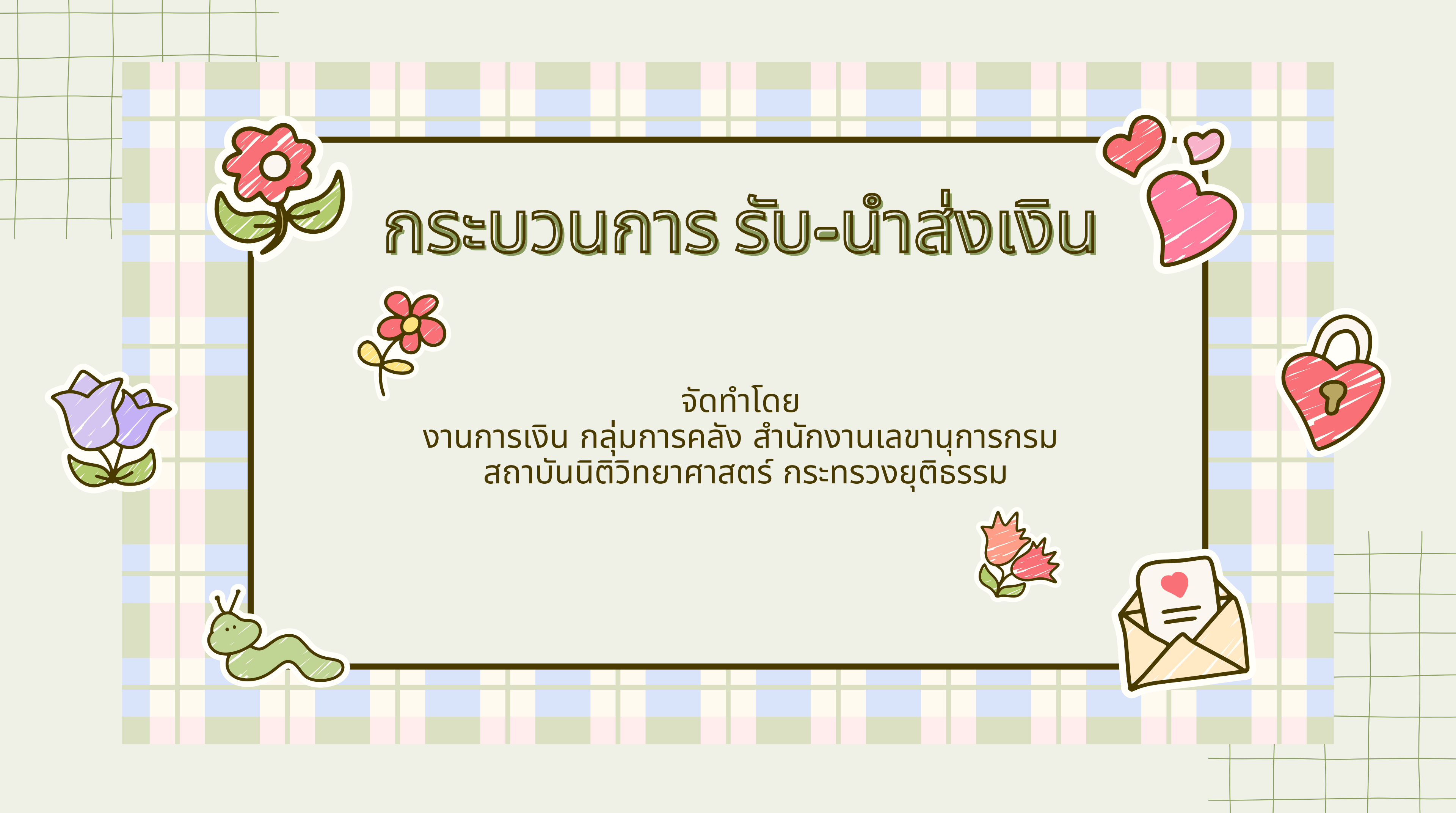

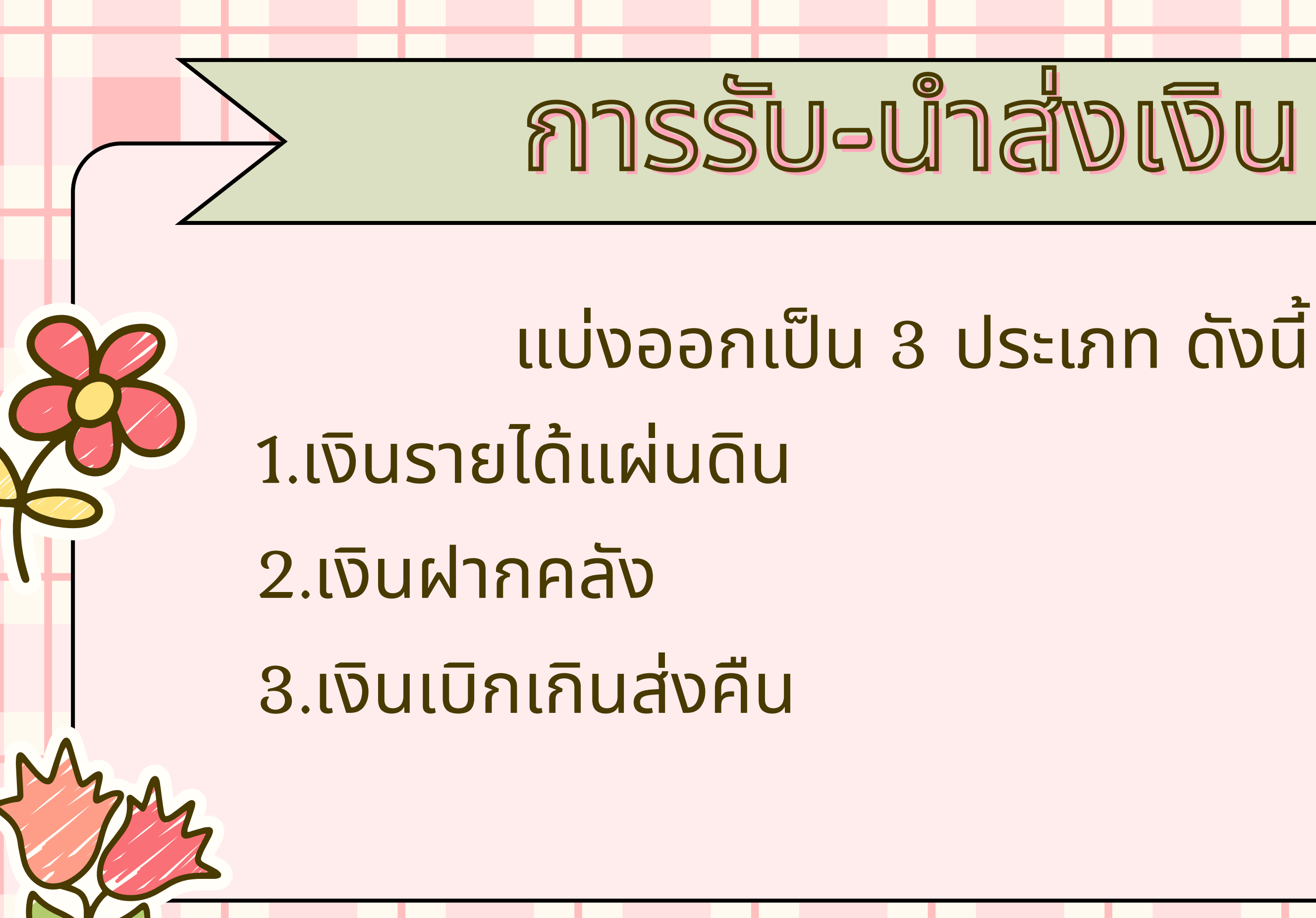

# 1. เงินรายได้แผ่นดิน

เงินรายได้แผ่นดินหมายถึงเงินที่ส่วนราชการจัดเก็บหรือรับไว้ เป็นกรรมสิทธิ์ตามกฎหมายระเบียบข้อบังคับหรือจากนิติกรรม หรือนิติเหตุและกฎหมายว่าด้วยเงินคงคลังและกฎหมายว่าด้วย วิธีการงบประมาณบัญญัติไม่ให้ส่วนราชการนั้นๆนำไปใช้จ่ายหรือ หักไว้เพื่อการใดๆเช่น ค่าธรรมเนียม ค่าปรับ

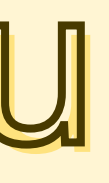

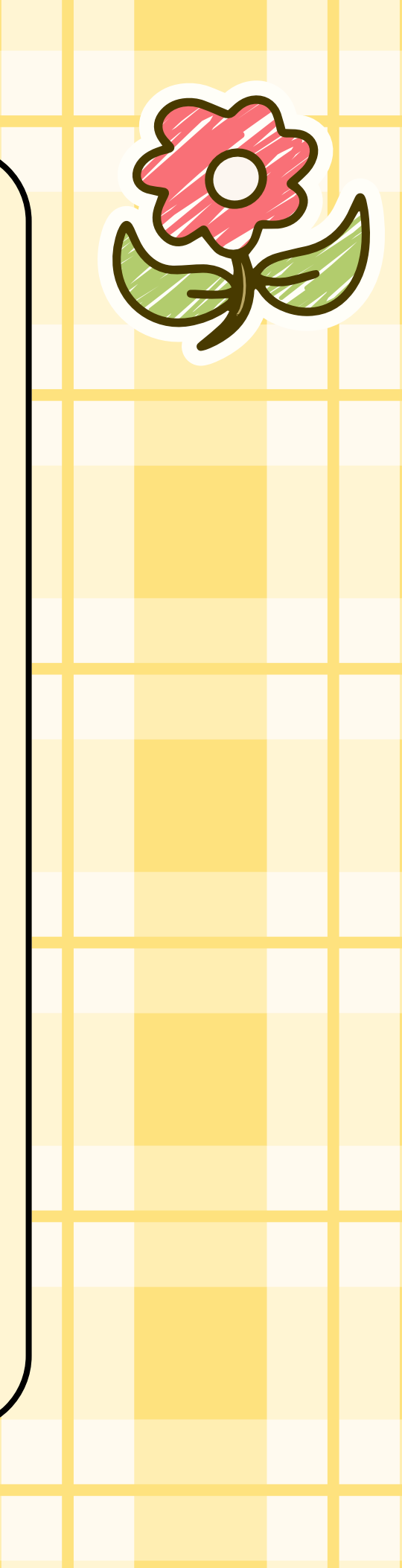

# เงินฝากคลัง

## ้เงินที่กระทรวงการคลังรับฝากไว้ และจ่ายคืนตามคำขอของ ้ผู้ฝากตาม ข้อบังคับ และระเบียบของกระทรวงการคลัง เช่น หลักประกันสัญญา, เงินวิจัย

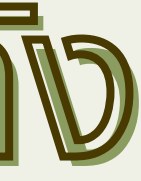

# เงินเบิกเกินส่งคืน

เงินงบประมาณรายจ่ายที่ส่วนราชการเบิกจากคลังไปแล้วแต่ ้ไม่ได้จ่ายได้ หรือจ่ายไม่หมด หรือจ่ายไปแล้วแต่ถูกเรียกคืน และ ได้นำส่งคลังก่อนสิ้นปีงบประมาณหรือก่อนสิ้นระยะเวลาเบิกเงิน ที่กันไว้เบิกเหลื่อมปี

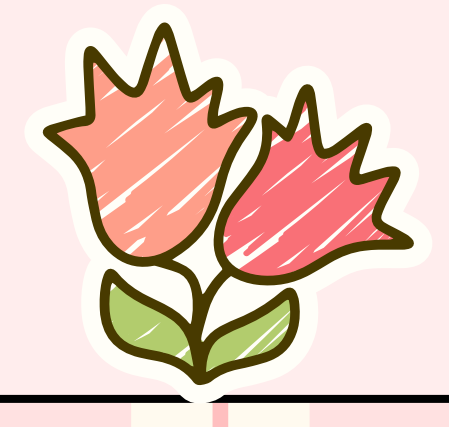

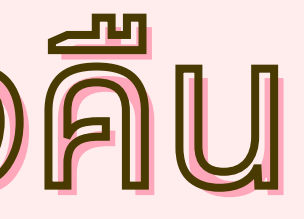

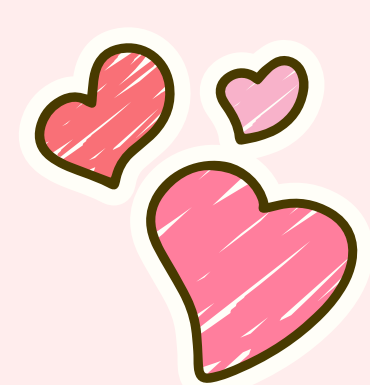

# การรับเงิน

- การรับเงินสามารถรับได้ 2 วิธี 1.รับเป็นเงินสดเช็ค เอกสารแทนตัวเงินอื่น 2.รับเงินผ่าน เงินโอน KTB Corporate Online - เมื่อรับเงินเสร็จแล้วให้ออกใบเสร็จรับเงินด้วยทุกครั้ง - กรณีรับเป็นเงินสด หรือ เช็ค ให้ทำใบ Pay In Slip เพื่อนำเงินส่งคลัง - เมื่อรับเงินแล้ว ทำการบันทึกบัญชี ในระบบ New GFMIS Thai

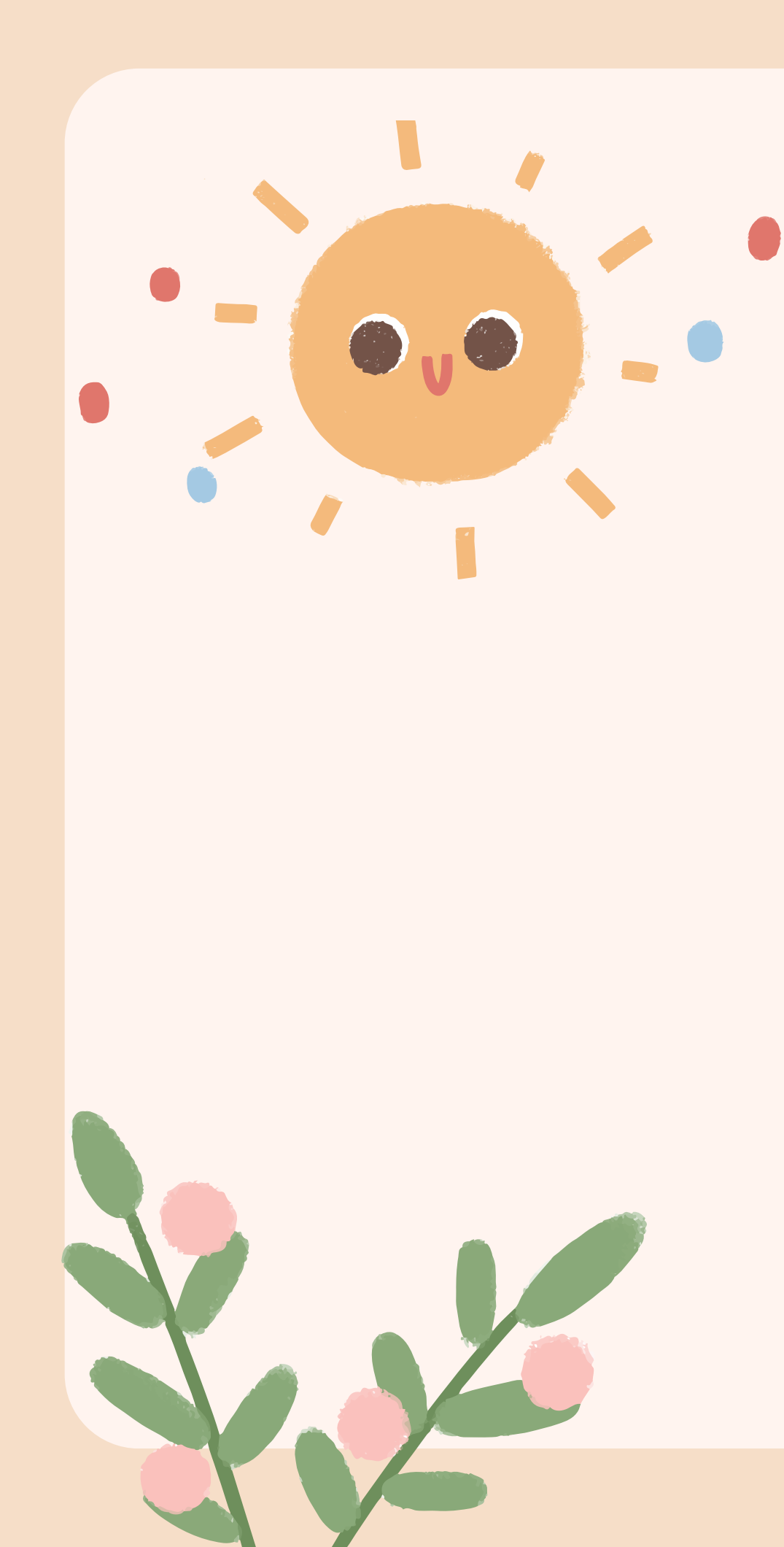

## ต้วอย่างใบเสร็จ แล่มที่ 160 ใบเสร็จรับเงิน สถาบันนิติวิทยาศาสตร์ Mr. Rosta Hang ได้รับเงินจาก 518015 ร้ามเริ่มเล่าหมายลายคาย และ การสารที่ เป็นเส้นเหล there I more how (Sen-1-209367-01) รวม บาท

| ไว้เป็นการถูกต้องแล้ว |                                         | De              |
|-----------------------|-----------------------------------------|-----------------|
|                       | (องชื่อ)                                |                 |
|                       | (ด้าแหน่ง)                              | (มายพิชชากร เมื |
|                       | 100000000000000000000000000000000000000 | - ค้าย          |

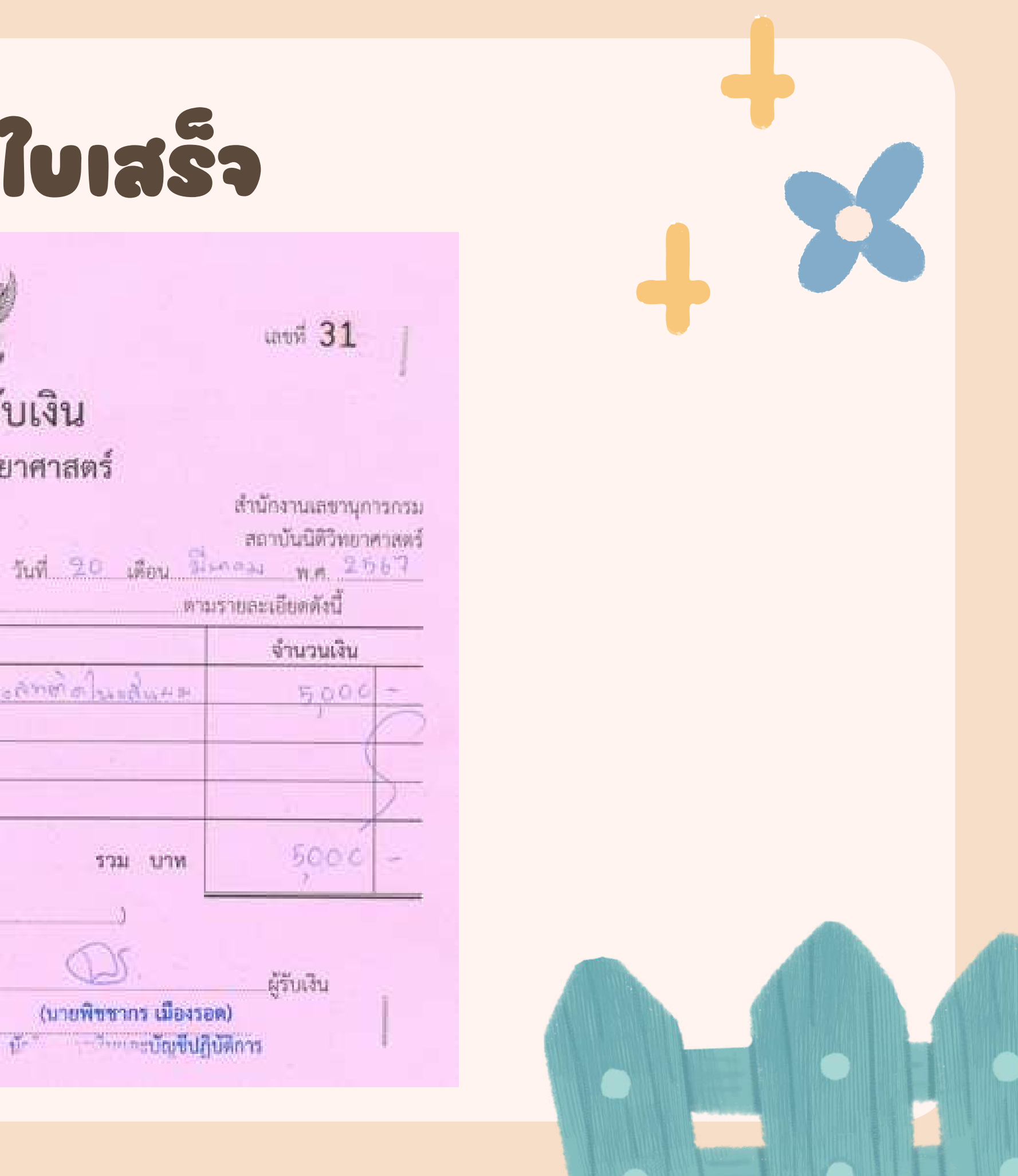

| ต้ออย่าวใบ |
|------------|
| Pay in     |
| Slip       |

| GFMIS                             |                     |               | ใบ        | เน้าฝากเงิน      | Pay-In Slip                   |                  |          |
|-----------------------------------|---------------------|---------------|-----------|------------------|-------------------------------|------------------|----------|
| ວັດກາ                             | ไระสงค์ก            | ารสำระเงิน    | 8         | งาขา (Branch)    |                               | วันที่ (Date) 2( | )<br>    |
| and a                             |                     | 112112004     |           | Cash C TF        | CB CL BC                      |                  |          |
|                                   |                     |               |           | สำนักงานเลขานุกา | เรกรม สถาบันนิดิวิทยาศาสตร์ เ | ารุงเทพฯ         |          |
|                                   | G90                 | 01 16010000   | 001       |                  |                               | จำนวนเงิน        | AMOUNT   |
| เงินสะ                            | A CASH              | ห้าพันบาทถ้วา | ч         |                  |                               |                  | 5,000.00 |
| w                                 | נא                  | งายเลขเช็ค    | Bank Code | Branch Code      | ชื่อธ                         | นาคาร - สาขา     |          |
| CHEQU                             |                     |               |           |                  |                               |                  |          |
|                                   |                     | จำนวนเงิน A   | MOUNT     | _                | (1.52)                        | จำนวนเงิน AM     | OUNT     |
| _                                 |                     |               | E 000 00  | 3 เบิกเกิน       | 0.1.0.1                       |                  |          |
| 1) รายได<br>2) เงินฝ <sup>.</sup> | ท้แผ่นดิน<br>ากคลัง |               | 5,000.00  | (4) ส่งแทนเ      | รัคบัดข้อง                    |                  |          |

| วัตถุปร             | ระสงค์การชำระเงิน   |           | สาขา (Branch)      | ] св 🗌 сі 🗌 во           | วันที่ (Date) 20 / มี.ศ/ 2567  |
|---------------------|---------------------|-----------|--------------------|--------------------------|--------------------------------|
|                     | G9001 16010000      | 001       | สำนักงานเลขานุการก | รม สถาบันนิดิวิทยาศาสตร์ | ก์ รุงเทพฯ<br>จำนวนเงิน AMOUNT |
| เงินสด (            | CASH ่ห้าพันบาทถั่ว | น         |                    |                          | 5,000.00                       |
| ม หมายเลขเขีค<br>20 |                     | Bank Code | Branch Code        | รี่ย                     | เธนาคาร - สำขา                 |
| 0                   |                     | HOUNT     |                    |                          | จำนวนเงิน AMOUNT               |

: สำเนาสำหรับหน่วยงานราชการ

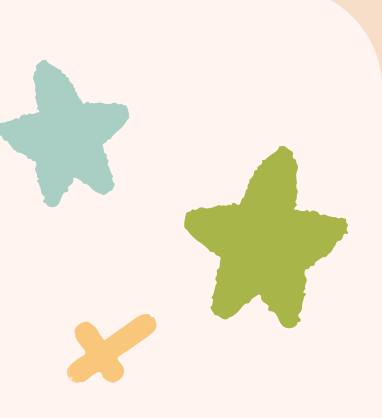

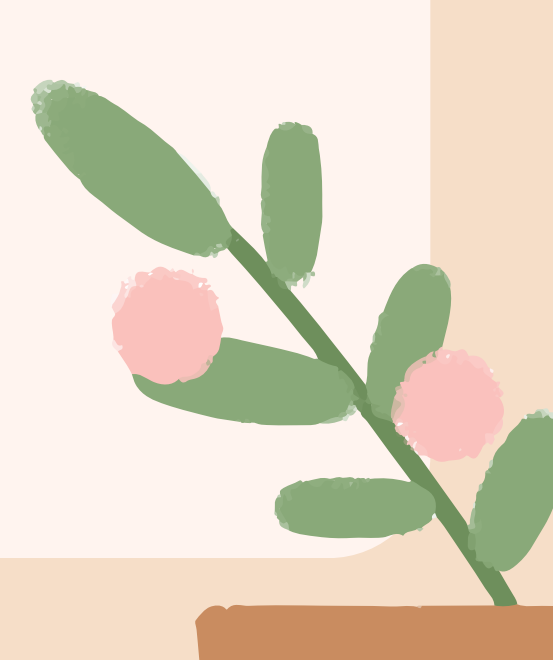

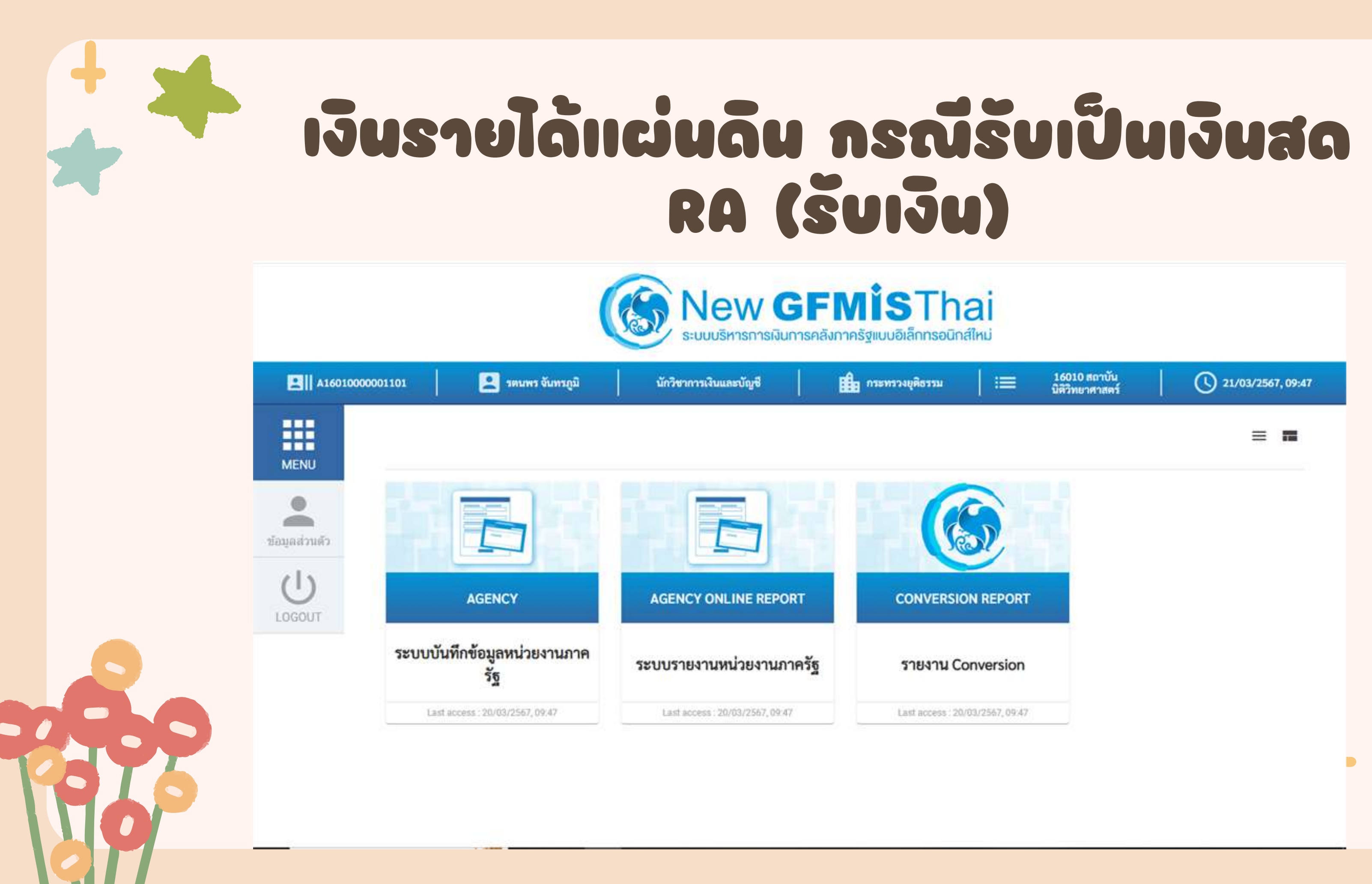

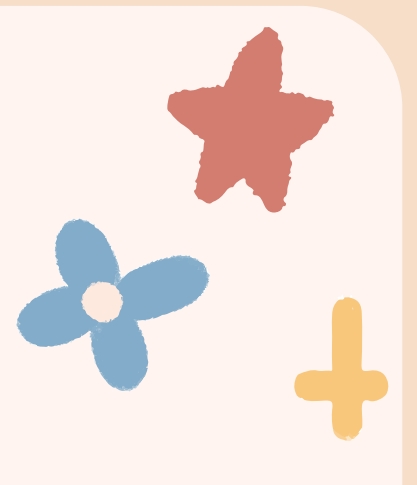

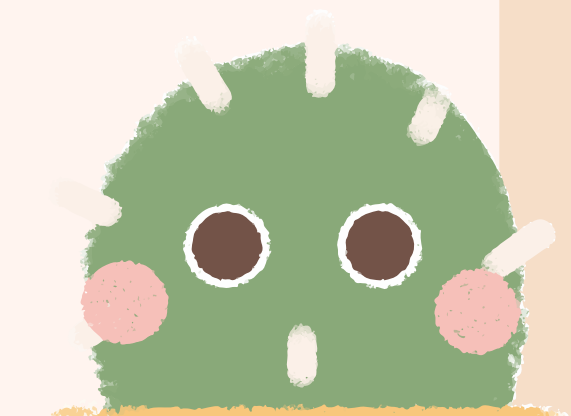

**GFMIS** 

รหัสผู้ใช้ : A16010000001101 เข้าสู่ระบบเมื่อ : 09:56:00 คู่มือการใช้งาน ข้อมูลผู้ใช้ | แก้ไขรหัสผ่าน ออกจากระบบ สลับผู้ใช้

1

## เลือกรายการที่ต้องการ

เมนูถัดไป | กลับหน้าหลัก

ระบบบริหารการเงินการคลังภาครัฐแบบอิเล็กทรอนิกส์ใหม่ NEW GOVERNMENT FISCAL MANAGEMENT INFORMATION SYSTEM

ชื่อผู้ใช้ : รดนพร จันทรภูมิ ดำแหน่ง : นักวิชาการเงินและบัญชี สังกัด : สถาบันนิดิวิทยาศาสตร์

บันทึกรายการ สร้าง/บันทึก/ค้นหา/เปลี่ยนแปลง เอกสาร

## ระบบบริหารงบประมาณ

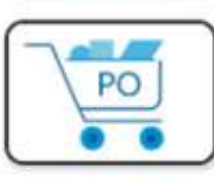

FM

ระบบจัดซื้อจัดจ้าง

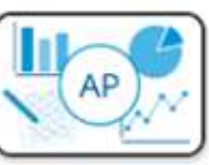

ระบบเบิกจ่าย

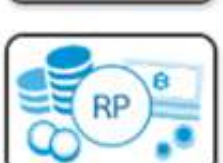

ระบบรับและนำส่งรายได้

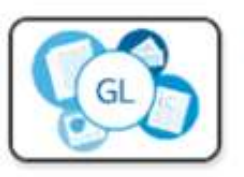

ระบบบัญชีแยกประเภท

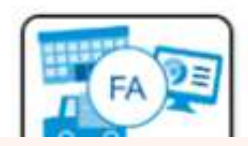

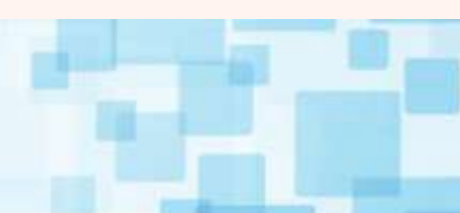

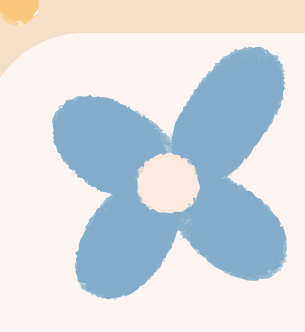

รหัสผู้ใช้ : A16010000001101 เข้าสู่ระบบเมื่อ : 09:56:00 คู่มือการใช้งาน ข้อมูลผู้ใช้ | แก้ไขรหัสผ่าน ออกจากระบบ | สลับผู้ใช้

## เลือกรายการที่ต้องการ

เมนูถัดไป | กลับหน้าหลัก

ชื่อผู้ใช้ : รดนพร จันทรภูมิ ดำแหน่ง : นักวิชาการเงินและบัญชี สังกัด : สถาบันนิติวิทยาศาสตร์

**บันทึกรายการ** สร้าง/บันทึก/ค้นหา/เปลี่ยนแปลง เอกสาร

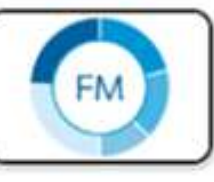

ระบบบริหารงบประมาณ

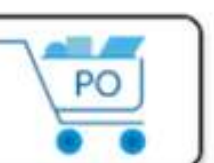

ระบบจัดซื้อจัดจ้าง

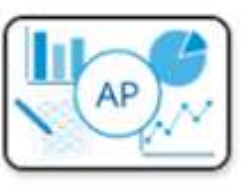

ระบบเบิกจ่าย

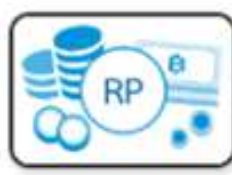

ระบบรับและนำส่งรายได้

- » ขอรับแบบฟอร์ม Excel Loader
- » จัดเก็บรายได้
- » นำส่งเงิน

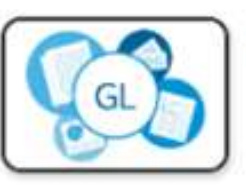

ระบบบัญชีแยกประเภท

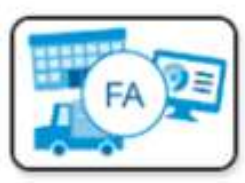

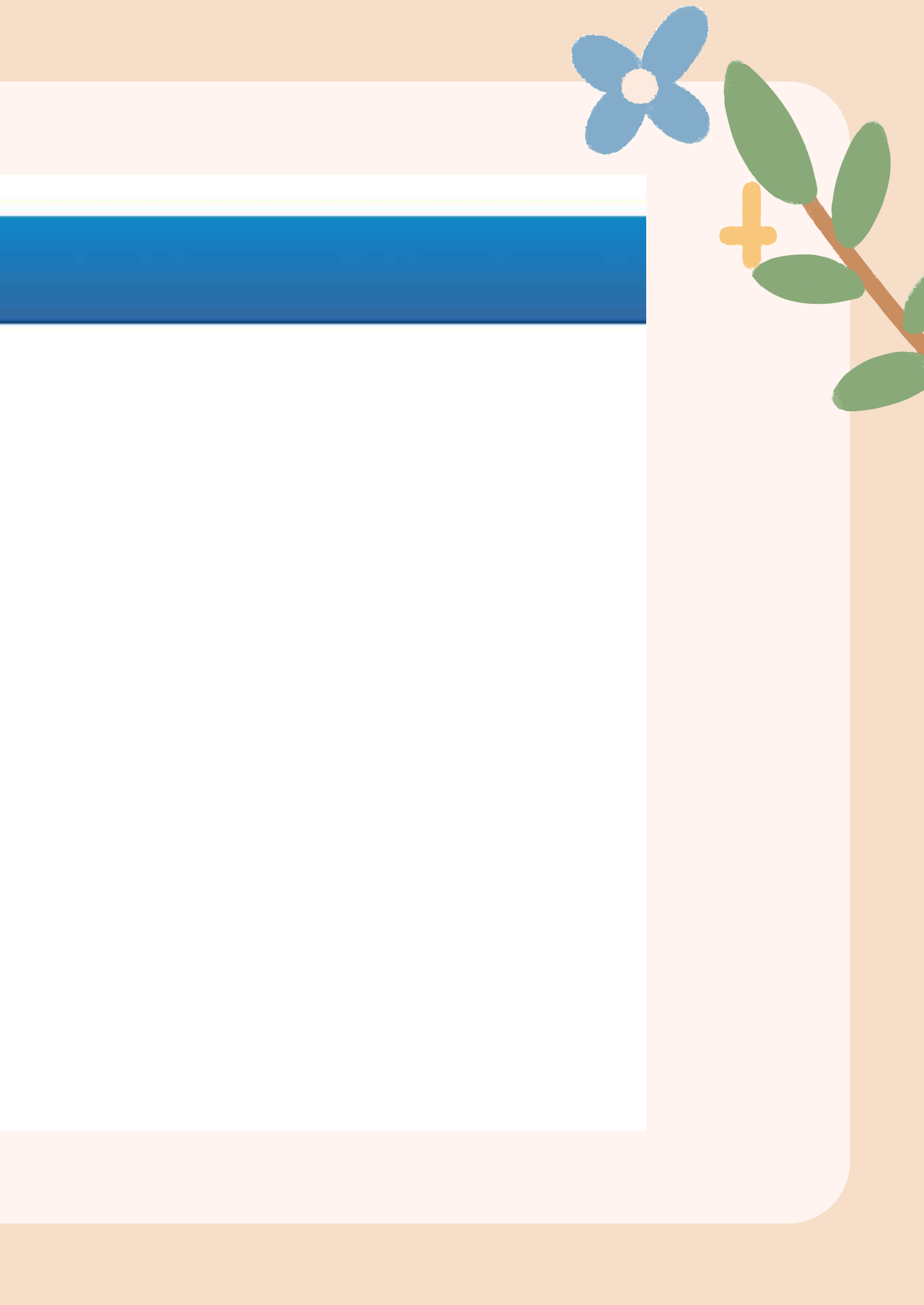

รพัสผู้ใช้ : A16010000001101 เข้าสู่ระบบเมื่อ : 09:56:00 คู่มือการใช้งาน ข้อมูลผู้ใช้ | แก้ไชรพัสผ่าน ออกจากระบบ | สลับผู้ใช้

## ระบบน้ำส่ง

» จัดเก็บรายได้

» น้ำส่งเงิน

เมนูถัดไป | กลับหน้าหลัก

| <b>ารรบเง่นของหนวยงาเ</b><br>างการรับเงินของหน่วยงาน | เ (นส. 01)                              |      |                         |                    |   |  |
|------------------------------------------------------|-----------------------------------------|------|-------------------------|--------------------|---|--|
| สหน้วยงาน                                            | 16010<br>สถาบันนิติวิทยาศาสตร์          |      | ประจำวันที่             | 20 มีนาคม 2567     | Ē |  |
| สพื้นที่                                             | 1000 - ส่วนกลาง                         | ~    | RCF                     | 6                  |   |  |
| สหน่วยเปิกจ่าย                                       | 1601000001<br>สำนักงานเลขานุการกรม      |      | <u>ประเภทการรับเงิน</u> | RA - รายได้แผ่นดิน | ~ |  |
| <u>เข้างอิง</u>                                      | R671603101                              |      |                         |                    |   |  |
| ร้อมูลจากไฟล์                                        | สมาริสาร                                |      |                         |                    |   |  |
| <u>เรเกทเงิน</u><br>เล่งของเงิน                      | เงินสค∕เซ็คผลประโยชน์<br>2567 ✔ 6719200 | •    |                         |                    |   |  |
| านวนเงิน                                             | งบจากการขายสิ่งของและบริการ             |      |                         |                    |   |  |
|                                                      | 5,00                                    | 0.00 |                         |                    |   |  |
| อมูลหน่วยงาน                                         |                                         |      |                         |                    |   |  |
| <u>หัสสูบย์ตันทุนผู้จัดเก็บ</u>                      | 1601000001<br>สำนักงานแขวนุการกรม       | ٩    |                         |                    |   |  |
| หัสรายได้                                            | 670<br>ค่าธรรมเนียมเบ็ตเตอีต            | ٩    |                         |                    |   |  |
|                                                      |                                         |      |                         |                    |   |  |

รหัสผู้ใช้ : A16010000001101 เข้าสู่ระบบเมื่อ : 09:56:00 คู่มือการใช้งาน ข้อมูลผู้ใช้ | แก้ไขรพัสผ่าน ออกจากระบบ | สลับผู้ใช้

## ระบบน้ำส่ง

» จัดเก็บรายได้

> น้ำส่งเงิน

0 0

เมนูถัดไป | กลับหน้าหลัก

## การ สร้าง

| <b>ผู้ใช้</b> : รดนพร จับทรภูมิ <b>คำแ</b>           | หน่ง : นักวิชาการเงินและบัญชี <b>สังกัด :</b> สถาบันนิติวิทยาศาสตร์ |             |                         |                    | สร้าง กลับรายการ ค้นหา |
|------------------------------------------------------|---------------------------------------------------------------------|-------------|-------------------------|--------------------|------------------------|
| <b>ารรับเงินของหน่วยง</b><br>กงการรับเงินของหน่วยงาน | าน (นส. 01)                                                         |             |                         |                    |                        |
| ทัสหน่วยงาน                                          | 16010<br>สถาบันนิติวิทยาศาสตร์                                      |             | ประจำวันที่             | 20 มีนาคม 2567     | Ē                      |
| หัสพื้นที่                                           | 1000 - ส่วนกลาง                                                     | ~           | 428                     | 6                  |                        |
| โสหน่วยเปิกจ่าย                                      | 1601000001<br>สำนักงานเลขานุการกรม                                  |             | <u>ประเภทการรับเงิน</u> | RA - รายได้แผ่นดิน | ~                      |
| ารอ้างอิง                                            | R671603101                                                          |             |                         |                    |                        |
| <del>เข้อมูลจากไฟล์</del>                            | สมายินที่ส์                                                         |             |                         |                    |                        |
| รายละเอียดสถานะเงินที่รับ<br>ประเภทเงิน              | Turne & Terrera Inc. Turne (                                        |             |                         |                    |                        |
| แหล่งของเงิน                                         | 2567 V 6719200                                                      | ·           |                         |                    |                        |
| <u>จำนวนเงิน</u>                                     | 5,                                                                  | 100.000 บาท |                         |                    |                        |
| ข้อมูลหน่วยงาน                                       |                                                                     |             |                         |                    |                        |
| รหัสสูนย์ค้นทุนผู้จัดเก็บ                            | 1601000001<br>สำนักงานเลขานุการกรม                                  | ٩           |                         |                    |                        |
| <u>รทัสรายได้</u>                                    | 670<br>คำธรรมเนียมเบ็คเคล็ค                                         | ٩           |                         |                    |                        |
| ค้าอธิบายเอกสาร                                      |                                                                     |             |                         |                    |                        |
| A A A                                                | สพติดใบเส้นผบ ถ้าบาบ 1 การหลุสถบ                                    |             |                         |                    |                        |

รพัสผู้ใช้ : A16010000001101 เข้าสู่ระบบเมื่อ : 09:56:00 คู่มือการใช้งาน ข้อมูลผู้ใช้ | แก้ไขรหัสผ่าน ออกจากระบบ | สลับผู้ใช้

## ระบบน้ำส่ง

» จัดเก็บรายได้

» นำส่งเงิน

The second

เมนูถัดไป | กลับหน้าหลัก

| ชื่อผู้ใช้ : รตนพร จับทรภมิ | ด่าแหน่ง : นักวิชาการเงินและบัณซี | สังกัด : สถาบันนิติวิทยาศาสตร์ |
|-----------------------------|-----------------------------------|--------------------------------|
|-----------------------------|-----------------------------------|--------------------------------|

| ร้างการรับเงินของหน่วยงาน               | าน (นส. 01)                                           |     |                                                  |                    |   |
|-----------------------------------------|-------------------------------------------------------|-----|--------------------------------------------------|--------------------|---|
| หัสหน่วยงาน                             | 16010<br>สถาบันนิติวิทยาศาสตร์                        |     | ประจำวันที่                                      | 20 มีนาคม 2567     | ē |
| หัสพื้นที่                              | 1000 - ส่วนกลาง 👻                                     |     | 428                                              | 6                  |   |
| สทน่วยเปิกจ่าย                          | 1601000001<br>สำนักงานเลขานุการกรม                    |     | <u>ประเภทการรับเงิน</u>                          | RA - รายได้แผ่นดิน | • |
| รอ้างอิง                                | R671603101                                            |     |                                                  |                    |   |
| <u>เข้อมูลจากไฟล์</u>                   | นนยโฟล์                                               |     |                                                  |                    |   |
| กำดับที่ 1<br><u>เท้สบัญชีแยกประเภท</u> | 4202010199<br>รายได้ค่าธรรมเนียมการบริการอื่น         | ٩   | รหัสบัญชีย่อยของบัญชีแยก<br>ประเภท (Sub Book GL) |                    |   |
| ักมวนเงิน                               | 5,000.00                                              | มาท | รหัสหน่วยงานคู่ค้า<br>(Trading Partner)          |                    | ٩ |
| กขละเอียดเพิ่มเดิม                      | รับเงินค่าตรวจยาและสารเสพติดในเส้นผม จำนวน 1 การทดสอบ |     |                                                  |                    |   |
|                                         |                                                       |     |                                                  |                    |   |
|                                         |                                                       |     |                                                  |                    |   |

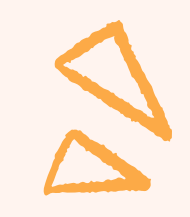

| ระบบนาลง                 | 1253                         | לאשרארטונרארטא                             |                         |            |                                                  |                                                  |            |
|--------------------------|------------------------------|--------------------------------------------|-------------------------|------------|--------------------------------------------------|--------------------------------------------------|------------|
| » จัดเก็บรายได้          | รหัสพื้นที่                  | 1000 - ส่วนกลาง                            | ~                       |            | 4299                                             | 6                                                |            |
| » น้ำส่งเงิน             | รพัสหน่วยเปิกจ่าย            | 1601000001                                 |                         |            | ประเภทการรับเงิน                                 | RA - รายได้แผ่นดิน                               | ~          |
|                          |                              | สำนักงานเลขานุการกรม<br>(                  |                         |            |                                                  |                                                  |            |
| เมนูถัดไป   กลับหน้าหลัก | HIDE NEW                     | R671603101                                 |                         |            |                                                  |                                                  |            |
|                          | <u>ดงขอมูลจากไฟล</u>         | www.twia                                   |                         |            |                                                  |                                                  |            |
|                          | ข้อมูลทั่วไป รายการจัดเก็บ   |                                            |                         |            |                                                  |                                                  |            |
|                          | รายละเอียดเอกสาร             |                                            |                         |            |                                                  |                                                  |            |
|                          | ลำดับที่ 2                   |                                            |                         |            |                                                  |                                                  |            |
|                          | <u>รหัสบัญชีแยกประเภท</u>    |                                            |                         | ٩          | รหัสบัญชีย่อยของบัญชีแยก<br>ประเภท (Sub Book GL) |                                                  |            |
|                          | <u>จำนวนเงิน</u>             |                                            |                         | บาท        | รหัสหน่วยงานคู่ด้า<br>(Trading Partner)          |                                                  | ٩          |
|                          | รายละเอียดเพิ่มเดิม          |                                            |                         |            |                                                  |                                                  |            |
|                          |                              |                                            |                         |            |                                                  |                                                  |            |
|                          |                              |                                            |                         |            |                                                  |                                                  |            |
|                          |                              |                                            | จัดเก็บรายการนี้ลงดาราง | ( ลบข้อมูเ | เรายการนี้) (สร้างข้อมูลรายการโหม่               |                                                  |            |
|                          | the state of                 | durus.                                     |                         |            | 2000                                             | 5                                                |            |
|                          | เลอก <u>สายหมด</u> <u>PK</u> | <u>ขอบญุช</u><br>อ่าธรรมเนียมการบรีการอื่น | 4202010199              |            | <u>รับเงินค่าตรวจยาและสารเสพ</u>                 | <u>อยคเพมเคม</u><br>ติดใบเส้นยม จำนวน 1 การทดสอบ | - 5.000.00 |
|                          | 121 - 11111                  |                                            | -AVENENE'S              |            |                                                  | จำนวนเงินจัดเก็บ                                 | 5,000.00   |
|                          | le<br>Dr                     |                                            |                         |            |                                                  |                                                  |            |
|                          |                              |                                            |                         |            |                                                  |                                                  |            |
|                          |                              |                                            |                         | สามมา      | เรงับทึก                                         |                                                  |            |
|                          |                              |                                            |                         | Comment    |                                                  |                                                  |            |

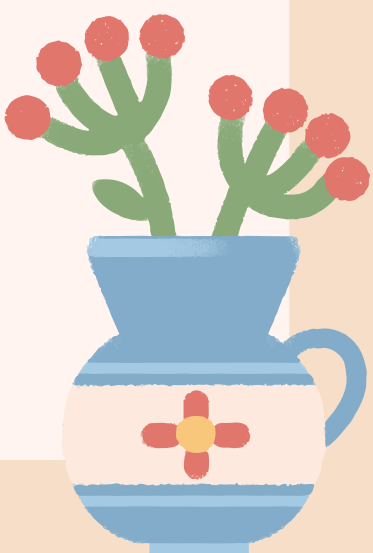

| New<br>GFMIS<br>Thai and                                                                                |                                                           | ระบบา<br>NEW                                             | ปริหารการเงินการค<br>GOVERNMENT FISCAL | าลังภาครัฐแบบอิเล็ก<br>MANAGEMENT INFORMAT         | ทรอนิกส์ให<br>าon system |
|----------------------------------------------------------------------------------------------------|-----------------------------------------------------------|----------------------------------------------------------|----------------------------------------|----------------------------------------------------|--------------------------|
| าพัสผู้ใช้ : A16010000001101                                                                            | ชื่อผู้ใช้: วะกลาง จับกรภูมิ ด้วยห                        | <b>น่ง</b> : มีกวิชาการเป็นและปัญชี <b>สังอัด</b> : สถาบ | NOTINESMAN                             |                                                    |                          |
| เข้าสู่ระบบเมื่อ : 09:56:00<br>ศูมิอการใช้งาน<br>ข้อมูลผู้ใช้   แก้โขรพัสม่าน<br>ออกรากระบบ   สกับมีใช้ | <b>การรับเงินของหน่วยงา</b><br>สร้างการรับเงินของหน่วยงาน | น (นส. 01)                                               |                                        |                                                    |                          |
| ระบบน้ำส่ง                                                                                              | รพัสหน่วยงาน<br>                                          | 16010<br>สถาบันนัสโทยาสารสกรั                            |                                        | ประสาววันที่                                       | 20 มีนาค                 |
| > จัดเก็บรายได้                                                                                         | จำลองการบันทึกรายการ                                      |                                                          |                                        |                                                    |                          |
| <ul> <li>นำส่อสิน</li> </ul>                                                                            | ผลการบันทึก                                               | รพัสขัดความ                                              |                                        | ค้าออิบาย                                          |                          |
| เมนูถัดไป   กลับหน้าหลัก                                                                                | สำเร็จ                                                    | 5001                                                     |                                        | ครวจสอบเอกสาร - ไม่มีข้อมีดพลาด: PRD C             | lient 16                 |
|                                                                                                    |                                                           | บันพึกข้อมูล                                             | (กลับไปแก้ไขข้อมูล) (Expor             | t XML Export JSON                                  |                          |
|                                                                                                    | รายละเอียดเอกสาร<br>คำอื่นที่ ว                           |                                                          |                                        |                                                    |                          |
|                                                                                                    | าที่อาจีนที่แนกประเภท                                     |                                                          |                                        | Q รพัสบัญชีย่อยของบัญชีนยก<br>ประเภท (Sub Book GL) |                          |
|                                                                                                    | ularxite.                                                 |                                                          | v                                      | าท าทัศหม่วยงามซู่กัว<br>(Trading Partner)         |                          |
|                                                                                                    | รายจะเดือดเพิ่มเดิม                                       |                                                          |                                        |                                                    |                          |
|                                                                                                    |                                                           |                                                          |                                        |                                                    |                          |

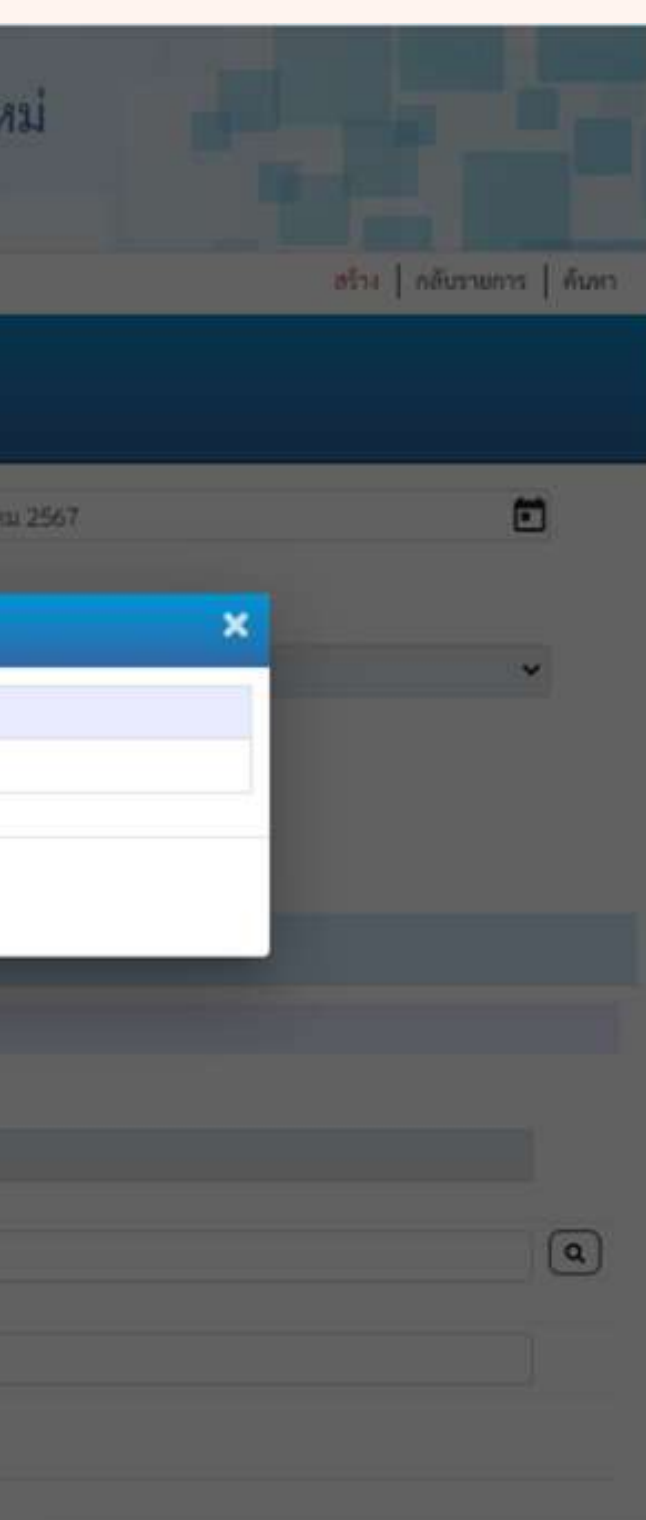

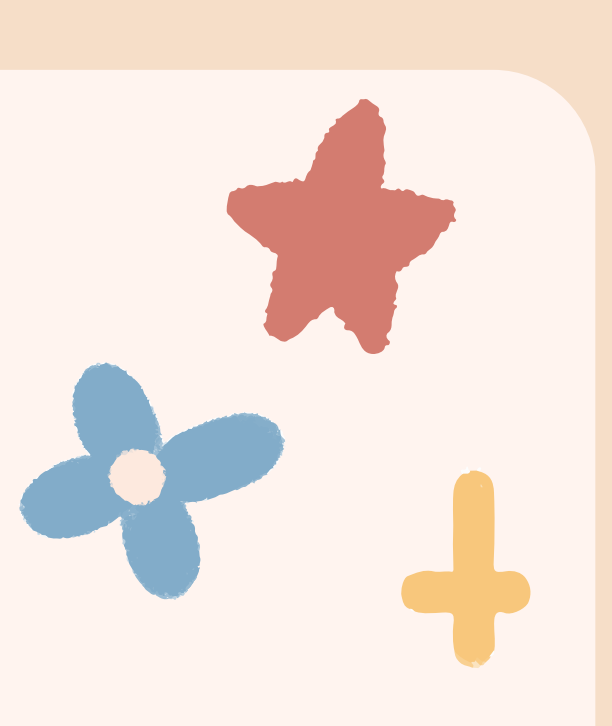

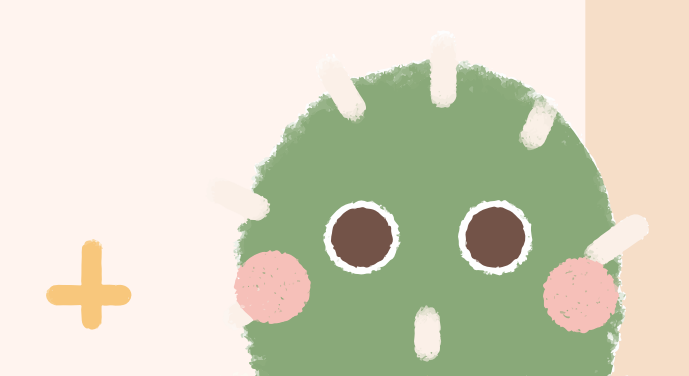

## รายงานการรับรายได้และนำส่งเงินคงคลัง นส01 - การรับเงินของหน่วยงาน

| ประเภทเอ            | กสาร             | : RA - รายไ            | ดแผ่นดิน                      |              |            |                  |                                        |                                           |
|---------------------|------------------|------------------------|-------------------------------|--------------|------------|------------------|----------------------------------------|-------------------------------------------|
| ่วมราชกา            | 15               | : 16010 - 8            | งถาบันนิดีวิทยาศาสตร <b>์</b> |              |            |                  |                                        |                                           |
| ในที่               |                  | : 1000 - สา            | านกลาง                        |              |            |                  |                                        |                                           |
| ณ่วยเป็กร           | จ่าย             | : 1601000              | 001 - สำนักงานเลขานุการก      | ารม          |            |                  |                                        |                                           |
| บรรทัด<br>เวยการที่ | เตบิต/<br>เครดิต | <mark>รหัสบัญชี</mark> | ชื่อบัญชี                     | การกำหนด     |            | หน่วยคัมทุน      | แหล่งเงินทุบ                           | <u>เงิ</u> น<br>คลัง                      |
|                     |                  |                        |                               |              | งำนวนเงิน  | รหัสงบประมาณ     |                                        | ข้อความใน                                 |
|                     |                  |                        |                               | กิจกรรมหลัก  |            |                  | กิจกรรมย่อ                             | 18                                        |
|                     |                  |                        |                               | บัญชียอยของป | ງໜູຟີແຍກປາ | ะเภท (Sub Book ( | GL)                                    | หมวดพัสคุ                                 |
| 1                   | เตปิต            | 1101010101             | เงินสดในมือ                   | 1601000001   |            | 1601000001       | 6719200 งบจากการขายสิ่งของและบริการ    |                                           |
|                     |                  |                        |                               |              | 5,000.00   | 16010            | สถาบันนิติวิทยาศาสตร์                  | รับเงินค่าคร                              |
|                     |                  |                        |                               | P1000        | a          | วนกลาง           |                                        |                                           |
| 2                   | เครดิต           | 4202010199             | รายได้ค่าธรรมเนียมการ         | 1601000001   |            | 1601000001       | 6719200 ຈຸບຈາກກາງຫາຍສີ່ຈຸຫອຈແລະບຸລິກາງ |                                           |
|                     |                  |                        | บริการอื่น                    |              | 5,000.00   | 16010            | สถาบันนีติวิทยาศาสตร์                  | รับเงินค่าตร                              |
|                     |                  |                        |                               | P1000        | 8          | วนกลาง           |                                        |                                           |
|                     |                  |                        |                               |              |            |                  |                                        |                                           |
|                     |                  |                        |                               |              |            |                  |                                        |                                           |
|                     |                  |                        |                               |              |            |                  |                                        |                                           |
|                     |                  |                        |                               |              |            |                  |                                        |                                           |
|                     |                  |                        |                               |              |            |                  |                                        |                                           |
|                     | หมายเ            | หตุ                    |                               |              |            |                  |                                        |                                           |
|                     | ผู้บันที่เ       | n                      |                               |              |            |                  |                                        | ผู้อนุมัติ                                |
|                     |                  | ,                      |                               |              |            |                  |                                        | 8 - N - C - C - C - C - C - C - C - C - C |
|                     |                  | (                      |                               |              |            |                  |                                        | _                                         |

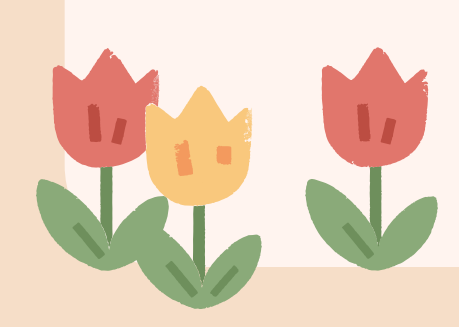

เลขที่เอกสาร

: 2024 - 1000000039

## หน้าที่ 1 จากทั้งหมด 1

|                                       | เลขทระหวา          | างหน่วยงาน :         |                  |
|---------------------------------------|--------------------|----------------------|------------------|
|                                       | วันที่เอกสาร       | s : 20               | /03/2567         |
|                                       | วันที่ผ่านรา       | unns : 20            | /03/2567         |
|                                       | สถานะ              | : 18                 | าสารผ่านรายการ   |
|                                       | การอ้างอิง         | : R6                 | 71603101         |
| <u>่นฝาก</u><br>ธ.พาณิชย <sup>์</sup> | เจ้าของ<br>เงินฝาก | เจ้าชอง<br>บัญชีย่อย | บัญชีย่อย        |
| ในรายการ                              |                    |                      |                  |
|                                       |                    |                      | รพัสหน่วยงานดูดา |
| 9                                     |                    |                      |                  |
| งรวจขาและสา                           | รเสพติดไนเล้นผม จ่ | ภาบวน 1 การห         | ดสอบ             |
| 4รวจชานละสา                           | รเลทติดโบเล้นผม ร่ | ร้านวน 1 การห        | 1968BU           |
| สรวจขาและสา                           | รเลทติดโบเล้มผม ร่ | ว้านวน 1 การห        | พสยน             |

รพัสผู้ใช้ : A16010000001101 เข้าสู่ระบบเมื่อ : 09:56:00 คู่มือการใช้งาน ข้อมูลผู้ใช้ | แก้ไขรหัสผ่าน ออกจากระบบ | สลับผู้ใช้

## เลือกรายการที่ต้องการ

เมนูถัดไป | กลับหน้าหลัก

ชื่อผู้ใช้ : รดนพร จันทรภูมิ ดำแหน่ง : นักวิชาการเงินและบัญชี สังกัด : สถาบันนิติวิทยาศาสตร์

**บันทึกรายการ** สร้าง/บันทึก/ค้นหา/เปลี่ยนแปลง เอกสาร

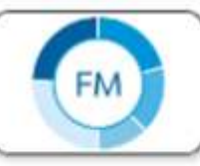

ระบบบริหารงบประมาณ

PO

ระบบจัดซื้อจัดจ้าง

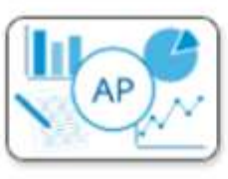

ระบบเบิกจ่าย

RP<sup>B</sup>

ระบบรับและนำส่งรายได้

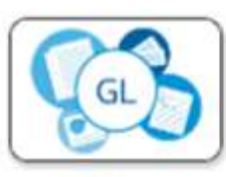

ระบบบัญชีแยกประเภท

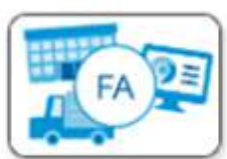

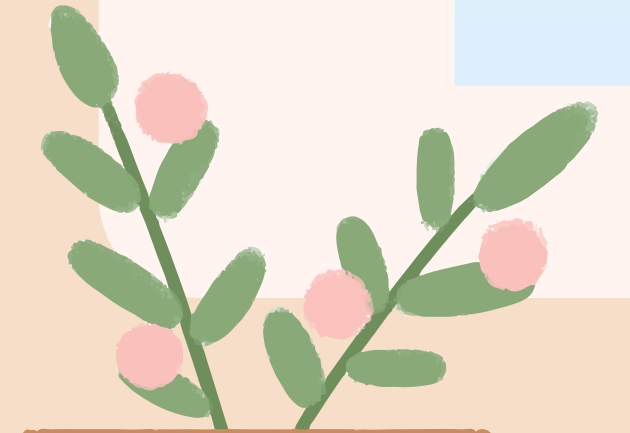

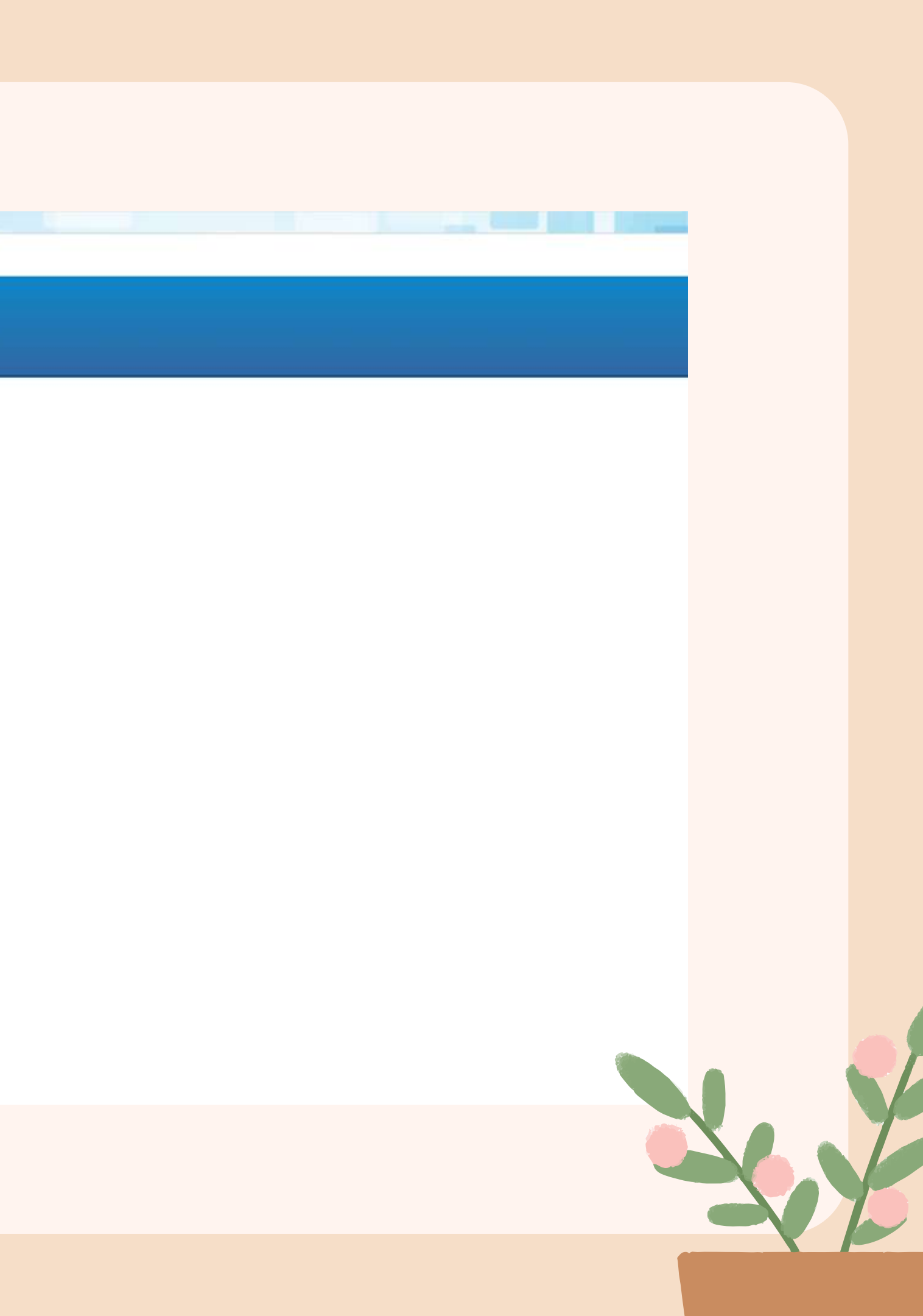

าพัสผู้ใช้ : A16010000001101 เข้าสู่ระบบเมื่อ : 09:56:00 คู่มือการไข้งาน ข้อมูลผู้ใช้ | แก้ไขรหัสผ่าน ออกจากระบบ | สลับผู้ใช้

## เลือกรายการที่ต้องการ

เมนูถัดไป | กลับหน้าหลัก

### ชื่อผู้ใช้ : รดนพร จันทรภูมิ ดำแหน่ง : นักวิชาการเงินและบัญชี สังกัด : สถาบันนิติวิทยาศาสตร์

บันทึกรายการ สร้าง/บันทึก/ค้นหา/เปลี่ยนแปลง เอกสาร

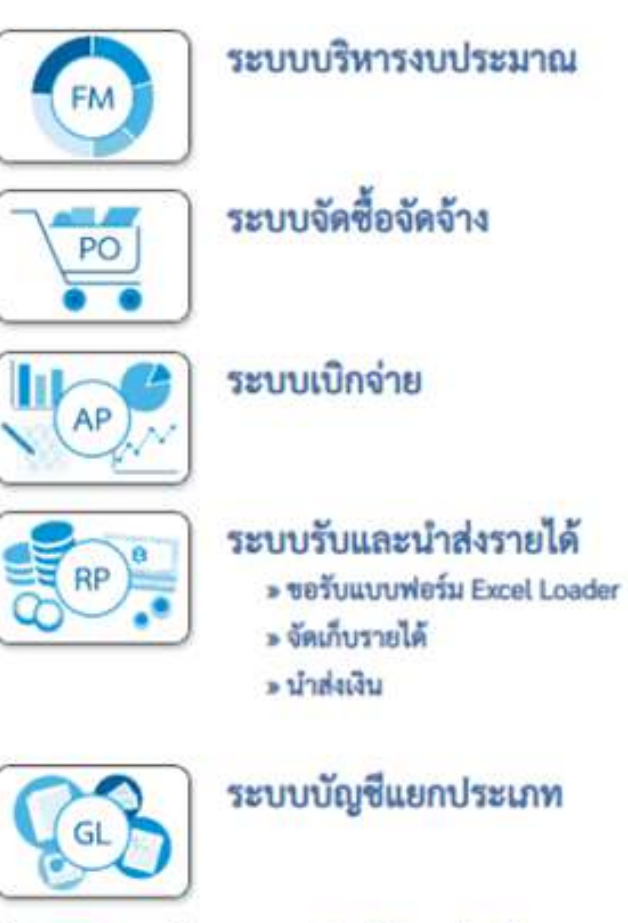

## ระบบรับและนำส่งรายได้

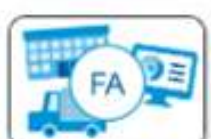

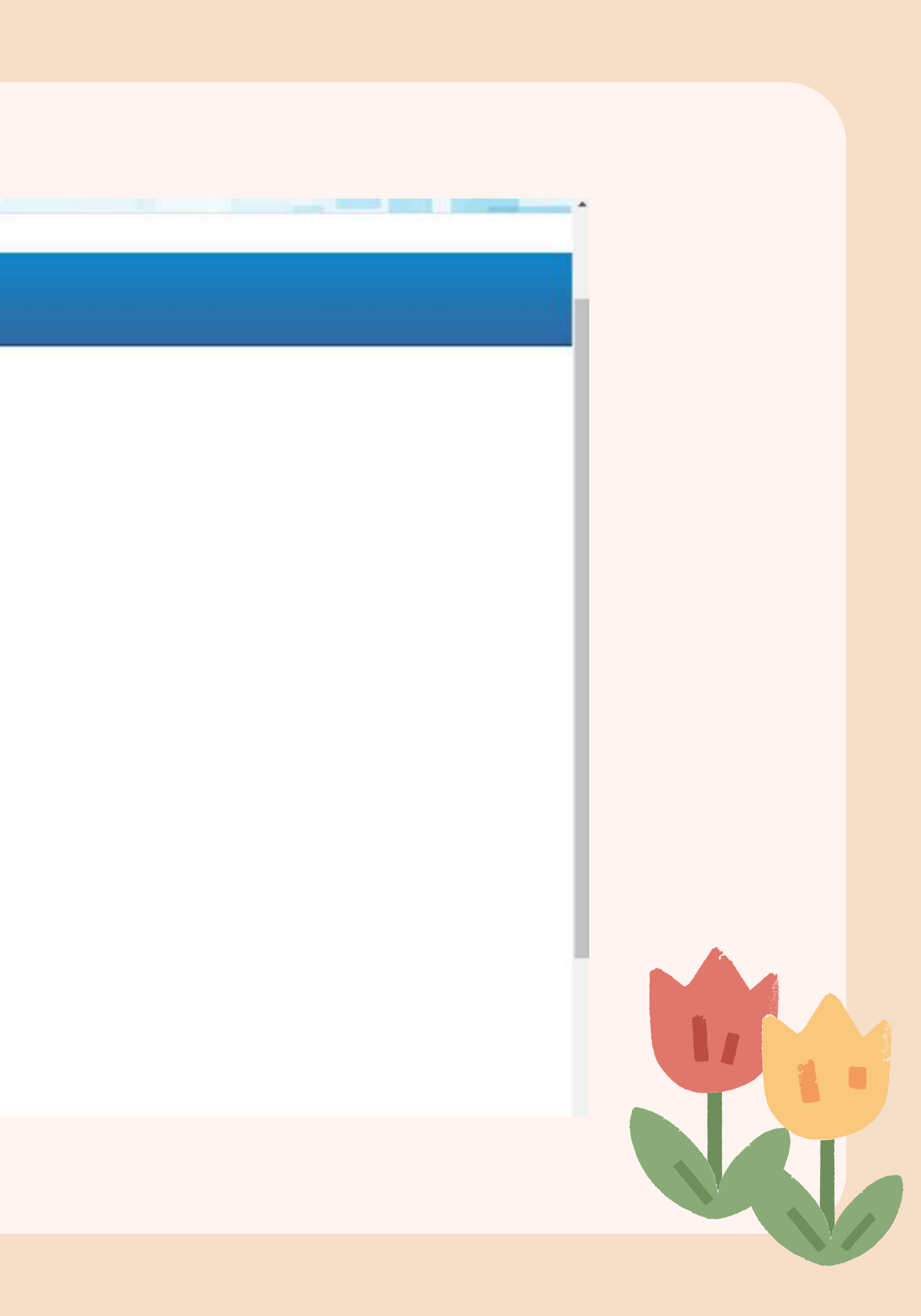

รพัสผู้ใช้ : A16010000001101 เข้าสู่ระบบเมื่อ : 09:56:00 คู่มือการใช้งาน ข้อมูลผู้ใช้ | แก้ไขรหัสผ่าน ออกจากระบบ | สลับผู้ใช้

## เลือกรายการที่ต้องการ

เมนูถัดไป | กลับหน้าหลัก

## ชื่อผู้ใช้ : รดนพร จันทรภูมิ ดำแหน่ง : นักวิชาการเงินและบัญชี สังกัด : สถาบันนิติวิทยาศาสตร์

บันทึกรายการ

สร้าง/บันทึก/ค้นหา/เปลี่ยนแปลง เอกสาร

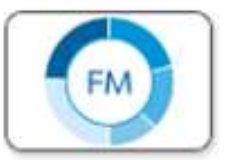

ระบบบริหารงบประมาณ

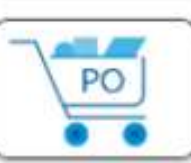

ระบบจัดซื้อจัดจ้าง

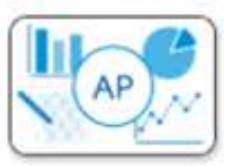

ระบบเบิกจ่าย

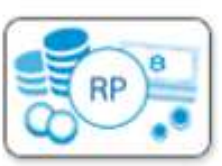

ระบบรับและนำส่งรายได้

- » ขอรับแบบฟอร์ม Excel Loader
- » จัดเก็บรายได้

» น้ำส่งเงิน

นส02-1 = นำส่งเงินแบบผ่านรายการ

- นส02-2 = นำส่งเงินแบบพักรายการ
- นส04-3 » น้ำส่งเงินนอกงบประมาณปีก่อนแบบพักรายการ

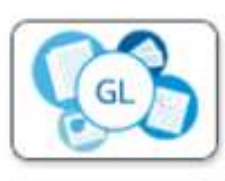

ระบบบัญชีแยกประเภท

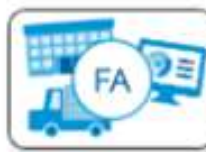

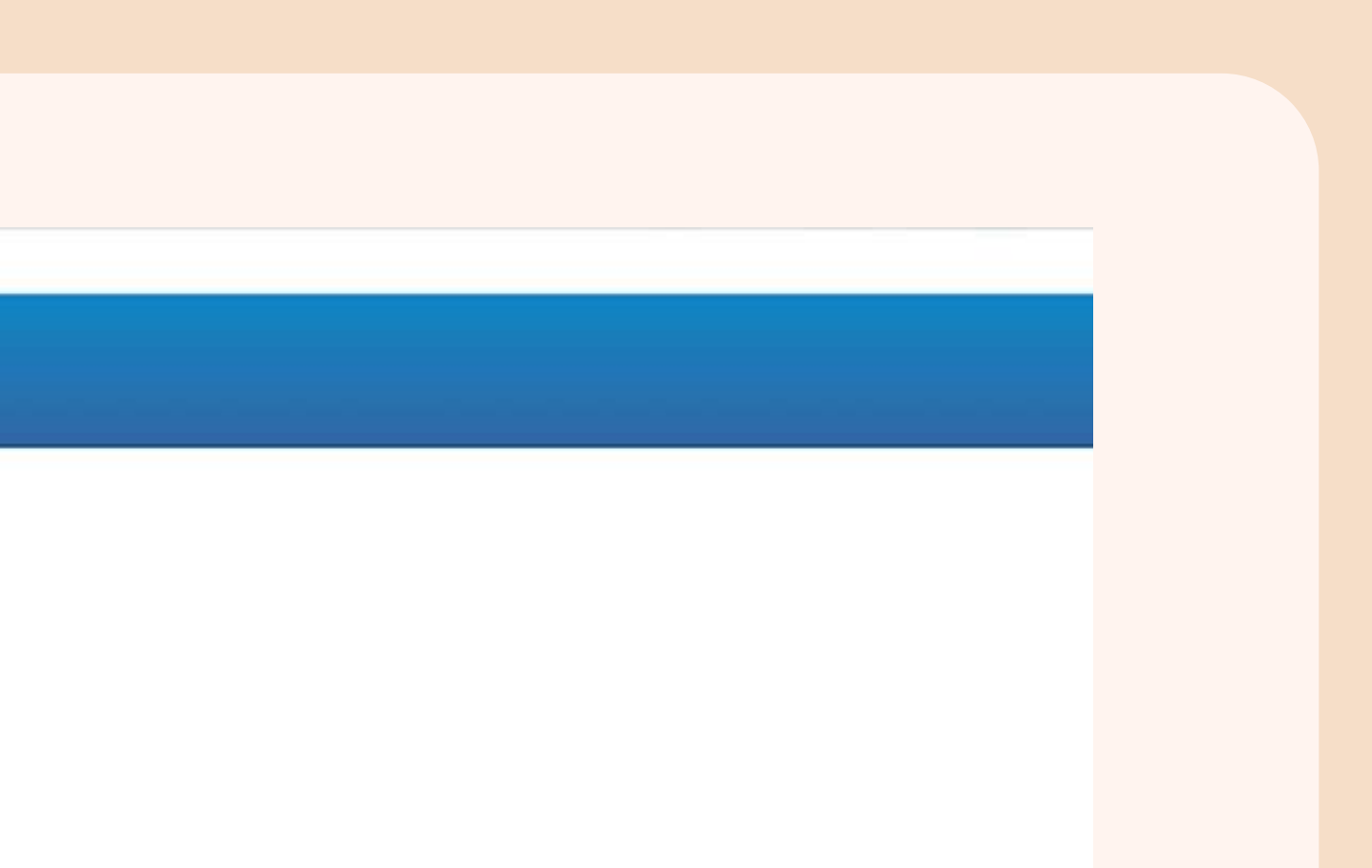

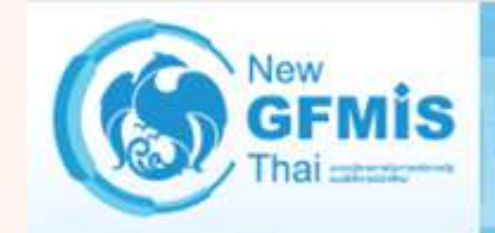

## รทัสผู้ใช้ : A16010000001101 เข้าสู่ระบบเมื่อ : 09:56:00 คู่มือการใช้งาน ข้อมูลผู้ใช้ | แก้ไขรหัสผ่าน ออกจากระบบ | สลับผู้ใช้

## ระบบน้ำส่ง

- » จัดเก็บรายได้
- » น้ำส่งเงิน

เมนูถัดไป | กลับหน้าหลัก

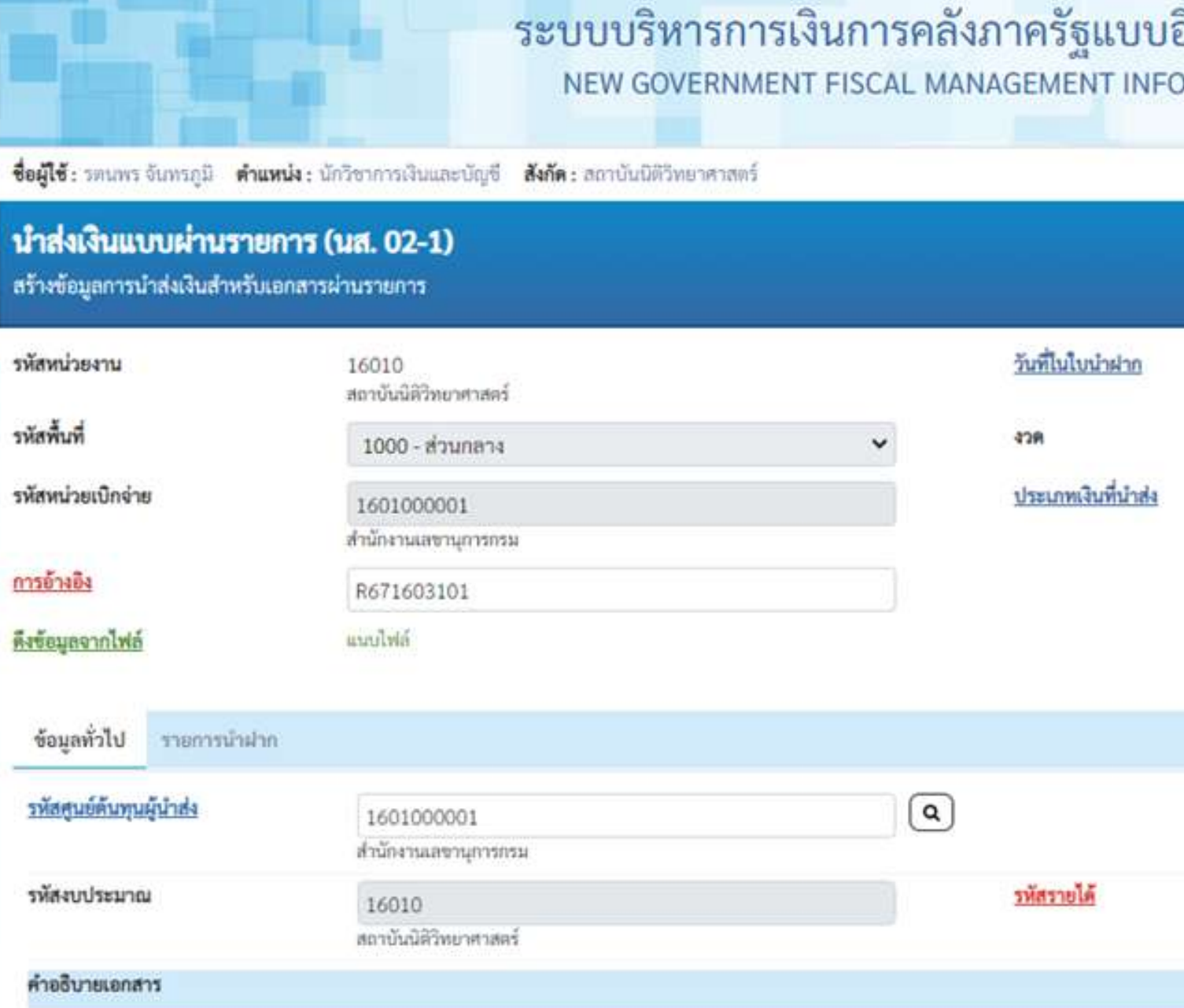

นำส่งเงินค่าตรวจยาแถะสารเสพติดในเส้นผม จำนวน 1 การทดสอบ บร.160/31

| สรั                            | ้าง   กลับรายการ   ค้นหา |  |
|--------------------------------|--------------------------|--|
| 20 มีนาคม 2567                 |                          |  |
| 6                              |                          |  |
| R1 - นำสงรายได้แผ่นดินของดนเอง | ~                        |  |
|                                |                          |  |
|                                |                          |  |
|                                |                          |  |
| 670                            |                          |  |
| ดำธรรมเนียมเบ็คเคล็ด           |                          |  |
|                                |                          |  |

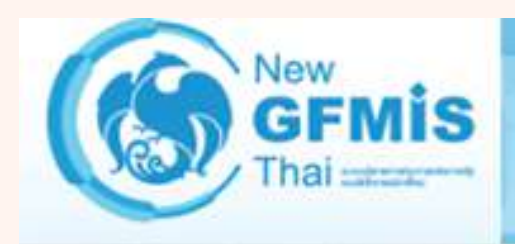

รพัสผู้ใช้ : A16010000001101 เข้าสู่ระบบเมื่อ : 09:56:00 คู่มือการใช้งาน ข้อมูลผู้ใช้ | แก้ไขรหัสผ่าน ออกจากระบบ | สลับผู้ใช้

## ระบบน้ำส่ง

» จัดเก็บรายได้

» น้ำส่งเงิน

เมนูถัดไป | กลับหน้าหลัก

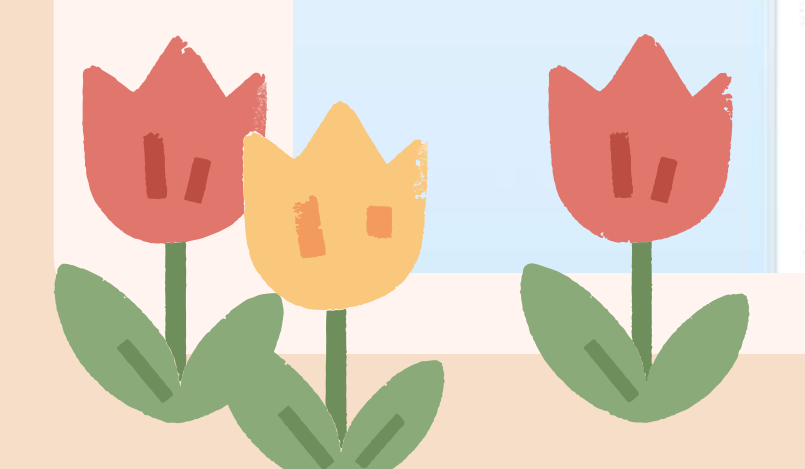

| <ul> <li>ซ้: รตบพร จับทรกมี ดำแหน่ง</li> </ul>             | NEW GOVERNN<br>: นักวิชาการเงินและบัญชี <b>สังกัด</b> : สถาบันนีติวิทยาศาสต | MENT FISCAL M | ANAGEMENT INFORMA  | TION SYSTEM                                   | กลับรายการ   ค่ |
|------------------------------------------------------------|-----------------------------------------------------------------------------|---------------|--------------------|-----------------------------------------------|-----------------|
| <b>ส่งเงินแบบผ่านรายกา</b><br>ข้อมูลการนำส่งเงินสำหรับเอกส | <b>ร (นส. 02-1)</b><br>กรผ่านรายการ                                         |               |                    |                                               | <u> </u>        |
| ณ่วยงาน                                                    | 16010<br>ສຸດານໃນມີອີວິທະເວສາສະຣັ                                            |               | วันที่ในใบนำฝาก    | 20 มีนาคม 2567                                | <b></b>         |
| นที                                                        | 1000 - ส่วนกลาง                                                             | ~             | 428                | 6                                             |                 |
| ว่วยเปิกจ่าย                                               | 1601000001<br>สำนักงานเลขานุการกรม                                          |               | ประเภทเงินที่นำส่ง | R1 - น้ำส่งรายได้แผ่นดีนของตนเอง              | ~               |
| 104                                                        | R671603101                                                                  |               |                    |                                               |                 |
| อจากไฟล์                                                   | แนวปีพ่ลั                                                                   |               |                    |                                               |                 |
| ลทั่วไป รายการนำฝาก                                        |                                                                             |               |                    |                                               |                 |
| ละเอียดรายการนำฝาก                                         |                                                                             |               |                    |                                               |                 |
| ภทเงิน                                                     | เงินสด/เข็คผลประโยชน์                                                       | ~             | แหล่งของเงิน       | 2567 ¥ 6719200<br>งบจากการชายสิ่งของและบริการ |                 |
| ใบนำฝาก                                                    | 9557123500004753                                                            |               |                    |                                               |                 |
| ามเงิน                                                     |                                                                             | 5000.00 vm    |                    |                                               |                 |
|                                                            |                                                                             | จำ            | ลองการบันทึก )     |                                               |                 |

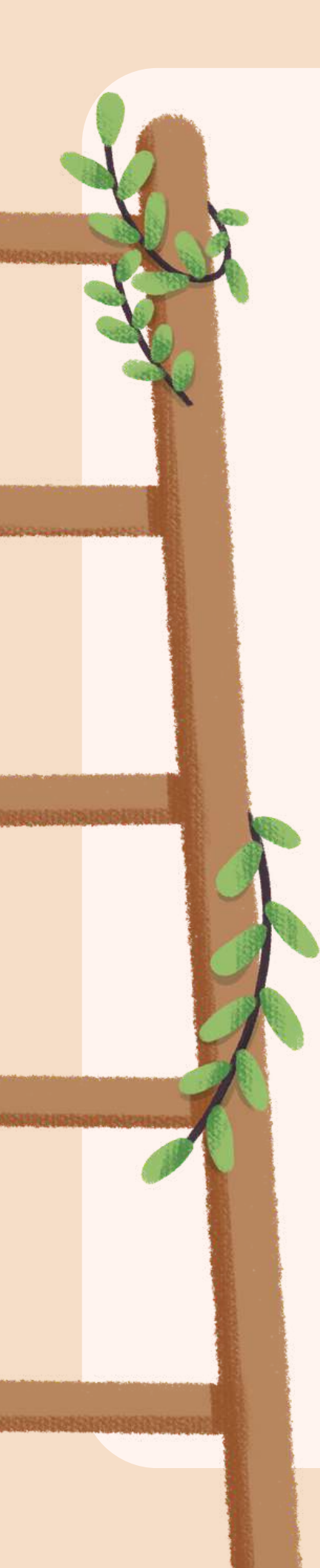

| เมือการไข้งาน<br>โอมูอผู้ใช้   แก้ใจรารัสผ่าน                         | ม และคนแบบค าม 1 เอา<br>สว้างร้อมูลการนำส่งอินสำหรับเล                                        | narskirustents                                                                                        |                                                       |                                                                                             |
|-----------------------------------------------------------------------|-----------------------------------------------------------------------------------------------|----------------------------------------------------------------------------------------------------|-------------------------------------------------------|---------------------------------------------------------------------------------------------|
| ระบบน้ำสั่ง<br>จัดเก็บรายได้<br>นำส่งเงิน<br>เมนูถัดไป ( กลับหน้าหลัก | รหัสหน่วยงาน<br>รหัสพื้นที่<br>รหัสหน่วยเบิกจ่าย<br><u>การข้างซิร</u><br>จำตองการบันทึกรายการ | 16010<br>สถาบันมัติวิทยาศาสตร์<br>1000 - ส่วนกตรรล<br>1601000001<br>สำนักรานมหารมุกรรณม<br>R671603101 | ~                                                     | วันขี่ไม่ในประโภท<br>สาด<br>ประเภทเป็นที่น่าส่ง                                             |
|                                                                       | <b>ผลการบันทึก</b><br>สำเว็จ<br>คำเตือน                                                       | <b>รหัสข้อความ</b><br>5001<br>W0401                                                                   | ์ ตรวจสอบเอก<br>ตรวจสอบเลขที่โบบ                      | <b>คำออิบาย</b><br>สาร - ไม่มีข้อมีดพลาด: PRD Client<br>อ่าฝากให้ตรงกับรหัสอ้างอิงที่ได้จาก |
|                                                                       | ร่านานเริ่ม                                                                                   | บันพึกข้อมูล (                                                                                        | กลังไปแก๊ไขโซมูล Export XML                           | Export JSON                                                                                 |
|                                                                       | ท่อนหน้า                                                                                      |                                                                                                    | ( ซึ่งกองก                                            | ารขันฟัก                                                                                    |
| เวอขึ้น 2.0,1                                                         |                                                                                               |                                                                                                    | ระบบบริหารการเงินการคลัย<br>New Government Fiscal Man | าาครัฐแบบอิเล็กทรอนิกส์ไหม่<br>agement information System                                   |

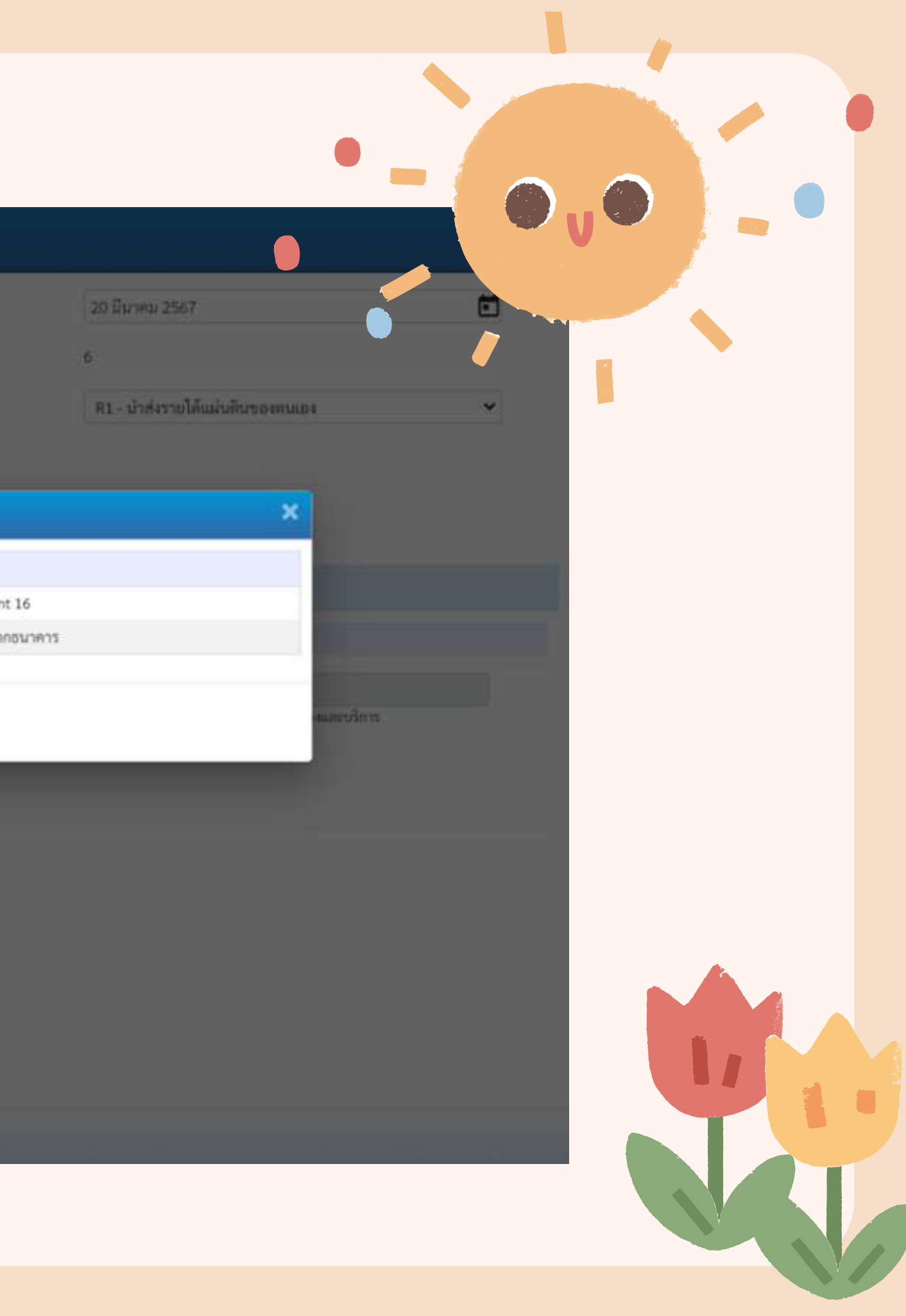

## รายงานการรับรายได้และนำส่งเงินคงคลัง นส02-1 - นำส่งเงินแบบผ่านรายการ

| เลขทีเอก<br>ประเภทแ<br>ส่วนราชก<br>สัมส่ | สาร<br>อกสาร<br>เวร | : 2024 - 12<br>: R1 - น้ำส่ง<br>: 16010 - ส | 000000046<br>รายได้แผ่นดินของตนเอง<br>ถาบันนิดิวิทยาศาสตร์<br>เบอลาง |               |                   |                  |                                     |            |
|------------------------------------------|---------------------|---------------------------------------------|----------------------------------------------------------------------|---------------|-------------------|------------------|-------------------------------------|------------|
|                                          |                     | . 1601000                                   | 101 สำมัญงานและกายการเ                                               | 10041         |                   |                  |                                     |            |
| บรรทัด                                   | เตบิต/              | รพัสบัญชี                                   | ชื่อบัญชี                                                            | การกำหนด      |                   | หน่วยต้นทุน      | แหล่งเงินทุน                        | คลัง       |
| รายการพ                                  | เครดด               |                                             |                                                                      | จ้            | ำนวนเงิน          | รหัสงบประมาณ     |                                     | ข้อควา     |
|                                          |                     |                                             |                                                                      | กิจกรรมหลัก   |                   |                  | กิจกรรมขอ                           | 0          |
|                                          |                     |                                             |                                                                      | บัญชียอยของบั | <i>์</i> ญชีแยกปร | ะเภท (Sub Book ( | GL)                                 | หมวดท่     |
| 1                                        | เครดิต              | 1101010101                                  | เงินสดในมือ                                                          | 1601000001    |                   | 1601000001       | 6719200 งบจากการชายสิ่งชองและบริการ |            |
| 8                                        |                     |                                             |                                                                      |               | 545.00            | 16010            | สถาบันนิดิวิทยาศาสตร์               | นำส่งเงิ   |
|                                          |                     |                                             |                                                                      | P1000         | ส                 | วนกลาง           |                                     |            |
| 2                                        | เตบิต               | 1101010112                                  | พักเงินนำส่ง                                                         | 1601000001    |                   | 1601000001       | 6719200 งบจากการชายสิ่งของและบริการ |            |
|                                          |                     |                                             |                                                                      |               | 545.00            | 16010            | สถาบันนิดิวิทยาศาสตร์               | นำส่งเงิ   |
|                                          |                     |                                             |                                                                      | P1000         | a                 | วนกลาง           |                                     |            |
|                                          |                     |                                             |                                                                      |               |                   |                  |                                     |            |
|                                          |                     |                                             |                                                                      |               |                   |                  |                                     |            |
|                                          |                     |                                             |                                                                      |               |                   |                  |                                     |            |
|                                          |                     |                                             |                                                                      |               |                   |                  |                                     |            |
|                                          |                     |                                             |                                                                      |               | ×                 |                  |                                     |            |
|                                          |                     |                                             |                                                                      |               |                   |                  |                                     |            |
|                                          |                     |                                             |                                                                      |               |                   |                  |                                     |            |
|                                          |                     |                                             | ίù.                                                                  | S             |                   |                  |                                     |            |
| <u> </u>                                 | หมายเ               | หตุ                                         |                                                                      |               |                   |                  |                                     |            |
|                                          | ผู้บันที            | n                                           |                                                                      |               |                   |                  |                                     | ผู้อนุมัติ |
|                                          | 22<br>0             | (                                           |                                                                      |               | _)                |                  |                                     |            |

หน้าที่ 1 จากทั้งหมด 1 เลซที่ระหว่างหน่วยงาน : วันที่เอกสาร : 21/03/2567 วันที่ผ่านรายการ : 21/03/2567 : เอกสารผ่านรายการ สถานะ การอ้างอิง : R671603201 เจ้าของ บัญชีย่อย เจ้าของ เงินฝาก ธ.พาณิชย์ เงินฝาก บัญชีย่อย ามในรายการ รหัสหน่วยงานคู่ค้า งัสดุ งินค่ำปรับและค่ำธรรมเนียมห้องสมุด พ.ย.66-มี.ค.67 งินค่าปรับและค่าธรรมเนียมห้องสมุด พ.ย.66-มี.ค.67

| มอการเขยาน<br>โอมูอผู้ไข้   แก้ไขรพัฒนาน<br>อกรากระบบ   กรับผู้ใช้           ระบบนำส่ง<br>รางัดหน่วยงาน<br>ข้างส่งเงิน         รถัดหน่วยงาน<br>รนัดหน่วยเปิกจ่าย<br>เมนูอัคไป   กรับหน้าหลัก<br>เมนูอัคไป   กรับหน้าหลัก | 16010<br>สถานันมีพิวิทยาศาสตร์<br>1000 - ส่วนกลาง<br>1601000001<br>สาวักรานและหมุงกระบบ<br>R671603101 |                                  | มีเก่ไม่ไหล่งค่าก<br>***<br>มาระการในที่มัวส่ะ  | 20 มีนาคม 2567<br>6<br>81 - น้าส่งรายได้แม่นดิมของตนเอง<br>X |            |  |
|----------------------------------------------------------------------------------------------------|----------------------------------------------------------------------------------------------------|----------------------------------|-------------------------------------------------|--------------------------------------------------------------|------------|--|
| มักรณ์ระงาม<br>ระบบน้ำส่ง<br>โดยกับรายได้<br>ม่าส่งเงิน<br>มนุยัดไป (กลับหน้าหลัก<br>ผลการบันที่กราย<br>ผลการบันที่กราย<br>ผลการบันที่กราย<br>ผลการบันที่กราย<br>ผลการบันที่กราย<br>ผลการบันที่กราย<br>ผลการบันที่กราย                                                                                                    | 16010<br>สถามันรัสสังหยาศาสตร์<br>1000 - ส่วนกลาง<br>1601000001<br>สารักรามมหานุพระสาม<br>R671603101  |                                  | วันที่ไปนับงไปฟาก<br>งาด<br>ประเทศไปที่มีว่าส่ง | 20 มีนาคม 2567<br>6<br>R1 - น้าส่งรายได้แม่นดินของคนเอง<br>X | ~          |  |
| รมัยทันที<br>รมัยเรียน<br>รมัยเรียน<br>เมนูถัดไป   กลับหน้าหลัก<br>เมนูถัดไป   กลับหน้าที่การ<br>เมนูถัดไป   กลับหน้าที่การ<br>เการบันที่การ<br>เกาะ<br>เกาะ<br>เกาะ<br>เกาะ<br>เกาะ<br>เกาะ<br>เกาะ<br>เกาะ                                                                                                    | 1000 - ส่วนกลาง<br>1601000001<br>ส่วรักรามมหายุการสาม<br>R671603101                                   |                                  | <b>พระ</b><br>ประเทศไหล่ได้เรื่อง               | 6<br>R1 - นำส่งรายได้แม่นดินของตนเอง<br>X                    | ~          |  |
| รรัดกับมีการ<br>การกับมีการการ<br>การ<br>การ<br>การ<br>การกับมีการ<br>การ<br>การการ<br>การการการการการ<br>การการการการการการ<br>การการการการการการการการการการการการการก           | สำนักงานเขานุรระหม<br>R671803101<br>การ                                                               |                                  |                                                 | ×                                                            |            |  |
| หลการบันทึกราย<br>ผลกา<br>ส่<br>เกาะโบเมื่มปีพ<br>รักษาครับ<br>ก่อนหนัว                                                                                                    | การ<br>รนันทึก เลขตี่เอก                                                                              |                                  |                                                 | ×                                                            |            |  |
| กกลม<br>รับแนนที่<br>เป็นแหต่ง<br>เป็นเบตกั                                                                                                    | รบันทึก เลขที่เอก                                                                                     | - 24                             | 5 a c 60 4 a                                    |                                                              |            |  |
| <u>เกาะรับบริษณ</u><br>รับบาลโม<br>ก่อนหนึ่ว                                                                                                    | 1200000                                                                                               | สาร รพัสหน่วยงา<br>3045 16010    | าม ปีบัญชี<br>2024                              | สถานะเอกสาร<br>ผ่านรายการ                                    |            |  |
| แก่มีไปนับปัญ<br>รับสมเป็น<br>(ก่อนหน้า                                                                                                    | ( แสดงข้อมูล                                                                                          | กลับโปลกีโรรัสมุล สร้านอกสารใหม่ | (คันทานอกสาร) (ทินท์รายงาน                      |                                                              | สายเห็นของ |  |
| (ก่อนหน้า                                                                                                    | 955712350000475                                                                                       | 3 5,000.00 1                     | urse                                            |                                                              |            |  |
| ( ก่อนหน้า                                                                                                    |                                                                                                    | (                                | สำลองการนับสัก                                  |                                                              |            |  |
|                                                                                                    |                                                                                                    |                                  |                                                 |                                                              |            |  |
|                                                                                                    |                                                                                                    |                                  |                                                 |                                                              |            |  |
|                                                                                                    |                                                                                                    |                                  |                                                 |                                                              |            |  |

## nsaisuijucinus:uu KTB Corporate online

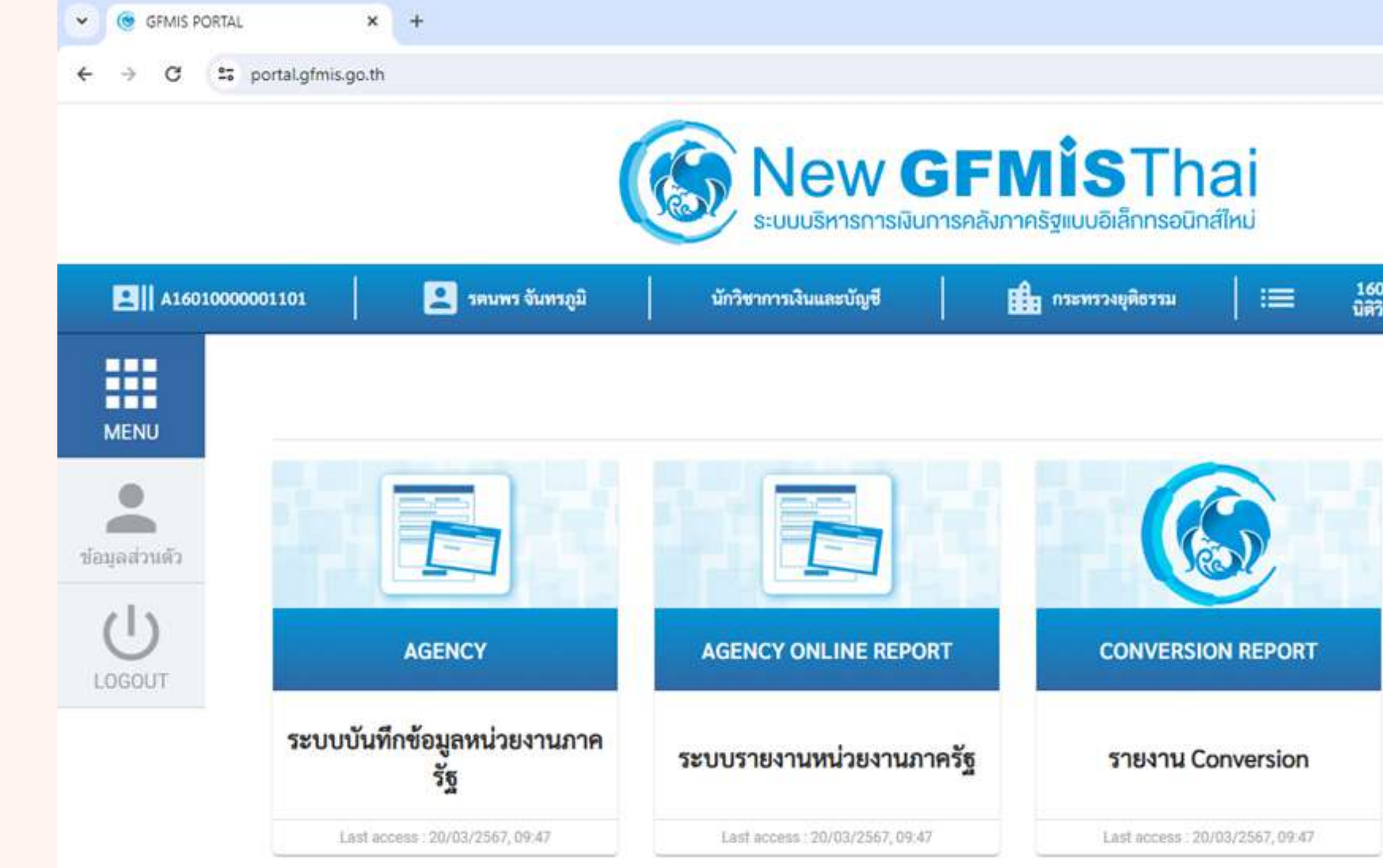

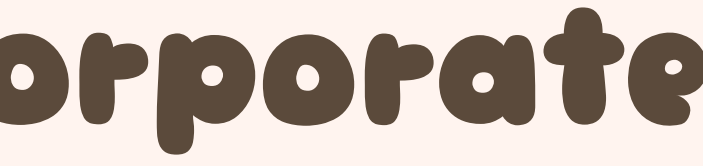

16010 สถาบัน นิติวิทยาศาสตร์

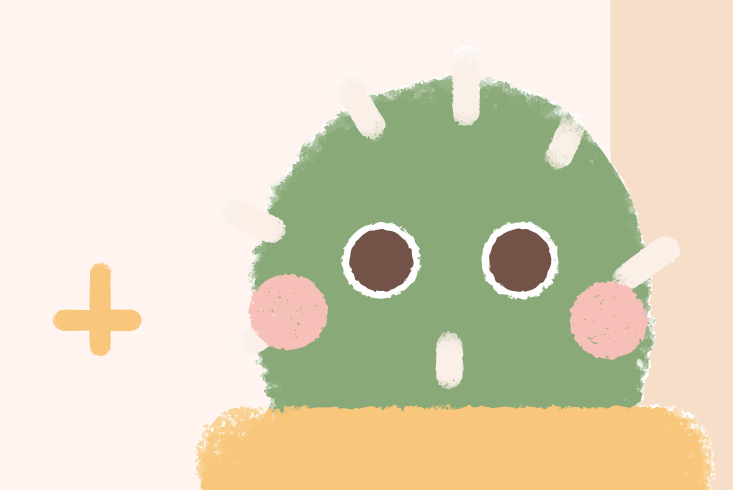

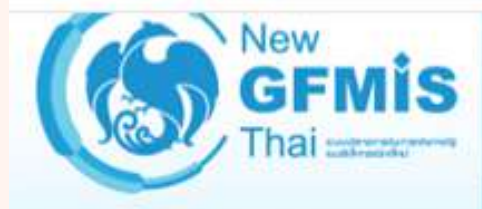

รพัสผู้ใช้ : A16010000001101 เข้าสู่ระบบเมื่อ : 09:56:00 คู่มือการใช้งาน ข้อมูลผู้ใช้ | แก้ไขรหัสผ่าน ออกจากระบบ | สลับผู้ใช้

## เลือกรายการที่ต้องการ

เมนูถัดไป | กลับหน้าหลัก

ระบบบริหารการเงินการคลังภาครัฐแบบอิเล็กทรอนิกส์ใหม่ NEW GOVERNMENT FISCAL MANAGEMENT INFORMATION SYSTEM

ชื่อผู้ใช้ : รดนพร จันทรภูมิ ดำแหน่ง : นักวิชาการเงินและบัญชี สังกัด : สถาบันนิติวิทยาศาสตร์

**บันทึกรายการ** สร้าง/บันทึก/ค้นหา/เปลี่ยนแปลง เอกสาร

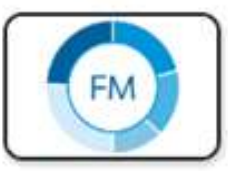

ระบบบริหารงบประมาณ

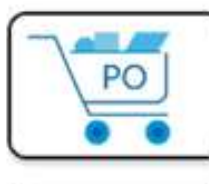

ระบบจัดซื้อจัดจ้าง

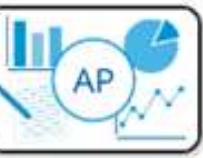

ระบบเบิกจ่าย

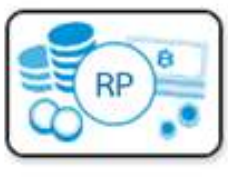

ระบบรับและนำส่งรายได้

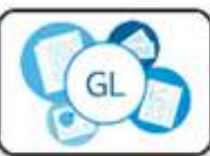

ระบบบัญชีแยกประเภท

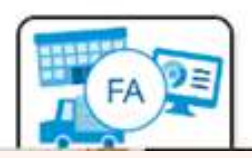

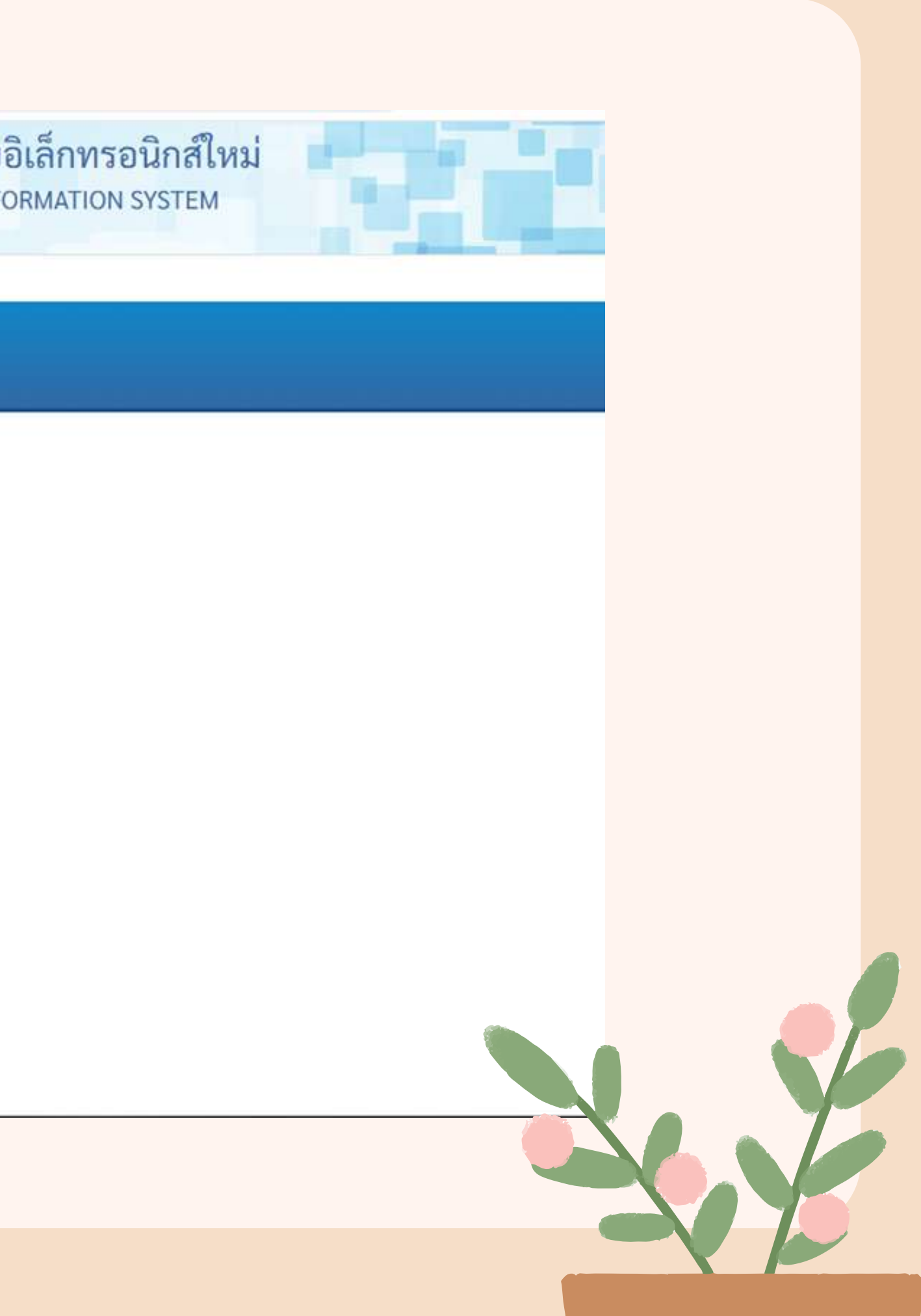

รพัสผู้ใช้ : A16010000001101 เข้าสู่ระบบเมื่อ : 09:56:00 คู่มือการใช้งาน ข้อมูลผู้ใช้ แก้ไขรหัสผ่าน ออกจากระบบ สลับผู้ใช้

## เลือกรายการที่ต้องการ

เมนูถัดไป | กลับหน้าหลัก

### ชื่อผู้ใช้ : รดนพร จันทรภูมิ คำแหน่ง : นักวิชาการเงินและบัญชี สังกัด : สถาบันนิติวิทยาศาสตร์

## บันทึกรายการ

สร้าง/บันทึก/ค้นหา/เปลี่ยนแปลง เอกสาร

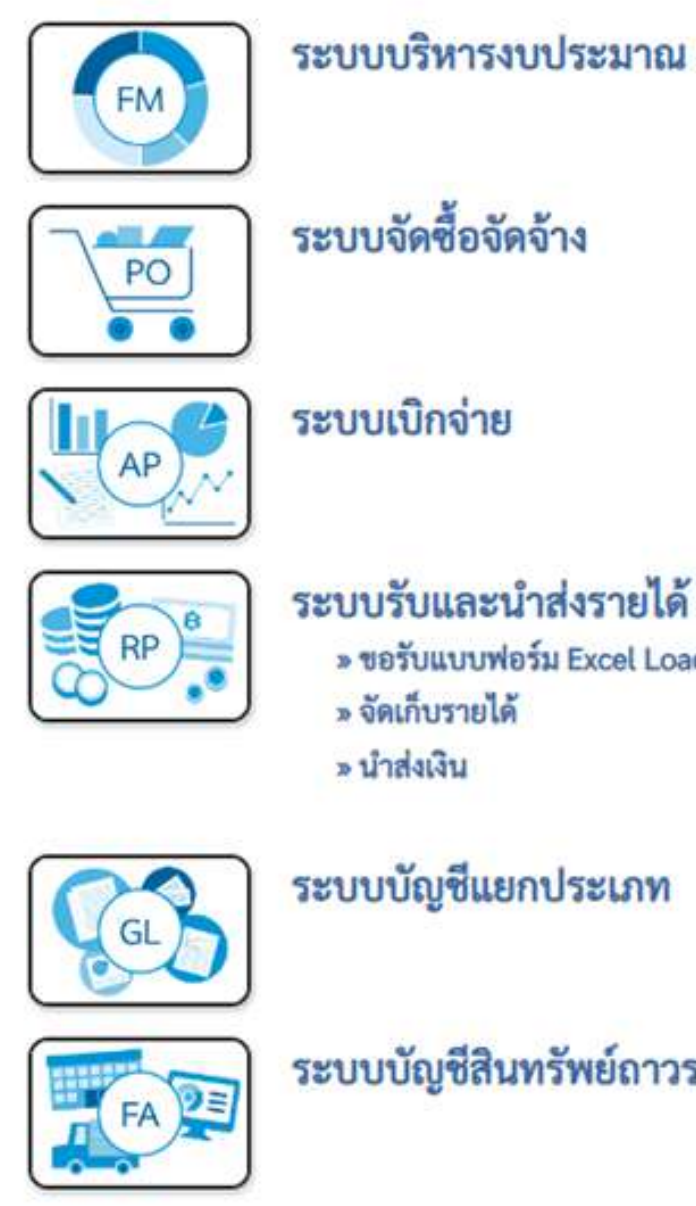

ระบบรับและนำส่งรายได้

» ขอรับแบบฟอร์ม Excel Loader

ระบบบัญชีแยกประเภท

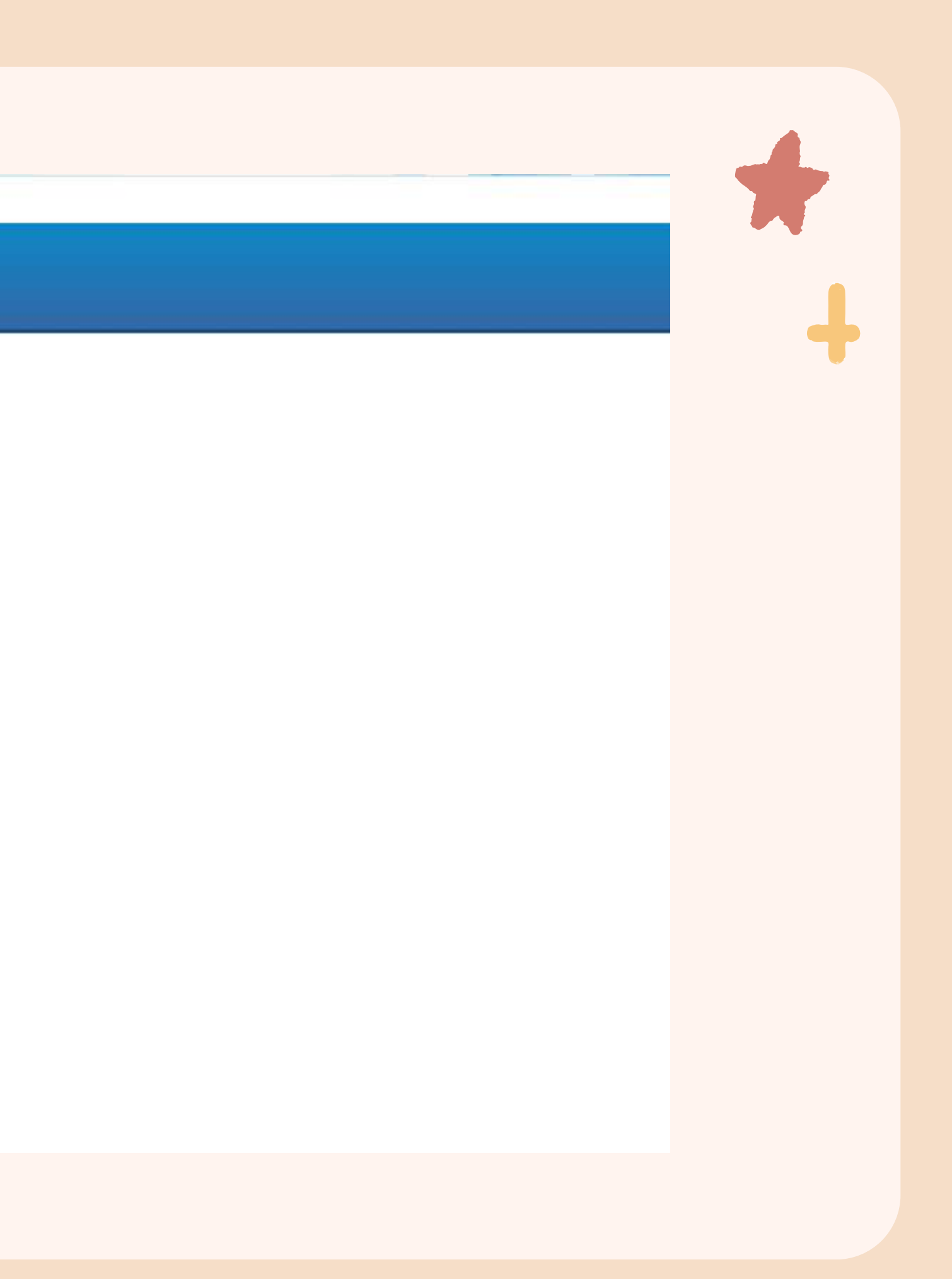

รหัสผู้ใช้ : A16010000001101 เข้าสู่ระบบเมื่อ : 09:56:00 คู่มีอการใช้งาน ข้อมูลผู้ใช้ | แก้ไขรหัสผ่าน ออกจากระบบ | สลับผู้ใช้

## เลือกรายการที่ต้องการ

เมนูถัดไป | กลับหน้าหลัก

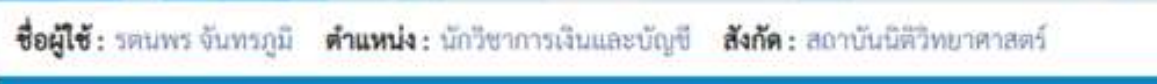

**บันทึกรายการ** สร้าง/บันทึก/ค้นหา/เปลี่ยนแปลง เอกสาร

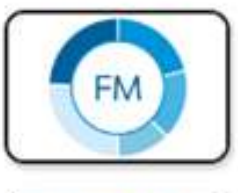

ระบบบริหารงบประมาณ

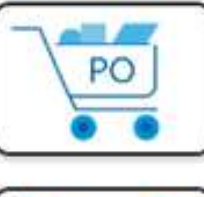

ระบบจัดซื้อจัดจ้าง

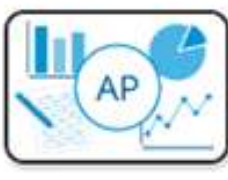

ระบบเบิกจ่าย

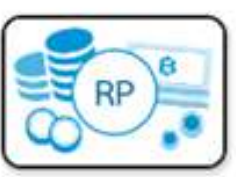

ระบบรับและนำส่งรายได้ » ขอรับแบบฟอร์ม Excel Loader

» จัดเก็บรายได้

นส01 » การรับเงินของหน่วยงาน นส03 » การรับเงินแบบแทนกัน

» นำส่งเงิน

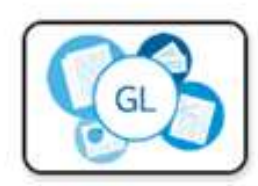

ระบบบัญชีแยกประเภท

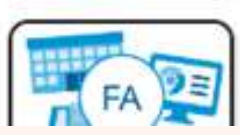

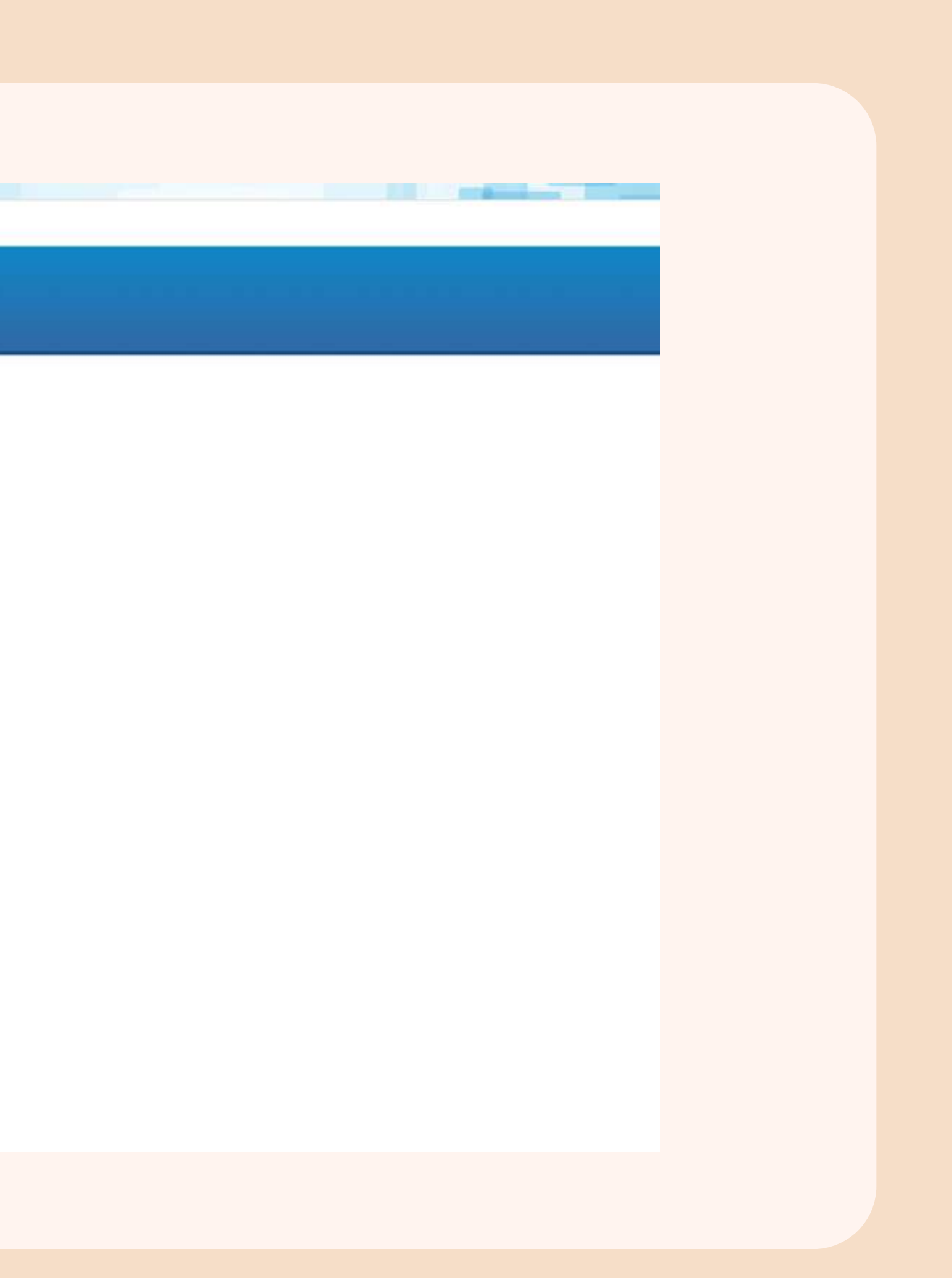

รหัสผู้ใช้ : A16010000001101 เข้าสู่ระบบเมื่อ : 09:56:00 คู่มือการใช้งาน ข้อมูลผู้ใช้ | แก้ไขรหัสผ่าน ออกจากระบบ | สลับผู้ใช้

## ระบบน้ำส่ง

» จัดเก็บรายได้

> น้ำส่งเงิน

เมนูถัดไป | กลับหน้าหลัก

| เข้: รดนพร จันทรภูมิ <mark>คำแห</mark><br>รรับเงินของหน่วยงา | ณ่ง : นักวิชาการเงินและบัญชี สังกัด : สถาบันนิติวิทยาศาสตร์<br>ณ (นส. 01) |                                                          |                    | สร้าง กลับรายการ ค้นม |
|--------------------------------------------------------------|---------------------------------------------------------------------------|----------------------------------------------------------|--------------------|-----------------------|
| งการรับเงินของหน่วยงาน                                       |                                                                           |                                                          |                    |                       |
| หน่วยงาน                                                     | 16010<br>สถาบันนิดิวิทยาศาสตร์                                            | <u>ประจำวันที</u>                                        | 20 มีนาคม 2567     |                       |
| พื้นที่                                                      | 1000 - ส่วนกลาง 🗸                                                         | ACP.                                                     | 6                  |                       |
| หน่วยเบิกจ่าย                                                | 1601000001<br>สำนักงานเลขานุการกรม                                        | <u>ประเภทการรับเงิน</u>                                  | RA - รายได้แผ่นดิน | ~                     |
| <u>เข้างอิง</u>                                              | R671603101                                                                |                                                          |                    |                       |
| มมูลทั่วไป รายการจัดเก็บ<br>เยละเอียดเอกสาร<br>ดับที่ 1      |                                                                           |                                                          |                    |                       |
| หัสบัญชีแยกประเภท                                            | 4202010199<br>รายได้ค่าธรรมเนียมการบริการอื่น                             | Q รหัสบัญชีย่อยของบัญชีแยก<br>ประเภท (Sub Book GL)       |                    |                       |
| านวนเงิน                                                     | 5,000.00                                                                  | บาท <mark>รหัสหน่วยงานสู่ค้า</mark><br>(Trading Partner) |                    | ٩                     |
| ายกะเอียดเพิ่มเติม                                           | รับเงินค่าตรวจยาและสารเสพติดในเส้นผม จำนวน 1 การทดสอบ                     |                                                          |                    |                       |
|                                                              | จัดเก็บรายการนี้ลงดาราง                                                   | ตบข้อมูลรายการนี้ ตร้างข้อมูลรายการ<br>จำลองการบันพีก    | าโซม               |                       |

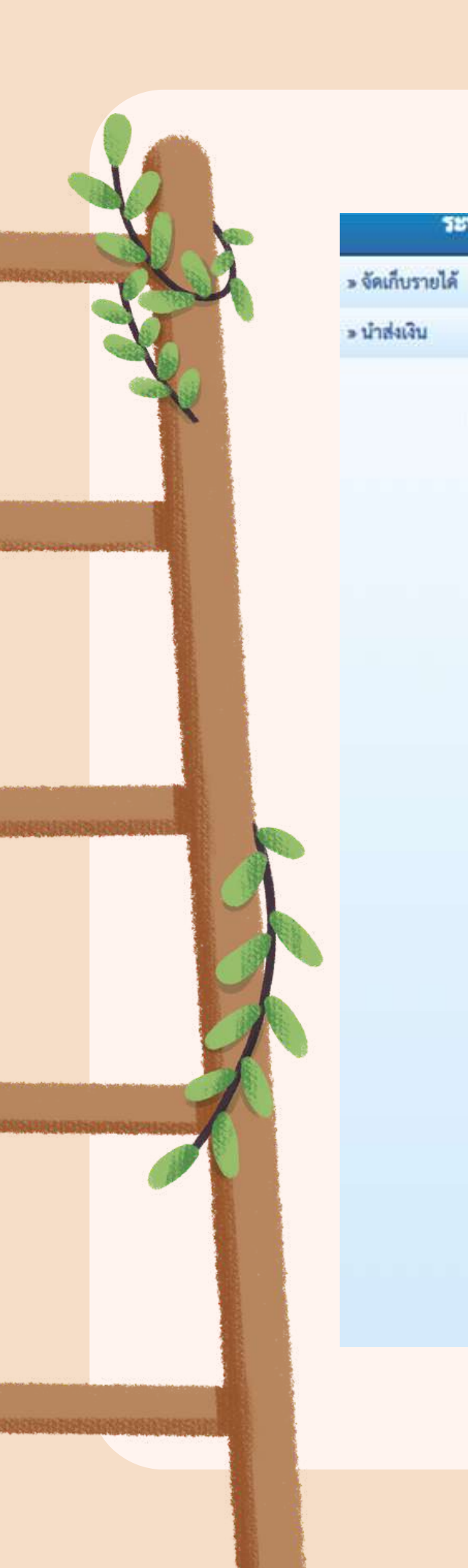

ระบบน้ำส่ง

เมนูถัดไป | กลับหน้าหลัก

|                            |                                    |                                |                                                  |                              | •              |  |
|----------------------------|------------------------------------|--------------------------------|--------------------------------------------------|------------------------------|----------------|--|
| รหัสพื้นที่                | สถาบันนัตวิทยาศาสตร์               | ч)<br>Ч                        | 429                                              | 6                            |                |  |
| รพัสหน่วยเพืออ่าย          | 1000 - สาวมกลาง                    | •                              | ประเภทการรับเงิน                                 |                              |                |  |
| JALIAL JOLOTIVIO           | 1601000001<br>สำนักงานเลขานุการกรม |                                | 0.0001111111010                                  | RA - รายโคแผนดน              | *              |  |
| การข้างชิง                 | R671603101                         |                                |                                                  |                              |                |  |
| ดึงข้อมูลจากไฟล์           | แนบโฟล์                            |                                |                                                  |                              |                |  |
|                            |                                    |                                |                                                  |                              |                |  |
| ข้อมูกทั่วไป รายการจัดเก็บ |                                    |                                |                                                  |                              |                |  |
| รายละเอียดเอกสาร           |                                    |                                |                                                  |                              |                |  |
| ลำดับที่ 2                 |                                    |                                |                                                  |                              |                |  |
| รหัสบัญชีแยกประเภท         |                                    | ٩                              | รหัสบัญชีย่อยของบัญชีแยก<br>ประเภท (Sub Book GL) |                              |                |  |
| จำนวนเงิน                  |                                    |                                | รพัสทน่วยงานต่ด้า                                |                              | 0              |  |
|                            |                                    | 1/10                           | (Trading Partner)                                |                              |                |  |
| <u>รายละเอียดเพิ่มเดิม</u> |                                    |                                |                                                  |                              |                |  |
|                            |                                    |                                |                                                  |                              |                |  |
|                            |                                    |                                |                                                  |                              |                |  |
|                            | 0                                  | จัดเก็บรายการนี้ลงดาราง ลบข้อม | และายการนี้ สร้างข้อมูลรายการใหม่                |                              |                |  |
| เลือก ลำดับที่ PK          | ชื่อนัณซี                          | รพัสบัญชีแยกประเภท             | รายอะเ                                           | อียดเพิ่มเติม                | จำนวนเงิน(ษาท) |  |
| 门 1 เครดีต รวยได้ค่        | าธรรมเนียมการบริการอื่น            | 4202010199                     | รับเงินค่าตรวจยาและสารเสพ                        | ดีดในเส้นผม จำนวน 1 การทดสอบ | - 5,000.00     |  |
|                            |                                    |                                |                                                  | จำนวนเงินจัดเก็บ             | 5,000.00       |  |
|                            |                                    |                                | 1 >                                              |                              |                |  |
|                            |                                    |                                |                                                  |                              |                |  |
|                            |                                    | เจ้าเทอง                       | าารบันทึก                                        |                              |                |  |
| ~                          |                                    |                                |                                                  |                              |                |  |
|                            |                                    |                                |                                                  |                              |                |  |
|                            |                                    |                                |                                                  |                              |                |  |
|                            |                                    |                                |                                                  |                              |                |  |

| New<br>GFMIS<br>Thai common                                                                            |                                                            | ระบา                                       | บบริหารการเงิน<br>EW GOVERNMENT FI    | การคลังภ<br>SCAL MANA | าครัฐแบบอิเล็ก<br>GEMENT INFORMA                 |
|----------------------------------------------------------------------------------------------------|------------------------------------------------------------|--------------------------------------------|---------------------------------------|-----------------------|--------------------------------------------------|
| าฟัสผู้ใช้ A1601000001101                                                                              | ชื่อผู้ใช้ : ระบาทร จันทรภูมิ สำนหน่ง                      | : นักวิชาการเงินและนัญชี <b>สังกัด</b> : เ | ลอานันมีดีวิทยาศาสหรั                 |                       |                                                  |
| เข้าสู่ระบบเมือ : 09:56:00<br>กูมีอการใช้งาน<br>ข้อมูลผู้ใช้   แก้ไขรทัสม่าน<br>และอากระบบ   ออันเป็ช้ | <b>การรับเงินของหน่วยงาน</b><br>สร้างการรับเงินของหน่วยงาน | (นส. 01)                                   |                                       |                       |                                                  |
| ระบบน้ำส่ง                                                                                             | รหัสหน่วยงาน                                               | 16010<br>สถาบับนิติวิทยาศาสตร์             |                                       |                       | ประจำวันที่                                      |
| > จัดเก็บรายได้                                                                                        | จำลองการบันทึกรายการ                                       |                                            |                                       |                       |                                                  |
| » ป่าส่งเงิน                                                                                           | ผลการบันทึก                                                | รหัสข้อความ                                |                                       |                       | ค้าออิบาย                                        |
| ณนูถัคโป ( กลับหน้าหลัก                                                                                | สำเร็จ                                                     | 5001                                       |                                       | ตรวจสอบเ              | อกสาร - ไม่มีข้อมิดพลาด: PRD (                   |
|                                                                                                    |                                                            | (บันทึกข้อมู                               | <ul> <li>กลับไปแก้ไขข้อมูล</li> </ul> | Export XML            | Export JSON                                      |
|                                                                                                    | รายละเอียดเอกสาร                                           |                                            |                                       |                       |                                                  |
|                                                                                                    | รหัสบัญชีแลกประเภท                                         |                                            |                                       | ٩                     | รทัสบัญชีย่อยของบัญชีแยก<br>ประเภท (Sub Book GL) |
|                                                                                                    | ข้านวนเป็น                                                 |                                            |                                       | um:                   | รมัสหน่วยงามคู่ตัว<br>(Trading Partner)          |
|                                                                                                    | รายกระเดียองที่มเอิม                                       |                                            |                                       |                       |                                                  |
|                                                                                                    |                                                            |                                            |                                       |                       |                                                  |

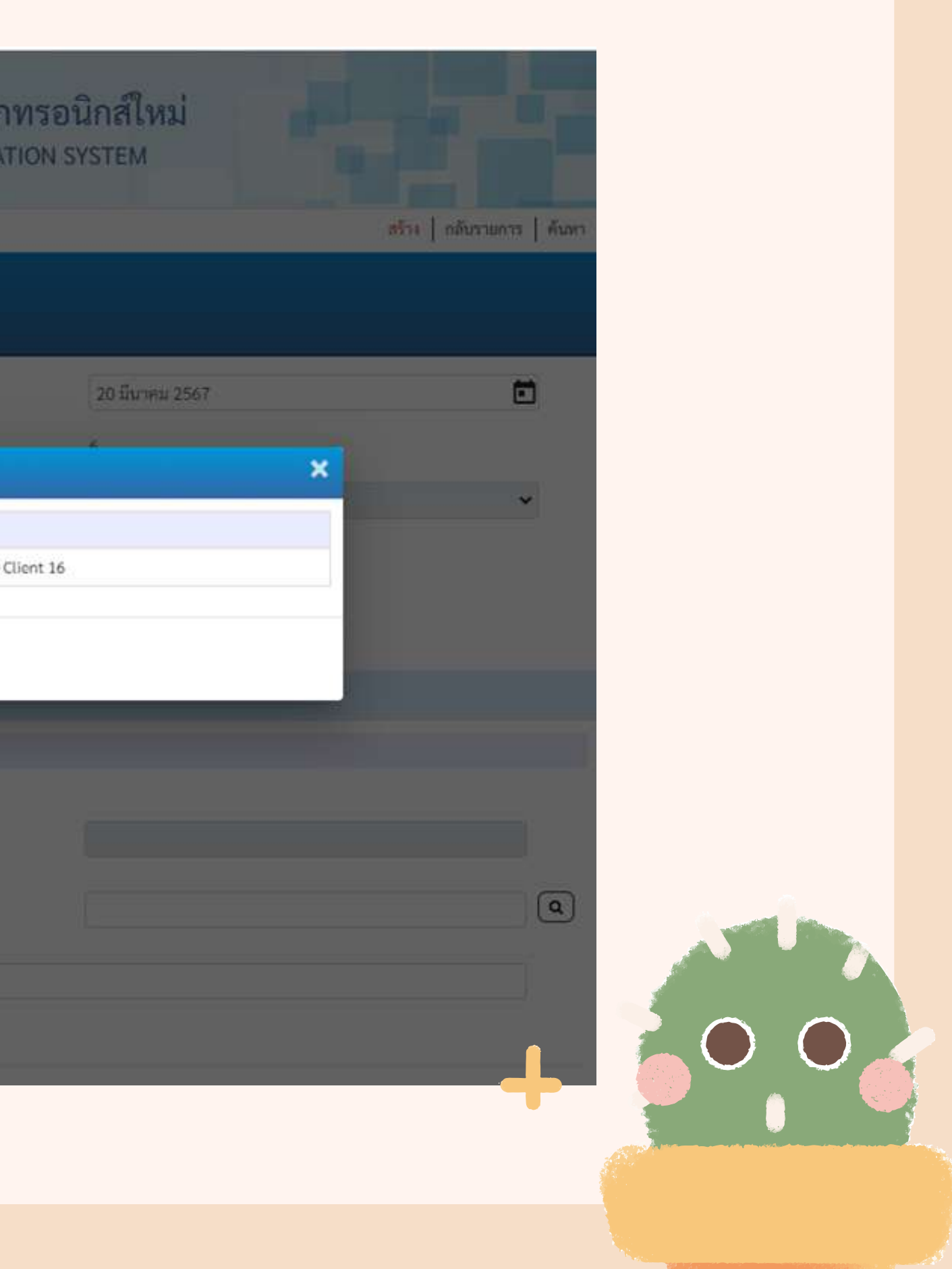

## การนำส่งเงิน ทำรายการผ่านระบบ KTB CORPORATEONLINE ผ่าน HTTPS://WWW.NEWCB.KRUNGTHAI.COM/#/

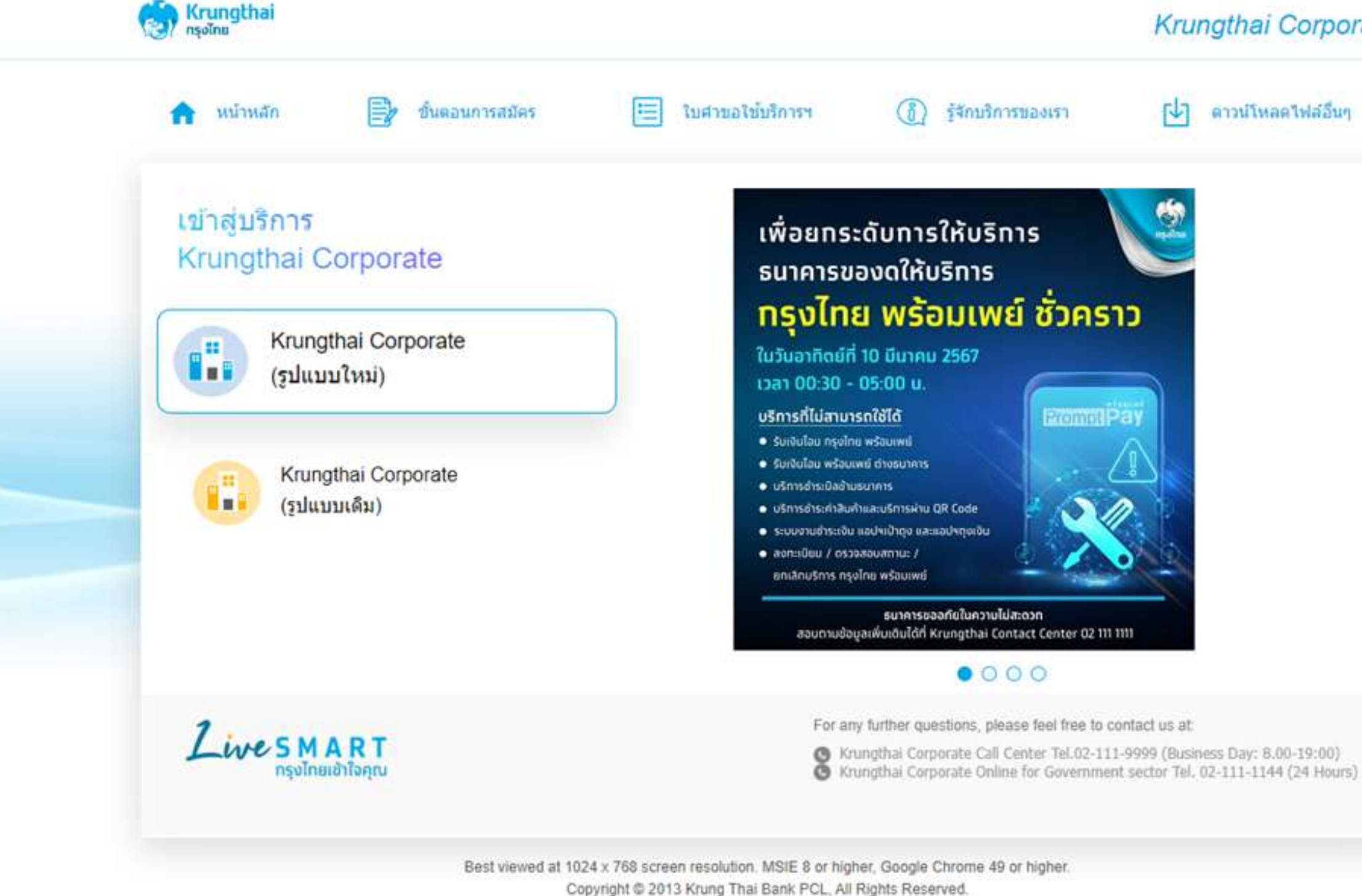

and the second of the second second second second second second

## Krungthai Corporate

ดาวน์โหลดไฟล์อื่นๆ

| and the second of the second of the second second second second second second second second second second second                                                                                                    |                                                                              |
|----------------------------------------------------------------------------------------------------|------------------------------------------------------------------------------|
| and the second of the second of the second second second second second second second second second second second                                                                                                    |                                                                              |
| ระบบงานสารบรรณอิเล็กพรอนิกส์: × Grungthai Corporate Online × +                                                                                                    |                                                                              |
| ← → C ≤ bizgrowing.krungthai.com/corporate/                                                                                                    |                                                                              |
| 🧞 Krungthai<br>กรุงไทย                                                                                                    | Varia                                                                        |
| Please Sign In                                                                                                    | Krur                                                                         |
| Company ID                                                                                                    | Krungthai Co                                                                 |
| User ID                                                                                                    | พร้อมบริการแนะนำ<br>ด้ามผลิตภัณฑ์และ                                         |
| Password                                                                                                    | Krungthai<br>Corporate Online                                                |
| 2FAPassword 🛇                                                                                                    |                                                                              |
| Login                                                                                                    | 02-111-9999                                                                  |
| <u>ลืมรหัสผ่าน?</u>                                                                                                    | Corporate.contact                                                            |
| <u>ข้อตกลงและเงื่อนในการใช้บริการ   คู่มือการ Reset Password   ความเป็นส่วนตัว   คิดค่อเรา</u><br>Best viewed at 1024 x 768 screen resolution. MSIE 8 or higher, Google Chrome 49 or higher. Copyright © 2013 Krung<br>Thai Bank PCL, All Rights Reserved.<br>version: 20240227 | For any further questions,<br>Krungthai Corporate (<br>Krungthai Corporate ( |

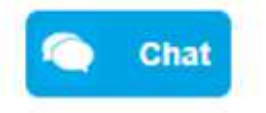

☆ ⊡

Welcome to ngthai Corporate Online

## orporate Contact Center

นำ ช่วยเหลือ ตอบข้อสงสัย ะบริการเพื่อธุรทิจ

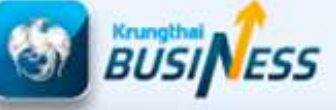

วับไซด์ rrate Online ctcenter@krungthai.com

วันทำการ จันกร์-ศุกร์ เวลาทำการ 8.00-19.00 น. ยทเว้นวันหยุดนักขัตฤกษ์

### , please feel free to contact us at:

Call Center Tel.02-111-9999 (Business Day: 8.00-19:00)

Online for Government sector Tel. 02-111-1144 (24 Hours)

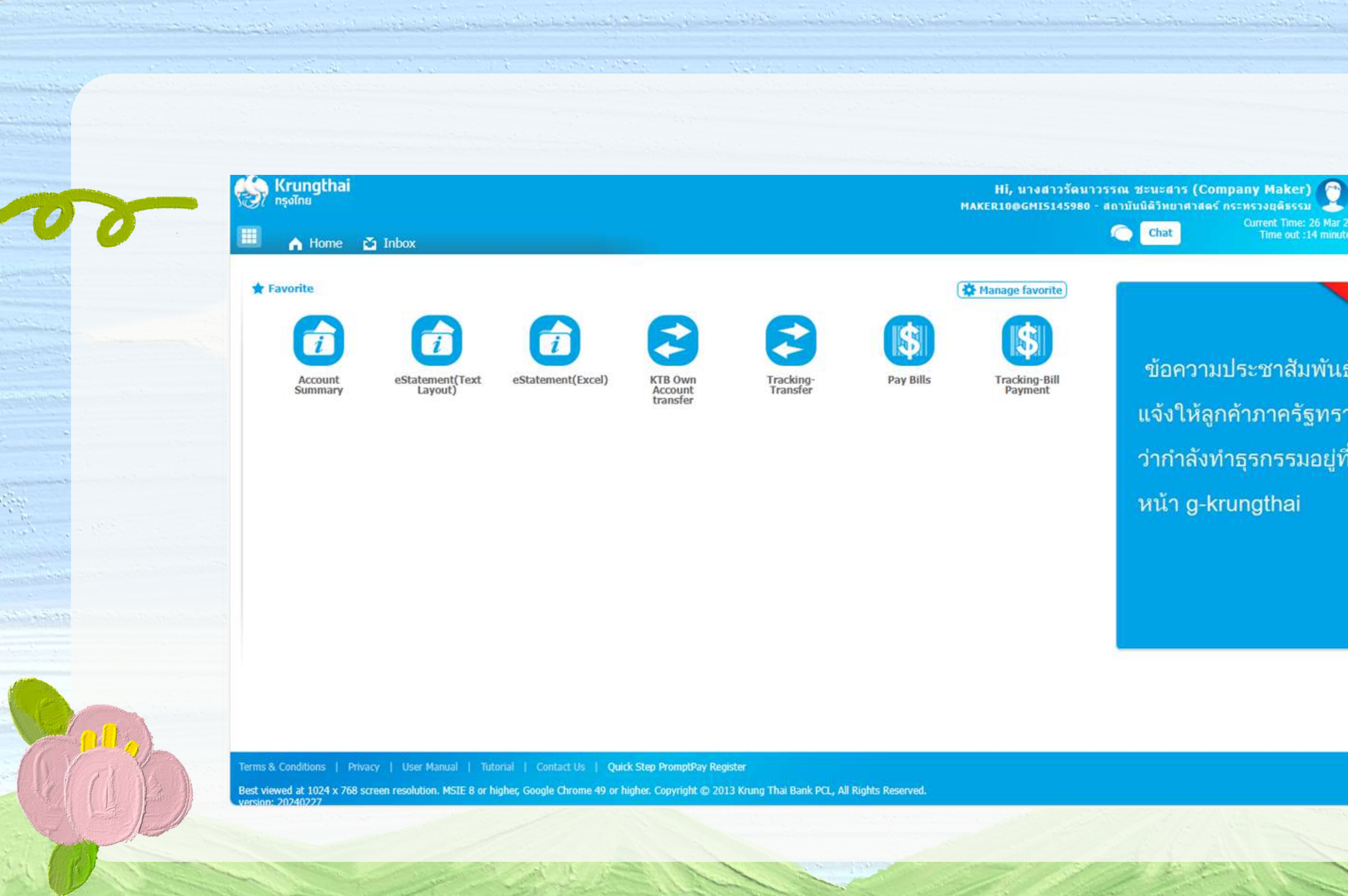

logout

V.20240227

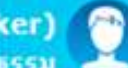

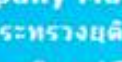

Current Time: 26 Mar 2024 11:43:57 Time out :14 minutes 44 seconds

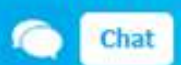

What new

ข้อความประชาสัมพันธ์ แจ้งให้ลูกค้าภาครัฐทราบ ว่ากำลังทำธุรกรรมอยู่ที่ หน้า g-krungthai

| 🧭 กรุงไทย<br>Menu           |                                            |                                                                                                    | MAKER10@                                                                                |
|-----------------------------|--------------------------------------------|----------------------------------------------------------------------------------------------------|-----------------------------------------------------------------------------------------|
| ★ Favorite                  | Download         • Download                | <ul> <li>Pay In</li> <li>Transaction History</li> <li>Tracking-GFMIS</li> <li>Budget Refund</li> </ul> | <ul> <li>Operation Upload</li> <li>Upload Status Int</li> <li>Upload History</li> </ul> |
| erms & Conditions   Privacy | User Manual   Tutorial   Contact Us   Quid | ck Step PromptPay Register                                                                             |                                                                                         |

- 18 m

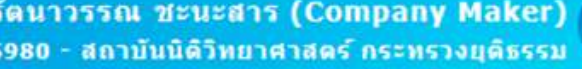

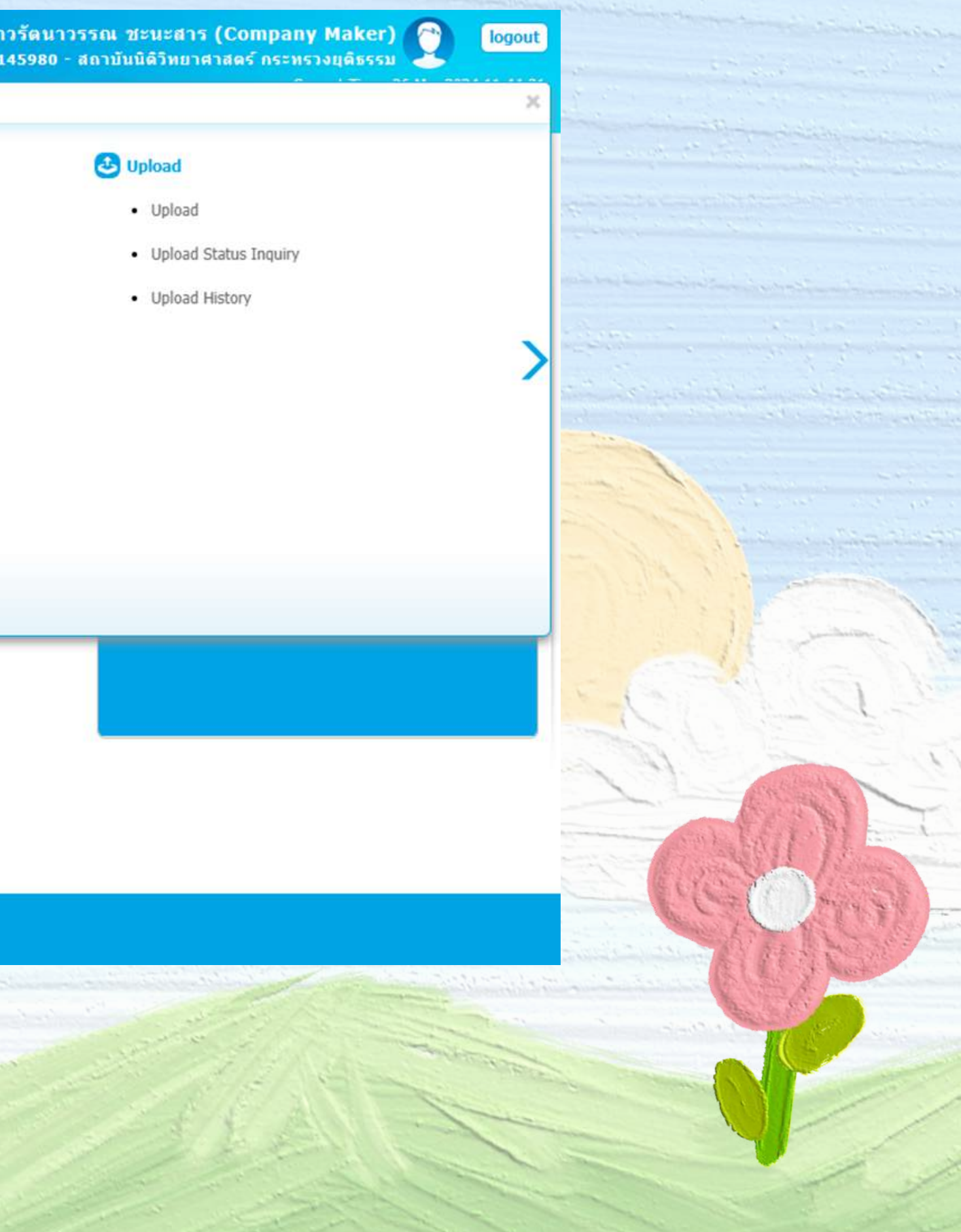
| 🦻 Krungthai<br>กรุงไทย            |                          |                    | HÎ,<br>Maker100 |
|-----------------------------------|--------------------------|--------------------|-----------------|
| 🛄 🍙 Home 🗳 Inbox                  |                          |                    |                 |
| Krungthai Corporate Online : GFMI | S > Pay In               |                    |                 |
| 1 Fill in Information             |                          |                    |                 |
| หมายเลขอ้างอิงลูกค้า#             | CB000064674137           | วันที่ทำรายการ     | 26-03-2024      |
| ข่าระจากบัญชี                     | Put Keywords or Selected | 💌                  | -               |
| รหัสสุนย์ดันทุน                   | Put Keywords or Selected | 💌 วันที่รายการมีผล | 26-03-2024      |
| รหัสเงินฝากคลังจังหวัด            | -                        | สานวนเงิน          | μ.              |
| ประเภทเอกสารนำส่ง                 | Put Keywords or Selected | •                  |                 |
| หมายเหตุ(ถ้ามี)                   |                          |                    |                 |

and the standard and the standard and the

Terms & Conditions | Privacy | User Manual | Tutorial | Contact Us |

and a state of the second state of a second state of the second state of the

Sec. 320

15 15.00

A Grant and

Best viewed at 1024 x 768 screen resolution. MSIE 8 or higher, Google Chrome 49 or higher. Copyright © 2013 Krung Thai Bank PCL, All Rights Reserved.

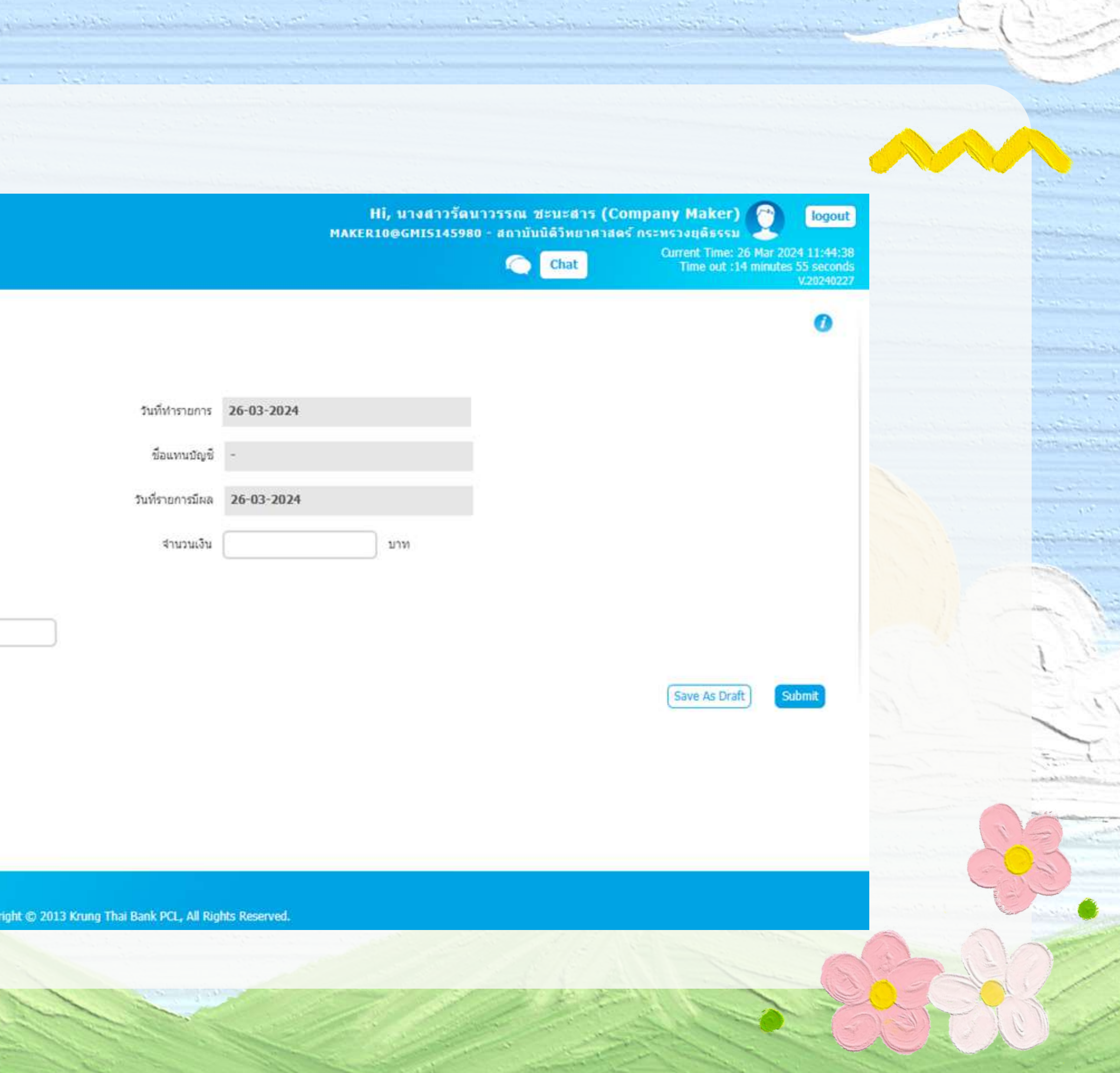

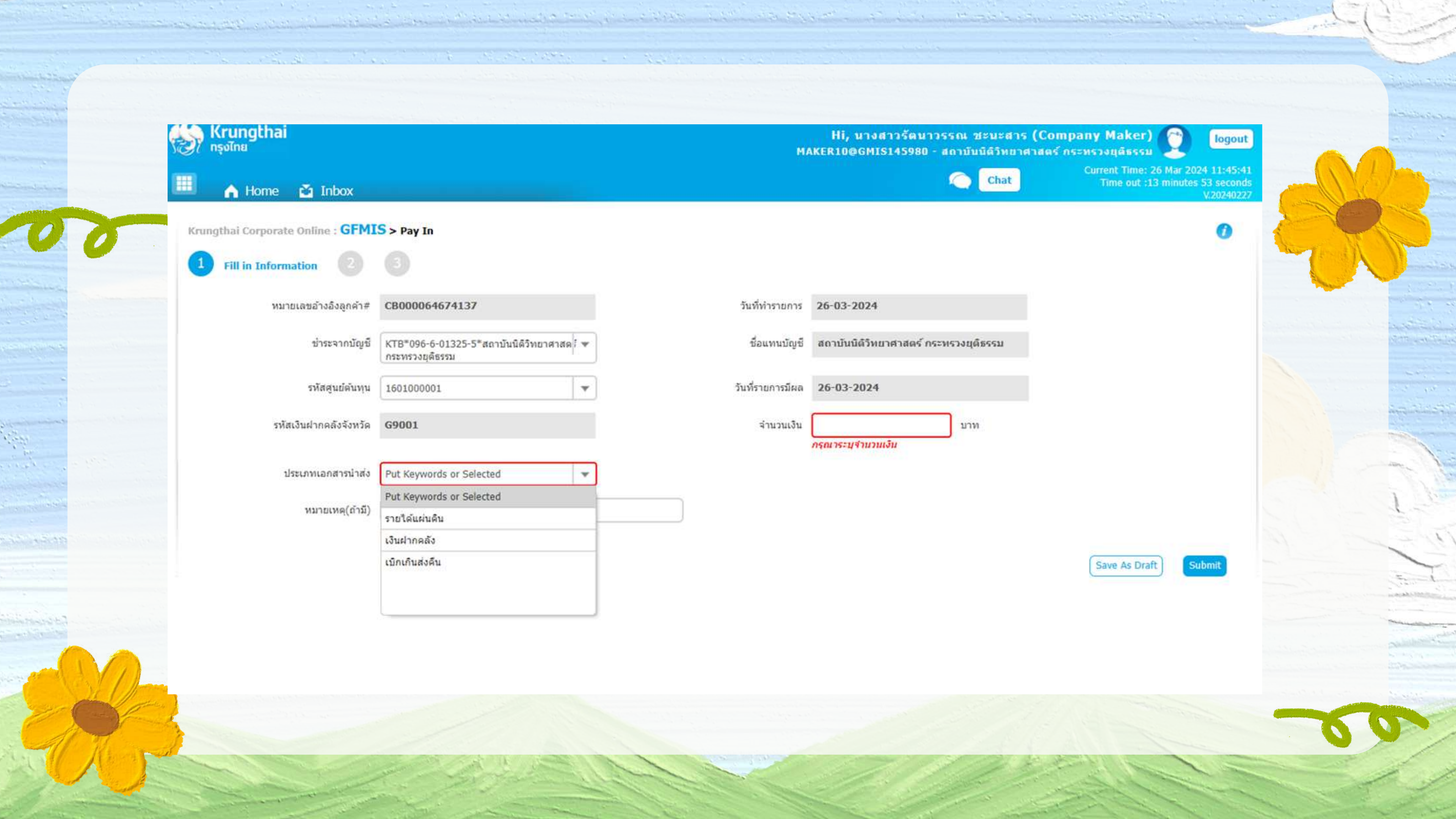

| Sec. 10 <sup>4</sup>            |                                                          |                    |                          |
|---------------------------------|----------------------------------------------------------|--------------------|--------------------------|
| ungthai Corporate Online : GFMI | S > Pay In                                               |                    |                          |
| Fill in Information             |                                                          |                    |                          |
| หมายเลขอ้างอิงลูกค้า#           | CB000064674137                                           | วันที่ทำรายการ     | 26-03-2024               |
| ช่าระจากบัญชี                   | KTB*096-6-01325-5*สถาบันนิดิวิทยาศาสต<br>กระทรวงยุดิธรรม | 1 👻 ชื่อแทนบัญชี   | สถาบันบิดีวิทยาศาสตร์ กร |
| รหัสศูนย์คันทุน                 | 1601000001                                               | 💌 วันที่รายการมีผล | 26-03-2024               |
| รหัสเงินฝากคลังจังหวัด          | G9001                                                    | ຈຳນວນເຈີນ          | 100                      |
| ประเภทเอกสารนำส่ง               | รายใด้แผ่นดิน                                            | ¥                  |                          |
| หมายเหตุ(ถ้ามี)                 |                                                          |                    |                          |
|                                 | Maximum 50 characters.                                   |                    |                          |
| Additional Information :        |                                                          |                    |                          |
| ประเภทเอกสารที่นำส่ง            | RI                                                       | 💌                  | R671303402               |
| รหัสบัญชี                       | 1101020601                                               | Bank Book          |                          |
| รหัสรายได้                      | 670                                                      |                    |                          |
| ะงไสสนะ≀้∩ับหาบาโกย การกะเรื∂   |                                                          |                    |                          |

. + 1° C

- -----

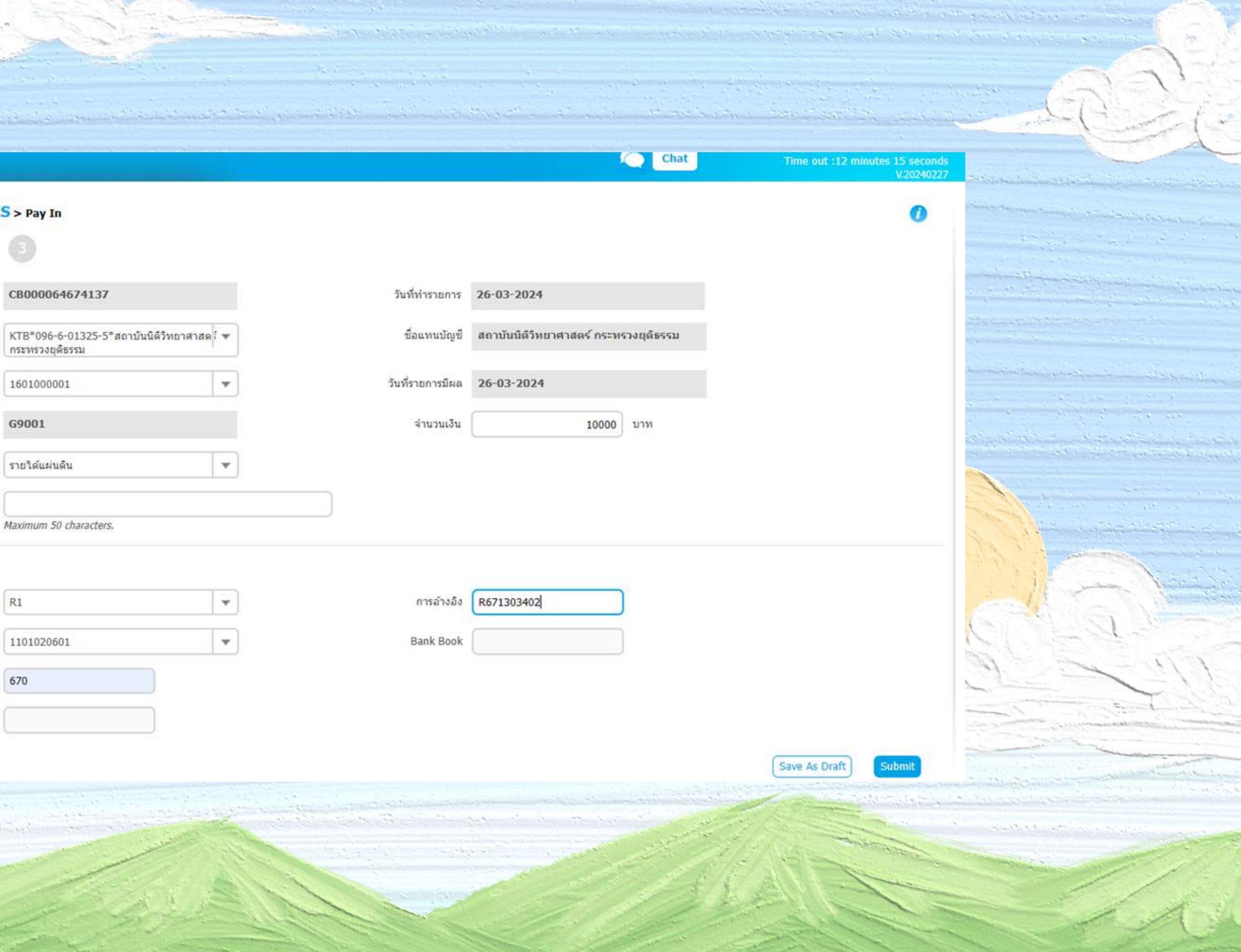

| and the second second second second second second second second second second second second second second second |                |                  |                                     |
|----------------------------------------------------------------------------------------------------|----------------|------------------|-------------------------------------|
| the second second                                                                                                |                |                  |                                     |
| <br>📕 🧥 Home 🗳 Inbox                                                                                             |                |                  |                                     |
| Krungthai Corporate Online : GFMI                                                                                | S > Pay In     |                  |                                     |
| (1) (2) Confirmation (3)                                                                                         |                |                  |                                     |
| หมายเลขอ้างอิงลูกค้า#                                                                                            | CB000064674137 | วันที่ทำรายการ   | 26-03-2024                          |
| ช่าระจากบัญชี                                                                                                    | 096-6-01325-5  | ชื่อแทนบัญชี     | สถาบันนิดิวิทยาศา <mark>ส</mark> ตร |
| รทัสศูนย์คันทุบ                                                                                                  | 1601000001     | วันที่รายการมีผล | 26-03-2024                          |
| รหัสเงินฝากคลังจังหวัด                                                                                           | G9001          | จำนวนเงิน        |                                     |
| ประเภทเอกสารนำส่ง                                                                                                | รายได้แผ่นดิน  |                  |                                     |
| หมายเหตุ(ถ้ามี)                                                                                                  |                |                  |                                     |
| Additional Information :                                                                                         |                |                  |                                     |
| ประเภทเอกสารที่นำส่ง                                                                                             | R1             | การอ้างอิง       | R671303402                          |
| รหัสบัญชี                                                                                                    | 1101020601     | Bank Book        |                                     |
| รหัสรายใด้                                                                                                    | 670            |                  |                                     |
| รหัสศูนย์ดันทุนเจ้าของรายได้                                                                                     |                |                  |                                     |

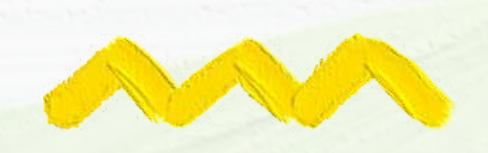

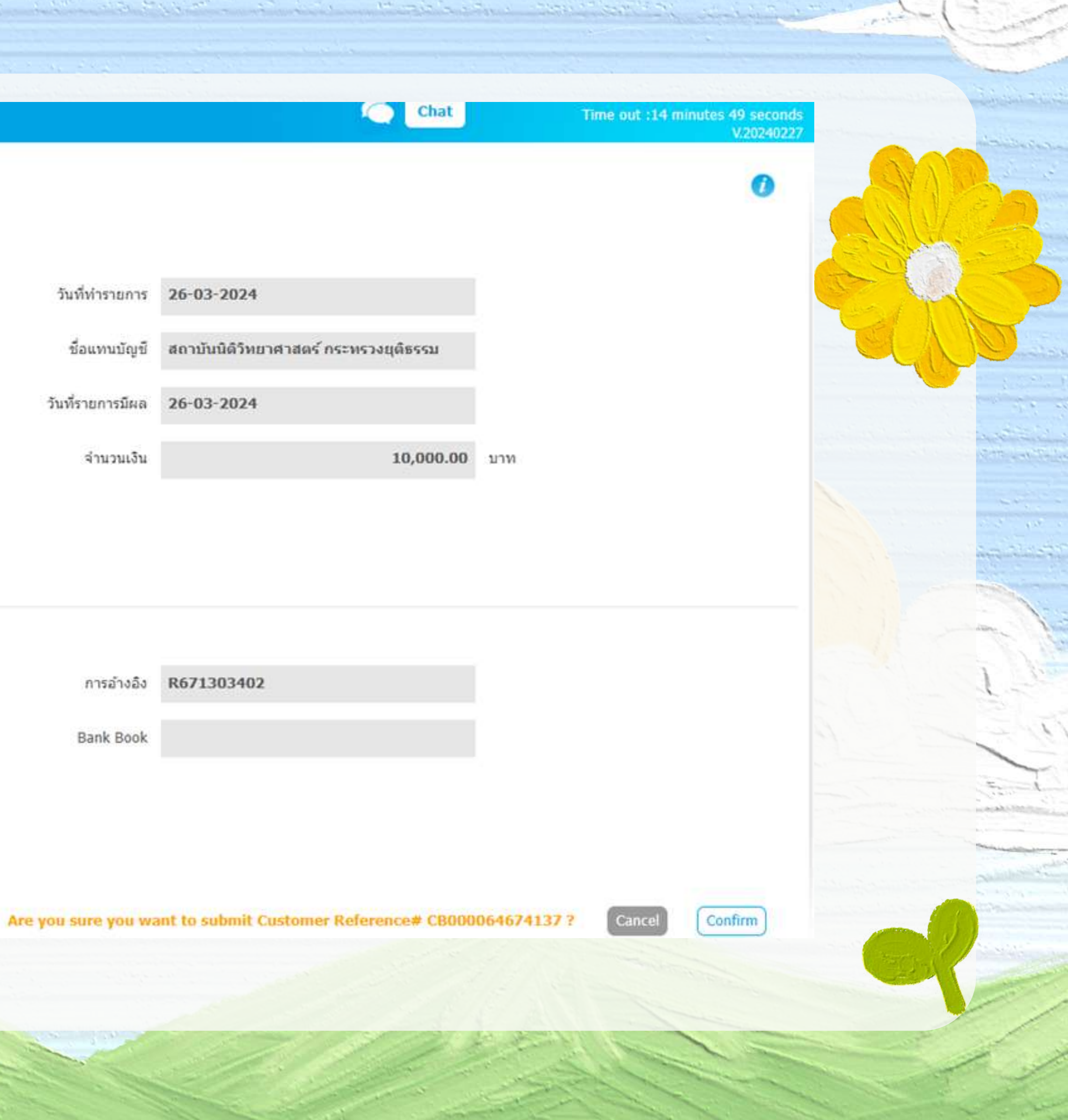

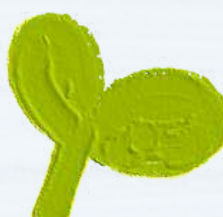

# รายละเอียด โอนเงิน น้ำส่ง

and the second of the second of the second second of the second second second second second second second second

| 125  | 2                      |                                       |  |
|------|------------------------|---------------------------------------|--|
| .954 | Tracking Status :      |                                       |  |
|      | Company Process State  | us : Approval Waiting                 |  |
|      | Information :          |                                       |  |
|      | งรายนระกำอังถูกคำข     | CB000064674137                        |  |
|      | รับเชื่อนุมีสรายการ    | n 8                                   |  |
|      | น่าระจากมีคมนี         | 096-6-01325-5                         |  |
|      | สื่อการเป็ญที          | สถานันนีด์วันมาสาสตร์ กระบรวงยุตัตรรณ |  |
|      | างรัสสุบปล่งกาม        | 1601000001                            |  |
|      | รับที่งาอการมีผล       | 26-03-2024                            |  |
|      | าปแต่ไฟล่ากคลังจึงหวัด | G9001                                 |  |
|      | จำนวนเสีย              | 10,000.00 unv                         |  |
| 8    | ประเทศสกลากการไรฟล     | าายได้แฟนสิน                          |  |
|      | Customer Ref.2         | 26032024                              |  |
|      | Customer Ref.3         | 8                                     |  |
|      | wirianwey(drift)       | ž.                                    |  |
|      | Additional Informa     | tion :                                |  |
|      | ประเทพลงสารที่สารส่ง   | R1                                    |  |
|      | maisada                | R671303402                            |  |
|      | แห้งเป็ญชี             | 1101020601                            |  |
|      | Bank Book              | *:<br>:::                             |  |
|      | ทล์สวามโด้             | 670                                   |  |
|      | รบัสสุนก์สันทุษ จำของร | als -                                 |  |
|      |                        |                                       |  |

Krung This Dank Public Company Limited 35 Sukhamvit Road, Klong Toey Naa Subdistrict, Wattana District, Bangkok, 10110 Tel. 0-2208-7799, Email: corporate.banking@ktb.co.th

85

| ลำดับ | เลขที่ใบเสร็จรับเงิน | ได้รับเงินจาก       | รายการ                                | จำนวนเงิน | วันที่บันทึกการนำส่งเงิน |
|-------|----------------------|---------------------|---------------------------------------|-----------|--------------------------|
| 1     | บร.160/34            | นายกังวาฬ พุทธิวนิช | ค่าตรวจพิสูจน์เอกสาร จำนวน 1 การทดสอบ | 10,000.00 | 26-มี.ค67                |

ผู้มีอำนาจอนุมัติการโอนเงินนำส่ง

พันตำรวจโท / / ~ (เชน กาญจนาปัจจ์)

รองผู้อำนวยการสถาบันนิติวิทยาศาสตร์ 2 6 ลี. ค. 2567

# ຈັດກຳຕາราง รายละเอียด การโอนเงิน นำส่ง ผ่านระบบ หาย

and the second second

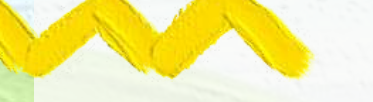

รายละเอียดการนำส่งเงินผ่านระบบ KTB Corporate Online

ผู้มีอำนาจอนมัดการโอนเงินนำส่ง

(นางปาริชาติ สุขทอง) นักวิชาการคอมพิวเตอร์ชำนาญการพิเศษ รักษาราชการแทน เลขานุการกรม

รายการโอนเงิน วันที่ 26/3/202

# จัดทำบันทึก ข้อความเสนอผู้มี อำนาจอนุมัติ การโอนเงินนำส่ง เพื่อลงนาม

the state of the state and the state of the state of the state

the stand of the stand

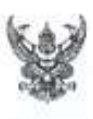

**ນີ້** ປຽ ໑໐໐໑.໐໗/ຉຓຨ

เรื่อง ขออนุมัติการโอนเงินน้ำส่งผ่านระบบ KTB Corporate Online

เรียน ผู้มีอำนาจอนุมัติการโอนเงินนำส่ง (ผ่านหัวหน้ากลุ่มงานการคลัง)

เรื่องเดิม

งานการเงิน กลุ่มงานการคลัง ได้รับเงินค่าตรวจพิสูจน์เอกสาร จำนวน ๑ การทดสอบ จากนายกังวาห พุทธิวมิข ตามใบเสร็จรับเงิน เล่มที่ ๑๖๐ เลขที่ ๓๔ ลงวันที่ ๒๕ มีนาคม ๒๕๖๗ จำนวนเงิน

๑๐,๐๐๐.- บาท (หนึ่งหมื่นบาทถ้วน) ๒. ข้อเท็จจริง

งานการเงิน กลุ่มงานการคลัง คำเนินการจัดทำข้อมูลการนำเงินส่งคลังหรือฝากคลังผ่าน ระบบ KTB Corporate Online จากบัญชีสถาบันนิติวิทยาศาสตร์ เพื่อการรับเงินทางอิเล็กทรอนิกส์ บัญชี เลขที่ ๐๙๖-๖-๐๓๓๒๕-๕ จำนวน ๓ รายการ จำนวนเงิน ๓๐,๐๐๐.- บาท (หนึ่งหมื่นบาทถ้วน)

ข้อพิจารณา

จึงเรียนมาเพื่อโปรดพิจารณา หากเห็นขอบขอได้โปรตอนุมัตินำเงินส่งคลังหรือฝากคลัง ผ่านระบบ KTB Corporate Online ดังรายละเอียดที่เสนอมาพร้อมนี้

- อนุมัติ (หาย จำนาท 9 yiumy)

พันทำรวจไท /26 (เชน กาญจนาปัจจ์)

รองผู้อำนวยการสถาบันนิทีวิทยาศาสตร์ 2.6 ลี.ค. 2567

### บันทึกข้อความ

ส่วนราชการ กลุ่มงานการคลัง สำนักงานเลขานุการกรม โทร. o ๒๑๔๒ ๑๕๐๐

วันที่ ๒๖ มีนาคม ๒๙๖๙

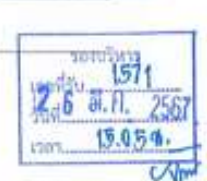

13.241

สำนักงานเการกรม สถามันพิติวิทอาสาสตร์

10mitu 2251

1387

Jun 2 6 5 0 7567

งานการเงิน กลุ่มงานการคลัง เพิ่นควรขออนมัติการนำเงินส่งคลังหรือฝากคลังผ่านระบบ KTB Corporate Online เพื่อโห้เป็นไปด้วยความถูกต้อง สามารถควบคุมและตรวจสอบได้

(นางสาวเสาวลักษณ์ พูลทรัพย์) นักวิชาการเงินและบัญชีชำนาญการ ห้วหน้างานการเงิน

(บางสาวปรียะมาศ ปาปะเก) **นักวิชาการเงินและบัญชีชำนาญการพิเศษ** 

> หัวหน้ากลุ่มงานการคลัง 2 6 5. 9. 2567

(นามปารีขาดี แขทอง) นักวิชาการคอมพิวเตอร์ข้ำนาญการพิเศษ รักษาราชการแทบ เลขานุการกรม

2 6 ii.A. 2567

# • เอ็นฝากดล้อ กรณีเป็นเอ็นสด

## ทำ RB นส.01 – การรับเงินของหน่วยงาน

|     | GFMIS PORTA   | L × +                              |                                         |                              |
|-----|---------------|------------------------------------|-----------------------------------------|------------------------------|
|     | ← → C .==     | portal.gfmis.go.th                 |                                         |                              |
|     |               |                                    | New G<br>ระบบบริหารการเงินการศ          | FMİS<br>กลังภาครัฐแบบอิเล็กเ |
|     | A1601000      | 0001101 📃 รดนพร จันทรภูมิ          | นักวิชาการเงินและบัญชี                  | 💼 กระทรวงยุติธ               |
|     | MENU          |                                    |                                         |                              |
|     | น้อมูลส่วนตัว |                                    |                                         |                              |
|     | LOGOUT        | AGENCY                             | AGENCY ONLINE REPORT                    | CONV                         |
| the |               | ระบบบันทึกข้อมูลหน่วยงานภาค<br>รัฐ | ระบ <mark>บร</mark> ายงานหน่วยงานภาครัฐ | รู้ ราย                      |
|     |               |                                    |                                         |                              |

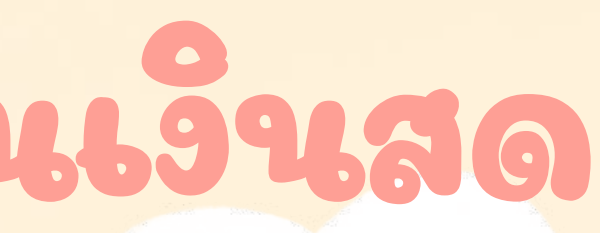

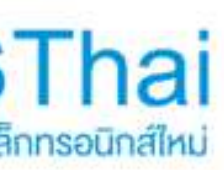

16010 สถาบัน นิติวิทยาศาสตร์

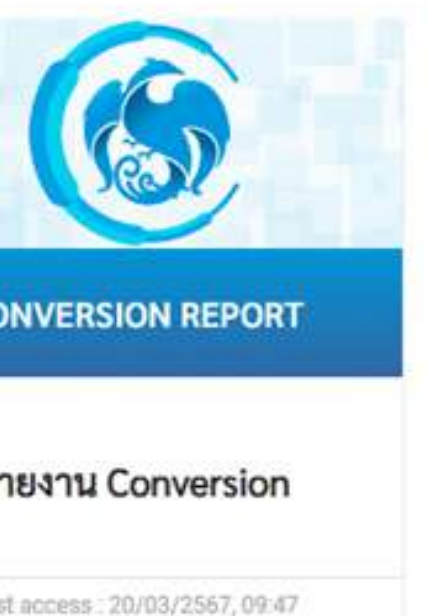

10

## ระบบรับและนำส่งรายได้ > จัดเก็บรายได้

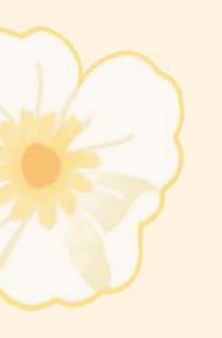

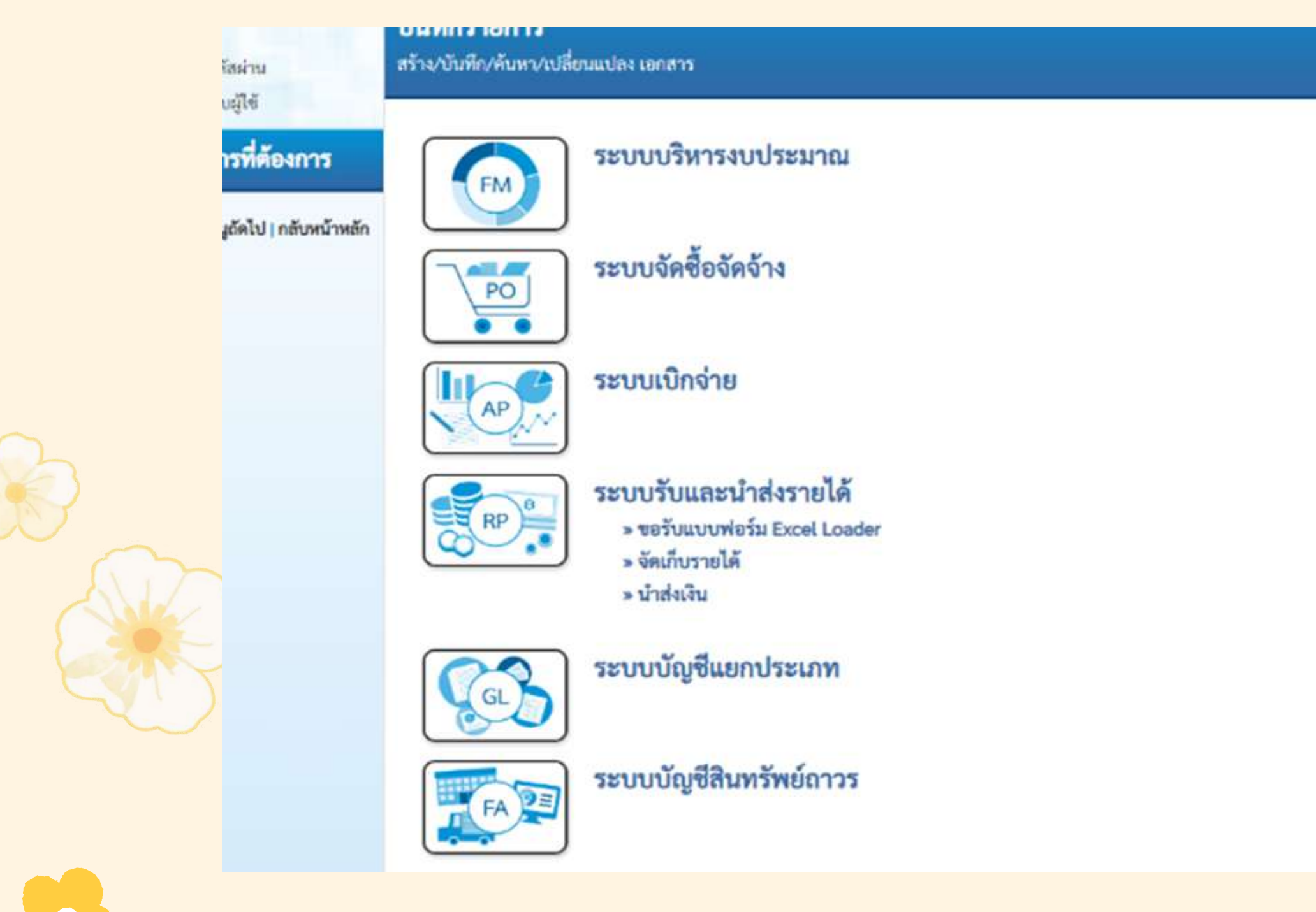

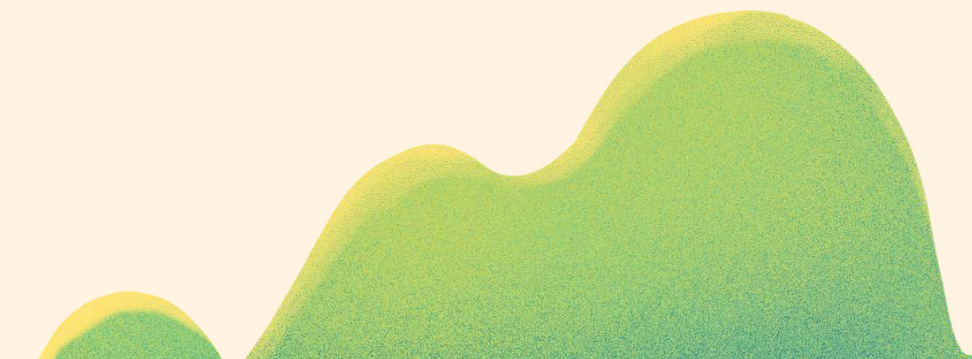

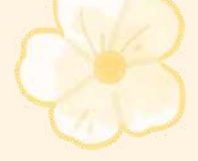

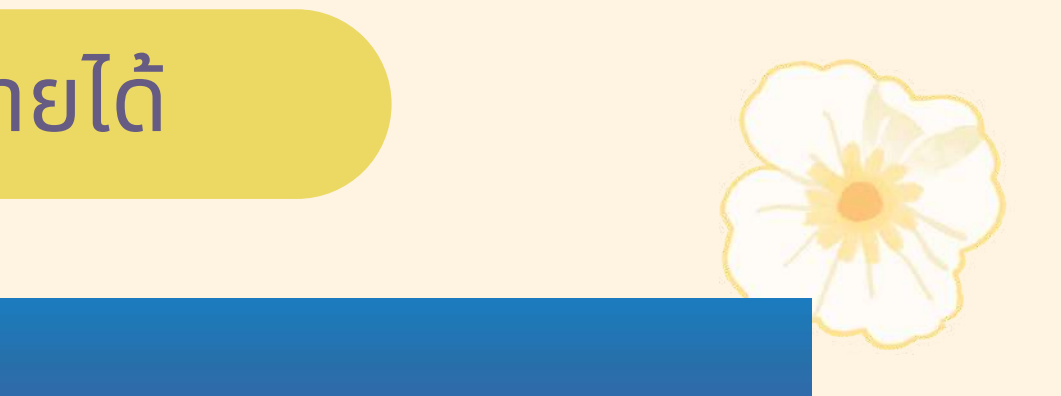

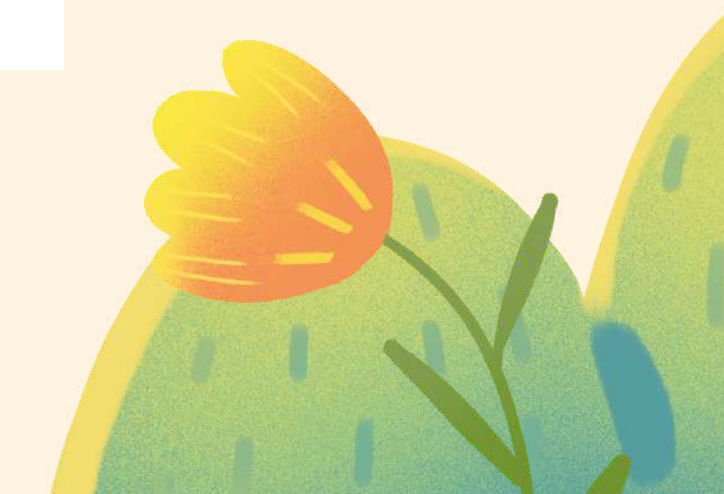

## นส01>การรับเงินของหน่วยงาน

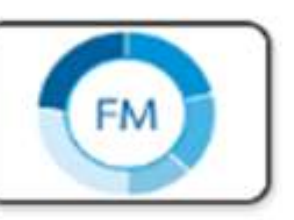

PO

### เลือกรายการที่ต้องการ

เมนูถัดไป | กลับหน้าหลัก

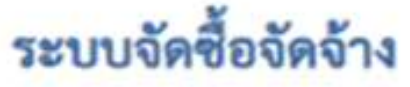

ระบบบริหารงบประมาณ

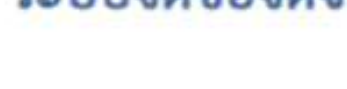

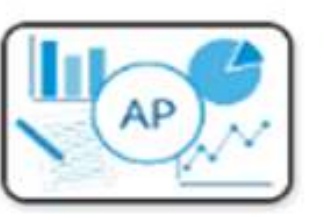

RP

ระบบเบิกจ่าย

### ระบบรับและนำส่งรายได้

- » ขอรับแบบฟอร์ม Excel Loader
- » จัดเก็บรายได้

นส01 » การรับเงินของหน่วยงาน นส03 » การรับเงินแบบแทนกัน

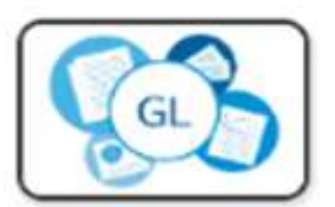

ระบบบัญชีแยกประเภท

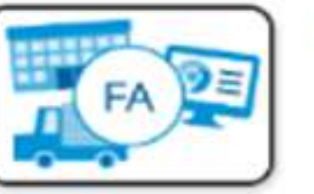

ระบบบัญชีสินทรัพย์ถาวร

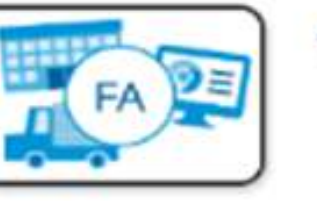

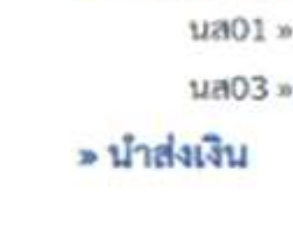

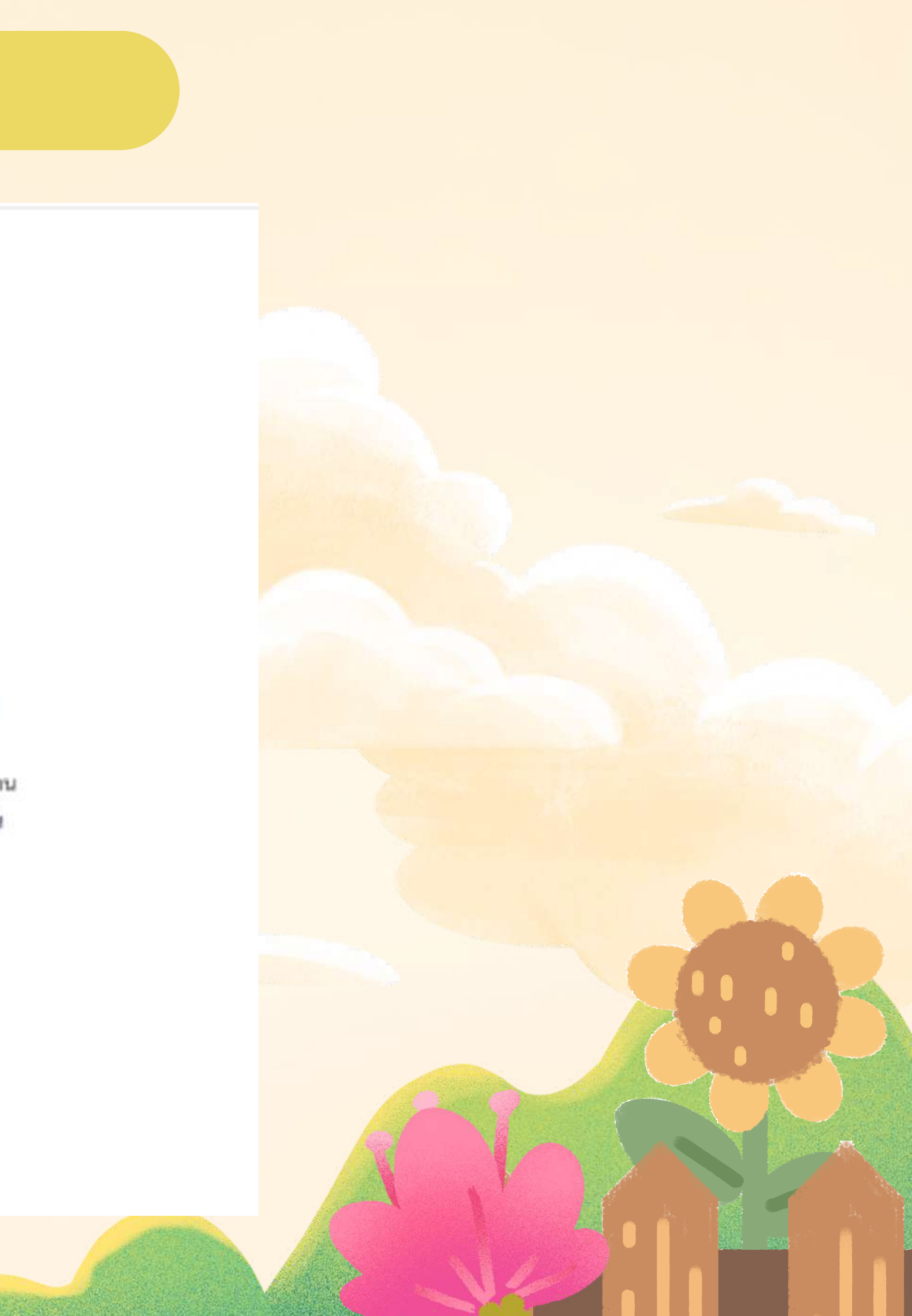

## ข้อมูลทั่วไป

șăarrăficu 4așaȘă | ulterănicu arravenu | altaȘă

### ระบบน้ำที่ส

> featurely

anti emfalveamiare

นสม. การที่เป็นสามารถใน

windshe:

นสมว.2 + มักส่งสัมหาระดักราชการ

ษศ04-1 - จำหังสีของการประเทศไทย อนหรือของก

ามรูร์คไป ( เพิ่มหน้าหลัก

|                                             | acrobald/barranael.              |      | shrishde        | 26 Sume 2567  |
|---------------------------------------------|----------------------------------|------|-----------------|---------------|
| กลังสิ่งส์                                  | 1000 - #transis                  | .¥   |                 | 6             |
| ເພື່ອຫນ່ວຍເບີດຈ່າຍ                          | 14010000014<br>Polinerougeryreau |      | มโละไรรากทางสระ | III (Justiced |
| nine in the second                          |                                  |      |                 |               |
| Adapproxitel                                | surgities in the first state     |      |                 |               |
| reedeeccudully<br>staands                   | anno deascalard                  | Ξ¥.  |                 |               |
| ารครามเราะเป็นที่ยัง                        |                                  |      |                 |               |
| ມທ່ອນເປັນ                                   | 2567 - 6726000                   |      |                 |               |
| \$2022aBu                                   | -Pushtondia                      | 1/30 |                 |               |
| feynninen                                   |                                  |      |                 |               |
| าส์ครุมปลับภูมรู้มีคว้าม                    | Sectorcol<br>Administrations     | (0   | )               |               |
| າທີ່ຫລັດຮູ້ຊີ່ມີແຜ່ງແຫລັດ ເວັນທີ່ກ<br>ທ້າຍປ |                                  |      |                 |               |
| és)<br>ésitvaaren                           |                                  |      |                 |               |

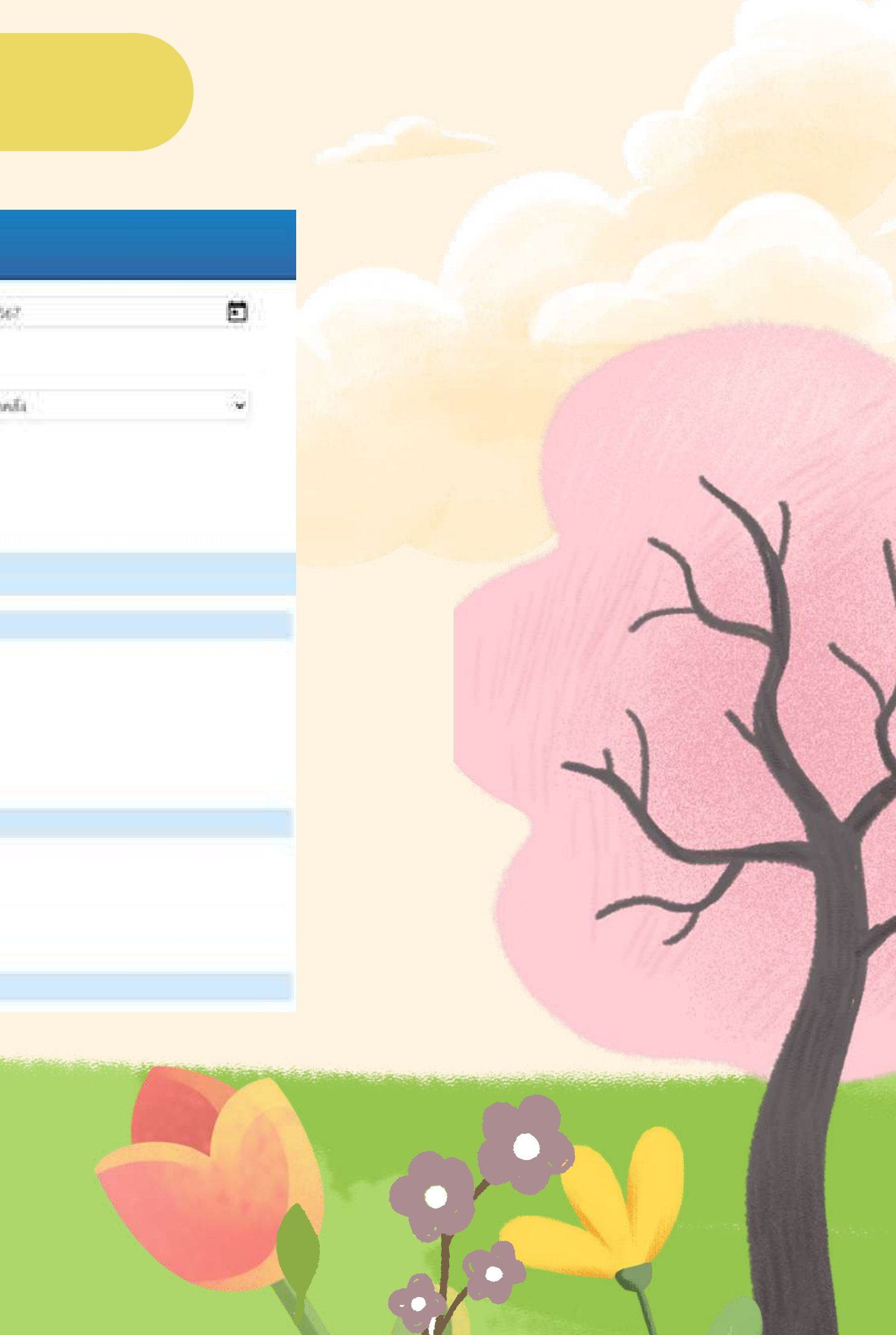

## ข้อมูลทั่วไป

×

| -A.Ammilari                               |                                                            |         |             |               |  |
|-------------------------------------------|------------------------------------------------------------|---------|-------------|---------------|--|
| the shire while                           |                                                            |         | sekanotown. |               |  |
| 1903                                      | ***                                                        |         |             |               |  |
| leris                                     | 1440.00                                                    |         | und fail    | allowing (    |  |
|                                           | THE PARTY                                                  |         |             | 4             |  |
| iellete                                   | Normal Advances of the Original State                      | ~       | stevenskile | in the second |  |
| A                                         | an ann an                                                  |         |             |               |  |
| Ally methods                              |                                                            |         |             |               |  |
| Ann works                                 |                                                            |         |             |               |  |
| ala:                                      | fundes/sleet                                               |         |             |               |  |
| alle -                                    | (par 🐨 state                                               |         |             |               |  |
|                                           |                                                            | 4421.00 |             |               |  |
| -                                         |                                                            |         |             |               |  |
| profile and                               | sectores -                                                 |         |             |               |  |
| Due with Daily if at                      | 240                                                        |         |             |               |  |
| 40414                                     |                                                            |         |             |               |  |
| un an an an an an an an an an an an an an | fare ment of effort in the right three to error ing to the |         |             |               |  |
|                                           |                                                            |         |             |               |  |
|                                           |                                                            |         |             |               |  |
|                                           |                                                            |         |             |               |  |

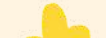

## รายการจัดเก็บ

| ดู่เมือการให้งาน                                      | การรับเงินของหน่วยง           | าน (นส. 01)                              |                 |                                                          |                  |    |
|-------------------------------------------------------|-------------------------------|------------------------------------------|-----------------|----------------------------------------------------------|------------------|----|
| รัสมุลผู้ใช้   แก้ไขรพัฒร่าน<br>สถารกรรรรม   สถารมีข้ | สร้างการรับสินของหน่วยงาน     |                                          |                 |                                                          |                  |    |
| ระถากไปส่ง                                            | ำหัสหม่วยงาน                  | 16010<br>ຫວາວໃນມີທີ່ໃຫຍະປະເທດຣ໌          |                 | ประจำวันที่                                              | 29 มีนาคม 2567   | Ē. |
| ร้องในรายได้                                          | รพัสพื้นที่                   | 1000 - ส่วนกลาง                          | v               | 42H                                                      | 6                |    |
| น้ำตังเป็น                                            | รงโลงณ่วยเน็กจ่าย             | 1601000001                               |                 | ประเภทการวันสิน                                          | RB - เว็บปากคลัง | ۲  |
|                                                       | ดารตั้งเสีย                   | un160/65                                 |                 |                                                          |                  |    |
| ណាភ្លៃអណ្ដ ប្រជាអាសារម្នារ                            | ลียร์แนนนากให้เช่             | apulati                                  |                 |                                                          |                  |    |
|                                                       | รายสะเองผมอาสาร<br>ลำดับพี่ 1 |                                          |                 |                                                          |                  |    |
|                                                       | รายสงรักษาตาร                 |                                          |                 |                                                          |                  |    |
|                                                       | ารัสมัญรังแกงในมหาท           | 2112010199                               | ٩               | ວທີ່ສະບັດທີ່ທີ່ທະຫານ-ແມັດທີ່ໂລຍກ<br>ນໂຈຍແຫ (Sub Book GL) |                  | ٩  |
|                                                       | บรับบัตรูขึ้นในส่วนหลัง       | 00901<br>มันสารทำครูสถาบันนัสวิทยาศาสตร์ | ٩               | าษัตงรับของมีสุรียังสวบหลัง                              | 1601000000       |    |
|                                                       | รับการสิน                     |                                          | \$7W            | າກັບກາໄວຍະກະອູ່ອົງ<br>(Trading Partner)                  |                  | ٩  |
|                                                       | าวและอื่องกันเห็นเห็น         |                                          |                 |                                                          |                  |    |
|                                                       | Longertra                     |                                          |                 |                                                          |                  |    |
|                                                       |                               | ( inte                                   | ananana) ( anta | un un di                                                 |                  |    |

–บัญชีแยกประเภท กรณีรับเงินประเภท เงินประกันสัญญา รหัสบัญชีแยกประเภท 2112010199 เงินฝากคลัง 00901 -บัญชีแยกประเภท กรณีรับเงินประเภท เงินวิจัย รหัสบัญชีแยกประเภท 4302010101 เงินฝากคลัง 00789

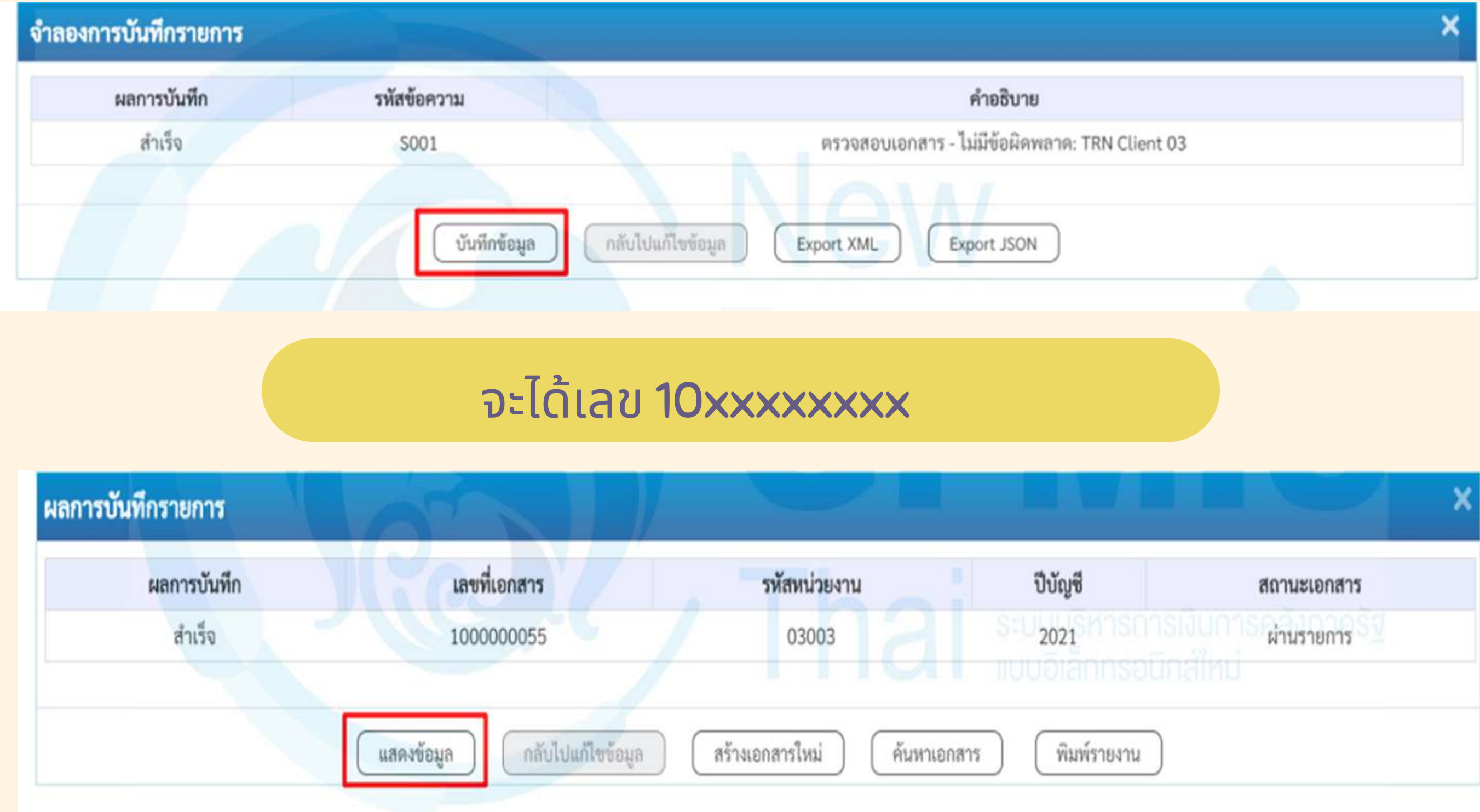

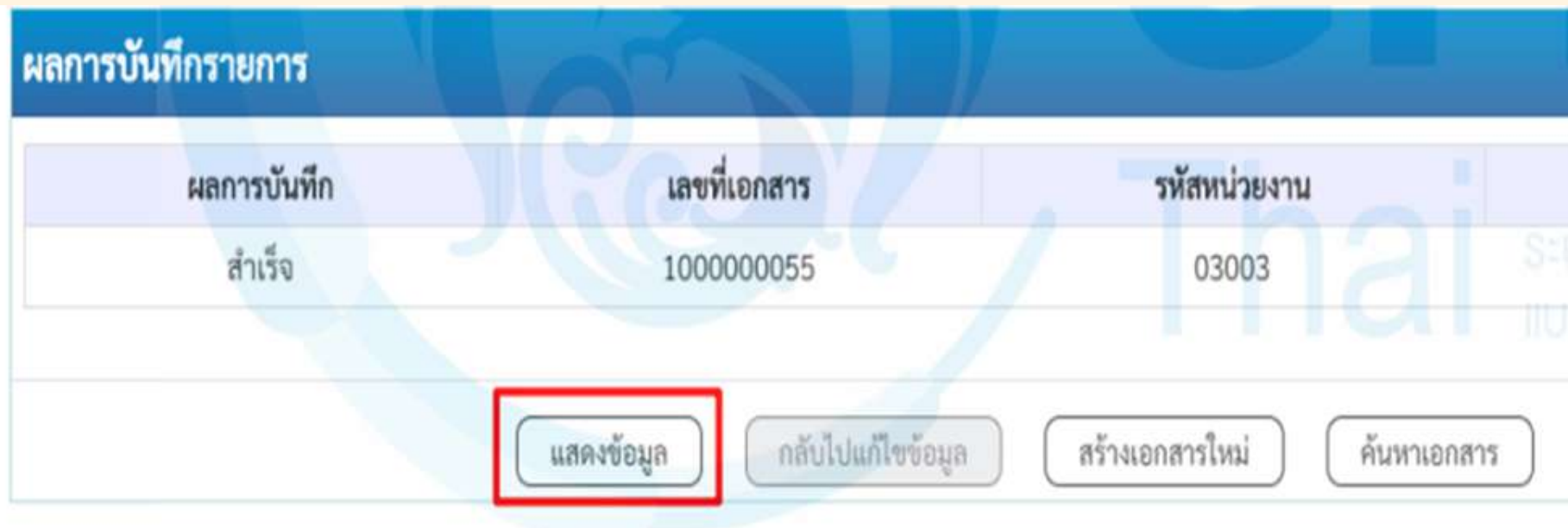

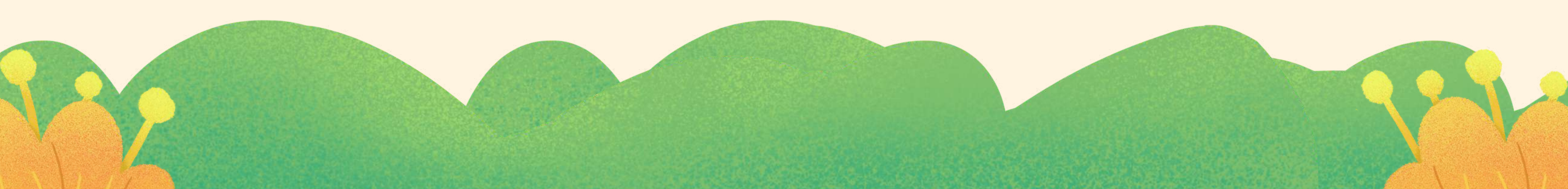

### รายงาน RB

### รายงานการรับรายได<sup>้</sup>และนำส่งเงินคงคลัง นส01 - การรับเงินของหน่วยงาน

| บรรทัด<br>รายการที่ | นคบิต/<br>เคบิต/ | : 1801000<br>รหัสบัญชี | ชื่อบัญชี<br>ชื่อบัญชี | การกำหนด    |             | หน่วยตบทุบ       | แหลงเงินทุน           |           | คลัง             | <u>เงินฝาก</u><br>ธ.พาณิชย์        | การอาง<br>เจ้าของ<br>เงินฝาก | เขาของ<br>นัญชีย่อ | : บร. 160/24<br>บัญชียอ<br>เย |
|---------------------|------------------|------------------------|------------------------|-------------|-------------|------------------|-----------------------|-----------|------------------|------------------------------------|------------------------------|--------------------|-------------------------------|
|                     |                  |                        |                        | ล่า         | นวนเงิน     | รทัสงบประมาณ     |                       |           | 10831            | เมในรายการ                         |                              |                    |                               |
|                     |                  |                        |                        | กิจกรรมหลัก | เสียงการได  | HIGH (Sub Book ( | 2)                    | บอบระทธอด |                  | Ĭaa                                |                              |                    | รหัสหน                        |
| 1                   | เหนืด            | 1101010101             | เงินขอในมีอ            | 1601000000  | ទឹតមារក្រុង | 1601000000       | 6726000 เงินปากคลัง   |           | 112.00           | กลสุ                               |                              |                    |                               |
| ,                   |                  |                        |                        |             | 4,623.00    | 16010            | สถาบันนิดีวิทยาศาสตร์ |           | ຈັບເຈັນ<br>3ຈຳນາ | ประกันสัญญาชื่อว่<br>น 1 รายการ สญ | โลดุวิทยาศาสต<br>25/2567     | ร์และการแพท        | เย่สำหรับตรวจ DNA             |
|                     |                  |                        |                        | P1000       | a           | วนกลาง           |                       |           |                  | •                                  |                              |                    |                               |
| 2                   | เครคิด           | 2112010199             | ເຈີນປະະກັນອື່ນ         | 1601000000  |             | 1601000000       | 6726000 เงินปากคลัง   |           | 00901            |                                    | 1601000000                   |                    |                               |
|                     |                  |                        |                        |             | 4,623.00    | 0 16010          | สถาบันนิดิวิทยาศาสตร์ |           | นำส่งมี<br>3จำนว | ในประกันสัญญาที่<br>น 1 รายการ สญ  | โยวัสดุวิทยาศาร<br>25/2567   | າອຈ໌ແລະກາງແກ       | ພາບໍ່ສຳທຸຈັບສຽວຈ (            |
|                     |                  |                        |                        | P1000       | a           | วนกลาง           |                       |           |                  |                                    |                              |                    |                               |
|                     |                  |                        |                        |             |             |                  |                       |           |                  |                                    |                              |                    |                               |
|                     |                  |                        |                        |             |             |                  |                       |           |                  |                                    |                              |                    |                               |
|                     |                  |                        |                        |             |             |                  |                       |           |                  |                                    |                              |                    |                               |
|                     |                  |                        |                        |             |             |                  |                       |           |                  |                                    |                              |                    |                               |
|                     |                  |                        |                        |             |             |                  |                       |           |                  |                                    |                              |                    |                               |

หน้าที่ 1 จากทั้งหมด 1

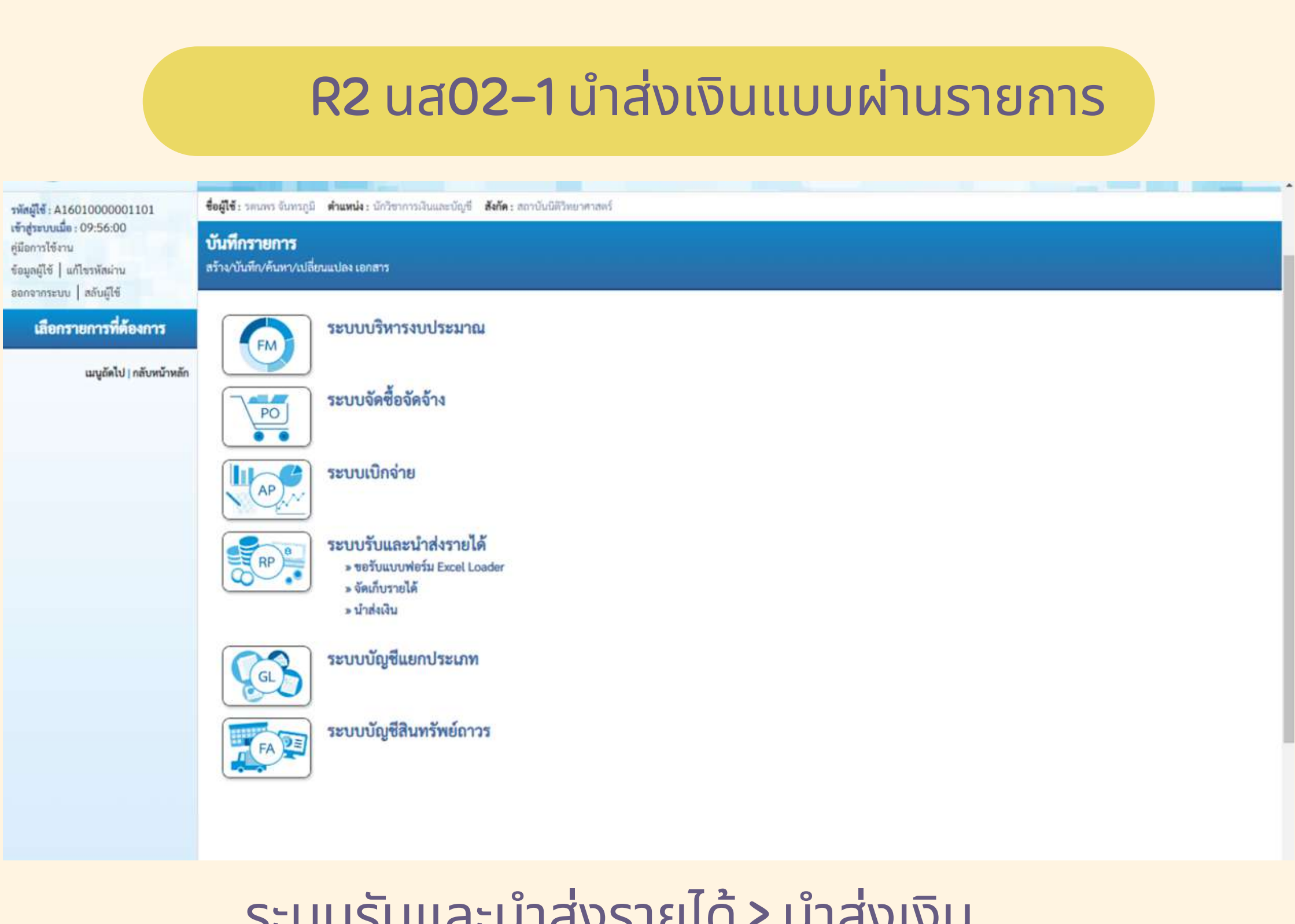

## ระบบรับและนำส่งรายได้ > นำส่งเงิน

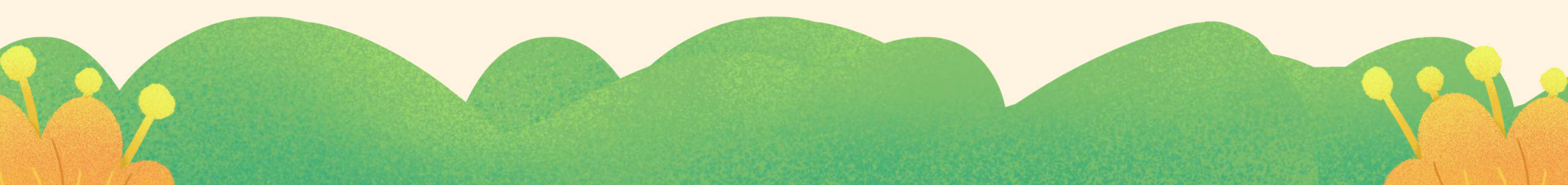

รพัสผู้ใช้ : A16010000001101 เข้าสู่ระบบเมื่อ : 09:56:00 คู่มือการใช้งาน ข้อมูลผู้ใช้ | แก้ไขรหัสผ่าน ออกจากระบบ สลับผู้ใช้

เลือกรายการที่ต้องการ

เมนูถัดไป | กลับหน้าหลัก

ชื่อผู้ใช้: รดนพร จันทรภูมิ ดำแหน่ง: นักวิชาการเงินและบัญชี สังกัด: สถาบันนิติวิทยาศาสตร์

บันทึกรายการ สร้าง/บันทึก/ค้นหา/เปลี่ยนแปลง เอกสาร

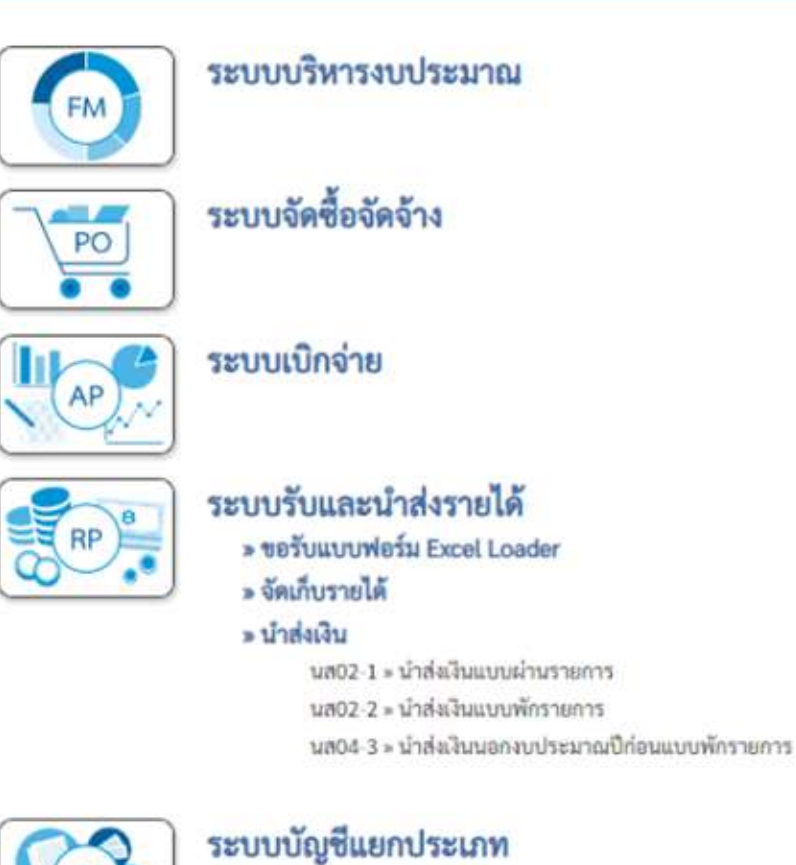

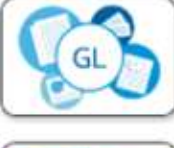

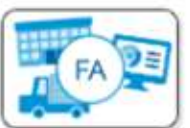

ระบบบัญชีสินทรัพย์ถาวร

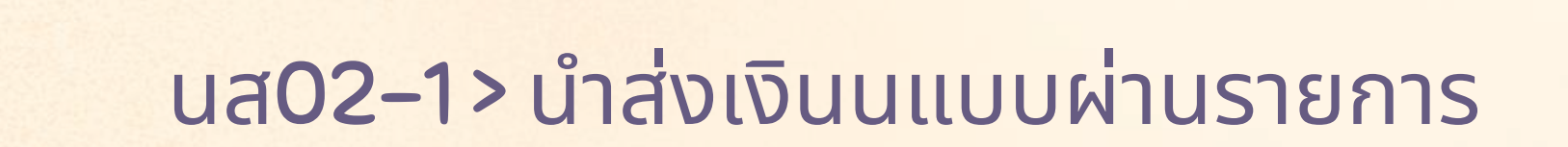

50

- TOTAL THE

|                                                  | 16010<br>#11040#Secontexts      |   | ວັນທີ່ໃນຄົນຮ່ວຍປາກ                | 06 มีนาคม 2567               | Ē |
|--------------------------------------------------|---------------------------------|---|-----------------------------------|------------------------------|---|
| โลที่เพื่อนี้                                    | 1000 - #3um#54                  | × | 458                               | 6                            |   |
| โดงน่างหนึดข่าง                                  | 1601000001                      |   | ประกอบเป็นที่มีเพีย               | R2 - นำสัญในส่ววคลักษระคนธุร | ų |
| าน้ำเสีย                                         | a mart sales sperioria          |   |                                   |                              |   |
| ingercolati                                      | sanJinis                        |   |                                   |                              |   |
| ข้อมูลสังไป รายสารบำปา<br>ทักรุนย์สันกุษผู้ปาย่ะ | 1601000000<br>wnGyGR1estratyael | ٩ |                                   |                              |   |
| าห์สะบุประมาพ                                    | 16010<br>mr.2450/mr.2450        |   | รพัฒบัญชีเห็นปากหลัง (3พลักพัวช.) |                              |   |
| TTTS WEREAUST                                    |                                 |   |                                   |                              |   |

**–**รหัสศูนย์ต้นทุน <mark>1601000000</mark> สถาบันนิติวิทยาศาสตร์ กรณีรับเงินประเภท เงินประกันสัญญา –รหัสศูนย์ต้นทุน 1601000001 สำนักงานเลขานุการกรม กรณีรับเงินประเภท เงินวิจัย

## กด แว่นขยาย ใส่รหัสบัญชีเงินฝากคลัง

| stage Andrewson              | Angel ( Same Rows)                                                                                                    | (Antonia (Colorensistantica) (ANA) and                  | different in |                |          |
|------------------------------|----------------------------------------------------------------------------------------------------|---------------------------------------------------------|--------------|----------------|----------|
| Angelia attention            | And an and a second second sec | Alternatives (April 02-1)<br>Alternatives (April 100-1) |              |                |          |
| Secondaria Langer            | -                                                                                                    | 2010                                                    |              | SAlatista      |          |
| TRUVICHE .                   | าทักวัญที่สินสากคลัง                                                                                                    |                                                         |              |                |          |
| A CONTENSA                   | Rum                                                                                                    | 901                                                     |              |                | ( fully  |
| AND I CONTRACTOR OF THE      |                                                                                                    |                                                         |              |                |          |
| MD Division American         |                                                                                                    |                                                         |              |                |          |
| and a low strate which where |                                                                                                    |                                                         |              |                |          |
|                              | Countries (1987                                                                                                    | nide -                                                  |              |                |          |
| ungfolis) salesed sale       | Turnifictural                                                                                                    |                                                         |              |                |          |
|                              | startails                                                                                                    | fram viewen treferen                                    | ×.           | animula.       |          |
|                              | TROUTINE                                                                                                    | 1000                                                    | (a)          | nini mita Alue | <b>.</b> |
|                              | and the                                                                                                    | data second data second                                 |              |                |          |
|                              |                                                                                                    |                                                         |              |                |          |
|                              | and the second second second second second second second second second second second second second second second                                                                                                    |                                                         |              |                |          |
|                              |                                                                                                    |                                                         |              |                |          |
|                              |                                                                                                    |                                                         |              |                |          |

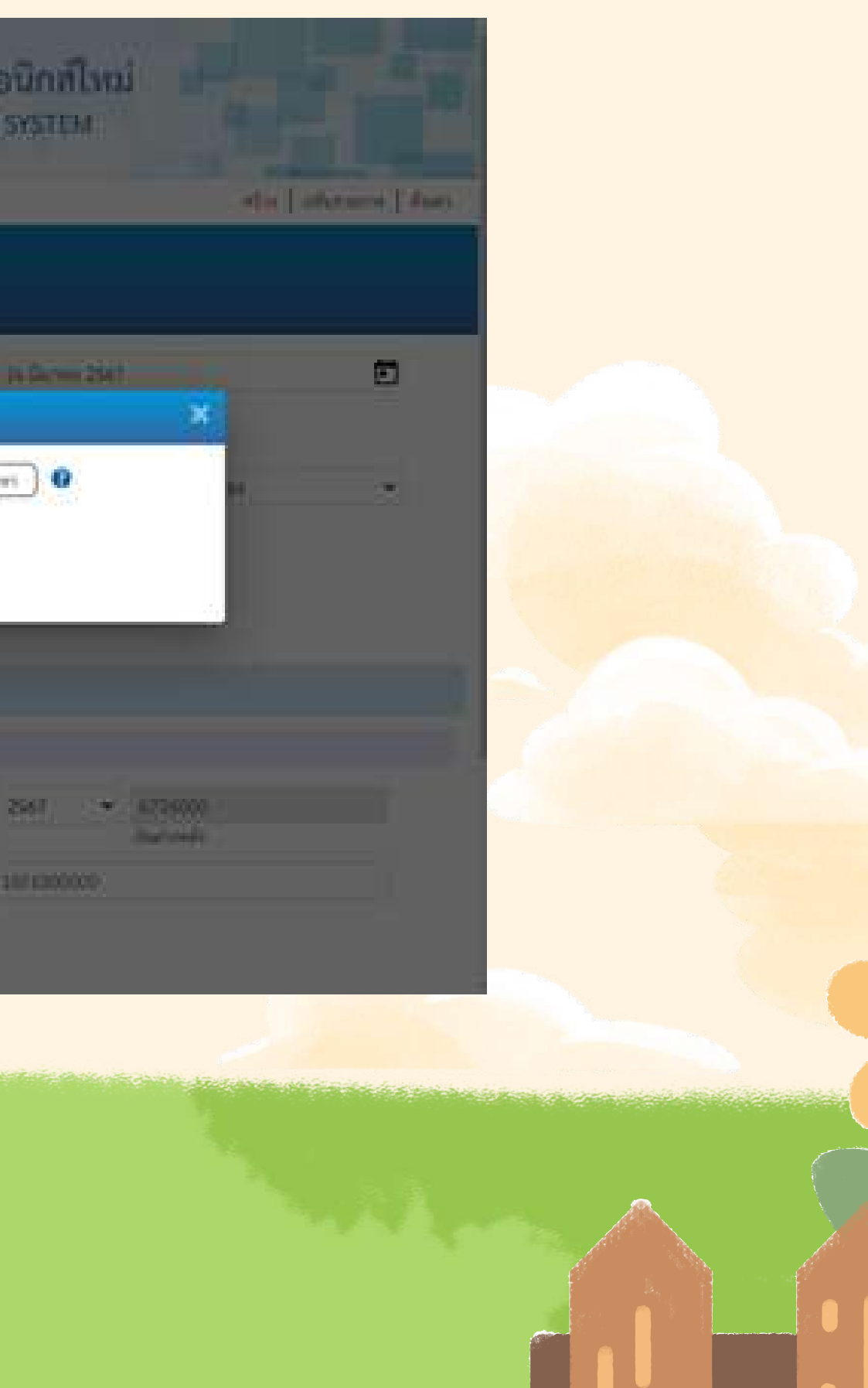

| GFMIS                                                  |                                                                                                    | SEDUUSWISHING                          | อันการคลังกาครัฐ<br>TEESCALMANAGEMEN |
|--------------------------------------------------------|----------------------------------------------------------------------------------------------------|----------------------------------------|--------------------------------------|
| ningit antiposecontell<br>figurale 1100.27<br>theinite | tegi martan ana                                                                                                    | al differentiated at a fair and a fair |                                      |
| Allerand ( another a                                   | electores<br>Nelectores                                                                                                    | 3 <b>H</b> 10                          | 5634                                 |
| - Salarald<br>- Salarald                               | Auro 901                                                                                                    | disatronitrarjatoritik Gillingramianel |                                      |
| Look 2+ 0 Ashammatan mobile                            | The second states                                                                                                    |                                        |                                      |
|                                                        | Annual and a second second sec | (Anno-desarcos)(area)                  | - enime                              |
| -1 11                                                  | enflucida:                                                                                                    | Autor of the second second             |                                      |

– กรณีรับเงินประเภท เงินประกันสัญญา รหัสบัญชีเงินฝากคลัง (3หลักท้าย) 901 – กรณีรับเงินประเภท เงินวิจัยรหัสบัญชีเงินฝากคลัง (3หลักท้าย) 789

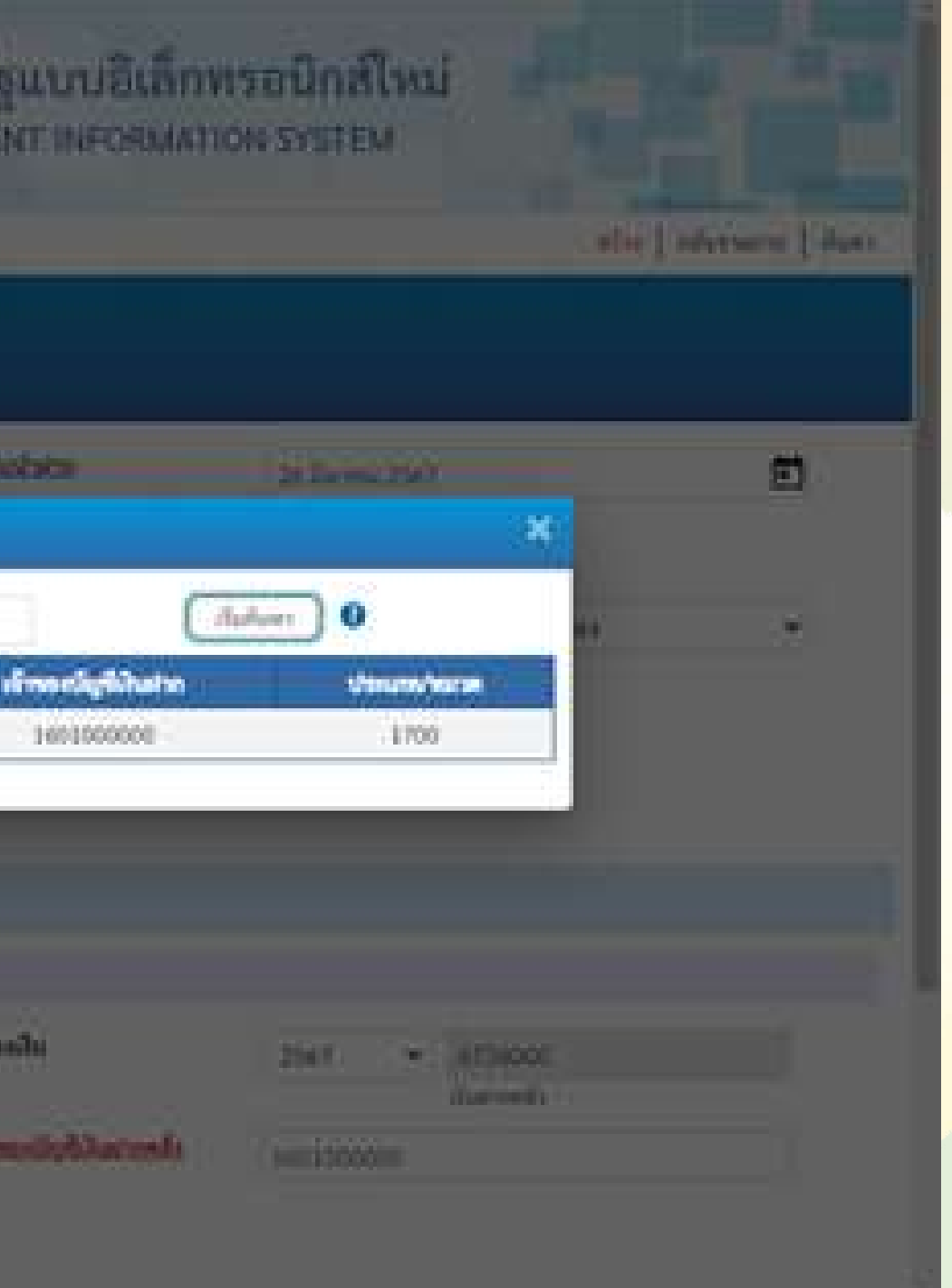

## ้ข้อสังเกตุ เลขที่ใบนำฝากห้ามผิด ถ้าผิดกรมบัญชีกลางจะจับคู่ไม่ได้

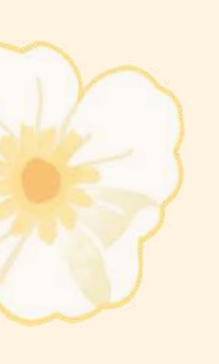

| ale: 15:09:29<br>Iene<br>  uffentiere<br>neu   elfuitté | นำส่งสินแบบผ่านรายก<br>ส่วงรัฐการร่วงเวิลโตร้อง | <b>na (un. 02-1)</b><br>Novincian    |        |                        |                                |   |
|---------------------------------------------------------|-------------------------------------------------|--------------------------------------|--------|------------------------|--------------------------------|---|
| ระบบม้าย่ะ                                              | ารีสหน่วยราย                                    | 16010<br>ecclubilities ensuel        |        | ประกับในประกา          | 26 Durimu 2567                 | Ð |
| Ald                                                     | าส่งพื้นที่                                     | 1000 #7unma                          | 1      | 678                    | 4                              |   |
|                                                         | าพัฒนาแบบร่าย                                   | sections:                            |        | stavenikeliste         | R2 - ม่าส่นใหม่ว่าหลังของสรมอง | ٠ |
| มังร์สอินอยุบน่านกระการ                                 | minde                                           | 11.15120                             |        |                        |                                |   |
| moreikynaufakvi                                         | Aringmentale                                    | influe                               |        |                        |                                |   |
| istaðunurnustururaðrau<br>m                             | dageshild source/store                          |                                      |        |                        |                                |   |
| เมนูร์ครับ) เปลี่ยงครั้งหลัง                            | ากระบบสายการสำนักก                              |                                      |        |                        |                                |   |
|                                                         | Strends                                         | กับสาวประเทศสาร                      |        | ມ່າທີ່ເຫຍຸມປີນ         | 2567 👻 6736000<br>Outreels     |   |
|                                                         | plexingly low reads                             | 00901<br>JushodnaymenDalalDmanetakit | ٩      | nindenerityftikaturals | 2601000000                     |   |
|                                                         | umfluxions.                                     | 955000000-09122                      |        |                        |                                |   |
|                                                         | formin .                                        | 10.000.00                            |        |                        |                                |   |
|                                                         |                                                 |                                      | ( Pair | erečala                |                                |   |

้ถ้ากดเลือก รหัสเจ้าของบัญชีเงินฝากคลังจะเด้งขึ้นมาให้ แต่ถ้าไม่ได้กดเลือก จากแว่นขยาย จะต้องพิมพ์รหัสเจ้าของบัญชีเงินฝากคลังเอง

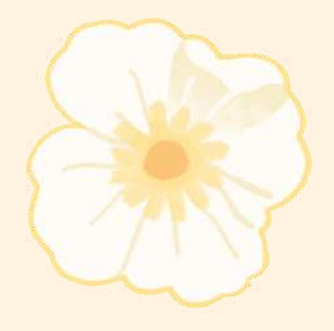

## ตัวอย่างใบรับเงิน จากธนาคาร

|                                                                                                    | S. M. M. M. M. M. M. M. M. M. M. M. M. M. | ure)a                                                                                                 | 4.65<br>F154                                                                                                    |
|----------------------------------------------------------------------------------------------------|-------------------------------------------|----------------------------------------------------------------------------------------------------|----------------------------------------------------------------------------------------------------|
| อาการกรุงไป<br>สายเพราะนายมอะ                                                                                                    | ne                                        | ใบรับเงิน                                                                                             | DEPOS                                                                                                    |
| della della divina con alla della divina della divina della divina della divina della divina della divina di seconda di seconda di s | 222 (1955 ลายา<br>โฟโกลารม ได้กับเร็จการว | สุขอ์ราชอารจงจึงวัตระ เลาด<br>องานล                                                                   | Went The                                                                                                    |
| tune restricts                                                                                                    | u I grown                                 | t des myen [                                                                                          | dinitro tu                                                                                                    |
| 1125717 - 0500                                                                                                    | . ครั้งจังหวัด การ                        | and the she                                                                                           |                                                                                                    |
| หมายเสขอ้างสิ่งสาพร                                                                                                    | lidwanama                                 |                                                                                                    |                                                                                                    |
| : 1501000000 91818<br>: 08/03/1557<br>: 5558174900004954                                                                                                    | B : 1328                                  | (1)77858213<br>(2)17858213<br>(2)17819988<br>(1)1781988<br>(1)17819188<br>(4)18329188<br>(5)178187168 | 1<br>1<br>1<br>1<br>1<br>1<br>1<br>1<br>1<br>1<br>1<br>1<br>1<br>1<br>1<br>1<br>1<br>1<br>1                                                                                                    |
|                                                                                                    |                                           |                                                                                                    | SUMMSINGURE         Duffulge           Summaria         Duffulge           Summaria         Duffulge           Summaria         Duffulge           Summaria         Duffulge           Summaria         Duffulge           Summaria         Duffulge           Summaria         Duffulge           Summaria         Duffulge           Summaria         Duffulge           Summaria         Duffulge           Summaria         Duffulge           Summaria         Summaria           Summaria         Summaria           Summaria         Summaria           Summaria         Summaria           Summaria         Summaria           Sumaria         Sumaria           Sumaria         Sumaria           Sumaria         Sumaria           Sumaria         Sumaria           Sumaria <thsumaria< th="">           Sumaria         Sumaria           Sumaria         Sumaria           Sumaria         Sumaria           Sumaria         Sumaria           Sumaria         Sumaria           Sumaria         Sumaria           Sumaria         Sumaria      <tr< td=""></tr<></thsumaria<> |

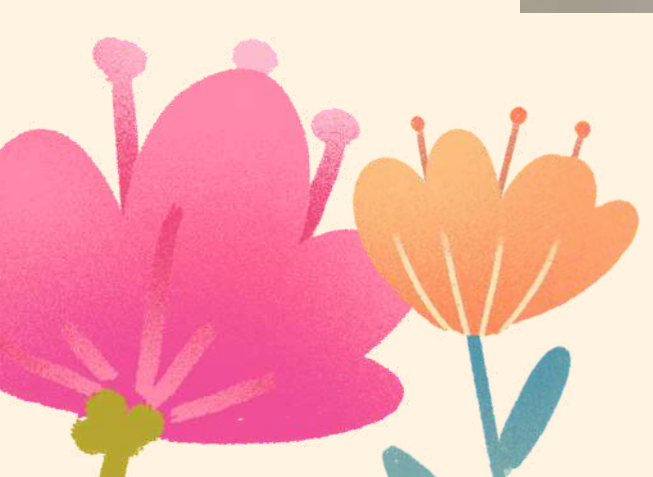

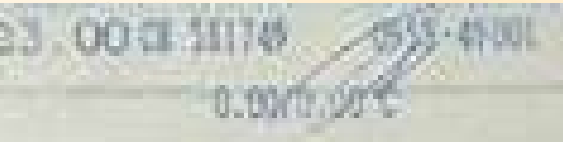

### IT RECEIPT

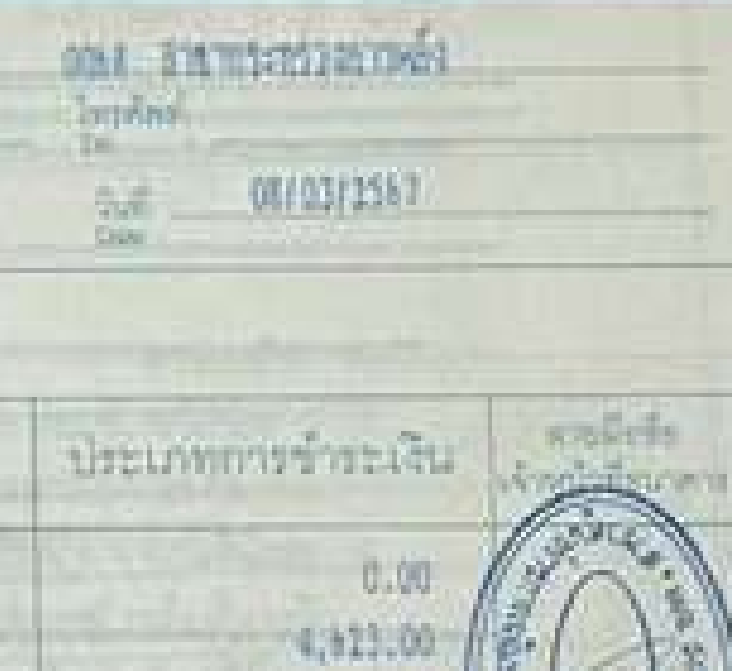

1.00

0.00

0.00

4,123.00

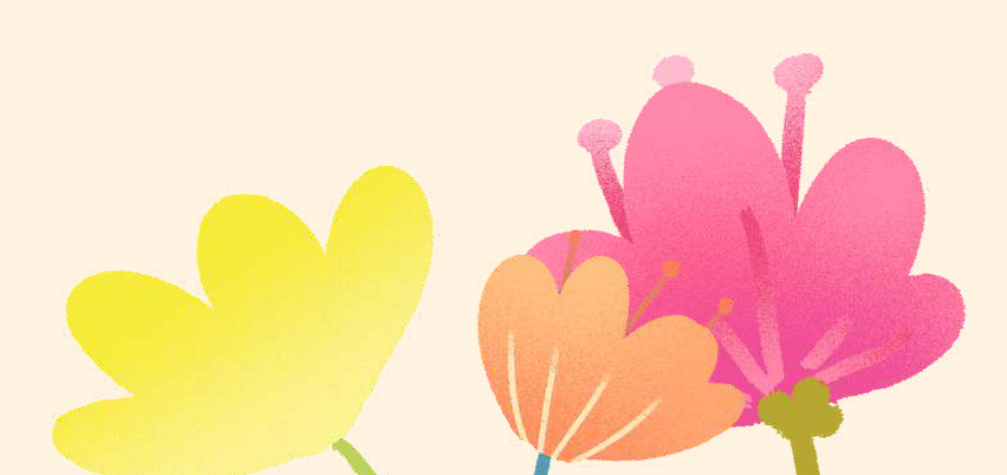

| μηψη     μηψη     μηψη     μηψη     μηψη     μηψη     μηψη       μηψη     μηψη     μηψη     μηψη     μηψη       μηψη     μηψη     μηψη     μηψη       μηψη     <                                                                                                    | ผลการบันทึก | รหัสข้อความ                                                                                                    |                                                                                                    | คำอธิบาย                                                                                                    |  |
|----------------------------------------------------------------------------------------------------|-------------|----------------------------------------------------------------------------------------------------|----------------------------------------------------------------------------------------------------|----------------------------------------------------------------------------------------------------|--|
| <text><text><section-header><text><text><text></text></text></text></section-header></text></text>                                                                                                    | สำเร็จ      | S001                                                                                                    | ตรวจ                                                                                                    | ขอบเอกสาร - ไม่มีข้อผิดพลาด: TRN Client 03                                                                                                    |  |
| <text></text>                                                                                                    |             |                                                                                                    |                                                                                                    |                                                                                                    |  |
| <text></text>                                                                                                    |             |                                                                                                    |                                                                                                    |                                                                                                    |  |
| <section-header><section-header></section-header></section-header>                                                                                                    |             | บันทึกร                                                                                                    | ข้อมูล กลับไปแก้ไขข้อมูล Export XI                                                                                                    | AL Export JSON                                                                                                    |  |
| <section-header><section-header></section-header></section-header>                                                                                                    |             |                                                                                                    |                                                                                                    |                                                                                                    |  |
| <section-header>         Sector 2000 2000 2000 2000 2000 2000 2000 20</section-header>                                                                                                    |             |                                                                                                    |                                                                                                    |                                                                                                    |  |
| <section-header><section-header><text><text><text><text></text></text></text></text></section-header></section-header>                                                                                                    |             |                                                                                                    |                                                                                                    |                                                                                                    |  |
| PERSONAL PROVINCIAL PROVINCIAL PR                                                                                                    |             | - 7 -                                                                                                    |                                                                                                    |                                                                                                    |  |
| Image: Provide the provide the prov                                                                                                    |             | ຈະເດ                                                                                                    | เลข ไว้่่งงงงงงงงงง                                                                                                    |                                                                                                    |  |
| Image: 1 minute       Image: 1 minute         Image: 1 minute       Image: 1 minute                                                                                                    |             |                                                                                                    |                                                                                                    |                                                                                                    |  |
| 1 million 1 million       1 million 1 million       1 million 1 million         1 million 1 million       1 million 1 million       1 million 1 million         1 million 1 million       1 million 1 million       1 million 1 million         1 million 1 million       1 million 1 million       1 million 1 million         1 million 1 million       1 million 1 million       1 million 1 million         1 million 1 million       1 million 1 million       1 million 1 million         1 million 1 million 1 million       1 million 1 million       1 million 1 million         1 million 1 million 1 million       1 million 1 million       1 million 1 million         1 million 1 million 1 m                                                                                                    |             |                                                                                                    |                                                                                                    |                                                                                                    |  |
| extensione in 2014 : 10000000<br>Historease in 2005 : 2000000<br>Historease in 2005 : 200000<br>Historease in 2005 : 2000000<br>Historease i                                                                                                    |             |                                                                                                    |                                                                                                    |                                                                                                    |  |
| Structurent       Structurent                                                                                                    |             |                                                                                                    | รายงานการรับรายได้และนำส่งเงินคงคลัง                                                                                                    | พน้าที่ 1 รุงหลัดนด 1                                                                                                    |  |
| minutement       14000-service/min       900052581         Add       10000-service/min       1000052581         winder       10000-service/min       1000052581         winder       10000-service/min       1000052581         winder       10000-service/min       1000052581         winder       10000-service/min       1000052581         winder       minimizer       and and and and and and and and and and                                                                                                    |             | 1015 - 10000000                                                                                                    | รายงานการรับรายได้และนำส่งเงินคงคลัง<br>นส02-1 - น้ำส่งเงินแบบผ่านรายการ                                                                                                    | หน้าที่ 1 ระหรักขอด 1                                                                                                    |  |
| With         Balance         Balance         B                                                                                                    |             | นระพื้นอาหาร (2034 - 1300000000<br>ประเทศเอาหาร (20 บ้านนั้นเป็นกับหลักระบทเมตร                                                                                                    | รายงานการรับรายได้และนำส่งเงินคงคลัง<br>นฮ02-1 - นำส่งเงินแบบผ่านรายการ                                                                                                    | งน้ำที่ 1 รากทั้งหมด 1<br>เสรติมหว่างหน่วยงาน<br>วันที่แลกสาร (25/05/2567                                                                                                    |  |
| Control of the Colspan="2"       Versitie adder table gef     For Colspan="2">Control of the Colspan="2"       Versitie adder table gef     For Colspan="2">Control of the Colspan="2"       Versitie adder table gef     For Colspan="2">Control of the Colspan="2"       Versitie adder table gef     For Colspan="2">Control of the Colspan="2"       Versitie adder table gef     For Colspan="2">Control of the Colspan="2"       Versitie adder table gef     For Colspan="2">Control of the Colspan="2"       Versitie adder table gef     For Colspan="2">Control of the Colspan="2"       Versitie adder table gef     For Colspan="2"     Versitie adder table gef     Strenge     Strenge       1     under table gef     Strenge     Strenge     Strenge     Strenge       1     under table gef     Strenge     Strenge     Strenge     Strenge       1     under table gef     Strenge     Strenge     Strenge     Strenge       1     under table gef     Strenge     Strenge     Strenge     Strenge       2     under table gef     Strenge     Strenge     Strenge     Strenge       2     under table gef     Strenge     Strenge     Strenge     Strenge       2     under table gef     Strenge     Strenge     Strenge       2     under table gef     Strenge                                                                                                    |             | นระพื้นอาหาร (2004 - 1300000010<br>ประเทศนอาหาร R2 - บังห์เป็นอาหาดักระบะนอก<br>ส่วนราชการ (16000 - สมาวันนิศีวิทธาศาสตร์                                                                                                    | รายงานการรับรายได้และนำส่งเงินดงคลัง<br>นส02-1 - นำส่งเงินแบบผ่านรายการ                                                                                                    | หน้าที่ 1 รากทักษะต 1<br>เสราที่ระหว่างหน่วยงาน<br>วันที่เลกสาร (05/05/2567<br>วันที่เล่าเราะการ (05/05/2567                                                                                                    |  |
| Partner B         Maint B         Maint B                                                                                                    |             | นระพี่และเสาร (2024 - 1300000010<br>ประเทศนอกสาร (2) บันที่เป็นประหรักระบทและ<br>สารกราชการ (16010 - สะกรับปริศัภษาศาสตร์<br>ซึ่นสี (1000 - สะบทสาร<br>เหมือนเป็นน้ำสะ (160000001 - สำนักสารครายการก                                                                                                    | รายงานการรับรายได้และนำส่งเงินคงคลัง<br>นฮ02-1 - นำส่งเงินแบบผ่านรายการ                                                                                                    | หน้าที่ 1 ราการัพนต 1<br>มหาที่ระหว่างหน่วยงาม :<br>จึงสัมภาร 05/05/2567<br>ชิงทีม่านรายการ 05/05/2567<br>พรามร มหาศารการเราการ                                                                                                    |  |
| Виступацій         Риступацій         Риступацій         Убликанстранції         Убликанстранції         Убликанстранції         Убликанстранції         Убликанстранції         Убликанстранції         Убликанстранції         Убликанстранції         Убликанстранції         Убликанстранції         Убликанстранції         Убликанстранцій         Убликанстранцій         Убликантанстранцій         Убликанстранцій         Убликанстранцій                                                                                                    |             | มรรพีมอกสาร (2034 - 1300000010<br>ประเทศนอกสาร (2034 - 1300000010<br>ส่วนราชการ (16010 - สารกับไม่มีกับระบางครั<br>สั้นสี (1000 - สารการ)<br>หน่วยเปิดจำย (160000001 - สำนักงานเหต่างการ)<br>โปรรพัด (460/ รมีควัญรี ซึ่งปัญรี                                                                                                    | รายงานการรับรายได้และนำสั่งเงินคงคลัง<br>นฮ02-1 - นำสั่งเงินแบบผ่านรายการ<br>11<br>การกำหนด พน่วยดันรุน แหล่งมีบรุน                                                                                   | งน้ำที่ 1 ราการัพนต 1<br>มหรที่ระหว่างหน่วยงาม :<br>จัมพี่แลกตาร 05/05/2567<br>ชิยานะ เอกรารการายการ<br>การอ่างอิง 10.160/28<br><u>เป็นสาร</u> เรารอง เรารอง ปัญชีออย                                                                                                    |  |
| Jointaling         Scott duty transformation         Scott duty transformation         Scott duty transf                                                                                                    |             | นรรที่แลกสาร (2034 - 1300000000<br>ประเทศแลกสาร (2034 - 1300000000<br>สารกรรรกรร (2000 - สารกรีบบัติวิทยาศาสตร์<br>สิ่นที่ (2000 - สารกรรร<br>หน่วยเปิดข้าย (20000000 - สำนักเราและระบุการก<br>บรรทัศ เตมิต/ รพัตร์ไดรี ซึ่งปัญชี<br>รายการที่ เครทัศ                                                                                                    | รายงานการรับรายได้และนำสั่งเงินตงคลัง<br>นส02-1 - น้ำสั่งเงินแบบผ่านรายการ                                                                                                    | งน้ำที่ 1 ราการีสนต 1<br>มหาที่มหว่างหน่ายงาน<br>วันที่มากราช 05/05/2567<br>อาณะ มะกราชานารการ<br>การอางอิง บร.100/28<br><u>เป็นป่า</u> เริ่ารอง เริ่ารอง ปัญชีออย<br>คลิง ธ.หาเป็นขั้ เป็นปาก ปัญชีออย<br>รอครามในรายงาร                                                                                                    |  |
| 1 write 1101210[01 utuereques<br>4,62300 56010 anruful@Tenneres<br>9f0000 #24arres<br>10000000 13000000 anruful@Tenneres<br>9f0000 13000000 anruful@Tenneres<br>9f0000 13000000 anruful@Tenneres<br>9f0000 13000000 anruful@Tenneres<br>9f0000 13000000 anruful@Tenneres<br>9f0000 13000000 anruful@Tenneres<br>9f0000 13000000 anruful@Tenneres<br>9f0000 13000000 anruful@Tenneres<br>9f0000 13000000 anruful@Tenneres<br>9f0000 1300000 anruful@Tenneres<br>9f0000 1300000 anruful@Tenneres<br>9f0000 1300000 anruful@Tenneres<br>9f0000 1300000 anruful@Tenneres<br>9f0000 1000000 anruful@Tenneres<br>9f0000 1300000 anruful@Tenneres<br>9f0000 1300000 anruful@Tenneres<br>9f0000 1300000 anruful@Tenneres<br>9f0000 1300000 anruful@Tenneres<br>9f0000 1300000 anruful@Tenneres<br>9f0000 1300000 anruful@Tenneres<br>9f0000 1300000 anruful@Tenneres<br>9f0000 1300000 anruful@Tenneres<br>9f0000 13000000 anruful@Tenneres<br>9f0000 1300000 anruful@Tenneres<br>9f0000 1300000 anruful@Tenneres<br>9f0000 1300000 anruful@Tenneres<br>9f0000 1300000 anruful@Tenneres<br>9f0000 1300000 anruful@Tenneres<br>9f0000 1300000 anruful@Tenneres<br>9f0000 anruful@Tenneres<br>9f0000 1300000 anruful@Tenneres<br>9f0000 13000000 anruful@Tenneres<br>9f0000 1300000 anruful@Tenneres<br>9f0000 1300000 anruful@Tenneres<br>9f0000 1300000 anruful@Tenneres<br>9f0000 1300000 anruful@Tenneres<br>9f0000 1300000 anruful@Tenneres<br>9f0000 1300000 anruful@Tenneres<br>9f0000 1300000 anruful@Tenneres<br>9f0000 1300000 anruful@Tenneres<br>9f0000 1300000 anruful@Tenneres<br>9f0000 1300000 anruful@Tenneres<br>9f0000 1300000 anruful@Tenneres<br>9f0000 1300000 anruful@Tenneres<br>9f0000 1300000 anruful@Tenneres<br>9f0000 1300000 anruful@Tenneres<br>9f0000 anruful@Tenneres<br>9f0000 13000 anruful                                                                      |             | มสารพื้นสาสาร (2034 - 1300000010<br>ประเทศนอกสาร (2034 - 1300000010<br>ส่วนราชการ (2000 - สารกับไม่มีกับระบบสะร<br>สั้นสี (2000 - สารการท<br>หน่วยเปิดข้าย (20000001 - สำนักงานมะชานุการก<br>โปรรมเปิดข้าย (20000001 - สำนักงานมะชานุการก<br>โปรรมเปิดข้าย (2004 รมัยเว็ญซี ซึ่งบัญซี<br>รายการสี แครพิต                                                                                                    | รายงานการรับรายได้และนำสั่งเงินคงคลัง<br>นย02-1 - นำสั่งเงินแบบผ่านรายการ<br>การร้ายนด ขนวรดับรุบ แหล่งมีบรุบ<br>ข้านวนเว็บ หลัดกประเทศ<br>กิจการแหล่ก กิจการและส                                     | หน้าที่ 1 ระหาภัพนต 1<br>มหาที่ระหว่างหน่วยงาม :<br>จังต้องตาร 05/05/2567<br>รับต้องหาร 05/05/2567<br>สถามร เอาสารงานราชการ<br>ครั้ง 10.160/26<br><u>เป็นสำห</u> เรารอง เรารอง นัญชีออย<br>คลัง 1.หานิจะ เวินสาท นัญชีออย<br>รัตตรามในรายาท                                                                                                    |  |
| 9100 Exami<br>2 Mar 1101110112 Sinhadasi 1000000 1000000 1020000 102000000 1020000 1020000 1020000 1020000 1020000 1020000 1020000 1020000 1020000 1020000 1020000 1020000 1020000 1020000 1020000 1020000 1020000 1020000 1020000 1020000 1020000 10200000 10200000 10200000 10200000 10200000 10200000 10200000 10200000 10200000 10200000 10200000000                                                                                                    |             | นรรที่แลกสาร (2034 - 1300000000<br>ประเทศแลกสาร (2034 - 1300000000<br>สารกรรรกรร (2000 - สารกรีบนัติวิทยาหารครั้<br>สั้นที่ (2000 - สารกรรร<br>หน่วยเปิดข้าย (20000000 - สำนักงานเหรางการก<br>บรรรดัด แต่ปิด/ รพัตรวัญรี ซึ่งปัญรี<br>รายการที่ เครริด                                                                                                    | รายงานการรับรายได้และนำสั่งเงินดงคลัง<br>นส02-1 - น้ำสั่งเงินแบบผ่านรายการ<br>***<br>การกำหนด พบ่วยดับรุบ แต่อเงินรุบ<br>ข้านวนงับ พัตกประมาณ<br>กิจการแต่อ<br>วัญชีออรระกัญชีมอกประมาณ (Sub Book GL) | งน้ำที่ 1 ราการีสนต 1<br>มหาที่มหว่างหน่วยงาน<br>วันที่แลกสาร (26/05/2567)<br>อันที่ผ่างรายการ (26/05/2567)<br>ตรามะ และสาระานรายการ<br>การอ่างอิง (10/26)<br><u>เป็นป่า</u> เราชอง (ปัญชีออย<br>สอง ย.หาเป็นระ<br>สอง ย.หาเป็นระ<br>ระสะรายในรายการ<br>ระสะรายในรายการ                                                                                                    |  |
| 2 wile 1101110112 évabulués 100100000 10010000 6726000 (hurmeńs<br>6.023.00 18010 aurólu@Parmetari<br>91000 aurólu@Parmetari<br>9100 aurólu@Parmetari<br>9100 aurólu@Parmetari<br>9100 aurólu@Par |             | นรรที่นอกสาร (2034 - 1300000000<br>ประเทศนอกสาร (2034 - 1300000000<br>สารกรรรกรรร (16000 - สะเภาบินมิติวิทยาหารุษณ์<br>สิ่นที่ (1000 - สะเภาทา<br>หน่วยเมิดห่าย (160000001 - สำนักเราและหารุษณฑ<br>หน่วยเมิดห่าย (160000001 - สำนักเราและหารุษณฑ<br>รายการที่ เครลิต<br>1 เครลิต 1101030101 เป็นสะในมือ                                                                                                    | ราธงานการรับรายได้และนำลังเงินดงคลัง<br>นส02-1 - นำตังเงินแบบเล่านรายการ<br>************************************                                                                                      | งน้ำที่ 1 ราการีสมด 1<br>มหาที่มหว่างหน่ายงาน<br>วันที่แลกสาร (2015/2567)<br>อันที่ม่างรายการ (2015/2567)<br>ตรามะ เอกรายากรายการ<br>การอ่างอิง เป็นป่าง เป็นชื่ออย<br><u>เป็นป่าๆ</u> เราของ เป็ญชื่ออย<br><u>รงสังหน่ายงาย</u><br><u>รงสังหน่ายงายคาร</u><br>รงสังหน่ายงายการ                                                                                                    |  |
| ร.623.00 56010         ดางวันมีสีวิทยะพระครั้ง         เป็าหนับประกิณีญาติ์สามรู้ประวัตร?           P1000         ตามหากร         39ำนวน 1 รายการ คมู25/2567                                                                                                    |             | นสาสีนอกสาร (2034 - 1300000000<br>ประเทศนอกสาร (2034 - 1300000000<br>ส่วงการการ (14000 - กมากวันมีมีวิทยาหารคร์<br>สั้นสี (1000 - ภามากวันมีมีวิทยาหารครั<br>หน่วยเม็กจำข (140000001 - สำนักหารมอาการก<br>บรรพัด เตมิต/ รมัดปัญชี ซึ่งปัญชี<br>รายการที่ เตรพิด<br>1 เศรพิต 1100030001 เป็นสหรับนี้อ                                                                                                    | ราธงานการรับรายได้และนำสังเงินดงคลัง<br>นส02-1 - นำสังเงินแบบเล่านรายการ<br>************************************                                                                                      | งน้ำที่ 1 ราการีสมมา 1<br>ระหรื่องหว่างหน่วยงาม<br>รับชื่องสาก (2015/2567)<br>สาม<br>สาม<br>ราการโลการ (2015/2567)<br>สาม<br>สาม<br>ราการโลการ (2015/2567)<br>สาม<br>ราการโลการ (2015/2567)<br>สาม<br>ราการโลการ (2015/2567)<br>ราการโลการ (2015/2567)<br>ราการโลการ (2015/2567)<br>ราการโลการ (2015/2567)<br>ราการโลการ (2015/2567)                                                                                                    |  |
| 91000 #344013 110115 Mg252587                                                                                                    |             | มราพี่มอกสาร (2034 - 1300000000<br>ประเทศแอกสาร (2034 - 1300000000<br>ส่วนราชอากา (2000 - อากวันไม่สีวิทธาหารุตร)<br>สั้นสี (2000 - อากวันไม่สีวิทธาหารุตราช<br>หน่วยเปิดข้าย (2000 - อากวันไม่สีวิทธาหารุตราช<br>หน่วยเปิดข้าย (2000 - อำเภรานุยารุตรา<br>บรรพัด เตโดง รลัดปัญชี ชื่อปัญชี<br>รวยการที่ เตรพิต<br>1 เศรพิต 2000/101 กันเทคในมืด                                                                                                    | ราธงานการรับรายได้และนำลังเงินตงคลัง<br>นส02-1 - นำตังเงินแบบเล่าบรายการ<br>************************************                                                                                      | งน้ำที่ 1 ราการีสมม 1<br>เหรารี่มหร่างหน่วยงาม<br>วิมรีแลกสาร (25/25-25-27)<br>วิมรีแลาสาร (25/25-25-27)<br>สาราะ<br>สาราะ<br><u>เป็นปาก</u> เรารอง (25/25-27)<br><u>เป็นปาก</u> เรารอง (25/25-27)<br><u>ราร์สหน่วยงามสูกา</u><br>ราร์สหน่วยงามสูกา<br>ราร์สหน่วยงามสูกา<br>ราร์สหน่วยงามสูกา                                                                                                    |  |
|                                                                                                    |             | นราพี่นอกสาร (2034 - 1300000000<br>ประเทศนอกสาร (2034 - 1300000000<br>ส่วงราชการ (14000 - สะเกรินปริวัทธาหารุษณ์<br>สั้นสี (1000 - สะเทริน<br>หน่วยเปิดข้าย (140000001 - สำนักรานอากฎการก<br>บรรพัด เตปิด/ รมัดปัญชี ซึ่งปัญชี<br>รายการที่ เตรมิด<br>1 เศรพัด 110000001 เป็นสหรับนัด<br>1 เศรพัด 110000001 เป็นสหรับนัด                                                                                                    | ราธงานการรับรายได้และนำลังเงินคงคลัง<br>นส02-1 - นำตังเงินแบบเล่านรายการ<br>************************************                                                                                      | งน้ำที่ 1 ราการีกระด 1<br>ระหรื่องหว่างหน่วยงาม<br>รับชื่องกราช (2015/2567)<br>สถาน เอาสารการกระกราช<br>กราชรางชิง (2015/2567)<br>สถาน เอาสารการกระกราช<br>กราชรางชิง (2015/2567)<br>สถาน เอาสารการกระกราช<br>กราชรางชิง (2015/2567)<br>ระหราชในราชราช<br>ระหราชในราชราช<br>ระหราชในราชราช<br>ระหราชในราชราช<br>ระหราชในราชราช<br>ระหราชในราชราช<br>ระหราชในราชราช                                                                                                    |  |
|                                                                                                    |             | มราพี่มอกสาร (2004 - 1300000000<br>ประเทศนอกสาร (2004 - 1300000000<br>ส่วนสารารถาว (2000 - สารายินมีสีรางประเทศ<br>ชั้นสี (2000 - สารมาสาร<br>หน่วยเปิดข้าย (2000000000 - สำนักสารมาสารกุการก<br>บรรพัด เคมีค. (20000000 - สำนักสารมาสารกุการก<br>บรรพัด เคมีค. (20000000 - สำนักสารมาสารกุการก<br>รายการที่ เครพิด (20000000 - สำนักสารมาสารกุการก<br>) เครพิด (20000000 - สำนักสารมาสารกุการก<br>) เครพิด (20000000 - สำนักสารกุการกุการกุการกุการกุการกุการกุการก | รายงานการรับรายได้และนำลังเงินคงคลัง<br>นส02-1 - นำตังเงินแบบเล่านรายการ<br>************************************                                                                                      | งนั้งที่ 1 รายที่สมมา<br>รับชื่องสารา เอยวรรรม<br>รับชื่องสารา เอยวรรม<br>รับรรรรม<br>สารา เอยารรายสา<br>เราะราย<br>รับรรรายการ<br>รับรรรายการ<br>รับระรายการ<br>รับรรรายการ<br>รับระรายการ<br>รับระรายาร<br>รับระรายการ<br>รับระรายการ<br>รับระรายการ<br>รับระรายการ<br>รับระรายการ<br>รับระรายการ<br>รับระรายการ<br>รับระรายการ<br>รับระรายการ<br>รับระรายการ<br>รับระรายการ<br>รับระรายาร<br>รับระรายาร<br>รับระรายาร<br>รับระรายาร<br>รับระรายาร<br>รับระรายาร<br>รับระรายาร<br>รับระรายาร<br>รับระรายาร<br>รับระรายาร<br>รับรายาร<br>รับรายายาร<br>รับรายาย                                           |  |
|                                                                                                    |             | มราพี่มอกสาร (2034 - 1300000010<br>ประเทศนอกสาร (2034 - 1300000010<br>ส่วนราชการ (16010 - สารกรับมิธิรักษาหารคร)<br>ส่วนรี (160000001 - สำนักงานเทรารุการก<br>หน่วยเปิดข้าย (160000001 - สำนักงานเทรารุการก<br>ราชการสี เครลิส<br>1 เครลิส 1101030101 เป็นสะในมืด<br>2 เครลิส 1101030101 เป็นสะในมืด                                                                                                    | รายงานการรับรายได้และนำลังเงินคงคลัง<br>นข02-1 - นำตังเงินแบบเล่าบรายการ<br>************************************                                                                                      | มนที่ 1 รากที่สม 1<br>รถรับหว่างกว่างมา<br>วิธีชั่นกราชาว<br>ริธีชั่นกราชาว<br>ริธีชั่นกราชาว<br>รรรรรรรรรรรรรรรรรรรรรรรรรรรรรรรรรรรร                                                                                                    |  |
|                                                                                                    |             | มราพีมอกสาร (2034 - 1300000000<br>ประเทศนอกสาร (2034 - 1300000000<br>ส่วนราคมอากา (2000 - อาการับได้รับกราพารุตร)<br>ส่วนรี (2000 - อาการับได้รับกราพารุตราช<br>หน่วระเบิดข้าย (20000000 - อำเนิดราบเหตุญภาพ<br>บรรรดิ เครื่อง ระดิตรัฐรี ชื่อปัญรี<br>รายการที่ เครลิต (20000001 - อำเนิดรรับเมื่อ<br>1 เครลิต (20000001 - อำเนิดรรับเมื่อ<br>2 เครลิต (200000010) (วันตรรับเมื่อ                                                                                   | รายงานการวับรายได้และนำสังเงินตงคลัง<br>นส02-1 - นำสังเงินแบบเล่าบรายการ<br>************************************                                                                                      | มราที่มารากกรรรรรร<br>เมราที่มารากกรรรรร<br>โปซ์เกมรายการ เมชรรรรรร<br>เมชรามไร<br>เมชรามไรรายการ<br>โปซ์เกมรายการ<br>โปซ์เกมรายการ<br>ไปซ์เกมรายการ<br>ไปซ์เกมรายการ<br>นรายการ<br>นรายการ<br>นรายการ<br>นรายรายการ<br>นรายรายการ<br>นรายรายการ<br>นรายรายการ<br>นรายรายการ<br>นรายรายการ<br>นรายการ<br>นรายการ<br>นรายการ<br>นาร<br>นรายการ<br>นรายการ<br>นรายการ<br>นรายราร<br>นรายการ<br>นราร<br>นรายรายาร<br>นรายก |  |
|                                                                                                    |             | มราพี่มอกสาร (2034 - 1300000000<br>ประเทศแอกสาร (2034 - 1300000000<br>ส่วงราชการ (14000 - สมาบันมีสีวิทธาษารุษกร์<br>ส่วงรี (14000- สามาราช<br>หน่วยเม็กข่าย (140000000 - สำนักงานตรายุการก<br>บรรพัด เตมิด/ รลัดปัญชี ชื่อปัญชี<br>รายการสี เตรพิด<br>1 เศรพิด 110000001 เป็นสหรับเมือ<br>2 เศริต 110000001 เป็นสหรับเมือ                                                                                                    | รายงามการรับรายได้และนำลังเงินดงคลัง<br>มข02-1 - นำตังเงินแบบผ่ามรายการ                                                                                                    | ມາຍາດິດອາດ 2 ການຄົນ<br>ເພື່ອການການຄາວ<br>ການການເປັນ<br>ການການເປັນ<br>ການການເປັນ<br>ການການເປັນ<br>ການການເປັນການ<br>ການການເປັນການ<br>ການການເປັນການ<br>ການການເປັນການ<br>ການການເປັນການ<br>ການການເປັນການ<br>ການການເປັນການ                                                                                                    |  |
|                                                                                                    |             | มราพี่มอกสาร (2004 - 1300000000<br>ประเทศนอกสาร (2004 - 1300000000<br>ส่วนสารารถาว (2000 - สารายในมีสิระบาทรดร์<br>ส่วนสี (2000 - สารมะบาท<br>พบรรมปิกข้าย (20000000 - สำนักสารมะทะบุภาพ<br>บาราทัศ เครื่อน รถิสอริญชี ชื่อปัญชี<br>รายการมี เครลิต<br>1 เครลิต 200000001 เป็นเคร็นมีต<br>2 เครลิต 20000001 เป็นเคร็นมีต                                                                                                    | รายงานการวับรายได้และนำก่องใจบลงคลัง<br>นข02-1 - นำตังเงินแบบเล่าบรายการ                                                                                                    | มนี้ที่ 1 มากลี้ตมด 1<br>มระที่มามากกระว<br>อังนี้มามากกระว 2015/2567<br>อังนักมากกระว 2015/2567<br><u>มิมมิก เริ่าของ เงิมชีออะ</u><br><u>รัฐสิมโลก เริ่าของ เงิมชีออะ</u><br><u>รัฐสิมโลก เงิมชีอ<br/>โรงมามในรายการ<br/>รัฐสิมโลก เริ่าของ เริ่าของ เงิมชีออะ<br/>รัฐสิมโลก เริ่าของ เริ่าของ เงิมชีออะ<br/>รัฐสิมโลก เริ่าของ เร</u>                                                                                                    |  |

| ~                                                                                                    | รหัสข้อความ                                                                                                    | 1                                                                                                    |                                                                                                    |                                                                                                    | คำอ                                                                                                    | ธิบาย                                                                                                    |      |  |  |
|----------------------------------------------------------------------------------------------------|----------------------------------------------------------------------------------------------------|----------------------------------------------------------------------------------------------------|----------------------------------------------------------------------------------------------------|----------------------------------------------------------------------------------------------------|----------------------------------------------------------------------------------------------------|----------------------------------------------------------------------------------------------------|------|--|--|
|                                                                                                    | \$001                                                                                                    |                                                                                                    |                                                                                                    | 85                                                                                                    | วอสอบเอกสาร - ไม่บีข้                                                                                                    | อยิดพลาด: TRN Client                                                                                                    | + 03 |  |  |
|                                                                                                    | 3001                                                                                                    |                                                                                                    |                                                                                                    | 112                                                                                                    | TOTO OLOTIETT - ENN O                                                                                                    | ownini m. This cucit                                                                                                    | . 03 |  |  |
| 7                                                                                                    | บันที่เ                                                                                                    | กข้อมูล                                                                                                    | กลับไปแก้                                                                                                    | ไขข้อมูล Export                                                                                                    | t XML Export                                                                                                    | JSON                                                                                                    |      |  |  |
|                                                                                                    |                                                                                                    |                                                                                                    |                                                                                                    |                                                                                                    |                                                                                                    |                                                                                                    |      |  |  |
|                                                                                                    | ລະໄດ້                                                                                                    | ້າເລາ 1                                                                                                    | 13x)                                                                                                    | <pre></pre>                                                                                                    |                                                                                                    |                                                                                                    |      |  |  |
|                                                                                                    |                                                                                                    |                                                                                                    |                                                                                                    | ~~~~~                                                                                                    |                                                                                                    |                                                                                                    |      |  |  |
|                                                                                                    |                                                                                                    |                                                                                                    |                                                                                                    |                                                                                                    |                                                                                                    |                                                                                                    |      |  |  |
|                                                                                                    |                                                                                                    |                                                                                                    |                                                                                                    |                                                                                                    |                                                                                                    |                                                                                                    |      |  |  |
|                                                                                                    |                                                                                                    |                                                                                                    |                                                                                                    | เรื่องเหมือนการการการการการการการการการการการการการก                                                                                                    |                                                                                                    | หน้าที่ 1 รากที่คณต 1                                                                                                    |      |  |  |
|                                                                                                    |                                                                                                    |                                                                                                    | 3184100                                                                                                    | TEED STOLEMADE M HERVEMPHERE                                                                                                    |                                                                                                    |                                                                                                    |      |  |  |
|                                                                                                    |                                                                                                    |                                                                                                    | 1802-1                                                                                                    | 13303 เอเคและน แห่งงามหาคง<br>1 - น้ำตั้งเงินแบบผ่านรายการ                                                                                                    |                                                                                                    |                                                                                                    |      |  |  |
| uaners                                                                                                    | 2024 - 1300000000                                                                                                    |                                                                                                    | 11641101<br>11802-1                                                                                                    | 1990 1990 และนำแหน่งนางกลง<br>1 - น้ำตั้งเงินแบบผ่านราชการ                                                                                                    | เอาที                                                                                                    | ระหว่างหมวยงาน (                                                                                                    |      |  |  |
| fuaners<br>zeuznens                                                                                                    | : 2024 - 1300000000<br>- R2 - บำหม่ในสาทะศิภรณะและเ                                                                                                    |                                                                                                    | 11641Un<br>10802-1                                                                                                    | ารบรายเคมอะน และเนยงเหล่ง<br>1 - นำตั้งเงินแบบผ่านรายการ                                                                                                    | เตรที<br>วันส์เ                                                                                                    | 100110020010<br>20019 05/2567                                                                                                    |      |  |  |
| uanens<br>Infuantens<br>Infoats                                                                                                    | <ul> <li>2024 - 1300000010</li> <li>R2 - บังหมในสาราชอิสระเทศและ</li> <li>16000 - สาราชันบิสิวิทธาชาสตร์</li> <li>1000 - สาราชาส</li> </ul>                                                                                                    |                                                                                                    | 1991101                                                                                                    | กระบรายเคณอะน และเฉพาะอง<br>1 - นำตั้งเงินแบบผ่านรายการ                                                                                                    | เตรที่<br>วิเปลี่ย<br>วิเปลี่ย                                                                                                    | มหรากครวยสวม<br>เสพรา (88/05/2567<br>การการการ (88/05/2567<br>ส. (88/87/25/2567)                                                                                                    |      |  |  |
| ห้อกสาร<br>เพเอกสาร<br>ราชการ<br>1<br>มมิตต์าย                                                                                                    | : 2024 - 1300000010<br>- R2 - นำสำเป็นนำเหลืองเวลาแลง<br>- 16010 - สามารับนิสิวิทธาหาสตร์<br>- 1000 - สามาระเท<br>- 160100001 - สำนักงานสะบนุคา                                                                                                    | 1724                                                                                                    | 19641un<br>19802-1                                                                                                    | ารบรายเหมอะน และเนยงหอง<br>1 - นำตั้งเงินแบบผ่านรายการ                                                                                                    | เตรที่<br>วันซึ่ง<br>วันซึ่ง<br>ศตาม<br>การค                                                                                                    | มหว่าหน่วยงาม<br>อกราช 05/05/2567<br>เหนายการ 05/05/2567<br>ส. เอกราชการการ<br>างอิง : 10.100/26                                                                                                    |      |  |  |
| รับอาสาร<br>เทพเอกสาร<br>ราชการ<br>1<br>ธะบิกร้าย<br>รหัด เสบิด/                                                                                                    | <ul> <li>2024 - 1300000010</li> <li>R2 - บัาท่ะมีนะปากหลักของสะเมลง</li> <li>16000 - สะมารินนิศิวิทธาพาสตร์</li> <li>1000 - สะมาราช</li> <li>160000001 - สำนักงานสะบบกา<br/>จะมีคนัญชี ซึ่งนัญชี</li> </ul>                                                                                                    | 1011<br>คมหาโชาก                                                                                                    | รายงานก<br>นส02-1<br>พมวรสมสุน                                                                                                    | 1770 รายงคณอะน และเจมจงคอง<br>1 - น้ำตั้งเงินแบบผ่านรายการ<br>แต่ดมิบรุษ                                                                                                    | เลขที่<br>วันซึ่ง<br>วันซึ่ง<br>สะการ<br><u>เป็นสไท</u> เราจอง                                                                                                    | ระหว่างหมวยสาม<br>อาสาร เปิดชีวิววิวิติ7<br>การราชการ ปิด/13/2567<br>ส. เลกสารสารสารสาร<br>1484 เริ่ม 100/26<br>อราชอง ปัญชีออล                                                                                                    | 7    |  |  |
| อกสาร<br>หมอกสาร<br>เรอาร<br>Gore์าละ<br>โด เสติด/<br>รสี เสรสิต                                                                                                    | <ul> <li>2026 - 1300000000</li> <li>R2 - บังหม่ในประเทศอิสระเทศและ</li> <li>16000 - สะเทรินบิลีวิทธาศาสตร์</li> <li>1000 - สะเทริการ</li> <li>1600000001 - สำนักการและกรุกา</li> <li>1600000001 - สำนักการและกรุกา</li> </ul>                                                                                                    | 1751<br>การวัวหนุด<br>ชังชาวเวริน                                                                                                    | รายงานก<br>นส02-1<br>พระเพิ่มชุม                                                                                                    | หล่งใหม                                                                                                    | เลรที่<br>วันสั่น<br>วันสั่น<br>คราม<br><u>เป็นสำก</u> เรารอง<br>ครัง ข.หาเนิรจ เป็นสาก<br>ของรามไปภาคาาว                                                                                                    | มพว่าคนวยงาม<br>อาสาร 05/05/2567<br>ส. เอาสารงานระบาร<br>างอิง เบล.160/28<br>เสรรอง ปัญชีออย<br>ปัญชีออย                                                                                                    | ]    |  |  |
| แลกสาร<br>กษณะกลาร<br>กระการ<br>หมิดจักธ<br>พัด แต่มิด/<br>ารนี้ แครลิต                                                                                                    | <ul> <li>2024 - 1300000010</li> <li>R2 - บังหม่ในปรากษริกระเทศแลง</li> <li>16000 - สะมารินนิศิวิทธาศาสตร์</li> <li>1000 - สะมาราช</li> <li>160000001 - สำนักงานสะบุทา</li> <li>160000001 - สำนักงานสะบุทา</li> </ul>                                                                                                    | ากระ<br>การกำหนด<br>ชำนวนจัน<br>สิมกรรมพลัก                                                                                                    | รายงานก<br>นส02-1<br>พระเพิ่มชุม<br>มพัฒนาแรกระ                                                                                                    | 1770 รายเหมอะยาสะเราหางจากจะ<br>1 - นำตังเงินแบบผ่านรายการ<br>แหล่แงินซุน<br>คิดกระด                                                                                                    | แลงที่<br>รับซึ่ง<br>รับซึ่ง<br>คราม<br>กรัฐ<br>ครัฐ<br>รัฐครามในราชการ<br>รัฐครามในราชการ                                                                                                    | รมหว่างกรวยงาม<br>อาสาร (08/05/256.7<br>การาอการ (08/05/256.7<br>ส. :ออสารกรายสายการ<br>เสอง :จ.1.00/26<br>เจรารอง มีญชีออย<br>มีญชีออย<br>รมีสายว่ายงามอุกา                                                                             |      |  |  |
| ในอาหาร<br>เทศแอกสาร<br>ราชการ<br>แปรงรักษ<br>หรืด เสริด/<br>เกรลี แครลิต                                                                                                    | <ul> <li>2026 - 1300000000</li> <li>R2 - บ้าล่ะมันนักเหลือของคมอย</li> <li>14000 - สะเทริมบัติวิทธาหางครั้ง</li> <li>1000 - สะเทริมาที่</li> <li>160000000 - สำนักเทรามหะกมุทา</li> <li>160000000 - สำนักเทรามหะกมุทา</li> </ul>                                                                                                    | ราวม<br>การร้างหมด<br>ซึ่งประเทศ<br>กิรกรามเทลิก<br>นัญชีตองของนัญชีมอาณ                                                                                                    | รายงานก<br>นส02-1<br>พบระดับสุบ<br>1 ซพิสงประเทษ<br>วัฒนา (Sub Book G                                                                                                    | ารราชาสมสาย และเป็นหมาย<br>1 - น้ำตั้งเป็นแบบผ่านรายการ<br>แหล่งในทุน<br>Rensue                                                                                                    | เลรที่<br>วันซึ่ง<br>วันซึ่ง<br>สถาน<br>การค<br><u>เป็นฟาก</u> เรารอง<br>คลิง ธ.หาเนิจร เป็นฟาก<br>รอครามในรายการ<br>เอร<br>หนวดพัดดู                                                                                                    | มพว่าคนวยงาม<br>อาสาร 05/05/2567<br>อาสาร 05/05/2567<br>อ เอาสารกามสายการ<br>างอิง เขาไป0/28<br>อารอง ปัญชีออย<br>ปัญชีออย<br>วพัสพมวยงามลูกา                                                                                            |      |  |  |
| สี่นอาหาร<br>มาหมอกสาร<br>ราชการ<br>1<br>อะบิกร้าย<br>อะบิกร้าย<br>กรีย มะรอิต<br>มารอิต                                                                                                    | <ul> <li>2024 - 1300000010</li> <li>R2 - บ้าท่ามในปรากษรีกระเทศแลง</li> <li>16000 - สะมาริกร</li> <li>1000 - สะมาราช</li> <li>160000001 - สำนักงานสะกรุกา</li> <li>รพัฒชาฐา</li> <li>รพัฒชาฐา</li> <li>รพัฒชาฐา</li> </ul>                                                                                                    | รารม<br>การร้างคมต<br>จำนวนเริ่ม<br>กิรกรรมองศึก<br>มัญชีตอยของมัญชีมอาณ<br>1601000000                                                                                                    | รายงานก<br>นส02-1<br>พระระพัฒชุน<br>เ พริสสปประมาณ<br>ประมาท (Sub Book G<br>เลย1000000                                                                                                    | มารายงานและ มาแหน่งหมดง<br>1 - นำตังเงินแบบผ่านรายการ<br>แหล่มอินทุน<br>สิมา<br>สิมารถสายครับ<br>สิมารถสายครับ                                                                                                    | แลงที่<br>วันซึ่ง<br>วันซึ่ง<br>คราม<br>กรร<br><u>เป็นสาท</u> เร้าของ<br>ครัง 2.หานัจข่ เป็นสาท<br>ของการในรายการ<br>ของ                                                                                                    | รมหว่างคนวยงาม<br>อาสาร (08/05/2567<br>การการ (08/05/2567<br>อ. เอาสารการการการ<br>เข้าของ ปัญชิตอย<br>ปัญชิตอย<br>รมัยหน่วยงามสูงา                                                                                                    |      |  |  |
| เอกสาร<br>กระอกสาร<br>กระบิกร่าย<br>พัฒ เสมิต/<br>กระที่ เสรดิต/<br>เกรดิ เสรดิต                                                                                                    | <ul> <li>2024 - 1300000010</li> <li>R2 - บ้าย่างในปรากษริสระเทศและ</li> <li>16010 - สามารินร์สีวิทรางกระทั่ง</li> <li>1000 - สามาราช</li> <li>160000001 - สำนักงานเสรางุศา</li> <li>รหัดปัญชี ชื่อบัญชี</li> <li>1100030101 เป็นสะในมือ</li> </ul>                                                                                                    | าการกำหนด<br>การกำหนด<br>ซึ่งนวนเงิน<br>ที่ของวนเหล็ก<br>นัญชื่ออย่างองนัญชื่นอาณ<br>1601000000<br>4,623.0                                                                                                    | 118411201<br>12802-1<br>พมาระพบสุน<br>1 าพัฒนาประมาณ<br>2180010<br>1401000000<br>00 14010                                                                                                    | มารายมาและขาดงางจากร<br>1 - น้ำตั้งเป็นแบบเล่าบรายการ<br>แหล่งอินทุน<br>สินา<br>ลเวเณา อินยาคล์ก<br>ลเกริเมียญาตาลต์                                                                                                    | แลงที่<br>วันซึ่ง<br>สถาน<br>การต่<br><u>เป็นสไวก</u> เริ่าของ<br>คลิง ข.หานิจะ เป็นสาก<br>ของรายเว็บรายการ<br>เอย<br>พระวอพัฒดู<br>บันคมในประกับสัญญาชื่อวัดดุวิทยาศ<br>ประการ                                                                                                    | ระหว่างหน่วยงาม<br>องสาร (08/05/2567)<br>กับรายการ (08/05/2567)<br>อ : เอกสารหากสายการ<br>1484 : เอก 160/26<br>อร้ารอง นัญชีออย<br>นัญชีออย<br>ระทัศพน่วยงามดูค่า                                                                        |      |  |  |
| โอกสาร<br>เหมอกสาร<br>ราชการ<br>ณบิกราช<br>กรีด เสบิด/<br>เกรลี เสรลิต                                                                                                    | <ul> <li>2026 - 1300000010</li> <li>R2 - บังหม่ในมากคริสระกษณะยา</li> <li>16010 - สนาบันนิสีวิทยาศาสตร์</li> <li>1000 - สามาริกษา</li> <li>1601000001 - สำนักงานครามุศา</li> <li>รพัฒนัญชี ชื่อมัญชี</li> <li>100030101 - มันสคริเนรีย</li> </ul>                                                                                                    | การร้างของ<br>คารร้างของ<br>ชิทะวามพิก<br>นัญชีตองของนัญชีมอาน<br>160100000<br>4,5210<br>21000                                                                                                    | 11841101<br>12802-1<br>9010690050<br>1401000000<br>1401000000<br>00 54010<br>2100000                                                                                                    | ารรับรายเหมอะบาทสายการ<br>1 - นำทั่งเป็นแบบผ่านรายการ<br>แหล่งมีบทุน<br>คิวะเวอ สินธาตร์ง<br>คิวะเวอ สินธาตร์ง<br>คาวในมีวิทยาศาสตร์                                                                                                    | แลงที่<br>วันซึ่ง<br>วันซึ่ง<br>สะกับ<br>กระ<br><u>เป็นข่าก</u> เราของ<br>คลัง ธ.หานังขั เป็นข่าก<br>ของรายเป็นรายการ<br><u>ของรายเงินรายการ</u><br>มันต่อวันประกับกันสัญญาซึ่งวัดรุวิทยาศ<br>3จักบวน 1. รายการ.40(25/2567                                                                                                    | มหว่างหน่วยงาม<br>อาสาร 08/03/2567<br>ส เอาชายากรายการ<br>1484 เบเวอง/28<br>อัญชีออย<br>มีผู้ชื่ออย<br>รพิสพมายงามพุทธ์กาะโรงการ DNA กรุมพื                                                                                              |      |  |  |
| สี่เอกสาร<br>เทพเอกสาร<br>เทราการ<br>1<br>เหมืองรับ<br>1 เครสิด<br>1 เครสิด                                                                                                    | <ul> <li>2024 - 1300000010</li> <li>R2 - บำหมันนางหลักของคนอง</li> <li>16010 - สามารินมีหวิทธางกระบบ</li> <li>1000 - สามาราช</li> <li>160000001 - สำนักงานเสราบุทา</li> <li>รพัฒวัญชี ชื่อบัญชี</li> <li>10000101 - สำนักงานส่งน้อง</li> </ul>                                                                                                    | าการม<br>การรักษณฑ<br>พิทธารรมพริก<br>วัญชีตอยาของวัญชีมอกป<br>1601000000<br>4,6210<br>F1000                                                                                                    | 118413/ก<br>มส802-1<br>พมาระพบทุน<br>1 พริสพบประมาณ<br>1 พริสพบประมาณ<br>1 พราณ<br>1 พริสพบประมาณ<br>1 พริสพบประมาณ<br>1 พริสพบประมาณ<br>1 พริสพบประมาณ<br>1 พริสพบประมาณ<br>1 พริสพบประมาณ<br>1 พริสพบประมาณ<br>1 พริสพบประมาณ<br>1 พริสพบประมาณ<br>1 พริสพบประมาณ<br>1 พริสพบประมาณ<br>1 พริสพบประมาณ<br>1 พริสาสา<br>1 พริสาสา<br>1 พริสา<br>1 พริส | เหล่งมีหมูม<br>แหล่งมีหยุ่ม<br>แหล่งมีหยุ่ม<br>การประการ<br>คิวราวม<br>คิวราวมาราชกระ<br>คิวราวมาราชกระ<br>คิวราวมาราชาราชกระ<br>คิวราชกระ<br>คิวราชกระ<br>คิวราชกรราชกระ<br>คิวราชกรราชกระ<br>คิวราชกระ<br>คิวราชกรราชกระ<br>คิวราชกรราชกระ<br>คิวราชกรราชกรราชกระ<br>คิวราชกรราชกรราชกรราชกรราชกราชกรราชกรราชกร                                                                                                    | แลงที่<br>รับอื่น<br>รับอื่น<br>กระ<br><u>เป็นสไท</u> เริ่าของ<br>คอิง ข.หารใจข่า เป็นสไท<br>ของรายในรายการ<br>ของรายในรายการ<br>ของรายในรายการ<br>ของรายในรายการ<br>รังกับว่า 1 รายการ สนุ25/2567                                                                                                    | ระหว่างหน่วยงาม<br>องสาร (08/05/2567<br>การาอการ (08/05/2567<br>ส. :ออสารจากสายการ<br>1984 :บร.100/26<br>เจรารอง มีญชีออย<br>มีญชีออย<br>ระทัสพน่วยงารอุทา                                                                               |      |  |  |
| นอกสาร<br>เหนอกสาร<br>ราชอาร<br>อะบิกราช<br>กรีส เสบิด/<br>การมี เสบิด/                                                                                                    | <ul> <li>2024 - 1300000010</li> <li>R2 - บำห่ามในมากคริสระกษณะยา</li> <li>14030 - สะเทรินบริศักระบษณฑา<br/>1000 - สะมารินบริศักระบษณฑา<br/>1800000001 - สำนักงานษณฑา<br/>รณิสปัญชี ชื่อปัญชี</li> <li>1100030001 - สำนักงานระบบ<br/>1100030001 - สำนภครินมีต</li> </ul>                                                                                                    | 1752)<br>การร้างหมด<br>ชิทะวามพิศัก<br>นัญชีตองระองนัญชีมอาก<br>1601000000<br>4,523.0<br>P1000<br>1601000000                                                                                                    | 11841101<br>12802-1<br>943900500<br>1401000000<br>1401000000<br>1401000000<br>1401000000<br>1401000000                                                                                                    | เมราะเงินของของของ<br>มารายงารเงินของของของ<br>มารายงารเงินของของของของ<br>เมราะเงินของของ<br>เป็นของของของของของของของของของของของของของข                                                                                                    | แลงที่<br>วันซึ่ง<br>วันซึ่ง<br>สะกาน<br>การค<br><u>เป็นข่าก</u> เราของ<br>คลัง ธ.หานัวขั เป็นข่าก<br>ของรายเป็นรายการ<br><u>ของรายเป็นรายการ</u><br>รูปร้านว่า 1 รายการ สมุ25/2567                                                                                                    | มหาวางหน่วยงาม<br>อาสาร 08/03/2567<br>ส เอาชาวานายากร<br>1484 เบเวองานายากร<br>เข้าของ ปัญชิตอย<br>ปัญชิตอย<br>รพิสพมายงานพุทธ์กาะโระการ DNA กรุมพื                                                                                      |      |  |  |
| นอกสาร<br>เทยอกสาร<br>เกราะ<br>อเมือกร้าย<br>อเมือกร้าย<br>อเมือกร้าย<br>เมราะสิม<br>มราะสิม                                                                                                    | <ul> <li>2024 - 1300000010</li> <li>R2 - บำหรับในสาราครัศรระดามอง</li> <li>14000 - สามารินธ์หรือของครองร์</li> <li>1000 - สามาราช</li> <li>160000001 - สำนักงานสารางกา</li> <li>160000001 - สำนักงานสารางกา</li> <li>160000001 - สำนักงานสารางกา</li> </ul>                                                                                                    | ราวม<br>การทำงานต<br>พิพราบเริ่ม<br>กิจการและคิก<br>จัญชิตอยายอามัญชิมอาณ<br>1601000000<br>4,623.0<br>21000<br>1601000000<br>4,623.0                                                                                                    | 11941101<br>14802-1<br>10000000<br>10000000<br>1001000000<br>1001000000                                                                                                    | มารับรายเหมอะยาตะเบาทางรายการ<br>มารับรายเหมอะยาตะเบาทางรายการ<br>มารับราย<br>สาวแบบ<br>สาวแบบ สินชาคสร<br>พารับริมีวิทยาศาสตร์<br>คราวับริมีวิทยาศาสตร์                                                                                                    | แลงที่<br>รับสัม<br>รับสัม<br>คลัง 2.หาณิจะ เจ้าของ<br>คลัง 2.หาณิจะ เจ้าของ<br>ของรายในรายาาร<br>ของ<br>หมวดพัฒธุ<br>ประเวณจะ 1.รายการ สนุ25/2567<br>ประเวณจะ 1.รายการ สนุ25/2567                                                                                                    | ระหว่างหน่วยงาม<br>องสาร (08/05/2567)<br>การการ (08/05/2567)<br>ส. :องการการการการการ<br>1984 :บร.100/26<br>เข้ารอง ปัญชิตอย<br>ปัญชิตอย<br>ระมีสะหว่ายอากมุศาร์                                                                         |      |  |  |
| อาสาร<br>พนะกลาร<br>เราราร<br>เปิดรัาย<br>โด เสเปิด/<br>เสริม<br>เหริมิต                                                                                                    | <ul> <li>2024 - 1300000010</li> <li>R2 - บ้าล่าเป็นเป็นสารหลักระเทศและ1</li> <li>14030 - สะเสรียม</li> <li>1000 - สารแกรท</li> <li>1603000001 - สำนักสารและกฎกา</li> <li>รัดบัญชี ชื่อบัญชี</li> <li>1100030101 เป็นสะในมือ</li> <li>1100030101 เป็นสะในมือ</li> </ul>                                                                                                    | รารม<br>การร้างคมต<br>ชิระวางริม<br>กิระวามพริก<br>ชิญชีระราระกัญชีมอาก<br>1601000000<br>4,523.0<br>21000<br>1601000000<br>4,623.0<br>21000                                                                                                    | 11941101<br>12802-1<br>12802-1<br>12802-1<br>12802-1<br>12802000<br>1401000000<br>1401000000<br>1401000000<br>1401000000<br>1401000000<br>1401000000<br>1401000000<br>1401000000<br>1401000000                                                                                                    | เมราะเป็นแบบเล่านรายการ<br>แหล่งมีบรุน<br>ค.กระบบรุกินสาทคร์จ<br>ค.กระบบรุกินสาทคร์จ<br>ค.กระบบริภิณสาทคร์จ<br>ค.กระบบริภิณสาทคร์จ<br>ค.กระบบริภิณสาทคร์จ<br>ค.กระบบริภิณสาทคร์จ<br>ค.กระบบริภิณสาทคร์จ<br>ค.กระบบริภิณสาทคร์จ                                                                                                    | แลงที่<br>รับสัม<br>รับสัม<br>กลาะ<br><u>มิบตโบา</u> เร้าของ<br>คลิะ ยะหนังรูข เป็นอ่าก<br>ของรายเรียวระการ<br>ของรายเรียวระการ<br>ของเวลาในสัญญาที่ยวัดรุวิทยาศ<br>วร้านวน 1 รายการ สญ25/2567                                                                                                    | มหร่างหน่วยงาม<br>องสาร 08/03/2567<br>ส. เองสารงานของาร<br>1484 : 10.100/28<br>เข้าของ ปัญชีออย<br>ปัญชีออย<br>วรัสสหน่วยงารบุครา<br>เราสรัมสะการบุครั้งการประการ DNA กรุบส์                                                             |      |  |  |
| อกสาร<br>หมอกสาร<br>เขารร<br>อิกรุ่าน<br>โด เสอิด/<br>เสรี เสรลิต<br>เสริต                                                                                                    | <ul> <li>2024 - 1300000010</li> <li>R2 - บันท่ะมันสาทางที่กระการและ1</li> <li>16010 - สามารินธ์ที่วิทยางการเขา<br/>1000 - สามารินธ์ที่วิทยางและกรุงกา<br/>1601000001 - สำนักงารและกรุงกา<br/>รณีสนัญชี ชื่อมัญชี</li> <li>1100030101 - สำนักงารเนละ<br/>1100030101 - สำนักงารเนละ<br/>1100030101 - สำนักงารเนละ</li> </ul>                                                                                                    | 10120<br>0110700000<br>010000000<br>1001000000<br>1001000000<br>0,623.0<br>P1000<br>1001000000<br>0,623.0<br>P1000                                                                                                    | 11941101<br>14802-1<br>1000000<br>1001000000<br>00 56010<br>2001000000<br>00 56010<br>2001000000<br>00 56010                                                                                                    | เมราะเป็นแบบเล่านรายการ<br>แหล่ะเป็นขุน<br>แหล่ะเป็นขุน<br>แหล่ะเป็นขุน<br>สมาร์เป็นราคร์ก<br>สถาวันมีวิทยาศาสตร์<br>สถาวันมีวิทยาศาสตร์<br>สถาวันมีวิทยาศาสตร์                                                                                                    | แลงที่<br>วันสั่ง<br>วันสั่ง<br>พระ<br><u>มันต่าไปรายการ</u><br>รัฐครามในรายการ<br><u>รัฐครามในรายการ</u><br>มันต่าไปประกับกันสัญญาที่ยวัตรุวิทราศ<br>วิธีการน 1 รายการ สญ25/2567                                                                                                    | รมหว่างหน่วยงาม<br>องสาร (08/05/2567)<br>กรรรรรรรรรรรรรรรรรรรรรรรรรรรรรรรรรรรร                                                                                                    |      |  |  |
| แลกสาร<br>เหมลาสาร<br>เราการ<br>เปิกข่าย<br>คือ เสนิด/<br>เรามี เสริด<br>เหรือ<br>เหรือ                                                                                                    | <ul> <li>2024 - 1300000010</li> <li>R2 - บ้าล่ามในมากคริสระกษณะยา</li> <li>16010 - สามาริกษ์ที่วิทธารกษณะยา</li> <li>1000 - สามาริกษ์</li> <li>1601000001 - สำนักสามมะการุกท</li> <li>1601000001 - สำนักสามมะการุกท</li> <li>1601000001 - สำนักสามมะการุกท</li> <li>11000100101 เป็นเครโนนี้อ</li> <li>1100010101 เป็นเครโนนี้อ</li> </ul>                                                                                                    | รารม<br>การร้างหมด<br>พิษารรมพริก<br>วัญชีตอรารองวัญชีมอาณ<br>1601000000<br>4,623.0<br>21000<br>1601000000<br>6,623.0<br>21000                                                                                                    | 11941101<br>10802-1<br>10802-1<br>101000000<br>1001000000<br>00 56010<br>1001000000<br>00 56010<br>1001000000<br>00 56010                                                                                                    | มารับรายเหมละ ขาตะเบางาหลา<br>มารับรายเหมละ ขาตะเบางารายการ<br>มารับสินทุน<br>ค.กระบบ<br>ค.กระบบสินทางสระ<br>ค.กระบบสินทางสระ<br>ค.กระบบสินทางสระ<br>ค.กระบบสินทางสระ<br>ค.กระบบสินทางสระ<br>ค.กระบบสินทางสระ<br>ค.กระบบสินทางสระ<br>ค.กระบบสินทางสระ                                                                                                    | แลงที่<br>รับสัม<br>รับสัม<br>กราย<br>เมื่อสร้าย เร็จของ<br>คลัง ข.คาณัจข่ เรื่อสร้าย<br>ของการเป็นรายการ<br>ของการเป็นรายการ<br>หมายพัฒนุ<br>มักต่อในรายกันสัญญาติ์ยวัตรุวิทราศ<br>วิธีกรรม 1 รายการ สญ25/2567                                                                                                    | ระหว่างหน่วยงาม<br>สาสาร (08/05/2567<br>สา (18/05/2567<br>ส (18/05/26<br>(สารอง มีญชีออย<br>มีญชีออย<br>ระสีสะนวยงามสาร<br>ระสีสะนวยงามสุดที่                                                                                            |      |  |  |
| ร้อกสาร<br>เหมกสาร<br>เทราร<br>อะวิกรัาย<br>ที่สะ เสริด<br>ที่สะ เสริด<br>เกรลี เสรดิด                                                                                                    | <ul> <li>2024 - 1300000010</li> <li>R2 - บันท่ามันนับเหติสระเทศและ1</li> <li>14010 - สนาบันนี้สีวิทยาศาสตร์</li> <li>1000 - สามาริการ</li> <li>1601000001 - สำนักงานเหตามูลา</li> <li>รพัฒนัญชี ชื่อบัญชี</li> <li>1100030101 - มันเทคโนนัด</li> <li>1100030101 - มันเทคโนนัด</li> </ul>                                                                                                    | การร้างคมต                                                                                                    | 11941101<br>10802-1<br>10802-1<br>10800000<br>1001000000<br>1001000000<br>1001000000<br>100100                                                                                                    | เมราะเป็นแบบเล่านรายการ<br>แหล่ะเป็นขุน<br>แหล่ะเป็นขุน<br>สมาร์เป็นชาตร์ก<br>สถาวัเป็นชีวิทยาศาสตร์<br>สถาวัเป็นชีวิทยาศาสตร์<br>สถาวันบีมีวิทยาศาสตร์                                                                                                    | แลงที่<br>วันสั่ง<br>วันสั่ง<br>พระ<br><u>เริ่มสร้าง เริ่มสร้าง</u><br><u>เริ่มสร้าง เริ่มสร้าง</u><br><u>รับสายในราชการ</u><br><u>ประกับว่ายกินสัญญาสี้ยวิตรุวิทราศ</u><br>วรักษาย 1 ราชการ สญ25/2567                                                                                                    | ระหว่างหน่วยงาม<br>องสาร (08/05/2567<br>กระการ (08/05/2567<br>อ. :อาสารการการการ<br>างอิง :บา.100/28<br>เรารอง ปัญชีตอย<br>ปัญชีตอย<br>ระมัยหน่วยงารองหนึ่งที่เหมืองการ DNA กรุ่มที่                                                     |      |  |  |
| สีมอาสาร<br>มายเอาสาร<br>การการ<br>2<br>อะนิกรักษ<br>2<br>อะนิกรักษ<br>2 มารถิต<br>2 มารถิต                                                                                                    | <ul> <li>2024 - 1300000010</li> <li>R2 - บ้าล่ามในปรากษรีกระกษณะยา<br/>14000 - สามาริปปฏิริวณาหารครั้<br/>1000 - สามารถาย<br/>1480000001 - สำนักงานเหตามาก<br/>74800g6 ชื่อบัญริ</li> <li>11000000101 เป็นเหติมนี้ย</li> <li>11000000112 เพิ่มใหม่ได้ร</li> </ul>                                                                                                    | รารม<br>การทำหนด<br>ชิพะวามพิภ<br>วัญชีตอรายองบัญชีมอาณ<br>1601000000<br>1601000000<br>1601000000<br>6,623.0<br>P1000                                                                                                    | 11941301<br>14802-1<br>14802-1<br>14802-1<br>14802-10<br>1480200000<br>14802000000<br>14802000000<br>14802000000<br>14802000000<br>14802000000<br>14802000000<br>14802000000<br>148020                                                                                                    | มารับรายเหมอะยาตะเบาทางสา<br>มารับรายเหมอะยาตะเบาทางสา<br>มารับรายการระ<br>สาราร์มาร์สาราชสา<br>สารวับริศักราชสา<br>สารวับริศักราชสา<br>สารวับริศักราชสา<br>สารวับริศักราชสา<br>สารวับริศักราชสา<br>สารวับริศักราชสา<br>สารวับริศักราชสา                                                                                                    | แลงที่<br>รับสัม<br>รับสัม<br>กระ<br><u>เป็นสไท</u> เร็งของ<br>ครั้ง 2.หาณีขอ เป็นสไท<br>ของรายเงินรายการ<br>ของรายเงินรายการ<br>ของรายเงินรายการ<br>จรักนาย 1.รายการ สมุ25/2567                                                                                                    | ระหว่างหน่วยงาม<br>เกษาร (08/05/2567<br>กษาราย (08/05/2567<br>ส. :ออกรายการการการการการ<br>1984 : 10.100/26<br>เจ้ารอง มีญชีออย<br>มีญชีออย<br>ระสีสะนวยงารอุกา<br>กษะรับประกานเหต่อริกะรับคราม DNA กรุปที่                              |      |  |  |
| พื่องสาร<br>มาระอาจาร<br>ส์<br>ระเบิกร่าย<br>ระเบิกร่าย<br>ระเบิก<br>เราร์ที่ เครลิต<br>1 เครลิต                                                                                                    | <ul> <li>2024 - 1300000010</li> <li>R2 - บันท่ามในนับเหลือของคนแลง</li> <li>14030 - สนาบันบิสีวิทยาหนอขางครั้ง</li> <li>1000 - สามาริการ</li> <li>1603000001 - สำนักงานอยางุศา<br/>รพิสปัญชี ชื่อบัญชี</li> <li>1100030101 - สำนักงาบนอยางุศา</li> <li>1100030101 - สำนักงาบนอย</li> </ul>                                                                                                    | 10120<br>0110779008<br>01000000<br>1001000000<br>1001000000<br>1001000000<br>0,0210<br>1001000000<br>0,0210<br>1001000000<br>0,0210<br>1001000000<br>0,0210                                                                                                    | 11941101<br>10802-1<br>10802-1<br>10800000<br>1001000000<br>1001000000<br>1001000000<br>100100                                                                                                    | เมราะเป็นแบบเล่านรายการ<br>แหล่ะเป็นขุน<br>แหล่ะเป็นขุน<br>สม<br>สาวไปมีวิทยาคร์ก<br>สาวไปมีวิทยาครก<br>คาวไปมีวิทยาครก์<br>สาวไปมีวิทยาครก์<br>สาวไปมีวิทยาครก์                                                                                                    | แลงที่<br>รับสัม<br>รับสัม<br><u>ทับอริษา</u> เริ่าของ<br><u>คลัง 2.หานังข่</u> เป็นอริษา<br><u>ของสารสินสินุญา</u> ที่อร้องรูวิหารท<br>วิธีการณ 1.รายการ.สนุ25/2567<br>เป็นขอมินประสานสินุญาที่อร้องรูวิหารท<br>วิธีการณ 1.รายการ.สนุ25/2567                                                                                                    | ระหว่างหน่วยงาม<br>องสาร (08/05/2567<br>กระการ (08/05/2567<br>ส. :มากรากรากราก<br>เข้าระจะ ปัญชิตขอ<br>ปัญชิตขอ<br>วิทัศหน่วยงารมหายศึกษณีเหตุมาย<br>กระกับประการมหายศึกษณีเหตุมาย (064 กรุมที่                                          |      |  |  |
| พื่นอาสาร<br>มาหมอกสาร<br>ภารสการ<br>2<br>เรเมิกร่าย<br>รากัด มรมิด<br>1 มระดิด                                                                                                    | <ul> <li>2024 - 1300000000</li> <li>R2 - บ้าละมันปราหลักระบดและ1</li> <li>16000 - สามาริปะมีคริงครางปละที่<br/>160000000 - สำนักสามสะกฎคร</li> <li>160000000 - สำนักสามสะกฎคร</li> <li>160000000 - สำนักสามสะกฎคร</li> <li>11000000101 เป็นสะในมือ</li> <li>11000000112 เดิมสะในมือ</li> </ul>                                                                                                    | 100000000<br>100000000<br>100000000<br>100000000                                                                                                    | 11941101<br>14802-1<br>1000000<br>10000000<br>10000000<br>10000000<br>1000000                                                                                                    | มารับรายเหม่อม เทราะบุปากเล่า<br>(- น้ำตั้ง(สินแบบเข่ามรายการ<br>แหล่งมีบทุน<br>ครายเสนิน<br>ครายเสนิน<br>ครายเสนิน<br>ครายเสนิน<br>ครายเป็นได้มีหลางเสนิน<br>ครายเป็นได้มีหลางเสนิน<br>ครายเป็นได้มีหลางเสนิน<br>ครายเป็นได้มีหลางเสนิน<br>ครายเป็นได้มีหลางเสนิน                                                                                                    | แลงที่<br>รับสัม<br>รับสม<br>กระ<br><u>เป็นสไท</u> เร็าของ<br>คอัง <u>ยะเหนิงข</u> เป็นสไท<br>ของรายในรายการ<br>ของรายในรายการ<br>ของรายในรายการ<br>รัก้านวง 1 รายการ คนู25/2567                                                                                                    | ระหว่างหน่วยงาม<br>องสาร (08/05/2567)<br>การการ (08/05/2567)<br>ส. :องกับระการการการการ<br>1984 : 10.100/26<br>เจ้ารอง มีญชีออย<br>มีญชีออย<br>ระทัศพร์เสองการเหตุดีโทยโรงการ DNA กรุมที่                                                |      |  |  |
| สี่เอกสาร<br>เทษเอกสาร<br>ราชการ<br>1<br>ธะบิกราย<br>ราชส์ เครมิต<br>1 เครมิต<br>1 เครมิต                                                                                                    | <ul> <li>12024 - 1300000010</li> <li>R2 - บ้าล่ามในมากคริสระกษณะยา<br/>14030 - สะสาริการ<br/>1000 - สารมาสการ<br/>1100000001 - สำนักการและการุกา<br/>ระสิตบัญชี ชื่อบัญชี</li> <li>1100030001 - สำนักประกับส์ต</li> <li>11000300112 - พืชเป็นส์ต</li> </ul>                                                                                                    | 10120<br>0110719648<br>0110719648<br>0110719648<br>1001000000<br>1001000000<br>000000<br>10010000000<br>0000000<br>0000000<br>0000000<br>000000                                                                                                    | 11941101<br>12802-1<br>wursewugu<br>1 tvilevochteania<br>2teann (Sub Book C<br>1401000000<br>00 54010<br>25500000<br>00 54010<br>25500000<br>00 54010                                                                                                    | เมษายังกับขุน<br>แหล่ะเป็นขุน<br>แหล่ะเป็นขุน<br>สม<br>6756000 สินสาทศรีะ<br>สถาวันวิธีวิชุญาตาสตร์<br>สถาวันวิธีวิชุญาตาสตร์<br>สถาวันวิธีวิชุญาตาสตร์                                                                                                    | แลงที่<br>รับสัม<br>รับสัม<br>กลาม<br><u>เป็นสไท</u> เริ่าของ<br>คลัง ยะหานิในรายการ<br>ของรายเป็นรายการ<br>ของรายเป็นรายการ<br>ของรายเป็นรายการ<br>รัร้านว่น 1 รายการ สนุ25/2567                                                                                                    | ระหว่างหน่วยงาม<br>องสาร (08/05/2567<br>การการ (08/05/2567<br>ส : เอาสารการการการ<br>างอิง :บา.100/28<br>เริ่ารอง ปัญชีตอย<br>ปัญชีตอย<br>ระทัศษณ์สารการแหก่เสราะกินสารการ (DIA กรุ่มที่<br>เราสารแสรการแหก่เสราะกินสารการ (DIA กรุ่มที่ |      |  |  |
| พื่องสาร<br>มาระอาสาร<br>สารรถาร<br>2<br>เระมีการที่ เครสิต<br>1 เครสิต<br>2 เครีต                                                                                                    | <ul> <li>2024 - 1300000000</li> <li>R2 - บ้าย่างในประเทศอิกระเทศและ1</li> <li>16000 - สะเทรินปริวิทธาชและกลุ่งที่</li> <li>1000 - สามาริกษร์วิทธาชและกลุ่งที่</li> <li>1600000001 - สำนักราชและกลุ่งที่</li> <li>160000001 - สำนักราชและกลุ่งที่</li> <li>160000001 - สำนักราชและกลุ่งที่</li> <li>160000001 - สำนักราชและกลุ่งที่</li> <li>160000001 - สำนักราชเลี้ยงไประเทศ</li> <li>1600000112 - สำนักราชเลี้ยงไประเทศ</li> <li>1600000112 - สำนักราชเลี้ยงไประเทศ</li> </ul> | 10120<br>01121<br>01121<br>01 | 11941101<br>14802-1<br>1000000<br>10000000<br>10000000<br>10000000<br>1000000                                                                                                    | มารับรายเหม่อย เล่าเป็นขึ้นแบบเล่านรายการ<br>แหล่งมีบทุน<br>ครายเสนทุน<br>ครายเวลาสุด<br>ครายเอง สินธารคลีง<br>ครายบัตรีที่พราศาสตร์<br>ครายบัตรีที่พราศาสตร์                                                                                                    | แลงที่<br>รังสัง<br>รังสัง<br>รังสัง<br><u>มีบลไทย</u> เร็าของ<br><u>ตริง ขางในรายการ</u><br>ของรายในรายการ<br><u>ของสายในรายการ</u><br>เขา<br>รังกับว่าง 1 รายการ สญ25/2567                                                                                                    | ระหว่างหน่วยงาม<br>สาสาร (08/05/2567)<br>การการ (08/05/2567)<br>ส. :ออกรารการการการ<br>1984 :บ.100/26<br>เข้าของ ปัญชีตอย<br>ปัญชีตอย<br>ระมีสารประการการการ<br>การครั้นสารการและครั้งการการการการ (2014 กรุณที่)                        |      |  |  |
| พี่เอกสาร<br>เทรเอกสาร<br>การการ<br>2<br>ระเบิกร่าย<br>ระเบิกร่าย<br>1 เครสิด<br>2 เคริด<br>2 เคริด<br>2 เคริด                                                                                                    | <ul> <li>12024 - 1300000010</li> <li>R2 - บำห่ามในประเทศอิสระกษณะยา<br/>140300 - สะมาริกษ์ที่วิทยาศาสตร์<br/>10000 - สามาริกษ์ที่วิทยาศาสตราฐสา<br/>14800000001 - สำนักการและธาฐสา<br/>148000101 เป็นสหรับเมื่อ</li> <li>11000010101 เป็นสหรับเมื่อ</li> </ul>                                                                                                    | 18735<br>คารร้างคมต<br>                                                                                                    | 11941101<br>12802-1<br>wursewugu<br>1 twiewursteamia<br>2teamin (Sub Book G<br>1401000000<br>00 54010<br>25500000<br>00 54010<br>25500000<br>00 54010                                                                                                    | มารางรางเหมละ และบบทางสา<br>มารางรางเหมละ และบบทางสา<br>มารางรางการราง<br>สาวอินอาการราง<br>สาวอินอาการราง<br>สาวอินอาการร่าง<br>สาวอินอาการร่าง<br>สาวารร่าง<br>สาวอินอาการร่าง<br>สาวารร่าง<br>สาวารารร่าง<br>สาวารร่าง<br>สาวาราร | แลงที่<br>รับสัม<br>รับสัม<br><u>รับสายในสายทาง</u><br><u>รับสายในรายการ</u><br><u>รับสายในรายการ</u><br><u>รับสายในรายการ</u><br><u>รับสายในรายการ</u><br>รับสายในรายการ<br>สมุ25/2567                                                                                                    | ระหว่างหน่วยงาม<br>เกษาร (05/25/2567<br>ส. :มอกรามากรายการ<br>1984 :บก.100/26<br>เจรารจะ มีญชีออย<br>มีผู้ชื่ออย<br>ระทัศษณายะการคุศา<br>การครั้มสะการแพทย์ร่างร้วงการ ONA กรุ่มที่                                                      |      |  |  |
| พื่องสาร<br>เมษะอาคาร<br>มาราชการ<br>สี<br>รอะมิกร่าย<br>รอะมิกร่าย<br>1 มะระคิด<br>1 มะระคิด<br>1 มะระคิด<br>2 มะระคิด<br>2 | : 2024 - 1300000000<br>- R2 - ບັນກະເປັນຜູ້ເກັດສາຫແລະ<br>- 16000 - ສະຫວັນຜູ້ເກັດສາຫແລະຫຼາຍກ<br>- 1000 - ສາແຫຼດາຍ<br>- ເດຍເປັດແບບນີ - ທຳເດັດການແທນຫຼາຍກ<br>                                                                                                    | 10120<br>101000000<br>101000000<br>1001000000<br>1001000000<br>1001000000<br>1001000000<br>1001000000<br>1001000000<br>0,6230<br>1000                                                                                                    | 11941101<br>14802-1<br>1000000<br>1000000<br>10000000<br>10000000<br>1000000                                                                                                    | มารางรางเหมอะนาทรางการ<br>มารางรางเหมอะนาทรางการ<br>มารางเป็นขายผ่านรางการ<br>สาวแบบ สินขายผ่า<br>พารวับมีสินขายผ่า<br>พารวับมีสินขายผ่า<br>พารวับมีสินขายผ่า<br>พารวับมีสินขายข่า<br>พารวับมีสินขายข่า<br>พารวับมีสินขายข่า                                                                                                    | แลงที่<br>รังสัง<br>รังสัง<br>รังสาย<br>เขาะ<br><u>เขาะสายในราคาร</u><br>ขับครมินราคารร<br>บับครมินราคารร<br>รังราบน 1 รายการ สมุ25/2567<br>บับครมินรายการ สมุ25/2567                                                                                                    | ระหว่างหน่วยงาม<br>องสาร (08/05/2567)<br>การการ (08/05/2567)<br>ส. :องการการการการการ<br>างชิง :บ.100/26<br>เข้าของ บัญชีออย<br>ระสะระบองการการการการการการการการการการการการการก                                                        |      |  |  |
| กสาร<br>แกรร<br>เกราะ<br>เคราะ<br>เคราะ<br>มารริด<br>มารริด<br>มารริด<br>มารริด<br>มารริด                                                                                                    | 10000000000000000000000000000000000000                                                                                                    | 100000000<br>10000000<br>10000000<br>10000000<br>10000000<br>10000000<br>10000000<br>10000000<br>10000000<br>10000000<br>10000000<br>10000000<br>10000000<br>100000000                                                                                                    | 11941101<br>14802-1<br>1000000<br>10000000<br>10000000<br>10000000<br>1000000                                                                                                    | มารับรายเหมอะขาตระบุงหลง<br>มารับรายเหมอะขาตราร<br>แหล่งมีบรุบ<br>ครายเมือง<br>ครายเมือง<br>คราย<br>คราย<br>คราย<br>คราย<br>คราย<br>คราย<br>คราย<br>คราย                                                                                                    | แลงที่<br>รังสัง<br>รังสัง<br>รังสาร<br>เขาะ<br>รังสารประการ<br>รังสารประการ<br>รังสารประการ<br>รังสารราชการ<br>รังสารราชการ | ระหว่างหน่วยงาม<br>เกษาร (08/05/2567<br>การการ (08/05/2567<br>ส. :เลกสารการเราการ<br>1984 :บ.100/26<br>เรารอง มีญชีออย<br>มีญชีออย<br>ระทัสพน่วยงารและการการ (DNA กรุนที่<br>1985มายการและการการการ (DNA กรุนที่                         |      |  |  |

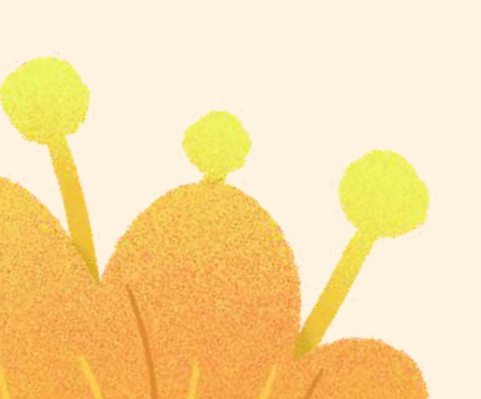

## RX เอกสารปรับเพิ่มเงินฝากคลัง

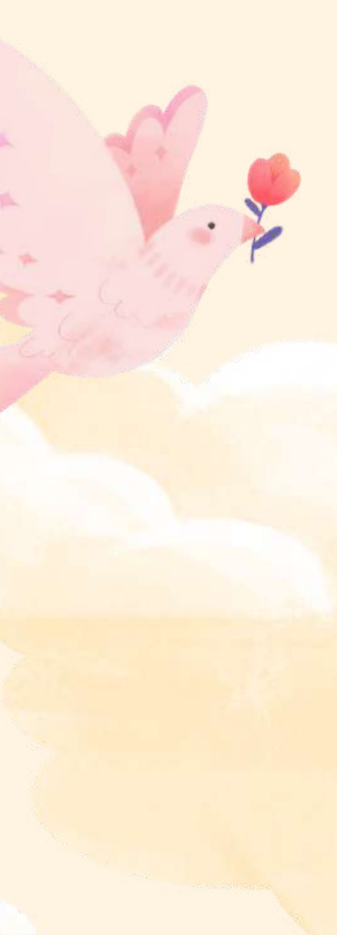

### Integrational Automation damilies. ถึงสูงผู้ให้ | เป็นกร้องกัน ออกสารสรุณ | เป็นผู้ให้

|       | - 33 | <b>91</b> 11 | nind; |
|-------|------|--------------|-------|
| a Kad | ini  | (            |       |

· statula

application band sales

| antholota              | 1.000000000 (0000             | unfunerationers            |
|------------------------|-------------------------------|----------------------------|
| (Ovlineare             | disactive states in the       | unarrollectuation and also |
| nime) serve            | Second<br>and Alfred American | ระสินใหม่หมาย              |
| and a                  | 1000 - évanera                | <br>                       |
| ndensi sudoni ne       | Tationen<br>Fairmen           | สารเหมือสีสาสร             |
| mibili                 | er. sec.al                    |                            |
| Anged Da               |                               |                            |
| ารัสษาร์สินขุนรู้บำล่ะ | 140300000                     |                            |
| viewcharm              | 1000                          | viteliyildarvada (talori u |

(hob/marry)

indebute folge during the restaure manufacture particular to prevent eq. 5 (26).

| namts<br>Elizive 2007<br>2 - Ovtaliat understand |  | 2 | 1 |
|--------------------------------------------------|--|---|---|
|                                                  |  | N |   |
|                                                  |  |   | P |
|                                                  |  |   |   |

| GFMIS                                                       |              |             | 321           | มมมริหารการ<br>รพ ตองสมไปเล | เงินการคลังกาดรัฐแบบสื<br>สาคระม.พงหมองกลางคะ |
|-------------------------------------------------------------|--------------|-------------|---------------|-----------------------------|-----------------------------------------------|
| De Alariscoccontant                                         | -            | mileni Pari | Atrestante 1  | State and Street out        |                                               |
| eventelle (15.24.42)<br>anglé (1.5.24.42)<br>anglé (1.6.24) | (Contractor) |             | n Dans 02-11  |                             |                                               |
| normani jakajid                                             | lanen Au     | *           |               |                             |                                               |
| <pre>convolute;</pre>                                       | dee          | viewieww    | ร่วยแสนอาสาร  | unharen                     | Summer miler were                             |
| Arrald                                                      | 51           | 18000       | 60            | 100000013                   |                                               |
| ANDA                                                        |              |             |               | ( in                        | ) (term)                                      |
| adare inter an                                              | sheer and    | ide:        |               |                             | (minhidd de                                   |
|                                                             | majkala      |             | Second Second |                             |                                               |
|                                                             | fequi        | 82 (        |               |                             |                                               |
|                                                             | alaguid      | heiden      | House and     |                             |                                               |

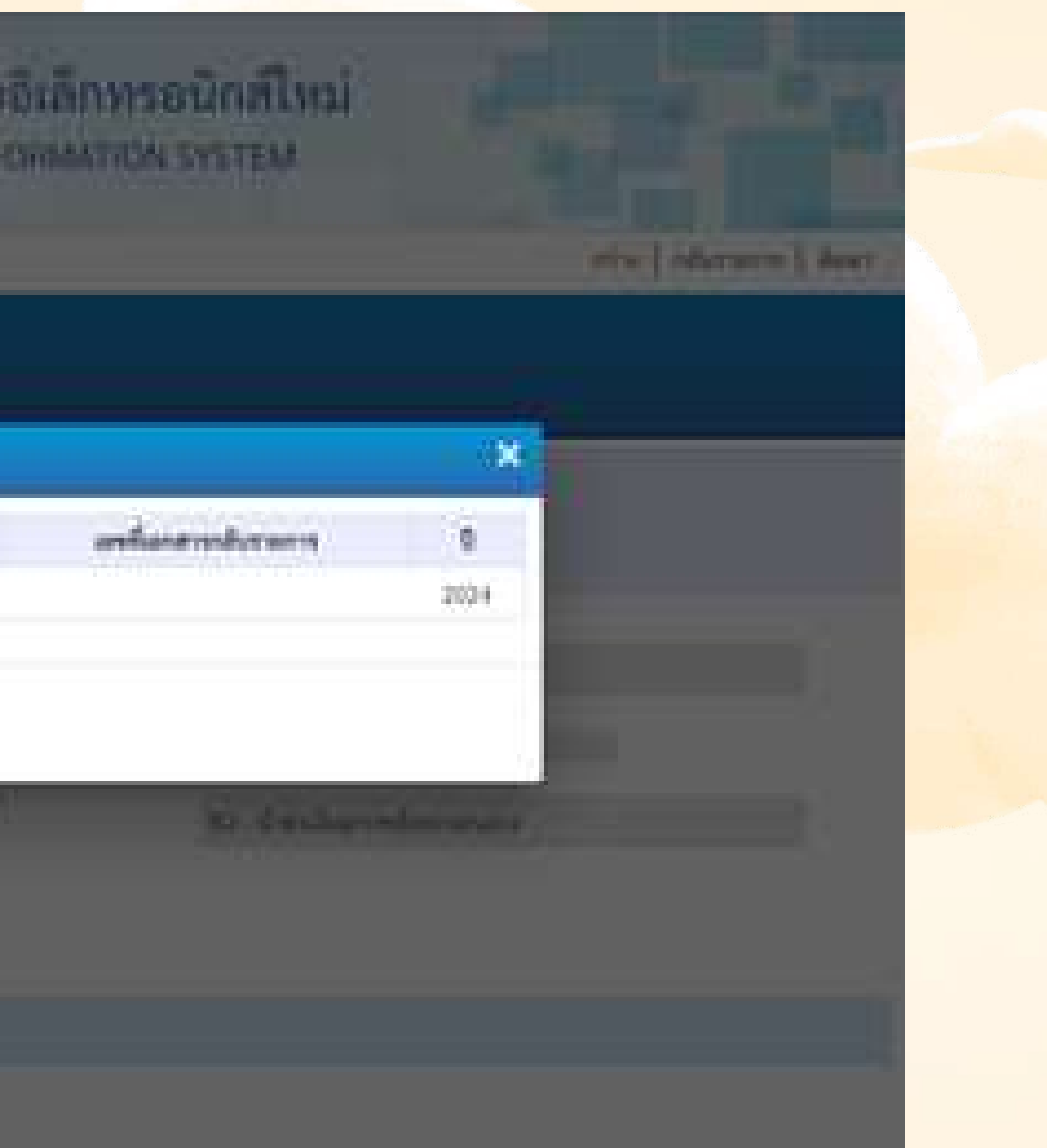

## จะได้เลข **16**xxxxxxx

inchases by the second second

100000013 2034

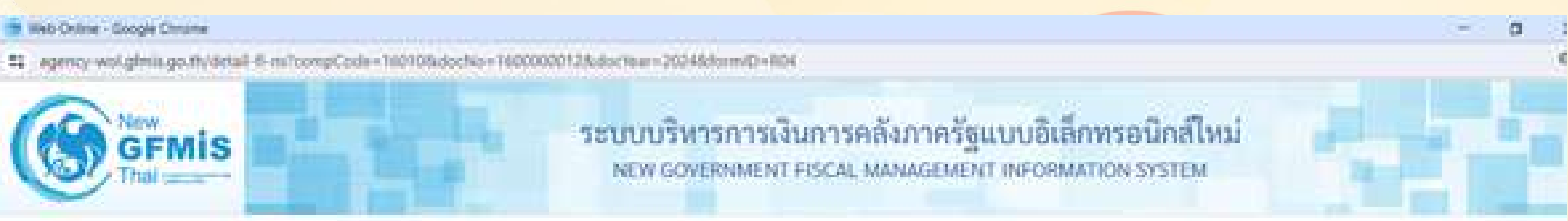

uniconsideration.

feasible manualet 3 cheren 14010 10.00 straines. and different and Selection WARNING CONTRA 10000001 discourreptions. dehed. 1000 - #7070111 128 . In their barrelementant ered talks Management of the

| sher did | 404 | 198   | fedyf               | and a fighter course | ารัสรุนได้แหน | ufarminum | alevatures. | ารัสโนกระหลัก | adattentake | ส่วนระเป็น |
|----------|-----|-------|---------------------|----------------------|---------------|-----------|-------------|---------------|-------------|------------|
| 13 - 1   | 1   | arte. | diatenda            | 13010039693          | 180500000     | 6/28000   | 10010       | P3000         |             | 4,521.00   |
| - T2 - 1 | 1   | wile  | 18 - เป็นสีมสารหลัง | 4309002105           | 160500000     | e?28000   | 10038       | P3000         |             | - 4,623.00 |

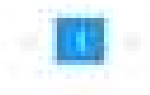

fusiant-vilight.

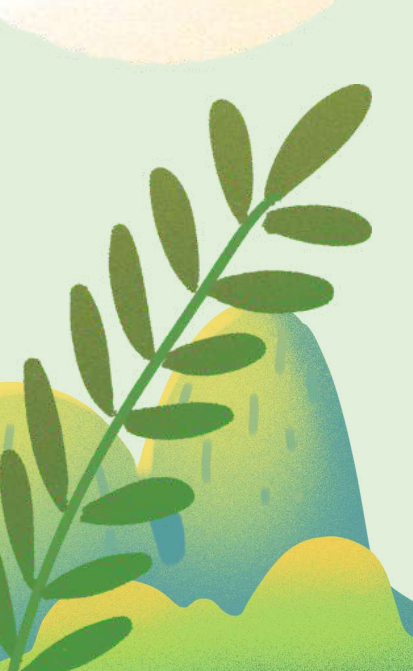

| the second second second         |    |
|----------------------------------|----|
| Contract Strength I              | ъ. |
| Contraction of the second second |    |

10 Dones 2587

24330000000000001018

### รายงานการรับรายได้และนำส่งเงินคงคลัง นส02-1 - นำส่งเงินแบบผ่านรายการ

| unkane        | 158    | 2024 - 14    | 50000052               |                |           |                                                 |                        |                                                                                                    |                   | 10.0          |
|---------------|--------|--------------|------------------------|----------------|-----------|-------------------------------------------------|------------------------|----------------------------------------------------------------------------------------------------|-------------------|---------------|
| <b>Course</b> | en e   | Rot - albest | liverneesant           |                |           |                                                 |                        |                                                                                                    |                   | 24            |
| ต่องรายคา     | 18.    | 16000 - 1    | interventRM0rin        |                |           |                                                 |                        |                                                                                                    |                   | 14            |
| 6.4           |        | 1000 - 8     | 25/22/18               |                |           |                                                 |                        |                                                                                                    |                   | 803           |
| wineder       | 976    | 1000000      | 001 - สำนักสามมากทุกาก | mbu            |           |                                                 |                        |                                                                                                    |                   | 100           |
| บงห์ด         | INDA/  | Navigi       | fairy4                 | การกำหนด       |           | หนายหม่อน                                       | แหละเริ่มชุม           |                                                                                                    | ibito             | 1011004       |
| Recently      | insta  |              |                        |                |           |                                                 |                        | nê.                                                                                                    | 1.81655           | <b>Oneine</b> |
|               |        |              |                        | 1              | himshi    | าพัดการระบบ                                     |                        | 304                                                                                                    | ามในการการ        |               |
|               |        |              |                        | กิจกรรมหลัก    |           |                                                 | R                      | No. 1 State of the second second second second second second second second second second second second second s |                   |               |
|               |        |              |                        | ปัญชีรออาจอาร์ | iyilaanda | avite (Sub Book                                 | GL)                    | W1/20                                                                                                    | olisa,            |               |
| 1             | ulla:  | 110003010101 | สันสารงสระ             | 1605000000     |           | 140100000                                       | ธรวรอออ สินสารหลีย     | 0090                                                                                                    |                   | . 3401000     |
|               |        |              |                        |                | 4,623.03  | 0 14090                                         | สถาบันนี้สีวิทยาศาสตร์ | 12.000                                                                                                    | Avia 6 Appe       | hiteytran     |
|               |        |              |                        |                |           |                                                 |                        | 3614                                                                                                    | ov 1 statute ap   | 25/2567       |
|               |        |              |                        | P1000          | 2         | reunens                                         |                        |                                                                                                    |                   |               |
| 2             | inite. | 4508010105   | TR - Mahalumda         | 18/12/00/00    |           | 34052000000                                     | 6726000 Shaltmedi.     |                                                                                                    |                   |               |
|               |        |              |                        |                | 4,625.00  | 3 16020                                         | สถาวันนี้สีวิทยาสาสหรั | 1/184                                                                                                    | Nation National V | factory trees |
|               |        |              |                        |                |           |                                                 |                        | 34%                                                                                                    | ou t shorm an     | 05/0567       |
|               |        |              |                        | P5000          |           | NAME: N                                         |                        |                                                                                                    | 99000-043         | 2000.0        |
|               |        |              |                        |                |           | A. A. D. M. M. M. M. M. M. M. M. M. M. M. M. M. |                        |                                                                                                    |                   |               |

| 162/102/Mg |   |        |   |
|------------|---|--------|---|
| Side       |   | Sec.13 |   |
| 7500.MU    | c |        | t |
|            | 1 |        |   |

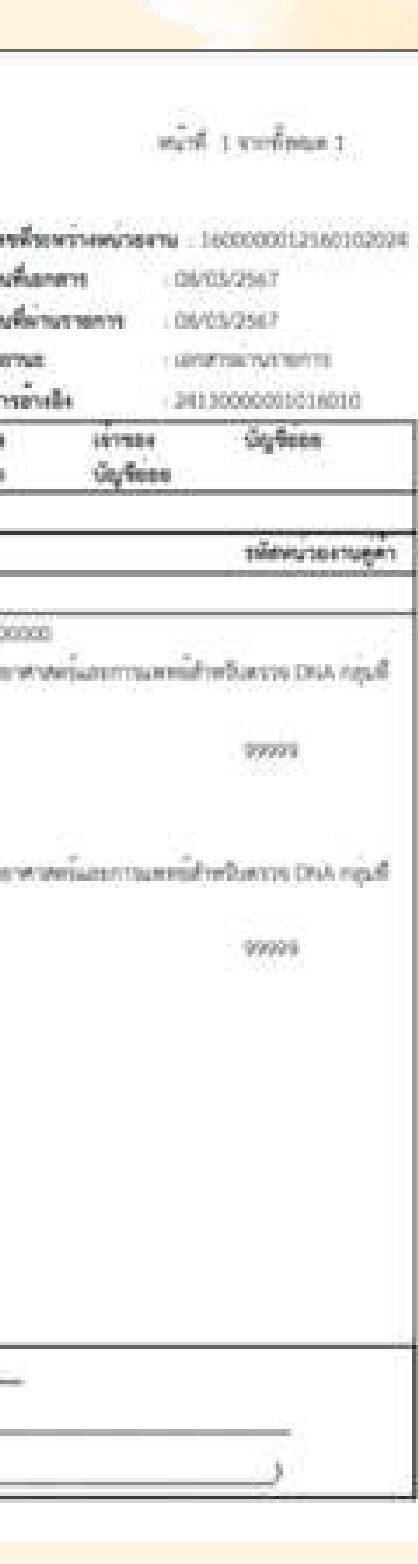

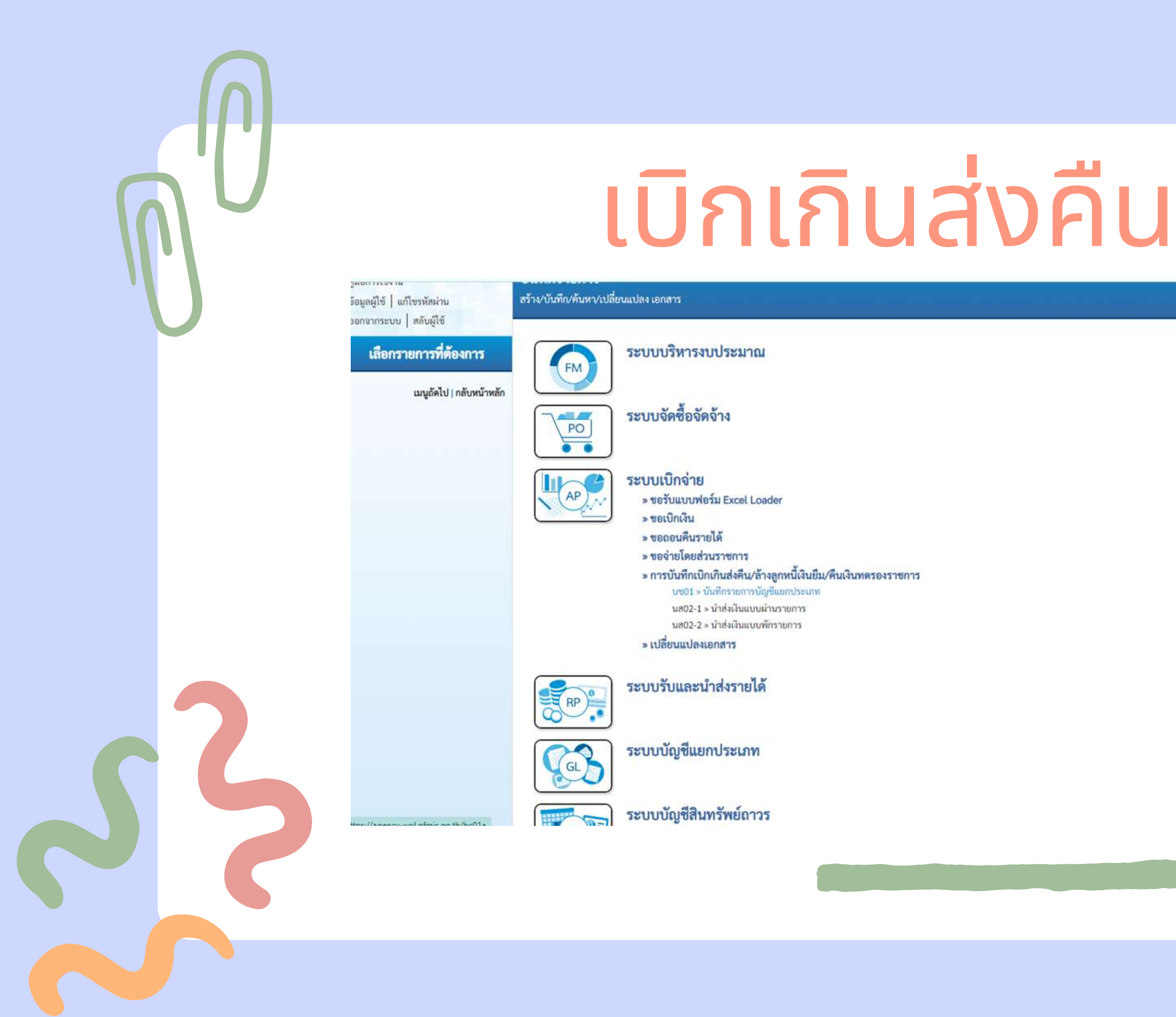

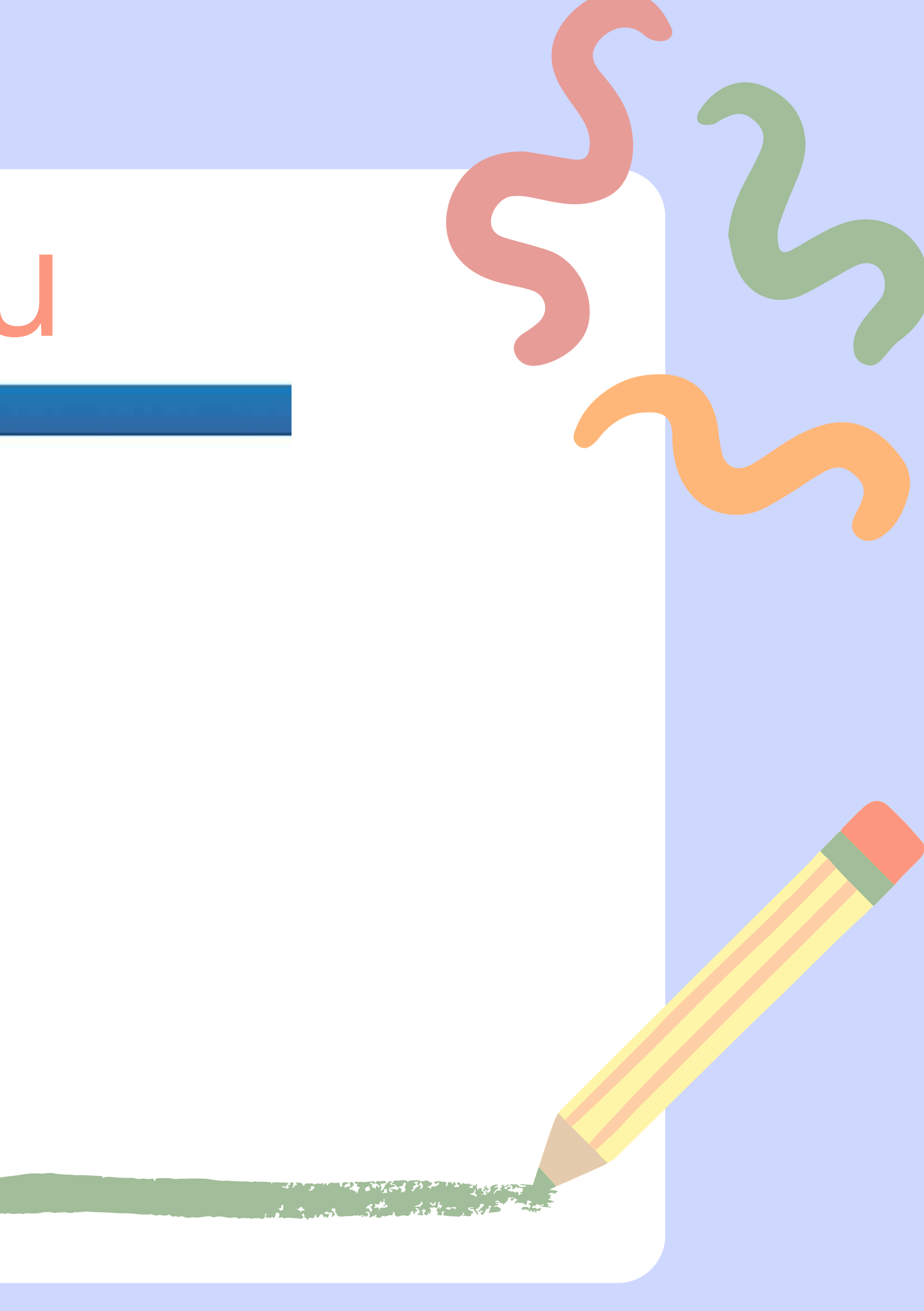

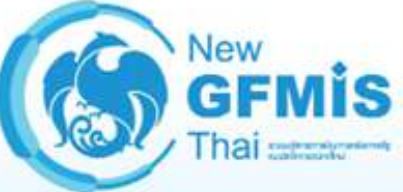

รหัสผู้ใช้ : A16010000001101 เข้าสู่ระบบเมื่อ : 09:47:28 คู่มือการใช้งาน ข้อมูลผู้ใช้ | แก้ไขรหัสผ่าน ออกจากระบบ | สลับผู้ใช้

### ระบบเบิกจ่าย

- » ขอเบิกเงิน
- » ขอถอนคืนรายได้

» ขอจ่ายโดยส่วนราชการ

» การบันทึกเบิกเกินส่งคืน/ล้างลูกหนี้เงิน ยืม/คืนเงินทตรองราชการ

บช01 » บันทึกรายการบัญชีแยกประเภท

นส02-1 » นำส่งเงินแบบผ่านรายการ

นส02-2 » นำส่งเงินแบบพักรายการ

» เปลี่ยนแปลงเอกสาร

เมนูถัดไป | กลับหน้าหลัก

### ระบบบริหารการเงินการคลังภาครัฐแบบอิ NEW GOVERNMENT FISCAL MANAGEMENT INFOR

| ร้างเอกสารบันทึกรายการบัญ |                                |                      |
|---------------------------|--------------------------------|----------------------|
| างที่ไบบันทึกรายการบัญชี  | 0100000541 2024                | เลขที่เอกสารกลับรายก |
| บันทึกรายการ              | A1601000001101                 |                      |
| ข้อมูลทั่วไป รายการบัญชี  |                                |                      |
| รหัสหน่วยงาน              | 16010<br>สถาบันนิติวิทยาศาสตร์ | วันที่เอกสาร         |
| รหัสพื้นที่               | 1000 - ส่วนกลาง                | 🗸 วันที่ผ่านรายการ   |
| รหัสหน่วยเบิกจ่าย         | 1601000001                     | ACP                  |
|                           | สำนักงานเลขานุการกรม           |                      |
| ประเภทเอกสาร              | BD - เบิกเกินส่งคืน            | การอ้างอิง           |

\_

|                  |                                  |       |                 | 5    |  |
|------------------|----------------------------------|-------|-----------------|------|--|
| เล็กทร<br>RMATIO | รอนิกส์ใหม่<br>N SYSTEM          |       |                 |      |  |
|                  |                                  | สร้าง | กลบรายการ   คัน | 1913 |  |
| 15               |                                  |       |                 |      |  |
|                  |                                  |       |                 |      |  |
|                  | 06 มีนาคม 2567<br>06 มีนาคม 2567 |       |                 |      |  |
|                  | 6                                |       |                 |      |  |
|                  | 24360000226002                   |       |                 |      |  |
| รายงาน           |                                  |       | (ถัดไป          |      |  |
|                  |                                  |       |                 |      |  |

| » ขอจ่ายโดยส่วนราชการ                                               | รายละเอียดเอกสาร 🗟                      |                  |
|---------------------------------------------------------------------|-----------------------------------------|------------------|
| » การบันทึกเบิกเกินส่งคืน/ล้างลูกหนี้เงิน<br>ยืม/คืนเงินทครองราชการ | ลำคับที่ 1                              | PK               |
| บซ01 » บันทึกรายการบัญชีแยกประเภท                                   | รหัสบัญชีแยกประเภท                      | 1101<br>เงินผ่าย |
| นส02-1 » นำส่งเงินแบบผ่านรายการ                                     | รหัสศูนย์ดันทุน                         | 1601             |
| นส02-2 » นำส่งเงินแบบพักรายการ                                      |                                         | สำนักพิ          |
| » เปลี่ยนแปลงเอกสาร                                                 | รหัสแหล่งของเงิน                        | 256              |
|                                                                     | รหัสกิจกรรมหลัก                         | 1601             |
| เมนูถัดไป   กลับหน้าหลัก                                            |                                         | การพัต           |
|                                                                     | รหัสบัญชีเงินฝากคลัง                    |                  |
|                                                                     | รหัสบัญชีย่อย                           |                  |
|                                                                     | รหัสบัญชีธนาคารย่อย<br>(Bank Book)      |                  |
|                                                                     | รหัสหน่วยงานคู่ค้า<br>(Trading Partner) |                  |
|                                                                     | จำนวนเงิน                               |                  |
|                                                                     | รายละเอียคบรรทัศรายการ                  | รับคำ            |
|                                                                     | เลือก <u>ลำคับที่ PK</u>                | ŧ                |
|                                                                     | 🛅 1 เดบิต เงินฝา                        | าธนาคารเท่       |
|                                                                     | 📄 2 เครดิต เบิกเกิง                     | แส่งคืนรอนํ      |

| รายละเอียดเอกสาร 🖹                    |                                      |                                        |     |                                                  | < ก่อนหน้า 1 / 2 ถัดไป                                                                  |
|---------------------------------------|--------------------------------------|----------------------------------------|-----|--------------------------------------------------|-----------------------------------------------------------------------------------------|
| ำดับที่ 1                             | <u>PK</u> เดบิต                      | ~                                      |     | เอกสารสำรองเงิน                                  |                                                                                         |
| หัสบัญชีแยกประเภท                     | 1101020601<br>เงินฝากธนาคารเพื่อน    | ้าส่งคลัง                              |     | รหัสบัญชีย่อยของบัญชีแยก<br>ประเภท (Sub Book GL) |                                                                                         |
| หัสศูนย์ต้นทุน                        | 1601000006<br>สำนักพิสูจน์บุคคลสูญ   | เพาย                                   |     |                                                  |                                                                                         |
| หัสแหล่งของเงิน                       | 2567 🗸                               | 6711500<br>งบรายจ่ายอื่น /งบส่วนราชการ |     | รหัสงบประมาณ                                     | ี่ 16010570004705000003<br>โครงการพัฒนาศักยภาพผู้ปฏิบัติงานด้านคนหาย คนนิรนาม และศพนิรน |
| หัสกิจกรรมหลัก                        | 1601066798410<br>การพัฒนางานค้านนิย์ | 00000<br>ติวิทยาศาสตร์                 |     | รหัสกิจกรรมย่อย                                  |                                                                                         |
| หัสบัญชีเงินฝากคลัง                   |                                      |                                        |     | รหัสเจ้าของบัญชีเงินฝากคลัง                      |                                                                                         |
| หัสบัญชีย่อย                          |                                      |                                        |     | รหัสเจ้าของบัญชีย่อย                             |                                                                                         |
| หัสบัญชีธนาคารย่อย<br>Bank Book)      |                                      |                                        |     | รหัสหมวดพัสดุ                                    |                                                                                         |
| หัสหน่วยงานคู่ค้า<br>Trading Partner) |                                      |                                        |     | รหัสรายได้                                       |                                                                                         |
| ำนวนเงิน                              |                                      | 15,889.80                              | บาท |                                                  |                                                                                         |
| ายละเอียดบรรทัครายการ                 | รับคืนเงินยืม คชจ                    | มเดินทางไปราชการฯบย.16/2567-วิศรู      | ต   |                                                  |                                                                                         |
|                                       |                                      |                                        |     |                                                  |                                                                                         |

| เลือก | <u>ลำดับที่</u> | PK     | ชื่อบัญชี                   | รหัสบัญชีแยกประเภท | <u>รหัสศูนย์ต้นทุบ</u> | แหล่งของเงิน | รหัสงบประมาณ         | รพัสกิจกรรมหลัก   | <u>จำนวนเงิน</u> |
|-------|-----------------|--------|-----------------------------|--------------------|------------------------|--------------|----------------------|-------------------|------------------|
|       | 1               | เดบิต  | เงินฝากธนาควรเพื่อนำส่งคลัง | 1101020601         | 1601000006             | 6711500      | 16010570004705000003 | 16010667984100000 | 15,889.80        |
|       | 2               | เครดิต | เบิกเกินส่งคืนรอนำส่ง       | 2116010104         | 1601000006             | 6711500      | 16010570004705000003 | 16010667984100000 | - 15,889.80      |
|       |                 |        |                             |                    |                        |              |                      | รวมยอดเดบิด       | 15,889.80        |
|       |                 |        |                             |                    |                        |              |                      | รวมยอดเครดิต      | 15,889.80        |

| Build Hindly         Hindly         Hindly <thhindly< th=""> <thhindly< th="">         Hin</thhindly<></thhindly<>                                                                                                    | มมหากรบบ ( ) กงบุงชา         เณฑที่บน่าส่ง         12000000 2024         เมษฑี่มอกรากดับรายการ           ระบบเปิกจ่าย         ผู้บันกรายการ         ผู้บันกรายการ         NGFNF_BATCH2RP           > ขอเปนิกเงิน         ที่สหน่ายะาน         NGFNF_BATCH2RP         5           > ขอเปนิกเงิน         ที่สหน่ายะาน         1000 - ส่วนกลาง         วันที่ในในว่าย่าก           > ของร่ายไดยส่านรายการ         พัสหน่ายะเบิกจ่าน         1000 - ส่วนกลาง         รอ           > ของร่ายไดยส่านรายการ         พัสหน่ายะเบิกจ่าน         1000 - ส่วนกลาง         รอ           งบร่ายได้เป็นร่ายการ         ทัสหน่ายะเบิกจ่าน         1000 - ส่วนกลาง         รอ           บร่ายได้เป็นร่ายการ         ทัสหน่ายะเบิกจ่าน         1000 - ส่วนกลาง         รอ           เป็นจำนานกรรรราชการ         หัสหน่วยเบิกจ่าน         1000 - ส่วนกลาง         รอ           เป็นจำนานกรรรราชการ         หัสหน่วยเบิกจ่าน         1000 - ส่วนกลาง         รอ           เป็นจำนานกรรรราชการ         การบันที่กานแกรงบุงการกระบบ         ส่วนดารกรรรราชการ         ส่วนดารกระบบ           เป็นจำนานระบบคราด         14000001         เนนเปนส่ง         R6 - ส่งเงินเบิกกันในงบ           เนกระบบ         243600000226002         เนนเปนส่ง         R6 - ส่งเงินเบิกรับนาร           เนกระระบบ         ช้อยูกทั่ไป รายการนำนาร         ระบบ         ระบบ <th>มอกจากรอบ   ลกบลูกจ         เลยที่บบวลง         เลยที่บบวลง         เลยที่เอกสารกดับรายการ           ระบบบบิกจ่าย         ผู้บังที่กายการ         NGNNE_BATCH28P        </th> <th>มมกับกระบบ         เพที่บบักร่าย         เพที่บบักร่าย         เพที่บบักร่าย         เพที่บบักร่าย           ระบบบักิจับย         ผู้บัทีการการ         NGFINE_BATCH2RP</th> <th>ออกจากระบบเป็กจ่าย         เครที่ใบนำคัง         เองของของ 2024         เครที่โอกสารกดับรายการ           ระบบเป็กจ่าย         ผู้บับก็กรายการ         NGFINF_BATCH2RP           &gt; ของบิกเงิน         -         -           &gt; ของบิกเงิน         -         -           &gt; ของบิกเงิน         -         -           &gt; ของบิกเงิน         -         -           &gt; ของบิกเงิน         -         -           &gt; ของบิกเงิน         -         -           &gt; ของบิกเงิน         -         -           &gt; ของบิกเงิน         -         -           &gt; ของบินโอกวินส่งคืน/กระงาน         16010<br/>การบันมิกิรกบารกละร์         26 มีนาคม 2567           &gt; การบันรักรบิบกินส่งคืน/กระงาน         1000 - ส่วนกลาง         -         20           &gt; การบันรักรบิบกิบันที่กระงานกระงาน         160100001         -         1500001         1500001           การบ้านที่กรายการบันที่กระงานกระงาน         160100001         160100001         เมนปฟล์         R6 - ส่งเงินบิกเกินในงบ           เสนอ2-1 ะ นำส่งเงินบบรักราง         12400000226002         เมนปฟล์         เมนปฟล์           เสนอ2-2 ะ นำส่งให้เงินบบบที่กรายการบระประ         -         -         -</th> <th>อมิการเรือการเลือง         เลยที่ใบบาลัง         เลยที่บบาลัง         เลยที่บอสรรกลับรายการ           รรบปเปิกจ่าย         ผู้บริการเอกร         ผู้บริการเอกร         เลยที่บบาลัง         เลยที่เอกรรกลับรายการ           รขอเปิกเรียน        </th> <th>อมกับกรับย         เลขที่บบกลัง         เลขที่บบกลัง         เลขที่บบกลัง           ระบบเปิกจ่าย         ผู้บังที่กายการ         ผู้บังที่กายการ         ผู้บังที่กายการ           ระออมส์นรายได้         ภารบันทึกเปิกเกิมส่งคืน/ด้างลูกนี้ได้         กับกันมิติรักษาการตร์         โด้บาด           ระอองส์นรายได้         ภัสกินที่         1000 - ส่วนกลาง         ราด         6           การบันทึกเปิกเกิมส่งคืน/กังรถูกนี้ไง         กัสกินที่         1000 - ส่วนกลาง         ราด         6           การบันทึกเปิกเกิมส่งคืน/ด้างลูกหนี้ไง         กัสกน่วยเบิกร่าย         160100001         เลยกานตรายุการกรม         6           การบันทึกเปิกเกิมส่งคืน/ด้างลูกหนี้ไง         กัสกน่วยเบิกร่าย         16000001         เลยกานตรายุการกรม           หนอง เรียงการบันทึกเปิกเกิมส่งคืน/การกรมการ         กัสกน่วยเบิกร่าย         160100001         ราด           หนอง เรียงการบันทึกเปิกเกิมส่งคืนเบิกรายการบันชี่ได้เปิกบาการกรม         การบันการกรม         6         1           เมตว - รบบการบันชี่ได้แบบบกรมการ         การบันส่งกรมและรายุการกรม         สะบบการนับที่กานและรายุการกรม         1</th> <th>อมิการรับบารใบกร้วย         เลขที่เบาส่ง         120000040         2024         เลขที่เอกสารกลับรายการ           ระบบเปิกร้วย         ผู้บันที่กรายการ         ผู้บันที่กรายการ         NGFINE BATCH2RP         เลขที่เอกสารกลับรายการ           ระบบเปิกร้วย         หูบันที่กรายการ         หัสหน่วย         NGFINE BATCH2RP         เลขที่เอกสารกลับรายการ           ระบบเปิกร้วย         หัสหน่วย         กรายการบันมีก็วิทยากสุกร์         กับที่เป็นบันมีรายการ         กับที่เป็นการกลร์           ระบบบที่กนั้นมีรายการ         หัสหน่วย         16010<br/>กลาบันมีมีริทยากสุกร์         รายการ         ระเทานับที่กับกันกันรายการ         กรายการบันที่กายการบันขี่เป็นการกลร์         รายการ           บรอ1 » บันที่กรายการบันชี่เสียนกระเทา<br/>เสนอ2-1 » บันที่กรายการบันชี่เป็นแบบผ่านรายการ         หัสหน่วย         160100001<br/>กลาบันบันการกลร์         เมนปหล่         เมนปหล่           เมนอ2-1 » บันที่กรายการบันชี่เป็นแบบผ่านรายการ         หัสหน่วย         160100001<br/>กลามานตรานการกลน์         เมนปหล่         เมนปหล่</th> <th>ออกจารยับ ( สมบัสูง)         เมษที่ใบนำลัง         120000040 2024         เมษที่ใบกรายการ           ระบบเปิกจ่าย         ผู้บัมที่กรายการ         กGFINE_BATCH2RP         เมษที่ใบกน่าย           &gt; ขอเปิกเงิน        </th> <th></th> <th>ออกจากรระบบเป็กจ่าย         เลขที่ใบนำส่ง         120000040 2024         เลขที่เอกสารกลับรายการ           ระบบเป็กจ่าย         ผู้บังที่กรายการ         NGFINE BATCH2RP         เลขที่เอกสารกลับรายการ           &gt; ขอเบิกเงิน         ระบบเป็กจ่าย         ผู้บังที่กรายการ         เดียง           &gt; ขอเบิกเงิน         เกตรกลับรายการ         เลขที่เอกสารกลับรายการ         เลขที่เอกสารกลับรายการ           &gt; ขอเอนหินรายได้         เกตรกล่านรายการ         เกตรกลับรายการ         เลขที่เอกสารกลับรายการ           &gt; ขอดว่ยโดยส่วนราชการ         หัสหน่วยงาน         16010<br/>ถาบันบิติวิทยากาสตร์         วันที่ในใบนำฝาก         06 มีนาคม 2567           &gt; การบันที่กเบิกเกินส่งสีน/ล้างอูกหนี้งาม<br/>ยัน/คิมเริ่นเทตรองราชการ         เกดง         เกดง         เกดง         เกดง           ผู้บนที่การอาราชการ         เกดง         เกดง         เกดง         เกดง         เกดง         เกดง           มากรบันที่การการกราชการ         เกดง         เกดง         เกดง         เกดง         เกดง         เกดง</th> <th>มอกจำกระบบ ลายสูงชั         เลขที่เบ่าล่ง         120000040         2024         เลขที่เอกสารกลับรายการ           ระบบเปิกจ่าย         ผู้บับทึกรายการ         พGFINF_BATCH2RP         เลขที่เอกสารกลับรายการ           &gt; ขอเปิกเงิน         ร         ร         ระบบเปิกจ่าย         เลขที่เอกสารกลับรายการ           &gt; ขอเปิกเงิน         เลขที่เอกสารกลับรายการ         เลขที่เอกสารกลับรายการ         เลขที่เอกสารกลับรายการ           &gt; ขอเปิกเงิน         เลขที่เอกสารกลับรายการ         เลขที่เอกสารกลับรายการ         เลขที่เอกสารกลับรายการ           &gt; ขอเปิกเงิน         เลขที่เอกสารกลับรายการ         เลขที่เอกสารกลับรายการ         เลขที่เอกสารกลับรายการ           &gt; ขอเอกมศีนรายได้         หลัสหน่วยงาม         16010<br/>สถาบับนมิติวิทยากาสตร์         วับที่ไปใบนำมาก         06 มีนาคม 2567           &gt; ขอจว่ายโดยส่วนราชการ         หลัสหื้นที่         1000 - ส่วนกลาง         งค         6</th> <th>รอกจากระบบ   ลลบลูเช         เลขที่บนำล่ง         120000040         2024         เลขที่เอกสารกลับรายการ           ระบบเปิกจ่าย         ผู้บันทึกรายการ         ผู้บันทึกรายการ         NGFINF_BATCH2RP           &gt; ขอเบิกเงิน         ระบบเปิกจ่าย         ผู้บันทึกรายการ         เลขที่เอกสารกลับรายการ           &gt; ขอเบิกเงิน         กัสหน่วยงาม         NGFINF_BATCH2RP         เลขที่เอกสารกลับรายการ           &gt; ขอเอนผืนรายได้         กัสหน่วยงาม         16010<br/>สถาบันมิติวิทยาศาสตร์         วันที่ไปเปน่าฝาก         06 มีนาคม 2567</th> <th>ออกจากระบบ   สลบสูเข         เลขที่ใบน้ำส่ง         120000040         2024         เลขที่เอกสารกลับรายการ           ระบบเปิกจ่าย<br/>พบอเบิกเงิน         ผู้บันทึกรายการ         NGFINF_BATCH2RP         เลขที่เอกสารกลับรายการ</th> <th>ออกจากระบบ ผลบุญเช</th> <th></th> <th>and an internation and an international and international and internationand and international and international and int</th> <th>ข้อมูลผู้ใช้   แก้ไขรพัสผ่าน</th> <th>สร้างข้อมูลการนำส่งเงินสำหรับเอ</th> <th>อกสารผ่านรายการ</th> <th></th> <th></th> | มอกจากรอบ   ลกบลูกจ         เลยที่บบวลง         เลยที่บบวลง         เลยที่เอกสารกดับรายการ           ระบบบบิกจ่าย         ผู้บังที่กายการ         NGNNE_BATCH28P                                                                                                    | มมกับกระบบ         เพที่บบักร่าย         เพที่บบักร่าย         เพที่บบักร่าย         เพที่บบักร่าย           ระบบบักิจับย         ผู้บัทีการการ         NGFINE_BATCH2RP                                                                                                    | ออกจากระบบเป็กจ่าย         เครที่ใบนำคัง         เองของของ 2024         เครที่โอกสารกดับรายการ           ระบบเป็กจ่าย         ผู้บับก็กรายการ         NGFINF_BATCH2RP           > ของบิกเงิน         -         -           > ของบิกเงิน         -         -           > ของบิกเงิน         -         -           > ของบิกเงิน         -         -           > ของบิกเงิน         -         -           > ของบิกเงิน         -         -           > ของบิกเงิน         -         -           > ของบิกเงิน         -         -           > ของบินโอกวินส่งคืน/กระงาน         16010<br>การบันมิกิรกบารกละร์         26 มีนาคม 2567           > การบันรักรบิบกินส่งคืน/กระงาน         1000 - ส่วนกลาง         -         20           > การบันรักรบิบกิบันที่กระงานกระงาน         160100001         -         1500001         1500001           การบ้านที่กรายการบันที่กระงานกระงาน         160100001         160100001         เมนปฟล์         R6 - ส่งเงินบิกเกินในงบ           เสนอ2-1 ะ นำส่งเงินบบรักราง         12400000226002         เมนปฟล์         เมนปฟล์           เสนอ2-2 ะ นำส่งให้เงินบบบที่กรายการบระประ         -         -         - | อมิการเรือการเลือง         เลยที่ใบบาลัง         เลยที่บบาลัง         เลยที่บอสรรกลับรายการ           รรบปเปิกจ่าย         ผู้บริการเอกร         ผู้บริการเอกร         เลยที่บบาลัง         เลยที่เอกรรกลับรายการ           รขอเปิกเรียน                                                                                                    | อมกับกรับย         เลขที่บบกลัง         เลขที่บบกลัง         เลขที่บบกลัง           ระบบเปิกจ่าย         ผู้บังที่กายการ         ผู้บังที่กายการ         ผู้บังที่กายการ           ระออมส์นรายได้         ภารบันทึกเปิกเกิมส่งคืน/ด้างลูกนี้ได้         กับกันมิติรักษาการตร์         โด้บาด           ระอองส์นรายได้         ภัสกินที่         1000 - ส่วนกลาง         ราด         6           การบันทึกเปิกเกิมส่งคืน/กังรถูกนี้ไง         กัสกินที่         1000 - ส่วนกลาง         ราด         6           การบันทึกเปิกเกิมส่งคืน/ด้างลูกหนี้ไง         กัสกน่วยเบิกร่าย         160100001         เลยกานตรายุการกรม         6           การบันทึกเปิกเกิมส่งคืน/ด้างลูกหนี้ไง         กัสกน่วยเบิกร่าย         16000001         เลยกานตรายุการกรม           หนอง เรียงการบันทึกเปิกเกิมส่งคืน/การกรมการ         กัสกน่วยเบิกร่าย         160100001         ราด           หนอง เรียงการบันทึกเปิกเกิมส่งคืนเบิกรายการบันชี่ได้เปิกบาการกรม         การบันการกรม         6         1           เมตว - รบบการบันชี่ได้แบบบกรมการ         การบันส่งกรมและรายุการกรม         สะบบการนับที่กานและรายุการกรม         1 | อมิการรับบารใบกร้วย         เลขที่เบาส่ง         120000040         2024         เลขที่เอกสารกลับรายการ           ระบบเปิกร้วย         ผู้บันที่กรายการ         ผู้บันที่กรายการ         NGFINE BATCH2RP         เลขที่เอกสารกลับรายการ           ระบบเปิกร้วย         หูบันที่กรายการ         หัสหน่วย         NGFINE BATCH2RP         เลขที่เอกสารกลับรายการ           ระบบเปิกร้วย         หัสหน่วย         กรายการบันมีก็วิทยากสุกร์         กับที่เป็นบันมีรายการ         กับที่เป็นการกลร์           ระบบบที่กนั้นมีรายการ         หัสหน่วย         16010<br>กลาบันมีมีริทยากสุกร์         รายการ         ระเทานับที่กับกันกันรายการ         กรายการบันที่กายการบันขี่เป็นการกลร์         รายการ           บรอ1 » บันที่กรายการบันชี่เสียนกระเทา<br>เสนอ2-1 » บันที่กรายการบันชี่เป็นแบบผ่านรายการ         หัสหน่วย         160100001<br>กลาบันบันการกลร์         เมนปหล่         เมนปหล่           เมนอ2-1 » บันที่กรายการบันชี่เป็นแบบผ่านรายการ         หัสหน่วย         160100001<br>กลามานตรานการกลน์         เมนปหล่         เมนปหล่ | ออกจารยับ ( สมบัสูง)         เมษที่ใบนำลัง         120000040 2024         เมษที่ใบกรายการ           ระบบเปิกจ่าย         ผู้บัมที่กรายการ         กGFINE_BATCH2RP         เมษที่ใบกน่าย           > ขอเปิกเงิน                                                                                                    |                                                                                                    | ออกจากรระบบเป็กจ่าย         เลขที่ใบนำส่ง         120000040 2024         เลขที่เอกสารกลับรายการ           ระบบเป็กจ่าย         ผู้บังที่กรายการ         NGFINE BATCH2RP         เลขที่เอกสารกลับรายการ           > ขอเบิกเงิน         ระบบเป็กจ่าย         ผู้บังที่กรายการ         เดียง           > ขอเบิกเงิน         เกตรกลับรายการ         เลขที่เอกสารกลับรายการ         เลขที่เอกสารกลับรายการ           > ขอเอนหินรายได้         เกตรกล่านรายการ         เกตรกลับรายการ         เลขที่เอกสารกลับรายการ           > ขอดว่ยโดยส่วนราชการ         หัสหน่วยงาน         16010<br>ถาบันบิติวิทยากาสตร์         วันที่ในใบนำฝาก         06 มีนาคม 2567           > การบันที่กเบิกเกินส่งสีน/ล้างอูกหนี้งาม<br>ยัน/คิมเริ่นเทตรองราชการ         เกดง         เกดง         เกดง         เกดง           ผู้บนที่การอาราชการ         เกดง         เกดง         เกดง         เกดง         เกดง         เกดง           มากรบันที่การการกราชการ         เกดง         เกดง         เกดง         เกดง         เกดง         เกดง                                                                                                    | มอกจำกระบบ ลายสูงชั         เลขที่เบ่าล่ง         120000040         2024         เลขที่เอกสารกลับรายการ           ระบบเปิกจ่าย         ผู้บับทึกรายการ         พGFINF_BATCH2RP         เลขที่เอกสารกลับรายการ           > ขอเปิกเงิน         ร         ร         ระบบเปิกจ่าย         เลขที่เอกสารกลับรายการ           > ขอเปิกเงิน         เลขที่เอกสารกลับรายการ         เลขที่เอกสารกลับรายการ         เลขที่เอกสารกลับรายการ           > ขอเปิกเงิน         เลขที่เอกสารกลับรายการ         เลขที่เอกสารกลับรายการ         เลขที่เอกสารกลับรายการ           > ขอเปิกเงิน         เลขที่เอกสารกลับรายการ         เลขที่เอกสารกลับรายการ         เลขที่เอกสารกลับรายการ           > ขอเอกมศีนรายได้         หลัสหน่วยงาม         16010<br>สถาบับนมิติวิทยากาสตร์         วับที่ไปใบนำมาก         06 มีนาคม 2567           > ขอจว่ายโดยส่วนราชการ         หลัสหื้นที่         1000 - ส่วนกลาง         งค         6                                                                                                    | รอกจากระบบ   ลลบลูเช         เลขที่บนำล่ง         120000040         2024         เลขที่เอกสารกลับรายการ           ระบบเปิกจ่าย         ผู้บันทึกรายการ         ผู้บันทึกรายการ         NGFINF_BATCH2RP           > ขอเบิกเงิน         ระบบเปิกจ่าย         ผู้บันทึกรายการ         เลขที่เอกสารกลับรายการ           > ขอเบิกเงิน         กัสหน่วยงาม         NGFINF_BATCH2RP         เลขที่เอกสารกลับรายการ           > ขอเอนผืนรายได้         กัสหน่วยงาม         16010<br>สถาบันมิติวิทยาศาสตร์         วันที่ไปเปน่าฝาก         06 มีนาคม 2567                                                                                                    | ออกจากระบบ   สลบสูเข         เลขที่ใบน้ำส่ง         120000040         2024         เลขที่เอกสารกลับรายการ           ระบบเปิกจ่าย<br>พบอเบิกเงิน         ผู้บันทึกรายการ         NGFINF_BATCH2RP         เลขที่เอกสารกลับรายการ                                                                                                    | ออกจากระบบ ผลบุญเช                                                                                                    |                                                                                                    | and an internation and an international and international and internationand and international and international and int | ข้อมูลผู้ใช้   แก้ไขรพัสผ่าน                                        | สร้างข้อมูลการนำส่งเงินสำหรับเอ | อกสารผ่านรายการ                                                                      |                        |                          |
|----------------------------------------------------------------------------------------------------|----------------------------------------------------------------------------------------------------|----------------------------------------------------------------------------------------------------|----------------------------------------------------------------------------------------------------|----------------------------------------------------------------------------------------------------|----------------------------------------------------------------------------------------------------|----------------------------------------------------------------------------------------------------|----------------------------------------------------------------------------------------------------|----------------------------------------------------------------------------------------------------|----------------------------------------------------------------------------------------------------|----------------------------------------------------------------------------------------------------|----------------------------------------------------------------------------------------------------|----------------------------------------------------------------------------------------------------|----------------------------------------------------------------------------------------------------|----------------------------------------------------------------------------------------------------|----------------------------------------------------------------------------------------------------|----------------------------------------------------------------------------------------------------|---------------------------------------------------------------------|---------------------------------|--------------------------------------------------------------------------------------|------------------------|--------------------------|
| SEDULUI/07/07/07         QVUII/07/07/07         QVUII/07/07/07         QVUII/07/07/07         QVUII/07/07         QVUII/07/07/07         QVUII/07/07/07         QVUII/07/07/07/07/07         QVUII/07/07/07/07/07/07/07/07/07/07/07/07/07/                                                                                                    | ระบบเปกิจาย         ผู้บันที่กายการ         NOFINE PATCH2RP           > ขอเปกิเงิน                                                                                                    | หระบบบบกังวย         ผู้บังทึกรายการ         NGF NF_BATCH2RP           > ขอเป็นเงิน                                                                                                    | ระบบเบกราย         ผู้บังที่กายการ         เพราะหาราง           > ของอิมสึนรายได้         -           > ของอิมสึนรายได้         กัสหันร่อยาน         16000<br>สถาบันมิติระบบาทสตร์         วันที่ในในนำฝาก         06 มีนาคม 2567           > ของร่ายโดยส่านราชการ         กัสหันร์         1000 - ส่วนกลาง         • วด         • วด           > การบันที่กเปิดกันส่งหัน/ล้างลูกหนี้ไป<br>ยัม/สันเงินทครองราชการ         กัสหนี่รับ         1000 - ส่วนกลาง         • วด         6           > การบันที่กเปิดกันส่งหัน/ล้างลูกหนี้ไป<br>ยัม/สันเงินทครองราชการ         กัสหนี่ยังเดบบร่าย         160100001<br>ส่านการและชานุการกรม<br>ส่านการและชานุการกรม         ประบทศมันที่ท่าง่าง         R6 - ส่งเงินเปิกเกิมในงบ           เสด2-1 ะ น่าส่งเงินแบบหักรายการ         24360000226002         แนบไฟล์         เนนปไฟล์           เสด2-2 ะ น่าส่งเงินแบบทักรายการ         ข้อมูกทั่วไป         รายการนำส่งกัน         รายการนำส่งการ | SECUTION TO THE         VOLTON TO THE PATCH ZAP           > VBLOIN 34                                                                                                    | รระบบบบกวรย         ผู้บังทีกรายการ         NGFINE_BATCH2RP           > ขอเบิกเงิน         -         -         -           > ขอเบิกเงิน         -         -         -         -           > ขอเบิกเงิน         -         -         -         -           > ขอเบิกเงิน         -         -         -         -         -           > ขอเจ้ายโดยส่วนราชการ         าหัสพื้นที่         1000 - ส่วนกลาง         -         -         -           > การบันทีกเบิกเกินส่งคืน/สรรฐกานนี้ง         าหัสพื้นที่         1000 - ส่วนกลาง         -         -         -           บรบ1 > บันทีกเบิกเกินส่งคืน/สรรฐกานนี้ง         าหัสพน่วยเบิกร่าย         160100001         -         -         -         -         -         -         -         -         -         -         -         -         -         -         -         -         -         -         -         -         -         -         -         -         -         -         -         -         -         -         -         -         -         -         -         -         -         -         -         -         -         -         -         -         -         -         -         -         - | ระบบเปกจาย         ผู้บันที่กรายการ         NGFINE BATCH2RP           > ขอเปิกเงิน                                                                                                    | ระบบเปกจาย         ผู้บันที่กายการ         NGFINF_BATCH2RP           > ขอเป้กเงิน                                                                                                    | ระบบเปกลาย         ผู้บันทึกรายการ         NGFINE_BATCH2RP           > ขอเป็กเงิน             > ขออดขมคืนรายได้         ภัสหน่วยงาน         16010<br>สถาบันมิติวิทยาศาสตร์         วันที่ในใบนำฝาก         06 มีนาคม 2567           > ขอดร่ายโดยส่วนรายการ         รัสหน่วยงาน         1000 - ส่วนกลาง         งวด         6           > การบันทึกเบิกเกินส่งคืน/ล้างลูกหนี้งงูก         กัสหน่วยเบิกจ่าย         160100001<br>สำนักรานเดรานุกรายงาน         บระเททเงินที่น่าส่ง         R6 - ส่งเงินเบิกเกินในงบ           บระบิ 1 ะบัสน์บันแบกกระเทท         การอังเจีย         24360000226002         แบบไฟล์         แบบไฟล์                                                                                                    | ระบบบบกจาย         ผู้บันทึกรายการ         NGFINF_BATCH2RP           > ขอเปินเงิน                                                                                                    | ระบบบบกจาย         ผู้บันทึกรายการ         NGFINF_BATCH2RP           > ชอเบิกเงิน         -         -         -         -         -         -         -         -         -         -         -         -         -         -         -         -         -         -         -         -         -         -         -         -         -         -         -         -         -         -         -         -         -         -         -         -         -         -         -         -         -         -         -         -         -         -         -         -         -         -         -         -         -         -         -         -         -         -         -         -         -         -         -         -         -         -         -         -         -         -         -         -         -         -         -         -         -         -         -         -         -         -         -         -         -         -         -         -         -         -         -         -         -         -         -         -         -         -         - <t< th=""><th>ระบบเปกจาย         ผู้บันทึกรายการ         NGFINF BATCH2RP           &gt; ขอเบิกเงิน        </th><th>ระบบเบกจาย<br/>ผู้บันทึกรายการ         NGFINF_BATCH2RP           งชอเบิกเงิน         รรัสหน่วยงาน         16010<br/>สถาบันนิติวิทยาศาสตร์         วันที่ในใบนำฝาก         06 มีนาคม 2567</th><th>ระบบเบกจาย<br/>ผู้บันทึกรายการ NGFINF_BATCH2RP</th><th></th><th>ออกจากระบบ ผลบุญาช</th><th></th><th>ออกจากระบบ   ผลบผูเช</th><th>เลขที่ใบนำส่ง</th><th>1200000040 2024</th><th>เลขที่เอกสารกลับรายการ</th><th></th></t<>                                                                                                    | ระบบเปกจาย         ผู้บันทึกรายการ         NGFINF BATCH2RP           > ขอเบิกเงิน                                                                                                    | ระบบเบกจาย<br>ผู้บันทึกรายการ         NGFINF_BATCH2RP           งชอเบิกเงิน         รรัสหน่วยงาน         16010<br>สถาบันนิติวิทยาศาสตร์         วันที่ในใบนำฝาก         06 มีนาคม 2567                                                                                                    | ระบบเบกจาย<br>ผู้บันทึกรายการ NGFINF_BATCH2RP                                                                                                    |                                                                                                    | ออกจากระบบ ผลบุญาช                                                                                                    |                                                                                                    | ออกจากระบบ   ผลบผูเช                                                | เลขที่ใบนำส่ง                   | 1200000040 2024                                                                      | เลขที่เอกสารกลับรายการ |                          |
| ะ ของนักเงิน         ระ ของนักเงิน         รังสิ่งมีระราน         16010<br>การบังมีที่ระราน         รังสิ่งมี<br>การบังมีที่ระราน         รังสิ่งมี<br>การบังมีที่ระราน         16010<br>การบังมีที่ระราน         รังสิ่งมี<br>การบังมีที่ระราน         รังสิ่งมี<br>การบังมีที่ระราน         160100001         ระสานระราน         5           1000 - ส่วนกลาง<br>มีนี่ยายางรับรู้เรียนกประเทศ<br>การบังมีที่ระยาสาร<br>มีนี่ยายางรับรู้เรียนกประเทศ<br>การรับรู้เรียนกประเทศ<br>การรับรูกบรินาน<br>การรับรูกบรินานการกามหลามศูกรรรรรรรรรรรรรรรรรรรรรรรรรรรรรรรรรรรร                                                                                                    | > ขอเบิกเงิน         วับสิทน่วยได้         วับสิทน่วยได้         วับสิทน่วยได้         วับสิทน่วยเงิก         วับสิทน่วยเงิก         วับสิทน่วยงาง         วับสิทน่วยงาง         วับสิทน่วยงาง         วับสิทน่วยงาง         วับสิทน่วยงา         วับสิทน่วยงา         วับสิทน่วยงา         วับสิทน่วยงา         วับสิทน่าวองสางงา         วับสิทน่า                                                                                                    | > ขอเปิกเงิน         วทัสหน่วยยาด         วทัสหน่วยยาด         กลัดหน่วยยาด         กลัดหน่วย         กลัดหน่วย         กลัดหน่าว         กลัดหน่าว         กลัดหน่าว         กลัดหน่าว         กลัดหน่าว | > ชอเอน คืนรายได้         วทัดหน่วยชาม         16010<br>ดถาบันมิติวิทยาศาสตร์         วันที่ในใบนำฝาก         06 มีนาคม 2567           > ชอร่ายโดยส่วนราชการ         ภทัดหื้นที่         1000 - ส่วนกลาง         จาด         6           > การบันที่กเป็กเกินส่งคืน/ล้างลูกหนี้งี่ม<br>ยืม/คืนเงินทดรองราชการ         กลัสหน่วยเบิกจ่าย<br>เกิดบอบบอบ<br>ยนของ > บันที่กรายการบัญชีแยกประเทศ<br>สามักงานและขนุการกรม<br>บรงงา > บันที่กรายการบัญชีแยกประเทศ<br>สามักงานและขนุการกรม         160100001<br>สามักงานและขนุการกรม<br>สามักงานและขนุการกรม         เมนบไฟด์           นส02-1 > นำส่งเงินแบบทักรายการ         ช้อยูกทั่วไป         วยยการนำฝาก         เมนบไฟด์         เมนบไฟด์                                                                                                    | > ขอเบิกเงิน         > ขอเอนห็นรายได้         วิหัสหน่วยงาน         16010<br>อถาบันมีติวิทยาศาสตร์         วิมที่นี่บน่าฝาก         06 มีนาคม 2567           > ของว่ยโดยส่วนราชการ         รหัสหน่วยงาน         1000 - ส่วนกลาง         งวด         6           > การบันทึกเปิกเกินส่สหืน/ล้างลูกหนี้เง<br>ยน/สินเงินทครองราชการ         หัสหน่วยเบิกจ่าย         160100001         งวด         งกด           บงบาง บันทึกรายการบันชื่อแบบห่านรายการ         หัสหน่วยเบิกจ่าย         160100001         งวด         งกด           นส02-1 ะ นำส่งเงินแบบห่านรายการ         บรอยการบันส่ว         24360000226002         แนบไฟล์         R6 - ส่งเงินเบิกเกินในงบ           นส02-2 ะ นำส่งเงินแบบห่านรายการ         ของกั่วไป         รบยการบันส่วน         รบยการบันส่วน         รบยการบันฟล์                                                                                                    | > ขอเปิกเงิน         วันที่ในใบนำฝาก         06 มีนาคม 2567           > ขอด่วยโคยส่วนราชการ         รหัสพื้นที่         1000 - ส่วนกลาง         ววด         6           > การบันทึกเปิกเกินส่งคืน/ล้างลูกหนี้เงิน<br>ยัน/พื้นเงินพรรองราชการ         รหัสพื้นที่         1000 - ส่วนกลาง         วรด         6           > การบันทึกเปิกเกินส่งคืน/ล้างลูกหนี้เงิน<br>ยัน/พื้นเงินพรรองราชการ         รหัสหน่วยเปิกจ่าย         160100001         ประเภทเงินที่นำส่ง         R6 - ส่งเงินเบิกเกินในงบ           บช01 > บันทึกรายการบันชุติแปงระเภท         การอ้างอิง         24360000226002         แนนไฟด์         เนนปฟด์                                                                                                    | > ขอเปิกเงิน         วันที่ในใบนำฝาก         06 มีนาคม 2567           > ขอดวนศึนรายได้         หัสหน่วยงาน         16010         สากบันนิติริทยาศาสตร์         5           > ขอดว่ยโดยส่วนราชการ         หัสหน่วยงาน         1000 - ส่วนกลาง         37ค         6           > การบันทึกเปิกเกินส่งสีน/ล้างลูกหนี้เสน         หัสหน่วยเปิกจำย         160100001         ประเภทเงินที่นำส่ง         86 - ส่งเงินเบิกเกินในงบ           บช01 > บันทึกรายการบันทึกบานกราง         กรด้างอิง         24360000226002         แบบไฟล์         แบบไฟล์                                                                                                    | > ขอเปิกเงิน         รงออกมคืนรายได้         หัสหน่วยงาน         16010 สถาบันมัติวิทยาดาสตร์         วันที่ในไบนำฝาก         06 มีนาคม 2567           > ขอด่วยโดยส่วนราชการ         รหัสพื้นที่         1000 - ส่วนกลาง         จก         6           > การบันทึกเบิกเกินส่งคืน/ล้างลูกหนี้เงิน<br>ยิ่ม/คินในหารองราชการ         หัสพน่วยเบิกจ่าย         160100001         ประเภทเงินที่น่าส่งค         R6 - ส่งเงินเบิกเกินในงบ           บช01 > บันทึกรายการบัญชีแยกประเภท         การอ้างอิง         24360000226002         แบบไฟล์         แบบไฟล์                                                                                                    | > ขอเปิกเงิน         วพัสหน่วยงาน         16010 สถาบันบัติวิทยาศาสตร์         วันที่ในใบนำฝาก         06 มีนาคม 2567           > ของ่ายโดยส่วนราชการ         รพัสหื้นที่         1000 - ส่วนกลาง         ววด         6           > การบันทึกเปิกเกินส่งสืน/ล้างลูกหนี้เสิน         รพัสหน่วยเปิกจ่าย         160100001         ประเภทเดินที่นำส่ง         R6 - ส่งเงินเบิกเกินในงบ           บช01 > บันทึกเวยการบันขีดมอกประเภท         การอ้างอิง         24360000226002         นบบไฟด์         แบบไฟด์                                                                                                    | > ขอเบิกเงิน         วันที่ในใบนำฝาก         06 มีนาคม 2567           > ขอด่วยโดยส่วนราชการ         รหัสพีนที่         1000 - ส่วนกลาง         รวด         6           > การบันทึกเบิกเกินส่งคืน/ล้างลูกหนี้เงิน<br>ยืม/คืนเงินทครองราชการ         หัสพน่วยเบิกจ่าย         1601000001         ประเภทเงินที่นำส่ง         R6 - ส่งเงินเบิกเกินในงบ           บงบ1 » บันทึกรายการบัญชีแยกประเภท         การการบันทึกรายการบัญชีแยกประเภท         การการบันที่การการบัญชีแยกประเภท         การการบันที่การการการมูลการการมูลการการมูลการการมูลการการมูลการการมูลการการมูลการการมูลการการมูลการการที่มาตารการมูลการการการการการการการการการการการการการก                                                                                                    | <ul> <li>&gt; ขอเปิกเงิน</li> <li>&gt; ขออนสึนรายได้</li> <li>&gt; ขออนสึนรายได้</li> <li>&gt; ขออ่ายโดยส่วนราชการ</li> <li>&gt; งหัสพื้นที่</li> <li>1000 - ส่วนกลาง</li> <li>1000 - ส่วนกลาง</li> <li>1000 - ส่วนคลาง</li> <li>1000 - ส่วนคลาง</li> <li>1</li></ul>                                                               | » ขอเบิกเงิน         วันที่ในใบนำฝาก         06 มีนาคม 2567           » ขอจ่ายโดยส่วนราชการ         รหัสพื้นที่         1000 - ส่วนกลาง         จาด         6                                                                                                    | » ขอเบิกเงิน<br>» ขอถอนคืนรายได้ วัหัสหน่วยงาน 16010 วันที่ไม่ใบนำฝาก 06 มีนาคม 2567<br>สถาบันมิติวิทยาศาสตร์                                                                                                    | » ขอเปิกเงิน                                                                                                    | ระบบเบกจาย                                                                                                    | เลขทเบนาสง 120000040 2024 เลขทเอกสารกลบรายการ                                                                                                    | ออกจากระบบ สถบผูเข<br>เลขที่ใบนำส่ง 1200000040 2024 เลขที่เอกสารกลับรายการ                                                                                                    | ระบบเบกจาย                                                          | ผู้บันทึกรายการ                 | NGFINF_BATCH2RP                                                                      |                        |                          |
| > ขอดอมที่นวายได้         หรีดหปรยาน         16010<br>ลกบับมีคิดใบเกมีผลัง         หัดหปรยาน         66 มีนาคม 2567           > ขอด่ายไดยส่านราชการ         พรัดที่มี         1000 - ส่วนกลาง         จล         6           > การวับมีคิดบิเกมีผลังศี//ล้างสุดหนี้ไดง         หัดหปรยเปิดจ่าย         1000 - ส่วนกลาง         จล         6           > การวับมีคิดบิเกมีผลังศี//ล้างสุดหนี้ไดง         หัดหปรยเปิดจ่าย         1000 - ส่วนกลาง         จล         6           > การวับมีคิดบิเกมีผลังศี//ล้างสุดหนี้ไดง         หัดหปรยเปิดจ่าย         1000 - ส่วนกลาง         จล         6           > การวับมีคิดบิเกมีหลังศี//ล้างสุดหนี้ไดง         หัดหปรยเปิดจ่าย         1000 - ส่วนกลาง         งละเกมีหลังสิดบิเกมีหน้าหลัง         R6 - ส่งลับนบิเกมีนในหน้า           หน่าย         หัดหปรยเปิดจ่าย         หัดหปรยเปิดจ่าย         เมนยาหรีง         เมนยาหรีง           หน่าย         หัดหปรยเปิดจ่าย         เมนอง         เมนยาหรีง         เมนยาหรีง           หน่าย         หัดหปรยเปิดจ่าย         เมนอง         เมนยาหร้าง         เมนยาหร้าง           หน่าย         รับสุดบรรยานาร         รับสุดบรรยานาร         เมนยาหร้าง         เมนยาหร้าง           หน่า         1601000006         เมนาหน่าหลาง         เมนอง         เมนตรคลามนักร           หน่า         16010570004705000003         เมนาราร         เมนาร         เมนตรคลา                                                                                                    | > ขอดอนคืนรายได้         วังสิงหน่วยงาน         16010<br>ลกาบันนิติวิทยาศาสตร์         วันที่ในใบนำฝาก         06 มีนาคม 2567           > ขอจ่ายโดยส่วนราชการ         วัสสิ่นที่         1000 - ส่วนกลาง         วาด         6           > การบันที่กเบิกเกินส่งคืน/ล้างลูกหนี้เงิน<br>ยืม/สินในทครองราชการ         วัสสน่วยเบิกจ่าย         160100001         ประเภทเงินที่น่าส่ง         R6 - ส่งเงินเบิกเกินในงบ           บช01 > บันที่กรายการบัญชีนยกประเภท         กรอ้างอิง         24360000226002         แบบไฟล์         แบบไฟล์           นส02-21 > นำส่งเงินแบบบทักรายการ         ข้อมูลทั่วไป         รายการนำสาท         รายการนำสาท         รายการนำสาท                                                                                                    | ร ขอดอนคืนรายได้         รทัสหน่วยงาน         16010<br>สถาบันมิติวิตยาศาสตร์         วันที่ในในน้ำฝาก         06 มีนาคม 2567           > ของ่ายโดยส่วนรางการ         รหัสหื้นที่         1000 - ส่วนกลาง         งาด         6           > การบันทึกเปิกเกินส่งคืน/ลังคน/ลังคน/อยู่การที่<br>ยื่ม/สินเงินทรรองราชการ         หัสหน่วยเบิกจ่าย         160100001         ประเททเดินที่น่าส่ง         R6 - ส่งเงินเบิกเกินในงบ           บช01 ะ บันทึกรายการบันชุโตแยกประเภท         กรอ้างอิง         24360000226002         แบบไฟล์         เบบไฟล์           นส02-1 ะ บ่าส่งเงินแบบห่านรายการ         ข้อมูลทั่วไป รายการนำฝา/         รายการบันฝา/         เบบไฟล์                                                                                                    | > ขอดอนคืนรายให้         วทัสหน่วยงาน         16010<br>สถาบันนิติวิตยาศาสตร์         วันที่ในใบน้ำฝาก         06 มีนาคม 2567           > ขอจ่ายโดยส่วนราชการ         รทัสหืนที่         1000 - ส่วนกลาง         งวด         6           > การบันทึกเบิกเกินส่งหืน/ล้างลูกหนี้เงิน<br>ยัน/สินเงินทรรองราชการ         ทัสหน่วยเบิกจ่าย         160100001         ประเภทเลินที่น่าส่ง         R6 - ส่งเงินเบิกเกินในงบ           บข01 > บันทึกรายการบัญชีนยกประเภท         การข้างสิง         24360000226002         นนบไฟต์         แนบไฟต์           นส02-1 > น่าส่งเงินแบบพักรายการ         ข้อมูลทั่วไป         รบยกรนำผ่า         5         รบยกรนำผ่า                                                                                                    | > ขอดอนสึนรายได้         วันสีหน่วยงาน         16010<br>ดกาบับบัมสีวิทยาดาสตร์         วันที่ไปเป็นว่าฝาก         06 มีนาคม 2567           > ขอจ่ายโดยส่วนราชการ         รหัสหื้นที่         1000 - ส่วนกลาง            6           > การบันที่กี่เป็กเกินส่งคืน/ล้างลูกหนี้เงิน<br>ยืม/สืนเงินทครองราชการ         หัสหน่วยเบิกจ่าย         160100001         ประเภทเงินที่น่าส่ง         R6 - ส่งเงินเบิกเกินโมงบ           บช01 > บันที่การายการบัญชีแยกประเภท         การอ้างอิง         24360000226002         แบบไฟล์             นส02-1 > นำส่งเงินแบบผ่านรายการ         ข้อมูลทั่วไป         ระเภทเงินที่น่าส่ง         แบบไฟล์                                                                                                    | > ขอถอนสีนรายได้         รหัสหน่วยงาน         1600<br>อกาบันบิลิริทยาคาสตร์         วันที่ในใบนำฝาก         06 มีนาคม 2567           > ขอจ่ายโดยส่วนราชการ         รหัสหื้นที่         1000 - ส่วนกลาง         งวด         6           > การบันทึกเบิกเกินส่งคืน/ล้างลูกหนี้เงิน<br>ยืม/คินเงินทครองราชการ         รหัสหน่วยเบิกจ่าย         1601000001         บรด         ประเภทเงินที่น่าส่ง         R6 - ส่งเงินเบิกเกินในงบ           บช01 > บันทึกรายการบันชูชีแยกประเภท         การอ้างอิง         24360000226002         แนบไฟด์         แนบไฟด์                                                                                                    | > ขอดอนคืนรายได้         รังสัดน่วยงาน         16010<br>ลถาบันนิติวิทยาดาสตร์         รับสิโนโบน้าฝาก         06 มีนาคม 2567           > ขอด่วยโดยส่วนราชการ         รังสัดนั้นที่         1000 - ส่วนกลาง         งวด         6           > การบันทึกเปิกเกินส่งคืน/ล้างลูกหนี้เงิน<br>ยืม/คินเงินทดรองราชการ         รังสัดน่วยเบิกจ่าย         1601000001         ประเภทเงินที่น่าส่ง         R6 - ส่งเงินเบิกเกินในงบ           บช01 > บันทึกรายการบัญชีแยกประเภท         กรอ้างอิง         243600000226002         แนบไฟล์         เมนใฟล์                                                                                                    | > ขอดอนคืนรายได้         วันสหน่วยงาน         1600<br>ฉกาบันมีติวิทยาดาสตร์         วันที่ในในน้ำฝาก         06 มีนาคม 2567           > ขอจ่ายโดยส่วนราชการ         รหัสพื้นที่         1000 - ส่วนกลาง         ง         งวด         6           > การบันทึกเปิกเกินส่งคืน/ด้างลูกหนี้เงิน<br>ยืม/พื้นเงินทครองราชการ         วันสหน่วยเบิกจ่าย         1601000001         ประเภทเลินที่น่าส่ง         6           งบช01 > บันทึกรายการบัญชีแยกประเภท<br>นส02-1 > น่าส่งเงินแบบผ่านรายการ         กรด้างคือง         1601000026002         ประเภทเลินที่น่าส่ง         R6 - ส่งเงินเบิกเกินในงบ                                                                                                    | > ขอดอนคึนรายได้         รหัสหน่วยงาน         16010<br>ลถาบันมีติวิทยาศาสตร์         วันที่ในใบน้ำฝาก         06 มีนาคม 2567           > ขอดว่ยโดยส่วนราชการ         รหัสพื้นที่         1000 - ส่วนกลาง         งวด         6           > การบันทึกเบิกเกินส่งคืน/ล้างลูกหนี้เงีน<br>ยืม/คินเงินทครองราชการ         รหัสพน่วยเบิกจ่าย         1601000001         ประเภทเงินที่นำส่ง         R6 - ส่งเงินเบิกเกินในงบ           บช01 - บันทึกรายการบัญชีแยกประเภท         การยังอิง         24360000226002         แบบไฟด์         แบบไฟด์                                                                                                    | » ขอดอนสึนรายได้         รหัสหน่วยงาน         16010<br>สถาบันมิติวิทยาศาสตร์         วันที่ในใบนำฝาก         06 มีนาคม 2567           » ขอจ่ายโดยส่วนราชการ         รหัสพื้นที่         1000 - ส่วนกลาง         งวด         6           » การบันทึกเปิกเกินส่งคืน/ล้างลูกหนี้เงิน<br>ยืม/คืนเงินทครองราชการ         รหัสหน่วยเบิกจ่าย         1601000001<br>สำนักงานแขงานุการกรม         ประเภทเงินที่นำส่ง         R6 - ส่งเงินเบิกเกินในงบ           บงบ1 » บันทึกรายการบัญชีแยกประเภท         การถ้าเงิน         การถ้าเงิน         เกาะเอง เมาะเอง เมา | » ขอถอนผืนรายได้         รหัสหน่วยงาน         16010<br>สถาบันมิติวิทยาศาสตร์         วันที่ในใบน้ำฝาก         06 มีนาคม 2567           » ขอจ่ายโดยส่วนราชการ         รหัสพื้นที่         1000 - ส่วนกลาง         งาค         6           » การบันทึกเบิกเกินส่งคืน/ล้างลูกหนี้เงิน<br>ยืม/คินเงินทครองราชการ         รหัสหน่วยเบิกจ่าย         160100001         ประเภทเงินที่นำส่ง         R6 - ส่งเงินเบิกเกินในงบ                                                                                                    | ง ขอถอนคืนรายได้         รหัสหน่วยงาน         16010<br>สถาบันมิติวิทยาศาสตร์         วันที่ในใบนำฝาก         06 มีนาคม 2567           ง ขอจ่ายโดยส่วนราชการ         รหัสพื้นที่         1000 - ส่วนกลาง         ง วอด         6                                                                                                    | » ซอดอนคืนรายได้ รหัสหน่วยงาน 16010<br>สถาบันมิติวิทยาศาสตร์                                                                                                    |                                                                                                    | ROTATION NOTION NOTION RATCHZRP                                                                                                    | ระบบเปิกจ่าย<br>ผู้บันทึกรายการ NGFINF_BATCH2RP                                                                                                    | ออกจากระบบ   สถบผูเข<br>ระบบเบิกจ่าย ผู้บันทึกรายการ NGFINF_BATCH2RP                                                                                                    | » ขอเบิกเงิน                                                        |                                 |                                                                                      |                        |                          |
| > ของร่ายโดยส่วนราชการ         หลัสนี้ที่         1000 - ส่วนกลาง         หล         6           การวับหลีกเปิกกันส่งคืม/รักลูกหนี้ได้<br>ยิม/สินในทรวยราชการ         หละม่อยโกงร่าย         160100001         ประเททเปิมที่ป่าส่ง         R6 - ส่งเว็บเปิกกับในงบ           บช01 > บันที่การบอการบับรู้ดีแต่บรายการ         การร้างได้         16010000260022         แบบไฟล์           น802-1 > นำส่งเว็บแบบเล่านรายการ         24360000226002         แบบไฟล์                                                                                                    | » ขอจ่ายโดยส่วนราชการ         รหัสพื้นที่         1000 - ส่วนกลาง         งวด         6           > การบันทึกเปิกเกินส่งคืน/ล้างลูกหนี้เงื่น<br>ยิ่ม/คินเงินทครองราชการ         รหัสพื้นที่         160100001         ประเภทเงินที่น่าส่ง         R6 - ส่งเงินเบิกเกินในงบ           บช01 > บันทึกรายการบัญชีแยกประเภท         การอ้างอิง         24360000226002         แนบไฟล์         เสนบไฟล์           นส02-1 > น่าส่งเงินแบบผ่านรายการ         ข้อมูลทั่วไป รายการนำฝาก         รระเภาเงินไฟล์         เสนบไฟล์                                                                                                    | > ขอจ่ายโดยส่วนราชการ         รหัสพื้นที่         1000 - ส่วนกลาง         งวด         6           > การบันทึกเปิกเกินส่งคืน/ล้างอุกหนี้ใงม<br>ยืม/พื้นเงินทราองราชการ         หัสพน่วยเบิกจ่าย         160100001         ประเภทเงินที่น่าส่ง         R6 - ส่งเงินเบิกเกินในงบ           บช01 > บันทึกรายการบัญชีแยกประเภท         การอ้างอิง         243600000226002         แบบไฟก์         แบบไฟก์           นส02-1 > นำส่งเงินแบบหักรายการ         อังการบันทึกเรียนเบบหักรายการ         รัชมุลทั่วไป         รายการนำฝาก                                                                                                    | > ขอจ่ายโดยส่วนราชการ         รหัสพื้นที่         1000 - ส่วนกลาง         งวด         6           > การบันทึกเปิกเกินส่งสึน/ล้างลูกหนี้เล<br>ยืม/สินในทดรองราชการ         รหัสพน่วยเบิกจ่าย         1601000001         ประเภทเงินที่น่าส่ง         R6 - ส่งเงินเบิกเกินในงบ           บช01 > บันทึกรายการบัญชีแยกประเภท         การอ้างอิง         243600000226002         แนบไฟก์         R6 - ส่งเงินเบิกเกินในงบ           นส02-1 > บำส่งเงินแบบหักรายการ         ข้อมูลทั่วไป รายการนำฝาก         รายการนำฝาก         แนบไฟก์                                                                                                    | >ขอจ่ายโดยส่วนราชการ         รหัสพื้นที่         1000 - ส่วนกลาง         รภด         6           > การบันทึกเป็กเกินส่งคืน/ล้างลูกหนี้ใง<br>ยืม/พื้มเงินทครองราชการ         รหัสพื้นที่         1601000001         ประเภทเงินที่น่าส่ง         R6 - ส่งเงินเบิกเกินในงบ           บช01 > บันทึกรายการบัญชีแยกประเภท         กรอ้างอิง         24360000226002         แนบใพด์         แนบใพด์           นส02-1 > น่าส่งเงินแบบผ่านรายการ         ข้อมูลทั่วไป         รายการนำผ่าก         รายการนำผ่าก         รายการนำผ่าก                                                                                                    | » ขอจ่ายโดยส่วนราชการ         รหัสพื้นที่         1000 - ส่วนกลาง         งวด         6           » การบันทึกเบิกเกินจ่งสึน/ล้างถูกหนี้เงิน<br>ยืม/สึน/งันทดรองราชการ         รหัสพน่วยเบิกจ่าย         1601000001         ประเภทเงินที่น่าส่ง         R6 - ส่งเงินเบิกเกินในงบ           บช01 » บันทึกรายการบัญชีแยกประเภท         การอ้างอิง         243600000226002         แนนใฟล์         เมนาใฟล์                                                                                                    | > ขอจ่ายโดยส่วนราชการ         รหัสพื้นที่         1000 - ส่วนกลาง         งวด         6           > การบันทึกเปิกเกินส่งคืน/ล้างลูกหนี้เง่น<br>ยิม/คืนเงินทครองราชการ         รหัสหน่วยเบิกจ่าย<br>สำนักงานแลขานุการกรม<br>สำนักงานแลขานุการกรม         1601000001         ประเภทเงินที่นำส่ง         R6 - ส่งเงินเบิกเกินในงบ           บช01 > บันทึกรายการบัญชิ้นยกประเภท<br>นส02-1 > นำส่งเงินแบบผ่านรายการ         กรยังอิง         24360000226002         แบบไฟล์         แบบไฟล์                                                                                                    | > ขอจ่ายโดยส่วนราชการ         รหัสพื้นที่         1000 - ส่วนกลาง         งวด         6           > การบันทึกเปิกเกินส่งคืน/ล้างอูกหนี้เงิน<br>ยืม/คืนเงินทดรองราชการ         รหัสหน่วยเบิกจ่าย         1601000001         ประเภทเงินที่น่าส่ง         R6 - ส่งเงินเบิกเกินในงบ           บช01 > บันทึกรายการบัญชีแยกประเภท         การอ้างอิง         24360000226002         แบบไฟก์         แบบไฟก์                                                                                                    | » ขอจ่ายโดยส่วนราชการ         รหัสพื้นที่         1000 - ส่วนกลาง         งวด         6           » การบันทึกเบิกเกินส่งคืน/ล้างลูกหนี้เงิน<br>ยืม/คืนเงินทครองราชการ         รหัสหน่วยเบิกจ่าย         1601000001         ประเภทเงินที่นำส่ง         R6 - ส่งเงินเบิกเกินในงบ           บช01 » บันทึกรายการบัญชีแยกประเภท         การอ้างอิง         243600000226002         แนบไฟล์         แนบไฟล์                                                                                                    | > ขอจ่ายโดยส่วนราชการ         รหัสพื้นที่         1000 - ส่วนกลาง         งวด         6           > การบันทึกเบิกเกินส่งคืน/ล้างลูกหนี้เงิน<br>ยืม/คืนเงินทดรองราชการ         รหัสพน่วยเบิกจ่าย         1601000001         ประเภทเงินที่นำส่ง         R6 - ส่งเงินเบิกเกินในงบ           บช01 > บันทึกรายการบัญชีแยกประเภท         การข้างอิง         การข้างอิง         มมก็ประเภทเงินที่นำส่ง         1000 - ส่วนกลาง         มมก็ประเภทเงินที่นำส่ง         1000 - ส่วนกลาง         1000 - ส่วนกลา                                                                                                    | » ขอจ่ายโดยส่วนราชการ รหัสพื้นที่ 1000 - ส่วนกลาง • งวด 6<br>» การบันทึกเปิกเกินส่งคืน/ล้างลูกหนี้เงิน<br>ยืม/คืนเงินทดรองราชการ 160100001 160100001 • ประเภทเงินที่นำส่ง R6 - ส่งเงินเบิกเกินในงบ                                                                                                    | » ขอจ่ายโดยส่วนราชการ รหัสพื้นที่ 1000 - ส่วนกลาง 🗸 4วด 6                                                                                                    |                                                                                                    | » ขอถอนคืนรายได้ รหัสหน่วยงาน 16010 วันที่ไนไบนำฝาก 06 มีนาคม 2567<br>สถาบันนิติวิทยาศาสตร์                                                                                                    | » ขอเบิกเงิน                                                                                                    | ระบบเปิกจ่าย         ผู้บันทึกรายการ         NGFINF_BATCH2RP         เลขทเอกสารกลบรายการ           > ขอเบิกเงิน                                                                                                    | ออกจากระบบ   สลบสูเข         เลขที่ใบนำส่ง         120000040         2024         เลขที่เอกสารกลับรายการ           ระบบเปิกจ่าย         ผู้บันทึกรายการ         NGFINF_BATCH2RP         เลขที่เอกสารกลับรายการ                                                                                                    | » ขอถอนคืนรายได้                                                    | รหัสหน่วยงาน                    | 16010<br>สถาบันนิติวิทยาศาสตร์                                                       | วันที่ไนใบนำฝาก        | 06 มีนาคม 2567           |
| > חיזי```````````````````````````````````                                                                                                    | > การบันทึกเบิกเกินส่งสัน/ล้างลูกหนี้เงิน       รหัสหน่วยเบิกจ่าย       160100001       ประเภทเงินที่น่าส่ง       R6 - ส่งเงินเบิกเกินในงบ         บช01 > บันทึกรายการบัญชีแยกประเภท       การย้างอิง       24360000226002       แบบไฟล์         นส02-1 > นำส่งเงินแบบน่านรายการ       ช้อมูลทั่วไป       รายการนำฝาก       รายการนำฝาก         บร01 > บันทึกรายการบัญชีแยกประเภท       ช้อมูลทั่วไป       รายการนำฝาก       รายการนำฝาก                                                                                                    | » การบันทึกเปิกเกินส่งคืน/ลังลูกหนี้เงิง       รหัสหน่วยเปิกจ่าย       160100001       ประเภทเงินที่นำส่ง       R6 - ส่งเงินเบิกเกินในงบ         บข01 » บันทึกรายการบัญชีแยกประเภท       การอ้างอิง       243600000226002       แนบไฟล์         นส02-1 » นำส่งเงินแบบหักรายการ       ข้อมูลทั่วไป       รายการนำฝาก       เมนปไฟล์                                                                                                    | * การบันทึกเบิกเกินส่งสังหูนังร้างลูกหนี้เงิน       รหัสหน่วยเบิกจ่าย       1601000001       ประเภทเงินที่น่าส่ง       R6 - ส่งเงินเบิกเกินในงบ         บช01 * บันทึกรายการบัญชีแยกประเภท       การอ้างอิง       243600000226002       แบบไฟล์         นส02-1 * น่าส่งเงินแบบผ่านรายการ       ข้อมูลทั่วไป       รายการนำผ่าด       เมนบไฟล์         นส02-2 * น่าส่งเงินแบบทักรายการ       ข้อมูลทั่วไป       รายการนำผ่าด       รายการนำผ่าด                                                                                                    | * การบันทึกเบิกมันส่งคืน/ล้างลูกหนี้งมี<br>ยืม/คืนเงินหครองราชการ       รหัสหน่วยเบิกจ่าย       1601000001       ประเภทเงินที่น่าส่ง       R6 - ส่งเงินเบิกเกินในงบ         บช01 » บันทึกรายการบัญชีแยกประเภท       การย้างอิง       24360000226002       แบบไฟล์         นส02-1 » นำส่งเงินแบบหักรายการ       ช้อมูลทั่วไป       ระยการนำผ่าก       แบบไฟล์                                                                                                    | » การบันทึกเปิกเกิมส่งคืน/ล้างลูกหนี้เงิน<br>ยิ่ม/คืนเงินทครองราชการ<br>บช01 » บันทึกรายการบัญชีแยกประเภท<br>นส02-1 » นำส่งเงินแบบผ่านรายการ                                                                                                    | > การบันทึกเบิกเกินส่งคืน/ล้างลูกหนี้เงิน       รหัสหน่วยเบิกจ่าย       1601000001       ประเภทเงินที่นำส่ง       R6 - ส่งเงินเบิกเกินในงบ         บช01 -> บันทึกรายการบัญชีแยกประเภท       การอ้างอิง       24360000226002       แบบไฟก์         นส02-1 -> นำส่งเงินแบบผ่านรายการ       1       24360000226002       แบบไฟก์                                                                                                    | » การบันทึกเบิกกันส่งคืน/ล้างลูกหนี้เงิน         รหัสหน่วยเบิกจ่าย         1601000001         ประเภทเงินที่นำส่ง         R6 - ส่งเงินเบิกเกินในงบ           บข01 » บันทึกรายการบัญชีแยกประเภท         การอ้างอิง         24360000226002         แบบใฟก์         แบบไฟก์                                                                                                    | » การบันทึกเปิกเกินส่งคืน/ล้างลูกหนี้เงิน<br>ยืม/คืนเงินหครองราชการ<br>บช01 » บันทึกรายการบัญชีแยกประเภท<br>ภารอ้างอิง 24360000226002 แบบใฟล์                                                                                                    | » การบันทึกเบิกเกินส่งคืน/ล้างลูกหนี้เงิน<br>ยืม/คืนเงินทครองราชการ<br>บช01 » บันทึกรายการบัญชีแยกประเภท<br>การอ้างอิง                                                                                                    | » การบันทึกเปิกเกินส่งคืน/ล้างลูกหนี้เงิน<br>ยืม/คืนเงินทดรองราชการ 1601000001 ประเภทเงินที่นำล่ง R6 - ส่งเงินเบิกเกินในงบ                                                                                                    |                                                                                                    | » ขอจ่ายโดยส่วนราชการ รหัสพื้นที่ 1000 - ส่วนกลาง 🗸 งวด 6                                                                                                    |                                                                                                    | พบอกเหลายการ พบอกเหลายการ พบอกเหล<br>พบอกเขายการ พบอกเหลายการ พบอกเหลายการ พบอกเหลายการ พบอกเหลายการ พบอกเหลายการ พบอกเหลายการ พบอกเหลายการ พบอกเหลายการ พบอกเหลายการ พบอกเหลายการ พบอกเหลายการ พบอกเหลายการ พบอกเหลายการ พบอกเหลายการ พบอกเหลายการ พบอกเหลายการ พบอกเหลายการ พบอกเหลายการ พบอก<br>พบอกเขายการ พบอกเหลายการ พบอกเหลายการ พบอกเหลายการ พบอกเหลายการ พบอกเหลายการ พบอกเหลายการ พบอกเหลายการ พบอกเหลายการ พบอกเหลายการ พบอกเหลายการ พบอกเหลายการ พบอกเหลายการ พบอกเหลายการ พบอกเหลายการ พบอกเหลายการ พบอกเหลายการ พบอกเหลายการ พบอกเหลายการ<br>พบอกเหลายการ พบอกเหลายการ พบอกเหลายการ พบอกเหลายการ พบอกเหลายการ พบอกเหลายการ พบอกเหลายการ พบอกเหลายการ พบอกเหล<br>พบอกเหลายการ พบอกเหลายการ พบอกเหลายการ พบอกเหลายการ พบอกเหลายการ พบอกเหลายการ พบอกเหลายการ พบอกเหลายการ พบอกเหล<br>พบอกเหลายการ พบอกเหลายการ พบอกเหลายการ พบอกเหลายการ พบอกเหลายการ พบอกเหลายการ พบอกเหลายการ พบอกเหลายการ พบอกเหลายการ พบอกเ<br>พบอกเหลายการ พบอกเหลายการ พบอกเหลายการ พบอกเหลายการ พบอกเหลายการ พบอกเหลายการ พบอกเหลายการ พบอกเหลายการ พบอกเหล<br>พบอกเหลายการ พบอการ พบอการ พบอการ พบอการ พบอการ พบอการ พบอการ พบอการ พบอการ พบอการ พบอการ พบอการ พบอการ พบอการ พบอการ พบอการ พบอการ พบอก<br>พบอการ พบอการ พบอการ พบอการ พบอการ พบอการ พบอการ พบอการ พบอการ พบอการ พบอการ พบอการ พบอการ พบอการ พบอการ พบอการ พบอการ พบอการ พบอการ พบอการ พบอการ พบอการ พบอการ พบอการ พบอการ พบอการ พบอกา<br>พบอการ พบอการ พบอการ พบอการ พบอการ พบอการ พ                                                                                                    | ระบบเปิกจ่าย         เลขทเบนาลง         12000000 2024         เลขทเอกสารกลบรายการ           ระบบเปิกจ่าย         ผู้บันทึกรายการ         NGFINF_BATCH2RP           > ขอเบิกเงิน         วันสินรายได้         วันสินรายได้         วันที่ในใบนำฝาก         06 มีนาคม 2567                                                                                                    | ระบบเปิกจ่าย         เลขที่ไบนำส่ง         120000040         2024         เลขที่เอกสารกลับรายการ           ระบบเปิกจ่าย         ผู้บันทีกรายการ         NGFINF BATCH2RP         เลขที่เอกสารกลับรายการ           > ขอเบิกเงิน         ง ขอเอนสึนรายได้         NGFINF BATCH2RP         เลขที่เอกสารกลับรายการ           > ขอถอนสึนรายได้         ทักหน่วยงาน         16010<br>สถาบันนิติวิทยาศาสตร์         วันที่ในใบนำฝาก         06 มีนาคม 2567                                                                                                    | » ขอจ่ายโดยส่วนราชการ                                               | รหัสพื้นที่                     | 1000 - ส่วนกลาง 👻                                                                    | 408                    | 6                        |
| vv01 · v vufinrsvenrsvügstuendtssunn         nrsé viði         24360000226002         auvulkié           va02 · s viriski Guutuvukirusrenrs         volt i viriski Guutuvukirusrenrs         volt i viriski Guutuvukirusrenrs         volt i viriski Guutuvukirusrenrs           s tudie         volt i viriski Guutuvukirusrenrs         volt i viriski Guutuvukirusrenrs         volt i viriski Guutuvukirusrenrs         volt i viriski Guutuvukirusrenrs         volt i viriski Guutuvukirusrenrs         volt i viriski Guutuvukirusrenrs         volt i viriski Guutuvukirus i viriskirus i viriskirus i vi          | บข01 » บันทึกรายการบัญชีแยกประเภท         การอ้างอิง         243600000226002         แบบไฟก์           นส02-1 » นำส่งเงินแบบผ่านรายการ         อ้อมูลทั่วไป รายการนำผ่าก         รายการนำผ่าก                                                                                                    | บข01 » บันทึกรายการบัญชีแยกประเภท<br>นส02-1 » นำส่งเงินแบบผ่านรายการ         การอ้างอิง         243600000226002         แบบไฟก์           นส02-2 » นำส่งเงินแบบพักรายการ         ข้อมูลทั่วไป         รายการนำผ่าก                                                                                                    | บข01 » บันทึกรายการบัญชีแยกประเภท<br>นส02-1 » นำส่งเงินแบบผ่านรายการ         การอ้างอิง         แบบใหก           นส02-2 » นำส่งเงินแบบพักรายการ         ข้อมูลทั่วไป         รายการนำฝาก                                                                                                    | บข01 » บันทึกรายการบัญชีแยกประเภท         การอ้างอิง         243600000226002         แบบไฟล์           นส02-1 » นำส่งเงินแบบผักรายการ         ข้อมูลทั่วไป         รายการนำผ่าก         รายการนำผ่าก                                                                                                    | บซ01 » บันทึกรายการบัญชีแยกประเภท<br>นส02-1 » นำส่งเงินแบบผ่านรายการ<br>                                                                                                    | <b>บซ01 » บันทึกรายการบัญชีแยกประเภท</b><br>นส02-1 » นำส่งเงินแบบผ่านรายการ                                                                                                    | <b>บซ01 » บันทึกรายการบัญชีแยกประเภท</b><br>นส02-1 » นำส่งเงินแบบผ่านรายการ                                                                                                    | บช01 » บันทึกรายการบัญชีแยกประเภท<br>ม.ส.02.1 » มัวส์มวิทยมแต่อมธวยอาร                                                                                                    | บช01 » บันทึกรายการบัญชีแยกประเภท                                                                                                    | สำนักงานเลขานการกรม                                                                                                    | » การบันทึกเบิกเกินส่งคืน/ล้างลูกหนี้เงิน<br>ยืม/คืนเงินทครองราชการ                                                                                                    |                                                                                                    | » ขอจายเดยสวนราชการ รหัสพื้นที่ 1000 - ส่วนกลาง 🗸 งวด 6                                                                                                    | ผูบบทกรายการ         พบคามรายการ         พบคามรายการ         พบคามรายการ         ทบคามรายการ         กบคามรายการ         กบคามรายการ <thากบคามรายการ< th=""> <thากบคามรายการ< th=""></thากบคามรายการ<></thากบคามรายการ<>                                                                                                    | ระบบเปิกจ่าย         ผู้บันทึกรายการ         NGFINF BATCH2RP         เลขทเอกสารกลบรายการ           > ขอเบิกเงิน         ผู้บันทึกรายการ         NGFINF BATCH2RP           > ขอถอนสึนรายได้         รหัสหน่วยงาน         16010<br>สถาบันนิติวิทยาคาสตร์         วันที่ไม่ใบนำฝาก         06 มีนาคม 2567           > ขอดว่ายโดยส่วนราชการ         รหัสหืนที่         1000 - ส่วนกลาง         ชอด         400                                                                                                    | ระบบเปิกจ่าย         เลขที่เบ่าส่ง         120000040         2024         เลขที่เอกสารกลับรายการ           ระบบเปิกจ่าย         ผู้บันทีกรายการ         ผู้บันทีกรายการ         เลขที่เอกสารกลับรายการ           > ขอเบิกเงิน         หัสหน่วยงาน         NGFINF_BATCH2RP         เลขที่เอกสารกลับรายการ           > ขอเบิกเงิน         หัสหน่วยงาน         16010<br>สถาบันนิติวิทยาศาสตร์         วันที่ในใบนำฝาก         06 มีนาคม 2567           > ขอจ่ายโดยส่วนราชการ         าหัสพื้นที่         1000 - ส่วนกลาง         ชอง         ชวด         6                                                                                                    | » การบันทึกเบิกเกินส่งคืน/ล้างลูกหนี้เงิน<br>ยืม/คืนเงินทครองราชการ | รพัสหน่วยเบิกจ่าย               | 1601000001<br>สำนักงานเอขานการกรม                                                    | ประเภทเงินที่นำส่ง     | R6 - ส่งเงินเบิกเกินในงบ |
| นส02-1 ะ นำส่งเงินแบบหักรายการ       ข้อมูลทั่วไป รายการนำฝาด         ห402-2 ะ นำส่งเงินแบบพักรายการ       ข้อมูลทั่วไป รายการนำฝาด         » เปลี่ยนแปลงเอกสาร       จหัสดูบย์คันภุมผู้นำส่ง         มนบูถัคไป   กลับหน้าหลัด       กรัสดูบย์คันภูมผู้นำส่ง         1601000003       โอ010570004705000003         โครงการพัฒนาศักยภาพผู้ปฏิบัติงานด้านคนหาย คนนิรนาม และศพนิรน         คำอธิบายเอกสาร       คำอธิบายเอกสาร                                                                                                    | นส02-1 » นำส่งเงินแบบผ่านรายการ<br>นส02-2 » นำส่งเงินแบบพักรายการ<br>ข้อมูลทั่วไป รายการนำฝาก                                                                                                    | นส02-1 » นำส่งเงินแบบผ่านรายการ<br>นส02-2 » นำส่งเงินแบบพักรายการ ข้อมูลทั่วไป รายการนำฝาก                                                                                                    | นส02-1 » นำส่งเงินแบบผ่านรายการ<br>นส02-2 » นำส่งเงินแบบพักรายการ ข้อมูลทั่วไป รายการนำฝาก                                                                                                    | นส02-1 » นำส่งเงินแบบผ่านรายการ<br>นส02-2 » นำส่งเงินแบบพักรายการ ข้อมูลทั่วไป รายการนำฝาก                                                                                                    | นส02-1 » นำส่งเงินแบบผ่านรายการ                                                                                                    | นส02-1 » นำส่งเงินแบบผ่านรายการ                                                                                                    | นส02-1 » นำส่งเงินแบบผ่านรายการ                                                                                                    | 1/2021 - 1/201/01/01/201/201/201/201/201/201/201/                                                                                                    | 24360000226002                                                                                                    | บช01 » บันทึกรายการบัญชีแยกประเภท การอ้างอิง 24360000226002 แบบไฟล์                                                                                                    | สามการกระบ                                                                                                    | » การบันทึกเปิกเกินส่งคืน/ล้างลูกหนีเงิน<br>ยืม/คืนเงินทครองราชการ<br>สำนักงานเอขานการกรม                                                                                                    | » ขอจายโดยสวนราชการ         รหัสพื้นที่         1000 - ส่วนกลาง         งวด         6           » การบันทึกเปิกเกินส่งคืน/ล้างลูกหนี้เงิน<br>ยืม/คืนเงินทดรองราชการ         รหัสพน่วยเบิกจ่าย         1601000001         ประเภทเงินที่นำส่ง         R6 - ส่งเงินเบิกเกินในงบ                                                                                                    | มูบบทกรายการ         เพราะเกร           > ขอเป็กเงิน         วันที่ในใบน้ำฝาก         06 มีนาคม 2567           > ขอดว่ายโดยส่วนราชการ         รหัสหั้นที่         1000 - ส่วนกลาง         งวด         6           > การบันทึกเปิกเกินส่งคืน/ล้างลูกหนี้เงิน         วหัสหน่วยเบิกจ่าย         160100001         ประเภทเงินที่น้ำส่ง         R6 - ส่งเงินเบิกเกินในงาน                                                                                                    | ระบบเปิกจ่าย         ผู้บันทึกรายการ         ผู้บันทึกรายการ         เลขาแยกสารกลบรายการ           > ขอเบิกเงิน         ผู้บันทึกรายการ         NGFINF_BATCH2RP           > ขอเอนสึนรายได้         วันที่นโบบนำฝาก         06 มีนาคม 2567           > ขอรง่ายโดยส่วนราชการ         วัสสพื้นที่         1000 - ส่วนกลาง         งาค           > การบันทึกเปิกเกินส่งสึน/ล้างลูกหนี้เงิน         160100001         1000 - ส่วนกลาง         งกล           มการบันทึกเปิกเกินส่งสึน/ล้างลูกหนี้เงิน         160100001         บระเภทเงินที่น่าส่ง         R6 - ส่งเงินเบิกเกินในงบ                                                                                                    | ออกจำกรอบบััสกับผู้เขี         และที่ใบนำล่ง         1200000040         2024         และที่เอกสารกดับรายการ           ระบบเป็กจำย         ผู้บับที่กรายการ         หังที่ใบนำล่ง         กดรากรับรายการ         และที่เอกสารกดับรายการ           > ขอเป็กเงิน         หังหม่วยงาน         16010         วันที่ในใบนำผ่าก         06 มีนาคม 2567           > ของร่ายโดยส่วนราชการ         หัสหน่วยงาน         1000 - ส่วนกลาง         งวด         6           > การบันทึกเปิกเกินส่งสีน/้อางอุกาหนี้งอม<br>ยิม/สืนเงินทรวยงาราชการ         หัสหน่วยเบิกจ่าย         1601000001         ประเภทเงินที่นำส่ง         R6 - ส่งเงินเบิกเกินในงบ                                                                                                    | บซ01 » บันทึกรายการบัญชีแยกประเภท                                   | การอ้างอิง                      | 243600000226002                                                                      | แบบไฟล์                |                          |
| นส02-2 » นำส่งเงินแบบพักรวยการ         ข้อมูลทั่วไป รวยการนำฝาก           » เปลี่ยนแปลงเอกสาร         หัสสูนย์ต้นทุนผู้นำส่ง         1601000006<br>สำนักพิสูงน์บุคคอสูญหาย           แหนูถัคไป   กลับหน้าหลัก         หัสงบไระมาณ<br>16010570004705000003<br>โครงการพัฒนาสักยภาพผู้ปฏิบัติงานล้านคนหาย คนนิรนาม และสพนิรน           คำออิบายเอกสาร         ทำออิบายเอกสาร                                                                                                    | นส02-2 » นำส่งเงินแบบพักรายการ ข้อมูลทั่วไป รายการนำฝาก                                                                                                    | นส02-2 » นำส่งเงินแบบพักรายการ ข้อมูลทั่วไป รายการนำฝาก                                                                                                    | นส02-2 » นำส่งเงินแบบพักรายการ ข้อมูลทั่วไป รายการนำฝาก                                                                                                    | นส02-2 » นำส่งเงินแบบพักรายการ ข้อมูลทั่วไป รายการนำฝาก                                                                                                    |                                                                                                    |                                                                                                    |                                                                                                    |                                                                                                    | นส02-1 » นำส่งเงินแบบผ่านรายการ                                                                                                    |                                                                                                    | บซ01 » บันทึกรายการบัญชีแยกประเภท การอ้างอิง 243600000226002 แนบใฟด์                                                                                                    | » การบันทึกเป็กเกินส่งคืน/ล้างลูกหนีเงิน<br>ยึม/คืนเงินทครองราชการ<br>บข01 » บันทึกรายการบัญชีแยกประเภท<br>การอ้างอิง 24360000226002 ณ ยุน                                                                                                    | > ขอจายโดยสวนราชการ         รหัสพื้นที่         1000 - ส่วนกลาง         งวด         6           > การบันทึกเปิกเกินส่งคืน/ล้างลูกหนี้เงิน<br>ยืม/คืนเงินทดรองราชการ         รหัสพน่วยเบิกจ่าย         1601000001         ประเภทเงินที่น่าส่ง         R6 - ส่งเงินเบิกเกินในงบ           บช01 » บันทึกรายการบัญชีแยกประเภท         การอ้างอิง         243600000226002         แบบไฟก์         แบบไฟก์                                                                                                    | มู่บนที่การให้         มู่บนที่การให้         มู่บนที่การให้         มู่บนที่การให้         มู่บนที่           > ขอเงินที่นรายได้         รหัสหน่วยงาน         16010<br>ลถาบันมิติวิทยาศาสตร์         วันที่ไนใบนำฝาก         06 มีนาคม 2567           > ของว่ายโดยส่วนราชการ         รหัสหนึ่นที่         1000 - ส่วนกลาง         งวด         6           > การบันทึกเปิดเกินส่งศึม/ล้างลูกหนี้เงิน<br>ยืม/สินเงินทดรองราชการ         หัสหน่วยเบิกจ่าย         160100001<br>สำนักงานแขานุการกรม<br>สำนักงานแขานุการกรม         ประเภทเงินที่น่าส่ง         R6 - ส่งเงินเบิกเกินในงบ           บช01 > บันทึกรายการบัญชินแกประเภท         การอ้างอิง         24360000226002         แบบไฟด์         เมบไฟด์                                                                                                    | มงขายใบให้จ่าย         มงขายใบให้จ่าย         มังบับที่กรายการ         เมงที่แก่สารกลบรายการ           > งขอเบิกเงิน                                                                                                    | ระบบเปิกจ่าย         และที่ใบนำส่ง         120000040         2024         และที่เอกสารกลับรายการ           > ขอเปิกเงิน         ผู้บังทีกรายการ         ผู้บังทีกรายการ         NGFINF_BATCH2RP           > ขอเปิกเงิน         ทัลกน่วยงาม         16010         กันที่ในปันป่ามาก         06 มีนาคม 2567           > ขอดอนสีนรายได้         หัลกน่วยงาม         16010         กันที่ในปันป่ามาก         06 มีนาคม 2567           > ขอดวยโคยส่วนราชการ         หัลกน่วยงาม         1000 - ส่วนกลาง         รวด         6           > การบันที่กเปิกเกินส่งสัม/ถ้างลูกหนี้เงิน         ทัลกน่วยงามกลาง         รวด         6           บชบ1 > บันที่การบยาาวบันชูชีนยกประเภท         การกันจะเมตารามมากรามมากราม                                                                                                    | นส02-1 » นำส่งเงินแบบผ่านรายการ                                     |                                 |                                                                                      |                        |                          |
| » เปลี่ยนแปลงเอกสาร         รหัลสูนย์คันทุนผู้นำส่ง         1601000006           เมนูถัคไป   กลับหน้าหลัก         รหัลงบประมาณ         16010570004705000003           โครงการพัฒนาศักยภาพผู้ปฏิบัติงานด้านตามาย คนนิวนาม และศพนิวน         คำอธิบายเอกสาร                                                                                                    |                                                                                                    |                                                                                                    |                                                                                                    |                                                                                                    | นส02-2 » นาสงเงนแบบพกรายการ<br>ข้อมูลทั่วไป รวยการนำฝาก                                                                                                    | นส02-2 » นำส่งเงินแบบพักรายการ ข้อมูลทั่วไป รายการนำฝาก                                                                                                    | นส02-2 » นำส่งเงินแบบพักรายการ ข้อมูลทั่วไป รายการนำฝาก                                                                                                    | 14802.2 × 102 minute minute min |                                                                                                    | นส02-1 » นำส่งเงินแบบผ่านรายการ                                                                                                    | <b>บซ01 » บันทึกรายการบัญชีแยกประเภท</b><br>นส02-1 » นำส่งเงินแบบผ่านรายการ                                                                                                    | » การบันทึกเปิกเกินส่งคืน/ล้างลูกหนีเงิน<br>ยิ่ม/คืนเงินทครองราชการ<br>บช01 » บันทึกรายการบัญชีแยกประเภท<br>นส02-1 » นำส่งเงินแบบผ่านรายการ                                                                                                    | ง ของายโดยสวนราชการ         รหัสพื้นที่         1000 - ส่วนกลาง         งวด         6           > การบันทึกเบิกเกินส่งคืน/ล้างลูกหนี้เงิน<br>ยืม/คืนเงินทครองราชการ         รหัสพน่วยเบิกจ่าย         1601000001         ประเภทเงินที่นำส่ง         R6 - ส่งเงินเบิกเกินในงบ           บช01 - บันทึกรายการบัญชีแยกประเภท         การอ้างอิง         243600000226002         แบบไฟล์         แบบไฟล์                                                                                                    | มูบบทกรายการ         พบคลิตส์ (สมเบทกรายการ           > ขอเบิกเงิน         รังสิตน์ระบาท         5งสิตน์ระบาท         06 มีนาคม 2567           > ขอร่ายโดยส่วนราชการ         รังสิตน์ที่         1000 - ส่วนกลาง         งาค         6           > การบันทึกเบิกเกินส่งสึน/ล้างลูกหนี้งีน<br>ยืม/คินเงินทครองราชการ         รังสิตน์ที่         1000 - ส่วนกลาง         งาค         6           งการบันทึกเบิกเกินส่งสึน/ล้างลูกหนี้งีน<br>ยืม/คินเงินทครองราชการ         รังสิตน์ที่         1000 - ส่วนกลาง         บระเภทเงินที่น่าส่ง         R6 - ส่งเงินเบิกเกินในงบ           บช01 > บันทึกรายการบัญชีแยกประเภท         การอ้างอิง         24360000226002         แบบไฟด์         แบบไฟด์                                                                                                    | ระบบเปิกจ่าย         เพิพเบบสง         12000000 2024         เพิพเบาสง         เพิพเบาสง           จระบบเปิกจ่าย         ผู้บับทีกรายการ         หัดหม่วยงาม         NGFINF_BATCH2RP           > ขอเปิกเงิน         ระบบเปิกจ่าย         กับบับมีกัวยมาระ         กับบับมีกัวยมาระ           > ขอเอนหินรายได้         รหัดหม่วยงาม         16010         กับบับมีกัวทยากรตร์           > ขอดอนหินรายได้         รหัดหน่วยงาม         16000         ส่วนการบับที่ในในนำผ่าก         06 มีนาคม 2567           > การบับมีทึกเปิกเกินใส่งคืน/รักรดูกหนี้เงิ<br>ยม/พินเงินทดรองรรราชการ         รหัดหน่วยเบิกจ่าย         1000 - ส่วนกลาง         จวด         6           > การบับบที่กายการบับบูชีแผกประเภา         หัดหน่วยเบิกจ่าย         1601000001<br>สาบักเนนตรานุการกรม         ประเภทเงินที่น่าส่ง         R6 - ส่งเงินเบิกเกินในงาบ           บอ01 » บับทีกรายการบับบูชีแผกประเภา         กรด้างคิง         สมบไฟล์         แบบไฟล์                                                                                                    | ออกจากระบบ   ลกบลูเข         เมษที่บบกล่ง         12000000 2024         เมษที่เอกรารกับรายการ           ระบบเปิกจ่าย         ผู้บังที่การเอกร         ผู้บังที่การเอกร         ผู้บังที่การเอกร           ระบบเปิกจ่าย         หัวสิกประวาช         หัวสิกประวาช         เป็นกรระบบรายการ           ระบบเปิกจ่าย         หัวสิกประวาช         หัวสิกประวาช         เป็นกรระบบรายการ           ระบบเปิกจ่าย         หัวสิกประวาช         16010<br>ตอกบันมิสิวทยาศาสตร์         ทั่งที่นี่ในบนสากก         06 มีนาคม 2567           ระบรบเปิกเริ่มส่งกับเปิกเริ่มส่งสิน/รางสุกหนี้ไม่<br>ยม/สินเงินทครองรราชการ         หัสสน่วยเบิกจ่าย         1000 - ส่วนกลาง         ราค         6           การบันทึกเปิกเริ่มส่งสิน/รางสุกหนี้ไม่<br>ยม/สินเงินทครองรราชการ         หัสสน่วยเบิกจ่าย         1601000001<br>กบักานและบบุการกรม         หระเทศในที่น่าส่ง         R6 - ส่เงินเบิกเกินในงบ           หระเป็นหนีกรายการบันชูชี่แยกประเภท         การอังสัง         24360000226002         แมนไฟล์         สานปฟล์                                                                                                    | นส02-2 » นำส่งเงินแบบพักรายการ                                      | ข้อมูลทั่วไป รายการนำฝาก        | i                                                                                    |                        |                          |
| เมนูถัคไป   กลับหน้าหลัก<br>รหัสงบประมาณ<br>โครงการพัฒนาศักยภาพผู้ปฏิบัติงานด้านคนหาย คนนิรนาม และศพนิรน<br>คำอธิบายเอกสาร                                                                                                    | » เปลี่ยนแปลงเอกสาร<br>รหัสศูนย์ตันทุบผู้นำส่ง<br>สำนักพิสูงนับคอลสุญทาย                                                                                                    | » เปลี่ยนแปลงเอกลาร<br>รหัสสูนย์ต้นทุนผู้นำส่ง<br>สำนักพิสงน์บุคคอสญหาย                                                                                                    | » เปลี่ยนแปลงเอกสาร รหัสสูนย์ต้นทุนผู้นำส่ง 1601000006<br>ส่วนักพิสาท์การอากการ                                                                                                    | » เปลี่ยนแปลงเอกสาร รหัสสนย์ต้นทุนผู้นำส่ง                                                                                                    |                                                                                                    |                                                                                                    |                                                                                                    | การการการการการการการการการการการการการก                                                                                                    | นส02-2 » นำส่งเงินแบบพักรายการ ข้อมูลทั่วไป รวยการนำฝาก                                                                                                    | นส02-1 » นำส่งเงินแบบผ่านรายการ<br>นส02-2 » นำส่งเงินแบบพักรายการ ข้อมูลทั่วไป รายการนำฝาก                                                                                                    | บข01 » บันทึกรายการบัญชีแยกประเภท         การอ้างอิง         243600000226002         แบบไฟก์           นส02-1 » นำส่งเงินแบบพักรายการ         ข้อมูลทั่วไป         รายการนำฝาก         รายการนำฝาก                                                                                                    | » การบันทึกเปิกเกินส่งคืน/ล้างลูกหนีเงิน<br>ยืม/คืนเงินทดรองราชการ         รพัสหน่วยเบิกจ่าย<br>เมื่อ1000001         160100001         ประเภทเงินที่นำส่ง<br>เม็นอางการบัญชีแยกประเภท         คร.         160100001         ประเภทเงินที่นำส่ง         R6 - ส่งเงินเบิกเกินในงบ           บช01 » บันทึกรายการบัญชีแยกประเภท         การอ้างอิง         24360000226002         แบบใฟก์           นส02-1 » นำส่งเงินแบบผ่านรายการ         ข้อมูลทั่วไป         รายการนำผ่าก         รายการนำผ่าก                                                                                                    | งของายโดยสวนราชการ         รหัสพื้นที่         1000 - ส่วนกลาง         งวด         6           > การบันทึกเป็นเกินส่งคืน/ล้างลูกหนี้เงิน<br>ยิ่ม/คืนเงินทครองราชการ         าหัสหน่วยเป็นจ่าย         1601000001         ประเภทเงินที่น่าส่ง         R6 - ส่งเงินเบิกเกินในงบ           บช01 > บันทึกรายการบัญชีแยกประเภท         กรอ้างอิง         24360000226002         แบบไฟล์         แบบไฟล์           นส02-1 > บ่าส่งเงินแบบพักรายการ         ข้อมูลทั่วไป         รายการนำฝาก         เมนบไฟล์         รายการนำฝาก                                                                                                    | มูบบทกรายการ         การกับสักประเภา         การกับสักประเภา         กรกับสักประเภา         กรกับสายการกรกับสายการการกรกับสายการกรกับสายการการกรกับสายการกรกับสายการกรกับสายการกรกับสายการกรกับสายการกรกับสายการกรกับสายการกรกับสายการกรกับสายการกรกับสายการกรกับสายการกรกับสายการกรกับสายการกรกับสายการกรกับสายการกรกับสายการกรกับสายการกรกับสายการกรกับสายการกรกับสายการกรกับสายการกรกับสายการกรกับสายการกรกับสายการกรกับสายการกรกับสายการกรกับสายการกรการกรก        การกรกรกรกรการกรการกรการกรการกรการกรกา                                                                                                    | ระบบเปิกร่าย         ผังกับสง         แลงแลงสุรรณรรณรรณรรณรรณรรณรรณรรณรรณรรณรรณรรณรรณ                                                                                                    | Institution         Institution         Institution <thinstitution< th=""> <thinstitution< th=""></thinstitution<></thinstitution<>                                                                                                    | » เปลี่ยนแปลงเอกสาร                                                 | รหัสสูนย์ต้นทุนผู้นำส่ง         | 1601000006<br>สำนักพิสุรน์บุคคลสุญหาย                                                |                        |                          |
| ศ้ายชีบายเอกสาร                                                                                                    |                                                                                                    |                                                                                                    |                                                                                                    | สำนักพิสูงนับุคคลสูญหาย                                                                                                    | รหัสสูนย์ต้นทุนผู้นำส่ง 1601000006<br>สำนักพิสูงน์บุศคลสูญทาย                                                                                                    | » เปลี่ยนแปลงเอกสาร<br>รหัสฐนย์ตันทุบผู้นำส่ง<br>สำนักพิสูงนับคลสสูญหาย                                                                                                    | » เปลี่ยนแปลงเอกสาร<br>รหัสสูนย์ต้นทุนผู้นำส่ง 1601000006<br>สำนักพิสูงนับคุดลสูญหาย                                                                                                    | ง เปลี่ยนแปลงเอกสาร<br>รหัสศูนย์ค้นทุนผู้นำส่ง<br>160100006<br>สำนักพิสูงน์บุคคลสูญหาย                                                                                                    | นส02-2 » นำส่งเงินแบบพักรายการ<br>» เปลี่ยนแปลงเอกสาร<br>รหัสสูนย์คันพุนผู้นำส่ง 160100006<br>ส่านักพิสูงน์บุลคอสูญหาย                                                                                                    | นส02-1 » นำส่งเงินแบบผ่านรายการ<br>นส02-2 » นำส่งเงินแบบพักรายการ<br><b>* เปลี่ยนแปลงเอกสาร</b> ข้อมูลทั่วไป รายการนำฝาก<br><b>รหัสสูนย์ตันทุนผู้นำส่ง</b> 160100006<br>สำนักพิสงน์บุคคอสถุนทาย                                                                                                    | บช01 » บันทึกรายการบัญชีแยกประเภท         การอ้างอิง         243600000226002         แบบไฟล์           นส02-1 » นำส่งเงินแบบพักรายการ         ข้อมูลทั่วไป รายการนำฝาก         รายการนำฝาก           งเปลี่ยนแปลงเอกสาร         จัอมูลทั่วไป รายการนำฝาก         160100006           สำนักพิสูรน์ปูศกออญกาย         สำนักพิสูรน์ปูศกออญกาย                                                                                                    | > การบันทึกเปิกเกินส่งสัน/ถ้างลูกหนี้เงิน<br>ยิม/พื้นเงินทครองราชการ         าหัสหน่วยเบิกจ่าย         160100001         ประเภทเงินที่นำส่ง         R6 - ส่งเงินเบิกเกินในงบ           บช01 > บันทึกรายการบัญชีนยกประเภท         การอ้างอิง         243600000226002         แบบไท่ด์           นส02-1 > น่าส่งเงินแบบผ่านรายการ         ร้อมูกทั่วไป         รายการนำฝาก           บช01 > บันทึกรายการบัญชีนแบบผ่านรายการ         ร้อมูกทั่วไป         รายการนำฝาก           นส02-2 > น่าส่งเงินแบบพักรายการ         ร้อมูกทั่วไป         รายการนำฝาก           บปลี่ยนแปลงเอกสาร         รัสสูนอัศัมภุณผู้นำส่ง         160100006           ส่านักพิตรบุกาย         160100006                                                                                                    | > ของายเผยสามราชการ         รพัสพื้นที่         1000 - ส่วนกลาง         งวด         6           > การบันทึกเปิกเกินจ่งสืน/ล้างลูกหนี้เงื่น<br>ยิม/สินเงินทครองราชการ         วพัสพน่วยเบิกจ่าย         160100001         ประเภทเงินที่บ่าส่ง         R6 - ส่งเงินเบิกเกินในงบ           บช01 > บันทึกรายการบัญชิยยกประเภท         การอ้างอิง         243600000226002         แบบไฟล์                                                                                                    | underweigenchage         underweigenchage           > vestündiku                                                                                                    | ระบบเปิกจ่าย         เมิดขณามา (100000 2024)         เมิดขณามากบรายการ           รับบเปิกจ่าย         รับที่กรายการ         กดรกษร           รบอเปิกสัน         รับที่กรายการ         กดรกษร           รบอเปิกสัน         รับที่กรายการ         กดรกษร           รบอเปิกสัน         รับที่กรายการ         กับการกษร           รบอเปิกสัน         รับที่กรายการ         กับการกษร           รบอเปิกสัน         รับที่กรายการ         กับการกษร           รบอเปิกสัน         รับที่กรายการ         กับการกษร           รบอเปิกสัน         รับที่กรายการ         กับการกษร           รบอเปิกสัน         รับที่กรายการ         กับการกษร           รบอเปิกสัน         รับที่กามการกษร         รับที่กามการกษร           รบอเปรารารกร         รับที่กามการกษร         รับการกษร           การบันที่กามการกับรูชิมแกประมาทร         กรรรรรรรรรรรรรรรรรรรรรรรรรรรรรรรรรรรร                                                                                                    | ออกจำรรบบายใกร่าย         เพตรีในนั่นร่ง         12000000 2024         เพตรีโดกสามกรับรายการ           ระบบบโก้ร่าย         ผู้บันกรายการ         ผู้บันกรายการ         เพตรีโดนร่าย           ระบบบโก้ร่าย         ผู้บันกรายการ         เพตรีโดนร่าย         เพตรีโดนรายกรา           ระบบบโก้ร่าย         หัสกม่วยาม         16010         กัสกี่ไม่ในบันไทก         06 มีนาคม 2567           ระบรบโก้เงิน         หัสกับรับ         1000 - ส่วนกลาง         จล         6           ระบรบโก้เงินส่งสัมกร้างสุกหนี้หน่         กับการแกรง         ชายงกับกันกับกันส่งสัมกร้างสุกหนี้หน่         กระบบบโก้ร่าย           ระบรบโก้เงินส่งสัมกร้างสุกหนี้หน่         กระบบบโก้ร่าย         160100001         ชายงการกับที่กนี่ที่หน่ง         6           ระบรบโก้เงินส่งสัมกร้างสุกหนี้หน่         กระบรบรบรบกรามสาง         สะสานระบรบรบรบรบรบรบรบรบรบรบรบรบรบรบรบรบรบรบ                                                                                                    | เมนูอัดไป   กลับหน้าหลัก                                            | รหัสงบประมาณ                    | 16010570004705000003<br>โครงการพัฒนาศักยภาพผับใก้บัติงานด้านคนหาย คนนิรนาม และศพนิรน |                        |                          |
|                                                                                                    | เมนูถัคไป   กลับหน้าหลัก รหัสงบประมาณ 16010570004705000003<br>โครงการพัฒนาศักยภาพผับใก้บัติงานด้านคนหาย คนนิรนาม และศพนิรน                                                                                                    | เม <b>นูถัดไป   กลับหน้าหลัก รหัสงบประมาณ</b><br>โอรงการพัฒนาศักยภาพผัปกิบัติงานด้านอนหาย อนนิรนาม และ สพนิรน                                                                                                    | เมนูถัดไป   กลับหน้าหลัก รหัสงบประมาณ 16010570004705000003<br>โครงการพัฒนาศักยภาพผับกิบัติงานด้านคนหาย คนบิรนาม และศพบิรน                                                                                                    | เมนูถัดไป   กลับหน้าหลัก รหัสงบประมาณ โ6010570004705000003<br>โครงการพัฒนาศักยภาพผับใญ้ษีงานด้านคนหาย คนนิวนาม และศพนิวน                                                                                                    | รับขอนแบลเงาการ         รหัสสูนย์ตันทุนผู้นำส่ง         1601000006           ส่านักพิสูงน์บุลคลสูญหาย         ส่านักพิสูงน์บุลคลสูญหาย           เมนูถัดไป   กลับหน้าหลัก         รหัสงบุประมาณ         16010570004705000003           โครงการพัฒนาสักยภาพผู้ปฏิบัติงานด้านคนหาย คนนิรนาม และสพนิรน         16010570004705000003                                                                                                    | » เปลี่ยนแปลงเอกสาร       งหัสสูนย์ต้นทุนผู้นำส่ง     1601000006       ส่านักพิสูงน์บุลคลสูญหาย       เมนูถัคไป   กลับหน้าหลัก     รหัสงบประมาณ       16010570004705000003       โครงกาวพัฒนาสักษภาพผู้ปฏิบัติงานต่านคนหาย คนนิวนาน และสพนิรน                                                                                                    | » เปลี่ยนแปลงเอกสาร         รหัสสูนย์ต้นทุนผู้นำส่ง         160100006           มนูถัคไป   กลับหน้าหลัก         รหัสงบประมาณ         16010570004705000003           โอรงกาวพัฒนาสักยภาพมันใก้บัติงานตัวนคม และสุพนิรน                                                                                                    | มลังรัวรังการการ         ขอมูลทรเบ         รรงการการการ           » เปลี่ยนแปลงเอกสาร         รหัสสูนย์ต้นทุนผู้นำส่ง         1601000006<br>สามักพิสูงน์บุคคอสูญหาย           แมนูถัคไป   กลับหน้าหลัก         รหัสงบประมาณ         16010570004705000003           โครงการวพัฒนาสักษณาพย์ปฏิบัติงานต่านๆ และสุทบ์รม                                                                                                    | นส02-2 ะ นำส่งเงินแบบพักรายการ       ข้อมูลทั่วไป รายการนำฝาก         » เปลี่ยนแปลงเอกสาร       รหัสศูนย์ตันทุนผู้นำส่ง       1601000006         เมนูถัดไป   กลับหน้าหลัก       รหัสงบประมาณ       16010570004705000003         โครงการพัฒนาศักยภาพมันก็ปนิติงามที่ยนทายคนมีราม       16010570004705000003                                                                                                    | นส02-1 » นำส่งเงินแบบผ่านรายการ       ข้อมูลทั่วไป รายการนำผ่าก         นส02-2 » นำส่งเงินแบบทักรายการ       ข้อมูลทั่วไป รายการนำผ่าก         » เปลี่ยนแปลงเอกสาร       รหัสดูนย์คันทุนผู้นำส่ง         แบบูถัคไป   กลับหน้าหลัก       วหัสงบประมาณ         160105700047055000003         โครงการพัฒนาศักยาทพ์เปกิบัติงานย์านต่านยากพ์เปกิบัติงานย์านต่านยากพ์เปกิบัติงานต่านยากพ์เปกิบัติงานย์านต่านยากพ์เปกิบัติงานย์านต่านยากพ์เปกิบัติงานย์านต่านยากพ์เปกิบัติงานย์านต่านยากที่ยาการที่เอการที่บลานย์านต่านยากที่บลีงานต่านยากที่บลานย์านต่านยากที่บลานย์านต่านยากที่บลานย์านต่านยากที่บลานย์านต่านยากที่บลานย์านต่านยาที่บลานย์านต่านยากที่บลานย์านต่านยากที่บลานย์านต่านยากที่บลานย์านต่านยากที่บลานย์านยากที่บลานย์านตารที่บลานที่มายากที่บลานย์านต่านยากที่บลานย์านต่านยากที่บลานย์านต่านยากที่บลานย์านต่านยากที่บลานย์านตายาที่บลานยาที่บลานย์านยาที่บลานย์านยาที่บลานยาที่บลานยาที่บลานยาที่บลานยาที่บลานยาที่บลานยาที่บลานยาที่บลานยาที่บลานยาที่บลานยาที่บลานยาที่บลานยาที่บลานยาที่บลานยาที่บลานยาที่บลานยาที่บลานยาที่บลานยาที่บลานยาที่บลานยาที่บลานยาที่บลานยาที่บลานยาที่บลานยาที่านยาที่บลานยาที่บลานยาที่บลานยาที่บลานยาที่บลานยาที่บลานยาที่บลานยาที่บลานยาที่บลานยาที่บลานยาที่บลานยาที่บลานยาที่บลานยาที่บลานยาที่บลานยาที่บลานยาที่บลานยาที่บลานยาที่บลานยาที่บลานยาที่งบลานยาที่บลานยาที่บลานยา | vv01 » vůvňnsrvensvůvg         nrsěvšě         24360000226002         uvůlká           vd02 · s vůrástůuuvukivarvens         243600000226002         uvůlká           vd02 · s vůrástůuuvukivarvens         všeuganýžl         sremrsůvak           vd02 · s vůrástůuuvukivarvens         všeuganýžl         sremrsůvak           vd02 · s vůrástůuuvukivarvens         všeuganýžl         sremrsůvak           vd02 · s vůrástůuuvukivarvens         všeuganýžl         sremrsůvak           vd1 · stemrsůvukivukivarvens         všeuganýžl         sremrsůvak           v vd1 · stemrsůvukivukivarvens         všeuganýžl         sremrsůvak           v vd1 · stemrsůvukivukivukivukivukivukivukivukivukivuki                                                                                                    | <br>                                                                                                    | > 1007101/02434FU/AT > 1000 - オ่วนกลาง         42A         6           > การบันทึกเบิกมันส่งคืน/AT > 1000 - ส่วนกลาง         1000 - ส่วนกลาง         42A         6           > การบันทึกเบิกมันส่งคืน/AT > 1000 - ส่วนกลาง         1601000001         150100001         150100001         150100001         150100001         150100001         150100001         150100001         150100001         150100001         150100001         150100001         150100001         150100001         150100001         150100001         150100001         150100001         150100001         150100001         150100001         150100001         150100001         150100001         150100001         150100001         1501000005         1501000005         1501000005         1501000005         1501000005         1501000005         1501000005         1501000005         1501000005         1501000005         1501000005         1501000005         1501000005         1501000005         1501000005         1501000005         1501000005         1501000005         1501000005         1501000005         1501000005         1501000005         1501000005         1501000005         1501000005         1501000005         1501000005         1501000005         1501000005         1501000005         1501000005         1501000005         1501000005         1501000005         1501000005         1501000                                                                                                    | voiting         Notary Balander           > voiting         Notary Balander           > voiting         Notary Balander                                                                                                    | มองปังไห้จ่าย         เองบอง         2024         เองบอง         2024           รระบบเป็กจ่าย         ผู้บังก็สามการ         เองบอง         2024         เองบอง         2024           > ของปังโรงบางปังค่าย         ผู้บังก็สามการ         เองบอง         2024         เองบอง         2024           > ของปังโรงบางปังค์         พระบบบบังคระบบระบบระบบคระบบคระบบคระบบคระบบคระบบค                                                                                                    | second second seco                                  |                                                                     | คำอธิบายเอกสาร                  |                                                                                      |                        |                          |
|                                                                                                    | เมนูถัคไป   กลับหน้าหลัก<br>รหัสงบประมาณ<br>โครงการพัฒนาศักยภาพผู้ปฏิบัติงานด้านคนหาย คนนิรนาม และศพนิรน<br>คำอธิบายเอกสาร                                                                                                    | เมนูถัคไป   กลับหน้าหลัก<br>รหัสงบประมาณ<br>โครงการพัฒนาศักยภาพผู้ปฏิบัติงานด้านคนหาย คนนิรนาม และศพนิรน<br>คำอธิบายเอกสาร                                                                                                    | เมนูถัคไป   กลับหน้าหลัก<br>รหัสงบประมาณ<br>โครงการพัฒนาศักยภาพผู้ปฏิบัติงานด้านคนหาย คนนิรนาม และศพนิรน<br>ค้าอธิบายเอกสาร                                                                                                    | เมนูถัคไป ) กลับหน้าหลัก<br>รหัสงบประมาณ<br>โครงการพัฒนาศักยภาพผู้ปฏิบัติงานด้านคนหาย คนนิรนาม และศพนิรน<br>คำอธิบายเอกสาร                                                                                                    | รับสอนแบบหงอานาร         รหัสศูนย์ตันทุนผู้นำส่ง         1601000006           สำนักพิสูงบ์บุคคลสูญหาย         สำนักพิสูงบ์บุคคลสูญหาย           เมนูถัคไป   กลับหน้าหลัก         รหัสงบประมาณ         16010570004705000003           โครงการพัฒนาศักยภาพผู้ปฏิบัติงานด้านคนหาย คนนิรนาม และศพนิรน         สำนองบนอานาม และศพนิรน                                                                                                    | » เปลี่ยนแปลงเอกสาร         รหัสสูนย์ต้นทุนผู้นำส่ง         160100006           เมนูถัคไป ! กลับหน้าหลัก         รหัสงบประมาณ         16010570004705000003           โครงการพัฒนาสักยภาพผู้ปฏิบัติงานด้านคนหาย คนนิรนาม และสพนิรน         คำอธิบายเอกสาร                                                                                                    | » เปลี่ยนแปลงเอกสาร         รหัสศูนย์คันทุนผู้นำส่ง         1601000006           สำนักพิสูจน์บุคคลสูญทาย         สำนักพิสูจน์บุคคลสูญทาย           เมนูถัคไป   กลับหน้าหลัก         รหัสงบประมาณ         16010570004705000003           โครงการพัฒนาศักยภาพผู้ปฏิบัติงานด้านคมหาย คนนิรนาม และศพนิรน         คาอธิบายเอกสาร                                                                                                    | เมษาร์ รังหัสดูนย์คันทุยผู้นำส่ง         160100006           มาบัติยันแปลงเอกสาร         รังหัสดูนย์คันทุยผู้นำส่ง         160100006           เมษูถัคไป   กลับหน้าหลัก         รังหัลงบุประมาณ         16010570004705500003           โครงการพัฒนาศักยภาพผู้ปฏิบัติงานย้านคมกาย คนนิรนาม และศพนิรน         ครองายเอกสาร                                                                                                    | นส02-2 > นำส่งเงินแบบพักรายการ         ข้อมูลทั่วไป         รายการนำฝาก           > เปลี่ยนแปลงเอกสาร         รหัสสูนย์คันทุนผู้นำส่ง         1601000006<br>สำมักสิงน์บุคคอสูญหาย           แบบูถัคไป   กลับหน้าหลัก<br>ครับอิบายเอกสาร         รหัสงบประมาณ         1601057000470500003<br>โครงการทัพนาลักแอกาหผู้ปฏิบัติงานด้านองหาย คนนิวนาม และศพนิรน           คำออิบายเอกสาร         คำออิบายเอกสาร         1601057000470500003                                                                                                    | นส02-1 » นำส่งเงินแบบผ่านรายการ       ข้อมูลทั่วไป รายการนำผ่าด         มส02-2 » นำส่งเงินแบบพักรายการ       ข้อมูลทั่วไป รายการนำผ่าด         » เปลี่ยนแปลงเอกสาร       รหัสฐนย์คันทุนผู้นำส่ง<br>สำนักพิธูงนับเลลอดูญนาย         เมนูถัคไป   กลับพน้าหลัก<br>ครัดงบประมาด       1601000006<br>สำนักพิธูงนับเลลอดูญนาย<br>1601057000470500003<br>โครงการพัฒนาศักยภาพผู้ปฏิบัติงานด้านคมกาย คนบิวนาน และคพนิรน<br>โครงการพัฒนาศักยภาพผู้ปฏิบัติงานตัวนอากหนังนิ                                                                                                    | v901 × ŭufinsrennsŭegëmendsenna         nnsënsën         24360000226002         mundengansen           va02-1 × úriaki šumuovikrusrenna         veganižu         24360000226002         mundengansen           va02-2 × úriaki šumuovikrusrenna         veganižu         seganižu         seganižu           va02-2 × úriaki šumuovikrusrenna         veganižu         seganižu         seganižu           vatori veganišu         veganižu         seganižu         seganižu           vatori veganišu         veganižu         seganižu         seganižu           vatori veganišu         veganižu         seganižu         seganižu           vatori veganišu         veganižu         seganižu         seganižu           veganižu         seganižu         seganižu         seganižu           seganižu         seganižu         seganižu         seganižu           seganižu         seganižu         seganižu         seganižu           seganižu         seganižu         seganižu         seganižu           seganižu         seganižu         seganižu         seganižu           seganižu         seganižu         seganižu         seganižu           seganižu         seganižu         seganižu         seganižu           seganižu         seganižu<                                                                                                    | > การบันทึกเป็นกันส่งสัน/ถ้างลูกหนิงนี่<br>ยืม/สันสันทรรงราชการ       หัสหน่วยเบิกจ่าย       160100001       ประเทศในที่ป่าส่ง       R6 - ส่งเว็บเบิกกันในหบ         บข01 > บันทึกรายการบันชุชีแยกประเภท       กรอ้างอิง       24360000226002       แบบไฟล์         นส02-1 > นำส่งเว็บแบบผ่านรายการ       24360000226002       แบบไฟล์         นส02-2 > นำส่งเว็บแบบห่านรายการ       รอยูกทั่วไป รายการนันปาก       160100006         นส02-2 > นำส่งเงินแบบหักรายการ       รอยูกทั่วไป รายการนันปาก       160100006         มนกับส์ส่นในเบบหักรายการ       รอยูกทั่วไป รายการนันปาก       160100006         มนกัดสุนย์คันกุนผู้นำส่ง       160100006       ส่านักสีนร์กันตุนชุมทาย         เปลี่ยนแปลงเอกสาร       รพัสดุนย์คันกุนผู้นำส่ง       160100006         ส่านักสีนร์กานหนูที่ประเภท       160107000470500003       160107000470500003         โครงการพัฒนาสักยภาพผู้ปฏิบัติงานต์กนคมพบยายคมนิวนน และสพมิบาน       เครงการพัฒนาสักยภาพผู้ปฏิบัติงานต์กนคมพบยาย                                                                                                    | > 0007014084731570017       พัลส์นว์ตี (1000 - ส่วนกลาง       428       6         > การบันทึกเป็นกันสิงคืน/ล้างลูกหนี้เงิน       พัลสน่วยเปิกจ่ะ       160100001       ประเทศเนินที่ก่ะส่ง       R6 - ส่งเงินเบิกเกินในขอ         1000 1 ะ บันทึกรายการบัญชียมยกประเทศ       การขันหีกรายการบัญชียมยกประเทศ       การขันที่การบอการบัญชียมยกประเทศ       R6 - ส่งเงินเบิกเกินในขอ         1000 2 ะ บันที่เริ่มแบบสำนรายการ       243600000266002       แมนปหล์       เมนบโหล์         1000 2 - บันทึกรายการบันชียม       การข้างจิง       243600000266002       แมนปหล์         1000 2 - บันที่เงินแบบทักรายการ       ข้อยุกทั้วไป รายการบ่นฝาก       เมนบโหล์       เมนบโหล์         1000 2 - บันที่เงินแบบทักรายการ       ข้อยุกทั้วไป รายการบ่นฝาก       เมนบโหล์       เมนบโหล์         1000 2 - บันที่เงินแบบทักรายการ       ข้อยุกทั้วไป รายการบ่นฝาก       เมนบโหล์       เมนบโหล์         1000 2 - บันที่เงินแบบทักรายการ       ข้อยุกทั้วไป รายการบ่นฝาก       เมนบโหล์       เมนบโหล์         1000 2 - บันที่เงินแบบทักรายการ       ข้อยุกทั้วไป รายการบ่นฝาก       เมนบโหล์       เมนบโหล์         1000 2 - บันที่เงินบบที่การแบบทรายการบ่นปรา       160100006       เมนบิหนา       เมนบโหล์         1001570004705000003       เมนบที่ไป เหมารามันแหน่กับการบันบบทนายายานนานและคานก็ราน       เมนบโหล์         10000001       เมนบโหล์       เมนบที่ไป เป็นหนา       เมนบทราบบทรา                                                                                                    | Positive         Positive           > Positive         16010<br>anvüüääänunnaisi         7influluuluin           > Positive         16010<br>anvüüääänunnaisi         7influluuluin           > Positive         1000 - drunnai         ~ 378           > Positive         160100001         Vasumikufrisien           pisarius         160100001         Vasumikufrisien           pisarius         160100001         Vasumikufrisien           pisarius         160100002         usubid           vasu         160100001         Vasumikufrisien           pisarius         160100002         usubid           vasu         160100002         usubid           vasu         160100001         vasumikufrisien           pisarius         160100002         usubid           vasu         160100002         usubid           vasu         160100006         tusubid           vasu         160100006         tusubid           vasievulaseners         160100006         tusievulaseners           vasievulaseners         160100006         tusievulaseners           vasievulaseners         160100006         tusievulaseners           vasievulaseners         1601000005           tasiarvaseners                                                                                                    | ระบบเป็กจ่าย         เพทเบทล         1200000         2024         เพทเททาสังการสารสารสารสารสารสารสารสารสารสารสารสารสา                                                                                                    | Benomination         Handling         Locomonal         Junit         Locomonal         Junit         Junit         Junit <td></td> <td></td> <td></td> <td></td> <td></td>                                                                                                    |                                                                     |                                 |                                                                                      |                        |                          |
|                                                                                                    | เมนูถัคไป ( กลับหน้าหลัก<br>รหัสงบประมาณ 16010570004705000003<br>โครงการพัฒนาศักยภาพผู้ปฏิบัติงานด้านคนหาย คนนิรนาม และศพนิรน<br>ศ้าอซิบายเอกสาร                                                                                                    | เมนูถัคไป   กลับหน้าหลัก<br>รหัสงบประมาณ 16010570004705000003<br>โครงการพัฒนาศักยภาพผู้ปฏิบัติงานด้านคนหาย คนนิรนาม และศพนิรน<br>ศ้ายชิบายเอกสาร                                                                                                    | เมนูตัคไป   กลับหน้าหลัก<br>รพัสงบประมาณ 16010570004705000003<br>โครงการพัฒนาศักยภาพผู้ปฏิบัติงานด้านคมหาย คนนิรนาม และศพนิรน<br>คำยชิบายเอกสาร                                                                                                    | เมนูถัดไป   กลับหน้าหลัก<br>รหัสงบประมาณ 16010570004705000003<br>โครงการพัฒนาศักยภาพผู้ปฏิบัติงามล้ามคนหาย คนนิรนาม และศพนิรน<br>คำอธิบายเอกสาร                                                                                                    | รับสอนแบลเอกสาว         รหัสสูนย์ตันทุนผู้นำส่ง         1601000006<br>สำนักพิสูจน์บุคคลสูญหาย           เมนูถัดไป   กลับหน้าหลัก         รหัสงบประมาณ         16010570004705000003<br>โครงการพัฒนาศักยภาพผู้ปฏิบัติงานด้านคนทาย คนนิรนาม และศพนิรน           คำอธิบายเอกสาร                                                                                                    | » เปลี่ยนแปลงเอกสาร         รหัสดูนย์คันทุนผู้นำส่ง         1601000006           แมนูถัคไป   กลับหน้าหลัก         รหัสงบประมาณ         16010570004705000003           โครงการพัฒนาศักยภาพผู้ปฏิบัติงานด้านคนหาย คนนิรนาม และศพนิรน         คำยอิบายเอกสาร                                                                                                    | » เปลี่ยนแปลงเอกสาร         รหัลสูนย์ต้นทุนผู้นำส่ง         1601000006<br>สำนักพิสูงน์บุคคอสูญหาย           แมนูถัคไป   กลับหน้าหลัก         รหัลงบประมาณ         16010570004705000003<br>โครงการพัฒนาศักยภาพผู้ปฏิบัติงานด้ามคนทาย คนนิวนาม และศพนิวน           ด้าอธิบายเอกสาร         คำอธิบายเอกสาร                                                                                                    | เมือง 2 x แก่เง่นของที่กางการ         ขอมูลทราบ         รามการบานามาก           > เปลี่ยนแปลงเอกสาร         รหัสสูบย์ตันทุนผู้นำส่ง         1601000006<br>สำนักพิสูงน์บุลคอสูญมาย           เมนูถัคไป   กลับหน้าหลัก         รหัสงบประมาณ         16010570004705000003<br>โครงการพัฒนาลักยภาพผู้ปฏิบัติงานด้านคนหาย คนนิรนาน และศพนิรน           คำอธิบายเอกสาร                                                                                                    | นส02-2 ะ นำส่งเงินแบบพักรายการ         ข้อมูลทั่วไป รายการนำฝาก           » เปลี่ยนแปลงเอกสาร         รหัสจุบย์คันทุนผู้นำส่ง         160100006           แบบูถัคไป   กลับพน้าหลัก         16010570004705000003         16010570004705000003           โครงการพัฒนาศักยภาพผู้ปฏิบัติงานด้านคนทาย คนปิรนาม และศพนิรน         คำอธิบายเอกสาร                                                                                                    | นส02-1 » นำสังเงินแบบหักรายการ<br>นส02-2 » นำสังเงินแบบหักรายการ<br>» เปลี่ยนแปลงเอกสาร<br>มนซูอัคไป ) กอับหน้าหลัก<br>หรือรูปยัตนๆประมาณ<br>มาซูอัคไป ) กอับหน้าหลัก<br>ครี่หลงบประมาณ<br>ครี่ยอบายแอกสาร<br>เมาซูอัคไป ) กอับหน้าหลัก<br>ครั้งสงบประมาณ<br>โดรงการพัฒนาสักยภาพยุ่ปฏิบัติงานตัวแคนหาย คนนิวนาน และศพนิวน                                                                                                    | พยง1 ะ บันทีกรายการบัญชีแยกประเภท         การอ้างอิง         243600000226002.         แมนให่ด์           นส02-1 ะ นำส่งเงินแบบหักรายการ         ข้อมูลทั่วไป รายการนำฝาก         รข้อมูลทั่วไป รายการนำฝาก           หส02-2 ะ นำส่งเงินแบบหักรายการ         ข้อมูลทั่วไป รายการนำฝาก         รหัสรุบย์สันกุมผู้นำส่ง           แบบรัคโป   กลับทนักษัคท         รหัสรุบย์สันกุมผู้นำส่ง         1601000006           เมนชัคโป   กลับทนักษัคท         รหัสรุบย์สนายะแทนสายการทันบริกษาการผู้ปฏิบัติงานล้านคมกยาย คนนิวนและสหนิวน           เมนชัคโป   กลับทนักษัคท         รหัสรุบย์สนายะและสระบบรายามาย                                                                                                    | > ກາງບັນຄົກເປັດເກັບເລືອນ/ຄົນເດັນຊາຍການໃນ         ນກັບເລືອນ/ຄົນເດັນຊາຍການ         160100001         ປະເທທເປັນເທົ່າ         R6 - ส่งนับเป็กเกับในงบ           1001 > ບັນຄົກງາຍກາງບັນຫຼືອີມມາປະະມາກ         ກາຮ້າงໃ         243600000226002         ແບບໃห่ส์           1002-1 > ບັນຄົກງາຍກາງບັນຫຼືອີມມາປະະມາກ         ກາຮ້າงໃ         243600000226002         ແບບໃห่ส์           1002-2 > ບົນສໍເປັນຄົກງາຍກາງ         ອ້ອມຄາກັ່ງໄປ         31800006         1000006           1002-2 > ບົນສໍເປັນແບບກ່າງງາຍກາງ         ອ້ອມຄາກັ່ງໄປ         31800006         1000006           1000006         ສຳລັກເຊືອງຜູບຄາຍຄູຍູນກາຍ         1601000006         160100006           100006         ສຳລັກເຊືອງຜູບຄອຍຄູຍູນກາຍ         160105700003         163000003           1000000000000000000000000000000000000                                                                                                    | > ชองายโดยส่านราชการ         รพัสทั้นที่         1000 - ส่วนกลาง         จัวด         6           > การบันทึกเป็นเป็นส์หน/ร้างลูกหนี้งนี้<br>ยิม/สินในพระงราชการ         หัสหน่วยเปิดจ่าย         160100001         ประเทศเส็นที่ปาส่ง         R6 - ส่งเงินเบิกกับในงบ           ve01 = บันทึกรายการบันชี้แอยบประมาท         การร้างชิง         243600000226002         แบบไฟล์           นก02-1 = บันทึงเงินแบบหักรายการ         รระมาส์เงินแบบหักรายการ         รระมาส์เงินแบบหักรายการ         รระมาส์เงินแบบหักรายการ           นก02-2 = นักส์เงินแบบหักรายการ         รระมาส์เงินแบบหักรายการ         รระมาส์เงินแบบหักรายการ         รระมาส์เงินแบบหักรายการ           มาส02-2 = นักส์เงินแบบหักรายการ         รระมาส์เงินแบบหักรายการ         รระมาส์เงินแบบหักรายการ         รระมาส์เงินแบบหักรายการ           มาส02-2 = นักส์เงินแบบหักรายการ         รระมาส์ร้าน         1601000006<br>ส่านกักสูรชนุงคลอุญหาย         รระมาร์ส่งแบบหักรายการ           มาสูงค์ไป กอบหน้าหลัง         1601000006<br>ส่านกักสูรชนุงคลอุญหาย         รระมารสินแรกหน่ามายกระมาย         รระมาร์สินแรกหน่ามายกระมาย           มาสูงค์ไป กอบหน้าหลัง         16010570004705000003<br>โครงการพิมณาสินแทรทยมาย         โดงบระมาย         ระมางระมาย                                                                                                    | มายเป็กเงิน         มายเป็กเงิน                                                                                                    | International (International International Internatione Internation International International International Internati                                                                                                    | Benome by Fanges         and full wisk         100000081         2024         and full ministry fanges                suburity fanges              full wisk              100000081              2024              and full wisk              infinistry fanges              infinistry fanges                                                                                                    |                                                                     |                                 |                                                                                      |                        |                          |
|                                                                                                    | เมนูถัดไป   กลับหน้าหลัก รหัลงบประมาณ 16010570004705000003                                                                                                    | <b>เมนูถัดไป   กลับหน้าหลัก</b> รหัสงบประมาณ 16010570004705000003                                                                                                    | เมนูถัดไป   กลับหน้าหลัก รหัสงบประมาณ 16010570004705000003                                                                                                    | 100100000<br>สำนักพิสูงนั้นุคคลสูญหาย<br>เมนูถัดไป   กลับหน้าหลัก รหัสงบประมาณ 16010570004705000003                                                                                                    | รับสอนแปลงเอกสาร         รหัสสูนย์ตันทุนผู้นำส่ง         1601000006           สำนักพิสูงน์บุคคลสูญหาย         สำนักพิสูงน์บุคคลสูญหาย           เมนูถัคไป   กลับหน้าหลัก         รหัสงบประมาณ         16010570004705000003                                                                                                    | » เปลี่ยนแปลงเอกสาร       » เปลี่ยนแปลงเอกสาร     รหัสศูนย์ตันทุนผู้นำส่ง     1601000006       สำนักพิสูงน์บุคคลสูญหาย       เมนูถัดไป   กลับหน้าหลัก     รหัสงบประมาณ       16010570004705000003                                                                                                    | » เปลี่ยนแปลงเอกสาร<br>รหัสศูนย์ต้นทุนผู้นำส่ง<br>เมนูถัคไป   กลับหน้าหลัก<br>รหัสงบประมาณ 16010570004705000003                                                                                                    | เมลง         ขอมูลทรเง         รรยการบานาก           » เปลี่ยนแปลงเอกสาร         รหัสสูนย์ตันทุนผู้นำส่ง         1601000006<br>สานักพิสูงน์บุคคอสูญหาย           เมนูถัคไป   กลับหน้าหลัก         รหัลงบุประมาณ         16010570004705000003                                                                                                    | นส02-2 ะ นำส่งเงินแบบทักรายการ         ข้อมูลทั่วไป         รายการนำฝาก           » เปลี่ยนแปลงเอกสาร         รหัสสูนย์ต้นทุนผู้นำส่ง         1601000066<br>สำนักพิสูงน์บุลคลสูญหาย           เมนูถัคไป ) กลับหน้าหลัก         รหัสงบประมาณ         16010570004705000003                                                                                                    | นส02-1 » นำส่งเงินแบบหักรายการ     ข้อมูลทั่วไป     รายการนำฝาก       หาปลี่ยนแปลงเอกสาร     ข้อมูลทั่วไป     รายการนำฝาก       เปลี่ยนแปลงเอกสาร     รามัลสูนย์ตันทุนผู้นำส่ง     160100006       สำมักสิฐงม์บุคคอสูญหาย     16010570004705000003       เมนูถัคไป เกลับหน้าหลัก     รามัลงบุประมาน     16010570004705000003                                                                                                    | vv01 » vůuňnsvenosvůg vlauend vsunn       nasěvašk       243600000226002       uuvůká         vd02 - 1 » úl vlak vůuvu vlausvenos       243600000226002       uuvůká         vd02 - 2 » úl vlak vůuvu vlausvenos       vsun vlak vlausvenos       vsun vlak vlausvenos         vd02 - 2 » úl vlak vůuvu vlausvenos       vsun vlak vlausvenos       vsun vlak vlausvenos         vd02 - 2 » úl vlak vlausvenos       vsun vlak vlausvenos       vsun vlak vlausvenos         vd02 - 2 » úl vlak vlausvenos       vsun vlak vlausvenos       vsun vlak vlausvenos         vd02 - 2 » úl vlak vlausvenos       vsun vlak vlausvenos       vsun vlak vlausvenos         vd02 - 2 » úl vlak vlausvenos       vsun vlak vlausvenos       vsun vlak vlausvenos         vd02 - 2 » úl vlak vlausvenos       vsun vlak vlausvenos       vsun vlak vlausvenos         vd02 - 2 » úl vlak vlausvenos       vsun vlak vlausvenos       vsun vlak vlausvenos         vd02 - 2 » úl vlak vlausvenos       vsun vlak vlausvenos       vsun vlak vlausvenos         vd02 - 2 » úl vlausvenos       vsun vlak vlausvenos       vsun vlak vlausvenos         vd02 - 2 » úl vlausvenos       vsun vlak vlausvenos       vsun vlak vlausvenos         vd02 - 2 » úl vlausvenos       vsun vlak vlausvenos       vsun vlak vlausvenos         vd02 - 2 » úl vlausvenos       vsun vlak vlausvenos       vsun vlak vlausvenos                                                                                                    | > การบันทึกเป็นกันส่งคืน/2กังลูงทุนให้น       งสัสหน่วยเป็กจ่าย       160100001       ประเภทเห็นที่ปาส่ง       R6 - ส่หงับเบ็กเกินใบที่นั่นงบ         บช01 > บันทึกรายการวัญชีแยกประเภท       การอ้างอิง       24360000226002       แบบใหล์         นส02-1 = บำส่งเงินแบบทักรายการ       รับลูงทั่วไป       รายการนำฝาก       แบบใหล์         หส02-2 = นำส่งเงินแบบทักรายการ       ข้อมูลทั่วไป       รายการนำฝาก       เบบโหล์         เปลี่ยนแปลงเอกสาร       รัสสุนย์คันทุนลู้นำส่ง       160100006         เบบโคโป   กลับหน้าหลัก       160100006       160100006         ส่านกลิฐอน์บุกคณิฐมาย       160100006         หลังบระมาผ       160100006         ส่านกลิฐอน์บุกคณิฐมาย       160100006         หลังบบระมาผ       วรัสงบประมาผ         พรัสงบประมาผ       16010570004705500003                                                                                                    | > ชองายเผยสวนราชการ         หัสพื้นที่         1000 - ส่วนกลาง         งวล         6           > การบันทึกเปิกเกินส่งคืน/ล้างลูกหนี้เสี<br>ยิม/สินในทครองราชการ         หัสหน่วยเบิกจ่าย         1601000001         ประเภทเงินที่น่าส่ง         R6 - ส่งเงินเบิกเกินในงบ           บช01 > บันทึกรายการบันชุธิแยกประเภท         การอ้างอิง         243600000226002         แบบให่ส์           นส02-1 > น่าส่งเงินแบบทักรายการ         ข้อมูลทั่วไป         รยอกรนำมาก         แบบให่ส์           นส02-2 > น่าส่งเงินแบบทักรายการ         ข้อมูลทั่วไป         รยอกรนำมาก         รรยกรนำมาก           นส02-2 > น่าส่งเงินแบบทักรายการ         ข้อมูลทั่วไป         รยกรนำมาก         รรยกรนำมาก           นส02-2 > น่าส่งเงินแบบทักรายการ         ข้อมูลทั่วไป         รยกรนำมาก         รรยกรนำมาก           หัสงบรรมาคา         รรยกรนำมาก         รรยกรนำมาก         รรยกรนำมาก           มนกอน เป็น กลับหน้าหลัก         รรยกรนำมาก         รรยกรนำมาก         รรยกรนำมาก                                                                                                    | มายเป็กเงิน         การกับสุกิรบอการ         รอยอนสีนรายได้         รับสึกน้ำยะเกาะ         รับสึกนับน่านรายการ         รับสึกนั้น         10010         ส่วนการแตร์         รับสึกนับน่านรายการ         รับสึกนับน่านรายการ         รับสึกนั้นที่         1000 - ส่วนกลาง         รรด         รรด         รรด         รับสึกนับน่านรายการ         รับสึกนั้นที่         1000 - ส่วนกลาง         รรด         รรด         รรด         รับสึกนับกันในรายการ         รับสึกนับกันในรายการ         รับสึกนับกันในรายการ         รับสึกนับกันในรายการ         รับสึกนับกันรายการ         รับสึกนับการการกันรูชีนอกประเภท         การกร้างอิง         รรด         รรด         รรด         รรด         ระเทศาร์         รับสิ่นในการการการการการการการการการการการ         รับสิ่นการการการการการการการการการการการการการก                                                                                                    | ระบบเป็กร่าย         เพทเบทล         1000000 2024         เพทเบทล         เพทเบทล           > ระบบเป็กร่าย         รู้บัตการการ         รัฐบัตกว่อราม         กระกะระบบเป็กร่าย         รัฐบัตกว่อราม           > ระบบเป็กร่าย         รัฐบัตกว่อราม         กระกะระบบเป็กร่าย         รัฐบัตกว่อราม         กระกะระบบเป็กร่าย           > ระบบเป็กร่าย         รัฐบัตกว่อราม         กระกะระบบเป็กร่าย         กระกะระบบเป็กร่าย         กระกะระบบเป็กร่าย           > ระอรบขิเลียส่วนรายได้         หัดหน่วยราย         16010         รัฐบัตกว่อสาม         6           > กระกับที่กับใกล้ายได้ส่านไรกะทุกหนังส่าน         16010 กระกะกระกรรร         รระการบัตกระการ         รัฐบัตกว่อสาม           กระกับที่กับในส่งคัน/กระกุกหนังส่าน         160100001         รระการบรรรร         รระการบรรรร         รระการบรรรร           กระการบัตกระกิจาระการ         กรัฐบุตกร้างส่าน         160100001         รระการบรรรร         ระการระการ           กระการบัตกระกิจาระการ         กรัฐบุตกร้างส่าน         กระกระการร         สะการบรร         สะการบรร           กระการบรรรรรร         กรระกระการร         กรระกระกร         สะการบรร         สะการบรร         สะการบรร           กรรงระสะบรรรรรรร         กรัฐบุตระการบรรร         กรระกุกรรรรร         สะการบรร         ระการบรร         ระการบรร           กรรงระกรร         รรฐบุตระการบรรรรรร        กรรร                                                                                                    | Defension angle       mail       10000000 2024       unifienarsnävsnens         svolufuhivite       mölinitik       NGRNE BATCH2RP       minision         svolufuhivite       sinnisson angle       minision       minision         svolufuhivite       sinnisson angle       minision       minision         svolutik       sinnisson angle       minision       minision         svolutik       sinnisson angle       minision       minision         svolutik       sinnisson angle       minision       sinnisson angle       minision         svolutik       sinnisson angle       minision       sinnisson angle       minision       minision         svolutik       sinnisson angle       minisson angle       minisson angle       sinnisson angle       sinnisson angle       sinnisson angle       sinnisson angle         svolutik       minisson angle       minisson angle       1601000001       sinnisson angle       son angle       s                                                                                                    |                                                                     | ค้าอธิบายเอกสาร                 | เครงการพฒนาศกอภาพผู้บฏิบคงานตานคนหาย คนนรนาม และศพนรน                                |                        |                          |
|                                                                                                    | เมนูถัคไป   กลับหน้าหลัก<br>รหัสงบประมาณ 16010570004705000003<br>โครงการพัฒนาศักยภาพผู้ปฏิบัติงานด้านคนหาย คนนิรนาม และศพนิรน<br>ศ้ายชิบายเอกสาร                                                                                                    | เมนูถัคไป   กลับหน้าหลัก<br>รพัสงบประมาณ<br>โครงการพัฒนาสักยภาพผู้ปฏิบัติงานด้านคนหาย คนนิรนาม และสพนิรน<br>คำอธิบายเอกสาร                                                                                                    | เมนูถัคไป   กลับหน้าหลัก<br>รหัลงบประมาณ<br>โครงการพัฒนาศักยภาพผู้ปฏิบัติงานด้านคนหาย คนนิรนาม และศพบิรน<br>คำอธิบายเอกสาร                                                                                                    | เมนูถัคไป   กลับหน้าหลัก<br>รพัลงบประมาณ 16010570004705000003<br>โครงการพัฒนาศักยภาพผู้ปฏิบัติงานด้านคมหาย คนนิรนาม และศพนิรน<br>คำอธิบายเอกสาร                                                                                                    | รับสอนแบลเอกสาร         รหัสสูนย์คันทุนผู้นำส่ง         1601000006           เมนูถัดไป   กลับหน้าหลัก         รหัสงบประมาณ         16010570004705000003           โครงการพัฒนาสักยภาพผู้ปฏิบัติงานด้านคนหาย คนนิรนาม และศพนิรน         คำอธิบายเอกสาร                                                                                                    | » เปลี่ยวมแปลงเอกสาร         รหัสศูนย์ตันทุนผู้นำส่ง         160100006<br>สามักพิสูงน์บุคคลสูญหาย           เมนูถัคไป   กลับหน้าหลัก         รหัสงบประมาณ         16010570004705000003<br>โครงการพัฒนาศักยภาพผู้ปฏิบัติงานด้านคนหาย คนนิรนาม และศพนิรน           ดำอธิบายเอกสาร         ดำอธิบายเอกสาร                                                                                                    | » เปลี่ยนแปลงเอกสาร<br>เมนูถัคไป   กลับหน้าหลัก<br>หัลงบประมาณ 1601000006<br>สานักพิสูงน์บุลคอสูญหาย<br>16010570004705000003<br>โครงการพัฒนาศักยภาพผู้ปฏิบัติงานด้านคนหาย คนนิวนาน และศพนิวน                                                                                                    | เมติราร แล่งงแบบบาทรายการ         ขอมูลการเบ <sup>®</sup> รายการบามาก           » เปลี่ยนแปลงเอกสาร         รหัลสูนย์คันทุนผู้บำส่ง         160100006<br>สำนักพิสูงบ์บุคคอสูญนาย           เมนูถัคไป   กลับหน้าหลัก         รหัลงบประมาณ         1601057000470500003<br>โครงการพัฒนาศักยภาพผู้ปฏิบัติงานด้านคนหาย คนนิรนาน และศพนิรน           คำอธิบายเอกสาร         หัวขอบายเอกสาร         หัวสิธบายเอกสาร                                                                                                    | นส02-2 ะ นำส่งเงินแบบทักรายการ         ข้อมูลทั่วไป รายการนำฝาก           » เปลี่ยนแปลงเอกสาร         รหัสฐนย์ตันทุนผู้นำส่ง<br>การัสฐนย์ตนทุนผู้นำส่ง         160100006<br>สำนักพิสูงน์บุคคอสูญหาย           เมนูถัคไป   กลับหน้าหลัก         รหัสงบประมาณ         16010570004705000003<br>โครงการพัฒนาศักยภาพผู้ปฏิบัติงานด้านตนทย คนบิรนาน และศพนิรน           คำอธิบายเอกสาร         คำอธิบายเอกสาร         16010570004705000003                                                                                                    | นส02-1 ะ นำส่งเงินแบบผ่านรายการ       ข้อมูลทั่วไป รายการนำฝาก         ม ส02-2 ะ นำส่งเงินแบบหักรายการ       ข้อมูลทั่วไป รายการนำฝาก         » เปลี่ยนแปลงเอกสาร       าหัสศูนย์คันทุมผู้นำส่ง         มนูยัคไป   กลับหน้าหลัก       160100006<br>สำมักกิสูรนม์นุคลอสูญภาย         มนูยัคไป   กลับหน้าหลัก       รหัสงบประมาณ         1601057000470500003<br>โครงการพัฒนาศักยภาพผู้ปฏิบัติงามต้านตามแขะสพมนิน         คำยอิบายเอกสาร       คำยอิบายเอกสาร                                                                                                    | vv01 » čůziňnsnem:sčígšídunu/szum         nrsňavál         24360000226002         uzuľká           va02 - 1 » úřak účunu/várusrem:s         ž         24360000226002         uzuľká           va02 - 2 » úřak účunu/várusrem:s         šoujaňžlu         soujaňžlu         soujaňžlu           va02 - 2 » úřak účunu/várusrem:s         šoujaňžlu         soujaňžlu         soujaňžlu           vulševul/sulencer:s         soujaňžlu         soujaňžlu         soujaňžlu           vulševul/sulencer:s         soujaňžlu         soujaňžlu         soujaňžlu           vulševul/sulencer:s         soujaňžlu         soujaňžlu         soujaňžlu           soujaňžlu         soujaňžlu         soujaňžlu         soujaňžlu           soujaňžlu         soujaňžlu         soujaňžlu         soujaňžlu           soujaňžlu         soujaňžlu         soujaňžlu         soujaňžlu           soujaňžlu         soujaňžlu         soujaňžlu         soujaňžlu           soujaňžlu         soujaňžlu         soujaňžlu         soujaňžlu           soujaňžlu         soujaňžlu         soujaňžlu         soujaňžlu           soujaňžlu         soujaňžlu         soujaňžlu         soujaňžlu           soujaňžlu         soujaňžlu         soujaňžlu         soujaňžlu <tdo< td=""><td>&gt; ^ ^ ^ &gt; ^ &gt; ^ &gt; ^ &gt; ^ &gt; ^ &gt; ^ &gt; ^ &gt;</td><td>&gt; 1001 - diumana       1000 - diumana       1000 - diumana       100</td><td>View         Normal and the second description           &gt; vestile         &gt; vestile</td><td>subuli Angle     1.000000 2024     anterestantinieuronis       subuli Angle     Guifanna     Normer Sutzelle       subuli Angle     1.000000 2024     Subalization       subuli Angle     Subuli Angle     Subalization       subuli Angle     1.000000 2024     Subalization       subuli Angle     1.000000 2024     Subalization       subuli Angle     1.000000 2024     Subalization       subuli Angle     1.000000 2024     Subalization       subuli Angle     1.000000 2024     Subalization       subini Angle     1.000000 2020     Subalization       subini Angle     1.000000 2020000     Subalization       subini Angle     1.0000001     Subalization       subini Angle     1.0000001     Subalization       subini Angle     1.0000001     Subalization       subini Angle     1.0000001     Subalization       subini Angle     1.0000001     Subalization       subini Angle     1.0000001     Subalization       subini Angle     1.0000001     Subalization       subini Angle     1.0000001     Subalization       subini Angle     1.0000001     Subalization       subini Angle     1.0000001     Subalization       subini Angle     1.0000001     Subalization</td><td>Bedromsbol         Jandge         Instruction         Jandge         Instruction         Jandge         Instruction         Jandge         Instruction         Jandge         Instruction         Jandge         Instruction         Jandge         Jandge           &lt;</td><td></td><td></td><td></td><td></td><td></td></tdo<> | > ^ ^ ^ > ^ > ^ > ^ > ^ > ^ > ^ > ^ >                                                                                                    | > 1001 - diumana       1000 - diumana       1000 - diumana       100                                                                                 | View         Normal and the second description           > vestile         > vestile                                                                                                    | subuli Angle     1.000000 2024     anterestantinieuronis       subuli Angle     Guifanna     Normer Sutzelle       subuli Angle     1.000000 2024     Subalization       subuli Angle     Subuli Angle     Subalization       subuli Angle     1.000000 2024     Subalization       subuli Angle     1.000000 2024     Subalization       subuli Angle     1.000000 2024     Subalization       subuli Angle     1.000000 2024     Subalization       subuli Angle     1.000000 2024     Subalization       subini Angle     1.000000 2020     Subalization       subini Angle     1.000000 2020000     Subalization       subini Angle     1.0000001     Subalization       subini Angle     1.0000001     Subalization       subini Angle     1.0000001     Subalization       subini Angle     1.0000001     Subalization       subini Angle     1.0000001     Subalization       subini Angle     1.0000001     Subalization       subini Angle     1.0000001     Subalization       subini Angle     1.0000001     Subalization       subini Angle     1.0000001     Subalization       subini Angle     1.0000001     Subalization       subini Angle     1.0000001     Subalization                                                                                                    | Bedromsbol         Jandge         Instruction         Jandge         Instruction         Jandge         Instruction         Jandge         Instruction         Jandge         Instruction         Jandge         Instruction         Jandge         Jandge           <                                                                                                    |                                                                     |                                 |                                                                                      |                        |                          |
|                                                                                                    | เมนูถัคไป   กลับหน้าหลัก<br>รหัสงบประมาณ 16010570004705000003<br>โครงการพัฒนาศักยภาพผู้ปฏิบัติงานด้านคนหาย คนนิรนาม และศพนิรน<br>คำอธิบายเอกสาร                                                                                                    | เมนูถัคไป   กลับหน้าหลัก<br>รหัสงบประมาณ<br>โครงการพัฒนาศักยภาพผู้ปฏิบัติงานด้านคนหาย คนนิรนาม และศพนิรน<br>ค้ายชิบายเอกสาร                                                                                                    | เมนูถัดไป   กลับหน้าหลัก<br>รหัสงบประมาณ<br>โครงการพัฒนาศักยภาพผู้ปฏิบัติงานด้านคนหาย คนนิรนาม และศพนิรน<br>ด้ายจิบายเอกสาร                                                                                                    | เมนูอัดไป   กลับหน้าหลัก<br>หลังบประมาณ 16010570004705000003<br>โครงการพัฒนาศักยภาพผู้ปฏิบัติงานด้านคนหาย คนนิรนาม และศพนิรน<br>โครงการพัฒนาศักยภาพผู้ปฏิบัติงานด้านคนหาย คนนิรนาม และศพนิรน                                                                                                    | รับสอนสบหังเทลาวั         รับสอนย์ตั้งทุนผู้นำสัง         1601000006           เมนูถัดไป   กลับหน้าหลัก         รับสองบประมาณ         16010570004705000003           โครงการพัฒนาศักยภาพผู้ปฏิบัติงานด้านคนหาย คนนิรนาม และศพนิรน                                                                                                    | » เปลี่ยนแปลงเอกสาร         รหัสศูนย์ต้นทุนผู้นำส่ง         160100006           เมนูถัคไป   กลับหน้าหลัก         รหัสงบประมาณ         16010570004705000003           โครงการพัฒนาศักยภาพผู้ปฏิบัติงานด้านคนหาย คนนิวนาม และศพนิวน         คำอธิบายเอกสาร                                                                                                    | » เปลี่ยนแปลงเอกสาร         รหัสศูนย์หันทุนผู้นำส่ง         1601000006           เมนูถัคไป   กลับหน้าหลัก         รหัสงบประมาณ         16010570004705000003           โครงการพัฒนาศักยภาพผู้ปฏิบัติงานด้านคนหาย คนนิรนาม และศพนิรน         ค้าออิบายเอกสาร                                                                                                    | เมตะราร แลงงงแบบบทรายการ         ขอมูลทรเบารายการนาศาก           » เปลี่ยนแปลงเอกสาร         รหัสดูนย์ต้นทุนผู้นำส่ง         1601000006<br>สำนักดิสูจบ์บุคลอสูญหาย           เมนูถัคไป   กลับหน้าหลัก         รหัสงบประมาณ         16010570004705000003<br>โครงการพัฒนาศึกยภาพผู้ปฏิบัติงานด้านคนหาย คนนิรนาม และศพนิรน           คำอธิบายเอกสาร         คำอธิบายเอกสาร         คำอธิบายเอกสาร                                                                                                    | นส02-2 ะ นำส่งเงินแบบทักรายการ         ข้อมูลทั่วไป รายการนำนำก           > เปลี่ยนแปลงเอกสาร         รหัสรูนอ์ตันทุนผู้นำส่ง         1601000006<br>สำนักสิธูจน์บุคคอสูญหาย           แมนูถัคไป ) กลับหน้าหลัก         วทัลงบประมาณ<br>โครงการพัฒนาสักยภาพผู้ปฏิบัติงานต้านคมหาย คนนิวนาม และศพนิวน           ค้าอธิบายแอกสาร         16010570004705000003<br>โครงการพัฒนาสักยภาพผู้ปฏิบัติงานต้านคมหาย คนนิวนาม และศพนิวน                                                                                                    | นส02-1 » นำส่งเงินแบบหัาบรายการ       ข้อมูลทั้วไป รายการนำฝาด         หส02-2 » นำส่งเงินแบบหักรายการ       ข้อมูลทั้วไป รายการนำฝาด         > เปลี่ยนแปลงเอกสาร       รหัสฐนย์ทันทุนผู้นำส่ง         แหนูอัคไป ( กลับหน้าหลัก<br>เมนูอัคไป ( กลับหน้าหลัก<br>เมนูอัคไป ( กลับหน้าหลัก<br>เล่าอับายแอกสาร       16010570004705000003<br>โครงการพัฒนาศักยภาพผู้ปฏิบัติงานด้านตนทาย คนมิวนาย และคพนิวน                                                                                                    | veol » vůvňnsveuvsvuv       nrsě věš       24360000226002       auvůká         vao2-1 » vírástikuuvvárusrens       veog váně váně veog veog veog veog veog veog veog veog                                                                                                    | > การบับทึกเป็นเน้นส่งที่// ถ้าออการน่วง       หัสหน่วยเปิกจ่าย       160100001       ประเภาในนี้นที่น่าส่ง       R6 - ส่งเว็บเบ็กเก็นในงบ         บร01 > บับทึกรบยการบัญชัยแบบระมาท       การอ้างอิง       24360000226002       แนบไฟล์         นส02-1 > น่าส่งเงินแบบทักรายการ       ร้อยู่เพร้าไป       วยการนับม่าท       แนบไฟล์         นส02-2 > น่าส่งเงินแบบทักรายการ       ร้อยู่เพร้าไป       รบยการนับม่าท       เนบไฟล์         นส02-2 > น่าส่งเงินแบบทักรายการ       ร้อยู่เพร้าไป       รบยการนับม่าท         เมส02-2 > น่าส่งเงินแบบทักรายการ       ร้อยู่เพร้าไป       รบยการนับม่าท         เมส02-2 > น่าส่งเงินแบบทักรายการ       ร้อยู่เพร้าไป       รบยการนับม่าท         เมส02-2 > น่าส่งเงินแบบทักรายการ       เกลี่ยนแปงคงกองกอง       เมนบันค่า         หัสดุบอย์หมายผู้น่าส่าด       1601000006<br>ส่านักพิฐชน์บุคลดสูญภาย       เมนบันทาย         เมนบัลไป กลับหน้าหลัง       1601057000073<br>โครงการพัฒนาสังกายอากาหู้ปฏ่าผู้เป็นที่มาแต่รถอนกราย       เมละสางเร็น         เมนบัลไป (กลับหน้าหลัง       16010570000755000003       เลรงการพัฒนาสังกาะการพับนราย       เมละสางเร็น                                                                                                    | > 100 - d วนมกลาง         งพิด         6           > การบันทึกเป็กเกินส่งคืน/ลังลูกหนี้งง<br>มีน/คืนในพรระงราชการ         พัดหม่วยเบิกท่าย         160100001         ประเภทเงินที่น่าส่ง         R6 - ส่งเงินเบิกเกินในงบ           บบ01 > บันทึกรายการบันชูโลนอกประเภท         พัดหม่วยเบิกท่าย         160100002         แบบไหล์           หส02-1 > บันที่ส่งเงินแบบผ่านรายการ         24360000226002         แบบไหล์            หส02-2 > บันส่งเงินแบบผ่านรายการ         ร้อยูลทั่วไป รบยกาน/น่าค             หส02-2 > บันส่งเงินแบบผ่านรายการ         ร้อยูลทั่วไป รบยกาน/น่าค             หส02-2 > บันส่งเงินแบบห่านรายการ         ร้อยูลทั่วไป รบยกาน/น่าค             หส02-1 > บันส่งเงินแบบห่านรายการ         ร้อยูลทั่วไป รบยกาน/น่าค             หส02-1 > บันส่งเงินแบบห่านรายการ         ร้อยูลทั่วไป รบยกาน/น่าค             หส02-2 > บัส่งเงินแบบหักรายการ         ร้อยูลทั่วไป รบยกาน/น่าค             หส02-1 > บันส่อนมีการบอบบน/และคะการ         1601057000470500003             เมนูดัสไป กลับทรัฐกันบระมาน         1601057000470500003             เมาะ         เล่อบระเลนสาน              หลังบบบระมาน         16010570004705000003                                                                                                    | อายานิกรับการ         กษาตะ (ม.ป.กษา           > ขอบนิกรับการ         วรัดกน่วยงาน         1001 กราบบริการ         วรัดกน่วยงาน         กษาตะ (ม.ป.กษา           > ขอบนิกรับบริการปกลับสมัยนางานตรร         วรัดกน่วยงาน         1000 กราบบริการปกลับสมัยนางานตรร         วรัดก         6           > กราบบริการปกลับสมัยนางานตรร         วรัดกน่วยงาน         กษาตะ (ม.ป.กษา         รระส         6           > กราบบริการปกลับสมัยนางรายการ         วรัดกน่วยงาน         กษาตะ (ม.ป.กษา         รระส         6           > กระที่มีเป็นสายพระระการการ         กษาตะ (ม.ป.กษา         1000 กรามการ         รระส         6           > กระที่มีเป็นแบบต่านรายการ         กระกรระ         1000 กระกามการ         ระส         6           กระที่มีเป็นสายพระระการการ         กระกรระ         1000 กระกามการ         รระส         6           กระกรระ         1000 กระกามการ         1000 กระกามการ         รระส         6           กระกระ         1000 กระกามการ         1000 กระกามการ         มะกระส         1000 กระกามการ           กระกระ         1000 กระกามการ         1000 กระกามการ         มะกระ         1001 กระกามการ           กระกระ         รระส         1000 กระกามการ         1001 กระกามการ         1001 กระกามการ           กระส         1001 กระกามการ         10000006         1001 กระกามการ                                                                                                    | SEUDIJÔnýTH         NORME BALORZBO         DORAGO         DORAGOO         DORAGO         DORAGOO                                                                                                    | Benome of mages       and the second second se                                         |                                                                     |                                 |                                                                                      |                        |                          |
|                                                                                                    | เมนูอัคไป   กลับหน้าหลัก รหัสงบประมาณ 16010570004705000003<br>โครงการพัฒนาศักยภาพผู้ปฏิบัติงานด้านคนหาย คนนิรนาม และศพนิรน<br>คำอธิบายเอกสาร                                                                                                    | เมนูถัคไป   กลับหน้าหลัก<br>รหัสงบประมาณ<br>โครงการพัฒนาศักยภาพผู้ปฏิบัติงานด้านคนหาย คนนิรนาม และศพนิรน<br>ศ้าอธิบายเอกสาร                                                                                                    | เมนูอัคไป   กลับหน้าหลัก<br>รหัสงบประมาณ 16010570004705000003<br>โครงการพัฒนาศักยภาพผู้ปฏิบัติงานด้านคนหาย คนนิวนาม และศพนิวน<br>ศ้ายชีบายเอกสาร                                                                                                    | เมนูอัคไป   กลับหน้าหลัก<br>รหัลงบประมาณ<br>โครงการพัฒนาศักยภาพผู้ปฏิบัติงานด้านคนหาย คนนิรนาม และศพนิรน<br>คำอธิบายเอกสาร                                                                                                    | รับสอนแปลงเอกราร         รหัสฐนย์คันทุนผู้นำส่ง         1601000006           ส่านักพิสูงน์บุคคลสูญหาย         ส่านักพิสูงน์บุคคลสูญหาย           เมนูถัคไป   กลับหน้าหลัก         รหัสงบประมาณ         16010570004705000003           โครงการพัฒนาศักยภาพผู้ปฏิบัติงานด้านคนหาย คนนิานาม และศพนิรน         คำยอิบายเอกสาร                                                                                                    | » เปลี่ยนแปลงเอกสาร         รหัสศูนย์ตันทุนผู้นำส่ง         1601000006<br>สำนักพิสูงน์บุคคลลูญภาย           เมนูถัคไป   กลับหน้าหลัก         รหัสงบประมาณ         16010570004705000003<br>โครงการพัฒนาศักยภาพผู้ปฏิบัติงานต้านคนหาย คนนิรนาม และศพนิรน           คำยสิบายเอกสาร                                                                                                    | » เปลี่ยนแปลงเอกสาร         รหัสสูนย์คันทุนผู้นำส่ง         1601000006           เมนูถัคไป   กลับหน้าหลัก         รหัสงบประมาณ         16010570004705000003           โครงการพัฒนาสักยภาพผู้ปฏิบัติงานด้านคนทาย คนนิรนาม และศพนิรน         ค้ายอิบายเอกสาร                                                                                                    | เม่าการ         ขอยู่กทรเบิรรยการนามาก           » เปลี่ยนแปลงเอกสาร         รหัสศูนย์คันทุนผู้นำส่ง<br>ก่านักสิฐงม์บุคคลสูญหาย           เมนูถัคไป   กลับหน้าหลัก<br>คริงถึงบุประมาณ         1601000006<br>สำนักสิฐงม์บุคคลสูญหาย           รหัสงบุประมาณ         16010570004705000003<br>โครงการพัฒนาสักยภาพยุ่ปฏิบัติงานด้านคนหาย คนบิรนาม และศพนิรน           คริงอิบายเอกสาร         คริงการพัฒนาสักยภาพยุ่ปฏิบัติงานด้านคนหาย คนบิรนาม และศพนิรน                                                                                                    | นส02-2 ะ นำส่งเงินแบบพักรายการ         ข้อมูลทั่วไป รายการนำฝาก           » เปลี่ยนแปลงเอกสาร         รหัสดูบอ์ดันทุนผู้นำส่ง<br>สำนักพิสูงน์บุคคอสูญหาย         1601000006<br>สำนักพิสูงน์บุคคอสูญหาย           แบบูถัคไป j กลับหน้าหลัก<br>ครัสงบประมาณ         รหัสงบประมาณ         16010570004705000003<br>โครงการพัฒนาสักมอาทหยู่ปฏิบัติงานด้านคนหาย คนนิรนาน และศพนิรน           ดำออิบายแอกสาร         คำออิบายแอกสาร         1601057000470500003<br>โครงการพัฒนาสักมอาทหยู่ปฏิบัติงานด้านคนหาย คนนิรนาน และศพนิรน                                                                                                    | นส02-1 ะ นำส่งเงินแบบหักรายการ         ข้อมูลทั่วไป รายการนำม่าก           มส02-2 ะ นำส่งเงินแบบทักรายการ         ข้อมูลทั่วไป รายการนำม่าก           > เปลี่ยนแปลงเอกสาร         รหัสคุนย์คันทุนผู้นำส่ง         160100006<br>สำนักพิธูจน์บุคคอสูญหาย           เมนูถัคไป   กลับหน้าหลัก         รหัสงบประมาณ         16010570004705000003<br>โครงการพัฒนาศักยากหผู้ปฏิบัติงานด้านคามกาย คนบิรนาน และศพนิรน           คำออิบายเอกสาร         เห็ลงบบระมาณ         16010570004705000003                                                                                                    | vs01 » ŭŭilinsrenrsŭig         msåriki         24360000226002         ausulisi           ud02-1 » úriki diuuvukirusrenrs         24360000226002         ausulisi           ud02-2 » úriki diuuvukirusrenrs         50 ageniržil         srenrstire           ud02-2 » úriki diuuvukirusrenrs         50 ageniržil         srenrstire           ud02-2 » úriki diuuvukirusrenrs         50 ageniržil         srenrstire           ud02-2 » úriki diuuvukirusrenrs         50 ageniržil         srenrstire           ud02-2 » úriki diuuvukirusrenrs         50 ageniržil         srenrstire           studieuudastendars         50 ageniržil         srenrstire           situptieli j nétvmirme         1601000006<br>drivinenanguyrue         feolosco0003<br>lensenrstire           isterent         isterent         isterentire                                                                                                    | > การบันทึกปนกในส่งคืน/ข้างอาการนับชี่นอยกระยะการ       กลังส่งเรียยกร้างอาการนับชี่นอยกระยะการ       160100001       ประเภาในระยะการให้เป็นเป็นเป็นเป็นเป็นเป็นเป็นเป็นเป็นเป็น                                                                                                    | > ของายโดยสามราชการ         หัสสั้นที่         1000 - ส่วนกลาง         478         6           > การบันที่กเป็นเสีมสัมผู้หันกับรุณทรนี้ให้<br>ยื่มหรือเมทรงธรรรชการ         หัสสน่วยเบิดร่าย         160100001         ประเภทเดิมที่น้ำส่ง         R6 - ส่งลันเบิกเกินในขบ           บช01 > บันที่กรบการบันชี้ขอยกประเภท         การถ้างชิง         243600000226002         แกบไฟด์         R5 - ส่งลันเบิกเกินในขบ           นส02-1 > บันที่เริ่มแบบผ่านรายการ         ร้อยู่เท้าไป         รบการบันที่การบการบันชี้ม         แกบไฟด์           นส02-2 > น่าส่งเงินแบบผ่านรายการ         ร้อยู่เท้าไป         รบการบันที่การบการบันชี้มา         เกมประส           นส02-1 > บันที่ยาแบบผ่านรายการ         ร้อยู่เท้าไป         รับการบานที่มา         เกมประส           นส02-1 > น่าส่งเงินแบบหัวกรายการ         ร้อยู่เท้าไป         รายการบันที่การบการบานที่มา         เกมประส           นส02-1 > เปรี่ยาแปงลเยอกสาร         รัดสุนย์ตันทุนผู้น่าส่ง         160100006<br>สามากิฐงน์บุตอดูญรายะ         เกมประส           มนทู้ดีไป   กยับหน้าหลัก<br>เกมซู้ดีไป   กยับหน้าหลัก         16010570004705000003<br>เกราการพัฒนที่กอนการพัฒนที่กอนการพู้ปฏิบัติงานตรามองการพู้ประ         เกมซู่เกมตราม           หายองการพัฒนที่กอนการพัฒนที่การพรารพัฒนที่กอนการพู้ปฏิบัติงานตรามอนการพู่ประ         เกมซู่ประ         เกมตรามารพู่ประ                                                                                                    | คุณการเการ         คุณการเการ         คุณการเการ           > ของมินโรบได้         วลัสหน่วยเวน         1000 ก่านการเรี         วันที่ในในน่าสาก         06 มีนาคม 2567           > ของวันโสบนิกเป็นประทบการ         วลัสหน่วยเบิดร่าย         1000 ก่านการเรี         จาล         6           > การบันที่กายการในสร้านกระทราร         วลัสหน่วยเบิดร่าย         160100001         ประเทศในที่น่าส่าง         R6 ก่ะเวินมินกินในบ           บริยา มันที่กายการในสร้านกระทราร         สัสหน่วยเบิดร่าย         160100001         ประเทศในที่น่าส่ง         R6 ก่ะเวินมินกินในบ           บริยา มันที่กายการในสินแบบส่านรายการ         การรังสิน         24360000226002.         แนบไฟส์         Re ก่ะเวินมินกินในบบ           นกระ มาส่งเป็นแบบส่านรายการ         ร้อยสหน้าประการแกรง         ร้อยสหน้าประการแกรง         ระการได้เล่า           นกระ มาส่งเป็นแบบส่านรายการ         ร้อยสหน้าประการ         สัสสรรรรรรรรรรรรรรรรรรรรรรรรรรรรรรรรรร                                                                                                    | SEULIŪNĖNE         ILOUDOS 20.4         ILEMANDE INFINITATION           SEULIŪNĖNE         ķõukinnama         NORME BALORIBP           SEULIŪNĖNE         NEME BALORIBP         SUBALORIBP           SEULIŪNĖNE         Némizeru         1600           SEULIŪNĖNE         Némizeru         1600           SEULIŪNĖNE         Némizeru         1600           SEULIŪNĖNE         Némizeru         1600           SEULIŪNĖNE         Némizeru         1600 orizuma           SEULIŪNĖNEM         1000 - druma         van           SEULIŪNĖNEMU         16000001         traumalužižinis           SEULIŪNĖNEMU         16000001         traumalužižinis           VINISTONTŪLIŠKUUVIŠEMULUM         1600000226002         uzulidi           MO2.2 s tristislituuvižurum         160100006         drišinguigrame           standulasunari         160100006         drišinguigrame           VIŠBULIŠKUUNIŠTIMU         160100006         drišinguigrame           VIŠBULIŠKUUNIŠTIMU         160100006         drišinguigrame           VIŠBULIŠKUUNIŠTIMU         160100006         drišinguigrame           VIŠBULIŠKUUNIŠTIMU         160100006         drišinguigrame           VIŠBULIŠKUUNIŠTIMU         160100006         drišinguigrame </td <td>Benome of many interpretention of many interpretention of many interpreteninterpretention of many interpretention of ma</td> <td></td> <td></td> <td></td> <td></td> <td></td> | Benome of many interpretention of many interpretention of many interpreteninterpretention of many interpretention of ma                                |                                                                     |                                 |                                                                                      |                        |                          |
|                                                                                                    | เมนูถัคไป   กลับหน้าหลัก<br>รหัสงบประมาณ 16010570004705000003<br>โครงการพัฒนาศักยภาพผู้ปฏิบัติงานด้านคนหาย คนนิรนาม และศพนิรน<br>คำอธิบายเอกสาร                                                                                                    | เมนูอัคไป   กลับหน้าหลัก<br>รหัสงบประมาณ<br>โครงการพัฒนาศักยภาพผู้ปฏิบัติงานด้านคนหาย คนนิรนาม และศพนิรน<br>ศ้าอธิบายเอกสาร                                                                                                    | เมนูถัคไป   กลับหน้าหลัก<br>รหัสงบประมาณ 16010570004705000003<br>โครงการพัฒนาศักยภาพผู้ปฏิบัติงานด้านคนหาย คนนิรนาม และศพนิรน<br>ค้ายชิบายเอกสาร                                                                                                    | เมนูถัคไป   กลับหน้าหลัก<br>รหัสงบประมาณ<br>โครงการพัฒนาศักยภาพผู้ปฏิบัติงานด้านคนหาย คนนิรนาม และศพนิรน<br>คำอธิบายเอกสาร                                                                                                    | รับส่อนแปนของสาร         รรัสสูนย์ตันทุนผู้นำส่ง         1601000006<br>สำนักพิสูงนับุคคลสูญหาย           เมนูถัดไป   กลับหน้าหลัก         รรัสงบประมาณ         16010570004705000003<br>โครงการพัฒนาศักยภาพผู้ปฏิบัติงานล้านคมหาย คนนิรนาน และศพนิรน           คำอธิบายเอกสาร         คำอธิบายเอกสาร                                                                                                    | » เปลี่ยนแปลงเอกสาร         รหัสคูนย์ต้นทุนผู้นำส่ง         160100006           ส่านักพิสูงนับุคคลสูญหาย         ส่านักพิสูงนับุคคลสูญหาย           เมนูถัคไป   กลับหน้าหลัก         รหัสงบประมาณ         16010570004705000003           โครงการพัฒนาศักยภาพผู้ปฏิบัติงานล้านคมหาย คนนิรนาม และศพนิรน         คำอธิบายเอกสาร                                                                                                    | » เปลี่ยนแปลงเอกสาร         รหัสสูนย์ตันทุนผู้นำส่ง         1601000006           เมนูถัคไป   กลับหน้าหลัก         รหัลงบประมาณ         16010570004705000003           โครงการพัฒนาศักยภาพผู้ปฏิบัติงานด้านคนหาย คนนิานาน และศพนิรน         คำอธิบายเอกสาร                                                                                                    | มกับราย แหน่งของมีภายการ         จอมูลทรเบารายการนายาก           > เปลี่ยนแปลงเอกสาร         รหัสคูนย์คันทุนผู้นำส่ง         1601000006<br>สำนักพิสูรณ์บุลคอสูญหาย           เมนบูถัคไป ! กลับหน้าหลัก         รหัลงบประมาณ         16010570004705000003<br>โครงการพัฒนาสักยภาพผู้ปฏิบัติงานอ้านคนหาย คนนิรนาน และศพนิรน           คำอธิบายเอกสาร         คำอธิบายเอกสาร                                                                                                    | นส02-2 » นำส่งเงินแบบพักรายการ         ข้อมูกทั่วไป รายการนำฝาก           » เปลี่ยนแปลงเอกสาร         รหัสดูนย์คันทุนผู้นำส่ง<br>ส่านักพิสุจม์บุคลอสูญภาย           เมนูถัคไป   กลับหน้าหลัก<br>กลับธรรมาณ         1601000006<br>ส่านักพิสุจม์บุคออสูญภาย           รหัสงบประมาณ         16010570004705000003<br>โครงการพัฒนาศักยภาพผู้ปฏิบัติงานต้านคมกาย คนบิรนาม และศพนิรน           ค้ายธิบายเอกสาร         16010570004705000003                                                                                                    | นส02-1 ะ นำส่งเงินแบบผ่านรายการ         ข้อมูลทั่วไป วายการนำผ่าก           มส02-2 ะ นำส่งเงินแบบพักรายการ         ข้อมูลทั่วไป วายการนำผ่าก           » เปลี่ยนแปลงเอกสาร         วหัสศูนย์คันทุนผู้นำส่ง<br>สำนักพิธูงน์บุคคอสูญมาย           เมนูถัคไป   กลับหน้าหลัก<br>เครื่งการพัฒนาศักยภาพผู้ปฏิบัติงานย์กมตามของเบอง<br>เครื่งการพัฒนาศักยภาพผู้ปฏิบัติงานย์กมตามของเนิรนาม และศพนิรน<br>เครื่งการพัฒนาศักยภาพผู้ปฏิบัติงานย์กมตามของเนิรนาม และศพนิรน                                                                                                    | vs01 » čů žů žů ži ži vstou vstru všij šku uv uživi ži vstru vstru vstr                                                                                                    | > ກາງບັນສົກເປັນເຊັນ         ກັດຄາມຂອງຄາກ         ຄົນ         160100001         ປະເພກເປັນທີ່ນີ້ແມ່ນ         R6 - ส่งเงินเบิบเกิมในลบ           1001 > ບັນກິກງາຍກາງວັບຮູ້ອີມຍາປາະພາກ         ກາຍ້າงເຮັ         24360000226002         ແມນໃห่ส์           1002-1 > ບັນກິສາມອາກາງ         ກາຍ້າงເຮັ         24360000226002         ແມນໃห่ส์           1002-2 > ບັກສິ່ງເຈັ         ອ້ອມູຄກັ້ງໄປ         7100 - 7100 - 7100 | > ของายโยยสามราชการ         หัสสั้นที่         1000 - ส่วนกลาง         จาด         6           > การบันทึกเป็นเกินส์สลัน/ลังลูกหนี้เงิน<br>ยิ่ม/คืนเงินพรงรรรชการ         หัสสน่วยเบิดจ่าย         160100001         ประเภทเงินที่น่าส่ง         R6 - ส่งเงินเบิกเกินในงบ           เบช01 = บันทีกรบการบันชียิ่มแบบส่านรายการ         การถ้างอง         ส่งส่งน่ายเบิดจ่าย         แบบไฟล์           เบช02 1 = บันที่เงินแบบส่านรายการ         การถ้างอง         แบบไฟล์         R6 - ส่งเงินเบิกเกินในงบ           เนช02 1 = บันที่เงินแบบส่านรายการ         รัตสุนย์ทันบนส์น่านรายการ         แบบไฟล์         เมนไฟล์           เนส02 2 = น่าส่งเงินแบบส์การขอการ         รัฐสุนย์ทันบนส์น่านคายสุนทราสน         เมนไฟล์         R6 - ส่งเงินเบิกเกินในงบ           เนส02 2 = น่าส่งเงินแบบส์การขอการ         รัฐสุนย์ทันบนส์น่านคายสุนทุนส์น่าส่ง         เมนประส         เมนไฟล์           เมส02 2 = น่าส่งเงินแบบส์การของ         รัฐสุนย์ทันบนส์น่าส่ง         1601000006         เมนไฟล์         เมนไฟล์           เมนูนัดไป 1 กรับกรามหัน         16010570004705000003         เมรงการพัฒนาสัญนาน และสะหน้าน         เมรงการพัฒนาสัญนาน และสะหน้าน           เกรงการพัฒนาสัญญาสัญการที่ไป 1 กรับกรารพัฒนาสัญญาสัญญานทายสนุนท์สองเนินาน และสะหน้าน         เมรงการพัฒนาสัญญานทายสนุน และสะหน้าน                                                                                                    | มายเป็น         กบราสารออเปนียว           > ขอะบินโรบ         วรัดหน่วยงาม<br>การบันสิรรับนายให้         วรัดหน่วยงาม<br>การบันสิรรับนายการ         วรัดหน่วยงาม<br>การบันสิรรับนายการ         วรัดหน่วยงาม<br>การบันสิรรับนายการ         วรัดหน่วยงาม<br>การบันสิรรับนายการ         วรัดหน่วยงาม<br>การบันสิรรับนายการ         วรัดหน่วยงาม<br>การบันสิรรับนายการ         กัดหน่วยงาม<br>การบันสิรรับนายการ         กัดหน่วยงาม<br>การรับสิระบบกรับนายการ         6           > การบันสิรรับนายการ<br>มนควะ1 ะ น่าส่งในแบบผ่านรายการ         การรับสิระบบหรับ<br>สามการของรับนายการ         160100001         ประเทศในที่น่าส่ง<br>เมนยร่าง         การรับสิระบบหรับสามารายการ<br>ส่วนักรายการบันสิง<br>เมนยร่าง         การรับสิระบบหรับสามารายการ         การรับสิระบบหรับสามารายการ           เมตะ2.1 ะ น่าส่งในแบบผ่านรายการ         รัยถูมทั่วไป<br>ระยารัป         วะยาราบรามการ         เมนยร่ง           เมตะ2.2 ะ น่าส่งในแบบห่านรายการ         รัยถูมทั่วไป<br>ระยารัปส่งการของรับน่ายการ         รัยถูมทั่วไป<br>ระยาราประการ         รัยถูมทั่วไป<br>ระยาราประการ         รัยถูมทั่วไป<br>สามการต่อนกับการของราม<br>ไหรงานายนาย คะประการ         ระยาราราราร         ระยาราราราราราราราร           หน่ยงใน กรับหน่านการท่างการ         รัฐงระบประกาน<br>เกราการที่แนบกระการท่าง         รัฐงระบบระ         ระยารารารารารารารารารารารารารารารารารารา                                                                                                    | SUDUIČNÓ*JE         JACORODI         2024         LEMENDENT           ŠUŠÚNSTEINS         KORINE_BLICIONE         KORINE_BLICIONE         KORINE_BLICIONE           S VEDOUŘUTELKÁ         SPEROURŠUTELKÁ         SPEROURŠUTELKÁ         SE SUDOURŠUTELKA           S VEDOUŘUTELKÁ         SPEROURŠUTELKÁ         SE SUDOURŠUTELKA         SE SUDOURŠUTELKA           S VEDOUŘUTELKÁ         SPEROURŠUTELKA         SE SUDOURŠUTELKA         SE SUDOURŠUTELKA           S VEDOUŘUTELKA         SPEROURŠUTELKA         SE SUDOURŠUTELKA         SE SUDOURŠUTELKA           S VEDOUŘUTELKA         SE SUDOURŠUTELKA         SE SUDOURŠUTELKA         SE SUDOURŠUTELKA           VEDOU S VEDŘISTRUTURI VEDOURŠUTELKA         SE SUDOURŠUTELKA         SE SUDOURŠUTELKA         SE SUDOURŠUTELKA           VEDOU S VEDŘISTRUTURÍVNÍTNIKO         SE SUDOURŠUTELKA         SE SUDOURŠUTELKA         SE SUDOURŠUTELKA           VEDOU S VEDŘISTRUTURI VEDOURŠUTELKA         SE SUDOURŠUTELKA         SE SUDOURŠUTELKA         SE SUDOURŠUTELKA           VEDOU S VEDŘISTRUTURI VEDOURŠUTELKA         SE SUDOURŠUTELKA         SE SUDOURŠUTELKA         SE SUDOURŠUTELKA           VEDOU S VEDŘISTRUTURI VEDOURŠUTELKA         SE SUDOURŠUTELKA         SE SUDOURŠUTELKA         SE SUDOURŠUTELKA         SE SUDOURŠUTELKA           VEDOU S VEDOURŠUTELKA         SE SUDOURŠUTELKA         SE SUDOURŠUTELKA                                                                                                    | Bernmenton Fandigero       auxilitation       auxilitation         Struttificition       Bernmenton Fandigero       Bernmenton Fandigero         Struttificition       Bernmenton Fandigero       Bernmenton Fandigero         Struttificition       Struttificition       Bernmenton Fandigero         Struttificition       Struttificition       Bernmenton Fandigero       Struttificition         Struttificition       Struttificition       Bernmenton Fandigero       Struttificition         Struttificition       Struttificition       Bernmenton Fandigero       Struttificition         Struttificition       Struttificition       Bernmenton Fandigero       Struttificition         Struttificition       Struttificition       Bernmenton Fandigero       Struttificition         Struttificition       Struttificition       Bernmenton Fandigero       Struttificition         Struttificition       Struttificition       Bernmenton Fandigero       Struttificition         Struttificition       Struttificition       Struttificition       Bernmenton Fandigero       Struttificition         Struttificition       Struttificition       Struttificition       Bernmenton Fandigero       Struttificition         Struttificition       Struttificition       Struttificition       Struttificition       Bernmenton Fandigero                                                                                                    |                                                                     |                                 |                                                                                      |                        |                          |
|                                                                                                    | เมนูถัคไป   กลับหน้าหลัก<br>รหัสงบประมาณ<br>โครงการพัฒนาศักยภาพผู้ปฏิบัติงานด้านคนหาย คนนิรนาม และศพนิรน<br>คำอธิบายเอกสาร                                                                                                    | เมนูถัคไป   กลับหน้าหลัก<br>รหัสงบประมาณ<br>โครงการพัฒนาศักยภาพผู้ปฏิบัติงานด้านคนหาย คนนิรนาม และศพนิรน<br>คำอธิบายเอกสาร                                                                                                    | เมนูถัคไป   กลับหน้าหลัก<br>รหัสงบประมาณ 16010570004705000003<br>โครงการพัฒนาศักยภาพผู้ปฏิบัติงานด้านคนหาย คนนิรนาม และศพนิรน<br>ศ้ายชิบายเอกสาร                                                                                                    | เมนูถัคไป   กลับหน้าหลัก<br>หัสงบประมาณ 16010570004705000003<br>โครงการพัฒนาศักยภาพผู้ปฏิบัติงานด้านคนหาย คนนิรนาม และศพนิรน                                                                                                    | รับสอนแปลงเกลาร์         ร์หัสสูนย์ต้นทุนผู้นำส่ง         1601000006           เมนูถัคไป   กลับหน้าหลัก         ร์หัสงบประมาณ         16010570004705000003           โครงการพัฒนาศักยภาพผู้ปฏิบัติงานล้านคนหาย คนนิรนาม และศพนิรน         คำยอิบายเอกสาร                                                                                                    | » เปลี่ยนแปลงเอกสาร         รหัสศูนย์ต้นทุนผู้นำส่ง         160100006           เมนูถัดไป   กลับหน้าหลัก         รหัสงบประมาณ         16010570004705000003           โครงการพัฒนาสักยภาพผู้ปฏิบัติงานด้านคมหาย คนนิรนาม และศพนิรน         คำอธิบายเอกสาร                                                                                                    | » เปลี่ยนแปลงเอกสาร         รหัสๆนย์ต้นทุนผู้นำส่ง         160100006           เมนูอัคไป   กลับหน้าหลัก         รหัสงบประมาณ         16010570004705000003           โครงการพัฒนาศักยภาพผู้ปฏิบัติงานด้านคนหาย คนนิรนาม และศพนิรน           คำอชิบายเอกสาร                                                                                                    | มเประวาร น ให้แปนเปองการเอการ         ขอมูลหารเบารรมาผาก           » เปลี่ยนแปลงเอกสาร         รหัสคูนย์ตันทุนผู้นำส่ง<br>สำนักพิสูงน์บุคคอสูญหาย           เมนูถัคไป   กลับหน้าหลัก         รหัสงบประมาณ         1601000006<br>สำนักพิสูงน์บุคคอสูญหาย           รหัสงบประมาณ         16010570004705000003<br>โครงการพัฒนาสักยภาพผู้ปฏิบัติงานด้านคนหาย คนนิรนาม และสพนิรน           ห้าอธิบายเอกสาร         ห้าอธิบายเอกสาร                                                                                                    | นส02-2 ะ นำส่งเงินแบบทักรายการ         ข้อมูกทั่วไป         รายการนำฝาก           > เปลี่ยนแปลงเอกสาร         รหัสศูนย์คันทุนผู้นำส่ง         1601000066<br>สำมักพิสูงน์บุคคลสูญหาย           แมนูถัคไป   กลับหน้าหลัก<br>ผรัสงบประมาณ         16010570004705000003<br>โครงการพัฒนาศักยภาพผู้ปฏิบัติงานด้านคนหาย คนนิรนาม และศพนิรน           คำอ8บายแอกสาร         คำอ8บายแอกสาร                                                                                                    | นส02-1 » นำส่งเงินแบบผ่านรายการ       ข้อมูลทั่วไป รายการนำฝาก         หส02-2 » นำส่งเงินแบบพักรายการ       ข้อมูลทั่วไป รายการนำฝาก         » เปลี่ยนแปลงเอกสาร       รหัสฐนย์ที่นทุนผู้นำส่ง         มาบูถัคไป / กอับหน้าหลัก       รหัสฐนย์ที่นทุนผู้นำส่ง         1601000006         ส่านักสีสูงน์บุคลอสูญหาย         โดง1057000470500003         โดง1057000470500003         โกรงการทัฒนาสักยภาพผู้ปฏิบัติงานต์กายการทุนบิน                                                                                                    | vv01 » ŭuñnsrenss ŭugšuendseum         mase isuarius signassi           va02 - » úriski ŭuu vuću usrens         24360000226002         auvliki           va02 - » úriski ŭuu vuću usrens         seganči lu         seganči lu           va02 - » úriski ŭuu vuću masen         seganči lu         seganči lu           va02 - » úriski ŭuu vuću masen         seganči lu         seganči lu           vata - » vuča u ušu masen         seganči lu         seganči lu           vata - » vuča u ušu masen         seganči lu         seganči lu           vata - » vuča u ušu masen         seganči lu         seganči lu           vata - » vuča u ušu masen         seganči lu         seganči lu           vata - » vuča u ušu masen         seganči lu         seganči lu           vata - » vuča u ušu masen         seganči lu         seganči lu           vata - » vuča u ušu masen         seganči lu         seganči lu           vata - » vuča u ušu masen         seganči lu         seganči lu           vata - » vuča u ušu masen         seganči lu         seganči lu           vata - » vuča u ušu masen         seganči lu         seganči lu           vata - » vuča u ušu masen         seganči lu         seganči lu           vata - » vuča u ušu masen         seganči lu         seganči lu           vata                                                                                                    | > ກາກບັນກິດເປີດເປັນເລ້າຍຄູກການໃຈຊີ         ກລັດແບບເລົ້າຍູເບີດທ່າຍ         1601000001         ປາຂະເທດເປັດເຊັ້າເຊັດເປັນເປັນເປັນເປັນເປັນເປັນເປັນເປັນເປັນເປັນ                                                                                                    | > ของายโดยสามราชการ         รหัสทั้นที่         1000 - ส่วนกลาง         งวล         6           > การบันทึกเป็กเกินส่งสัน/ล้างอุกานโน้ง<br>ยิม/สันสันทรรงราชการ         รหัสทน่ยยเบิกจ่าย         160100001<br>ส่านการบน         ประเภทเงินที่น่าส่ง         R6 - ส่งเงินเบิกเกินในงบ           เพย1 > บันทึกรายการบัญชีแยกประเภท<br>เมง02-1 > น่าส่งเงินแบบผ่านรายการ         การข้างงิง         24360000226002         แบบไฟล์           เพย2-1 > น่าส่งเงินแบบหักรายการ         รัยยุกทั่วไป รายการนำฝาก         แบบไฟล์         -           เมย02-2 > น่าส่งเงินแบบหักรายการ         รัยยุกทั่วไป รายการนำฝาก         แบบไฟล์         -           เมยนโฟล์         -         -         -         -           เมยนโคลงเอกสาร         รังสุนย์ค่ามุณผู้นำส่ง         160100006<br>ส่ามักสิฐานันตอนฐานทาย         -           เมนยูเดิดไป กลับทรับทศาร         รังสุนย์ค่ามุณผู้นำส่ง         160100006<br>ส่ามักสิฐานันตอนฐานทาย         -           เมนูเดิดไป กลับทรับทรับทศาร         รังสงบประมาม         16010570004705000003<br>โกรงการพัฒนาศักยภาษฐ์ปฏิบัติงานต้ามอกษณรับาน และดาหนิรบ         -                                                                                                    | มู่บัตรายการ         มู่บัตรายการ         มัดกับระบาน         การการการ         มัดกับระบาน         การการการ         มัดกับระบาน         การการการ         การการการการ         การการการการ         การการการการ         การการการการ         การการการการ         การการการการ         การการการการ         การการการการการ         การการการการการ         การการการการการการ         การการการการการ         การการการการการการ         การการการการการการการ         การการการการการการการการการการการการการก                                                                                                    | NUM         LANCOUR         LANCOUR         LANCOUR         LANCOUR           SUULÜİYÉN         KÜMUMA         NERKEARTHAUYEN         KÜMUMATIAUYEN           SUULÜİYÉNE         SÜÜKÜYNENTS         NERKEARTHAUYEN         SÜÜKÜYNENTS           SUULÜİYÉNE         SERVIJENT         SERVIJENT         SÜÜKÜYNENTS           SUULÜİYÉNE         SERVIJENT         SERVIJENT         SÜÜLÜİYNENTS           SUULÜİNÜLÜKÉNUK         SERVIJENT         SERVIJENT         SÜÜLÜİYNENTS           SUULÜİNÜLÜKÉNUK         SERVIJENT         SERVIJENT         SERVIJENT           SUULÜİNÜLÜKÉNUK         SERVIJENT         SERVIJENT         SERVIJENT           SUULÜİNÜLÜKÉNUK         SERVIJENT         SERVIJENT         SERVIJENTS           SUULÜİNÜLÜKÉNUK         SERVIJENT         SERVIJENTS         SERVIJENTS           SUULÜİNÜLÜKÉNUK         SERVIJENTS         SERVIJENTS         SERVIJENTS           SUULÜI         SERVIJENT         SERVIJENTS         SERVIJENTS           SUULÜI         SERVIJENT         SERVIJENTS         SERVIJENTS           SUULUKENTSTONTS         SERVIJENT         SERVIJENT         SERVIJENTS           SUULUKENTSTONTS         SERVIJENT         SERVIJENT         SERVIJENTSTANDIN           SUULUKENTSTONTS <td>Notified       Institution       Institution</td> <td></td> <td></td> <td></td> <td></td> <td></td>                                                                                                    | Notified       Institution       Institution                                                                                                    |                                                                     |                                 |                                                                                      |                        |                          |
|                                                                                                    | เมนูถัดไป   กลับหน้าหลัก รหัสงบประมาณ 16010570004705000003<br>โครงการพัฒนาศักยภาพผู้ปฏิบัติงานด้านคนหาย คนนิรนาม และศพนิรน                                                                                                    | <b>เมนูถัดไป ) กลับหน้าหลัก รหัสงบประมาณ</b> 16010570004705000003<br>โครงการพัฒนาศักยภาพผู้ปฏิบัติงานด้านคนหาย คนนิรนาม และศพนิรน                                                                                                    | เมนูถัดไป   กลับหน้าหลัก รหัสงบประมาณ<br>16010570004705000003<br>โครงการพัฒนาศักยภาพผู้ปฏิบัติงานด้านคนหาย คนนิรนาม และศพนิรน                                                                                                    | เมนูถัดไป   กลับหน้าหลัก รหัสงบุประมาณ 160105000003<br>โครงการพัฒนาศักยภาพผู้ปฏิบัติงานด้านคนหาย คนนิรนาม และศพนิรน                                                                                                    | รหัสสูนย์ตันทุนผู้นำส่ง<br>เมนูถัดไป   กลับหน้าหลัก<br>รหัสงบประมาณ<br>โครงการพัฒนาศักยภาพผู้ปฏิบัติงานด้านคนหาย คนนิวนาม และศพนิรน                                                                                                    | » เปลี่ยนแปลงเอกสาร<br>เมนูถัคไป   กลับหน้าหลัก<br>รหัสรูนย์ตันทุนผู้นำส่ง 160100006<br>สำนักพิสูจน์บุคคลสูญหาย<br>1601057000470500003<br>โครงการพัฒนาศักยภาพผู้ปฏิบัติงานด้านคนหาย คนนิรนาม และศพนิรน                                                                                                    | » เปลี่ยนแปลงเอกสาร<br>เมนูถัคไป   กลับหน้าหลัก<br>รพัลงบประมาณ 16010570004705000003<br>โครงการพัฒนาศักยภาพผู้ปฏิบัติงานด้านคนหาย คนนิรนาน และศพนิรน                                                                                                    | นลดราร แม่งกับเมืองหนังหลัง         จอมูลทรเบิรายการมามาก           » เปลี่ยนแปลงเอกสาร         รหัสคูนย์ตันทุนผู้นำส่ง         1601000006<br>สำนักพิสูงน์บุคคลสูญหาย           เมนูถัคไป   กลับหน้าหลัก         รหัสงบประมาณ         16010570004705000003<br>โครงการพัฒนาศึกยภาพผู้ปฏิบัติงานด้านคนทาย คนนิรนาม และศพนิรน                                                                                                    | นส02-2 ะ นำส่งเงินแบบทักรายการ         ข้อมูลทั่วไป         รายการนำฝาก           » เปลี่ยนแปลงเอกสาร         รหัสดูนย์ตันทุนผู้นำส่ง         1601000006<br>สำนักพิสูงน์บุลคลสูญหาย           แบบถัคไป   กลับหน้าหลัก         รหัสงบประมาณ         16010570004705000003<br>โครงการพัฒนาสักยภาพผู้ปฏิบัติงานต้านคมหาย คนนิรนาน และศพนิรน                                                                                                    | นส02-1 » นำส่งเงินแบบหักรายการ       ข้อมูลทั่วไป รายการนำฝาก         หส02-2 » นำส่งเงินแบบหักรายการ       ข้อมูลทั่วไป รายการนำฝาก         » เปลี่ยนแปลงเอกสาร       รหัสๆบย์ตันทุนผู้นำส่ง         แนบูถัคไป   กลับหน้าหลัก       รหัสงบประมาณ         เมนบูถัคไป   กลับหน้าหลัก       160100006<br>สำนักพิธูจน์บุคคอสูญหาย         โอง1057000470500003<br>โครงการพัฒนาศักยภาพผู้ปฏิบัติงานต้านคามราย คนนิวนาน และศพนิรน                                                                                                    | vv01 » vůuňnsvensvůgvelleuhtskum       nvsňavelleuhtskum       243600000226002       uuvůká         va02-1 » úrák úluuvuňnsvens       žougnýžl       svensváluvu       svensváluvu         va02-2 » úrák úluuvuňnsvens       šougnýžl       svensváluvu       svensváluvu         vulušké       sougnýžl       svensváluvu       svensváluvu         vulušké       svensváluvu       svensváluvu       svensváluvu         vulušké       svensváluvu       svensváluvu       svensváluvu         vulušké       svensváluvu       svensváluvu       svensváluvu         vulušké       svensváluvu       svensváluvu       svensváluvu         vulušké       svensváluvu       svensváluvu       svensváluvu         vulušké       svénsváluvu       svensváluvu       svénsváluvu         vulušké       svénsváluvu       svénsváluvu       svénsváluvu         vulušké       svénsváluvu       svénsváluvu       svénsváluvu         vulušké       svénsváluvu       svénsváluvu       svénsváluvu         vulušká       svénsváluvu       svénsváluvu       svénsváluvu         vulušká       svénsváluvu       svénsváluvu       svénsváluvu         vulušká       svénsváluvu       svénsváluvu       svénsváluvu      <                                                                                                    | > การบันทึกเปิดเกิดในส่งสัน/ชักรลูกหนังไง<br>อัน/สินในเหลรองราชการ       าลัสหน่วยเปิดจ่าย       160100001       ประเภทเนิดที่ปาส่ง       R6 - ส่งเป็นเป็กเกินในงบ         vv01 > บันทึกรายการวันฐัชั่นแบบร่ะการายการ       14360000226002       แบบไฟล์         นส02-1 > น่าส่งเป็นแบบร่ะการายการ       ร้อมูลทั่วไป       วายการป่าน่า/         vx02 - 2 > น่าส่งเป็นแบบร่ะการายการ       ร้อมูลทั่วไป       วายการป่าน่า/         ux02-2 > น่าส่งเป็นแบบร่างรายการ       ร้อมูลทั่วไป       วายการป่าน่า/         xu104       การบัตรอุการบันที่เป็นเบบร่างรายการ       ร้อมูลทั่วไป         xu104       รับสัสบย์ต่ามรุนฐันส่ง       160100006         สานกิสฐอน์บุเกตอสุญหาย       160100006         รับสัดบบระมาย       รับสังเป็นเราสุนย์ที่มามูนฐันส่ง         เป็นชั่นไป ) กลับหน้าหลัก       160107000470500003         โกรงการทัยนนที่กอมาหนังกามรูปญัญร์หามะกามรูปญัญร์หามะกามรูปหนัง                                                                                                    | > 50070E66687X3710015         xňáňuň         1000 - drúuna1v         *200         *200         *200         *200         *200         *200         *200         *200         *200         *200         *200         *200         *200         *200         *200         *200         *200         *200         *200         *200         *200         *200         *200         *200         *200         *200         *200         *200         *200         *200         *200         *200         *200         *200         *200         *200         *200         *200         *200         *200         *200         *200         *200         *200         *200         *200         *200         *200         *200         *200         *200         *200         *200         *200         *200         *200         *200         *200         *200         *200         *200         *200         *200         *200         *200         *200         *200         *200         *200         *200         *200         *200         *200         *200         *200         *200         *200         *200         *200         *200         *200         *200         *200         *200         *200         *200         *200         *200                                                                                                    | มู่บนทางสาร         การการการการ           ร ของบิกเงิน         ภลัดน่วยราม           ร ของบิกเงิน         ภลัดน่วยราม           ร ของบิกเงิน         ภลัดน่วยราม           ร ของบิกเงิน         ภลัดน่วยราม           ร ของบิกเงิน         ภลัดน่วยราม           ร ของบิกเงิน         ภลัดน่วยราม           ร ของบิกเงิน         ภลัดน่วยราม           ร ของบิกเงิน         ภลัดน่วยราม           ร ของบิกเงิน         ภลัดน่วยราม           ร ของบิกเงิน         ภลัดน่วยราม           ร ของบิกเงิน         ภลัดน่วย           ร ของบิกเงิน         ภลัดน่วย           ร ของบิกเงิน         ภลัดน่วย           ร ของบิกเงิน         กลัดน่วย           ร ของบิกเงิน         กลัดน่วย           ร ของบิกเงิน         กลัดน่วย           ร ของบิกเงิน         กลัดน่วย           ร ของบิกเงิน         กลัดน่วย           ร ของบิกเงิน         กลัดน่วย           ร ของบิกเงิน         ร ของบิกเงิน           ร ของบิกเงิน         ร ของบิกเงิน           ร ของบิกเงิน         ร ของบิกเงิน           ร ของบิกเงิน         ร ของบิกเงิน           ร ของบิกเงิน         ร ของบิกเงิน           ร ของบิกเงิน         ร ของบิกเงิน           ร ของบิกเงิน <td>NUMUUNA         1000000         2024         Internationationality           V00000         QUA         Internationality         Internationality           V00000         QUA         Internationality         Internationality           V00000         V00000         QUA         Internationality           V00000         V00000         V00000         V00000         V00000           V000000         V00000         V00000         V00000         V00000         V00000           V0000000000000         V000000000000         V000000000000000         V0000000000000000         V0000000000000000000         V000000000000000000000000000000000000</td> <td>sendinistry   andig w       uewfiku/site       1000000 2024       uewfikunersnekursenry         strutuflyfo'r       júlymaners       NGRNF JALCH2P       NGRNF JALCH2P         sescifikad       nonvikufikule       NGRNF JALCH2P       NGRNF JALCH2P         sescifikad       nonvikufikule       NGRNF JALCH2P       NGRNF JALCH2P         sescifikad       nonvikufikule       NGRNF JALCH2P       NGRNF JALCH2P         sescifikad       nonvikufikule       NGRNF JALCH2P       NGRNF JALCH2P         sescifikad       nonvikufikule       NGRNF JALCH2P       NGRNF JALCH2P         sescifikad       nonvikufikule       NGRNF JALCH2P       NGRNF JALCH2P         sescifikadius       nonvikufikule       NGRNF JALCH2P       NGRNF JALCH2P         vool s Winnennerservern       NGRNF JALCH2P       NGRNF JALCH2P       NGRNF JALCH2P         vool s Winnennerservern       NGRNF JALCH2P       NGRNF JALCH2P       NGRNF JALCH2P         vool s Winnennerservern       NGRNF JALCH2P       NGRNF JALCH2P       NGRNF JALCH2P         vool s Winnennerservern       NGRNF JALCH2P       NGRNF JALCH2P       NGRNF JALCH2P         vool s Winnennerservern       NGRNF JALCH2P       NGRNF JALCH2P       NGRNF JALCH2P         vool s Winnennerservern       Sagainia       Intervernervernerne</td> <td></td> <td>คำอธิบายเอกสาร</td> <td></td> <td></td> <td></td> | NUMUUNA         1000000         2024         Internationationality           V00000         QUA         Internationality         Internationality           V00000         QUA         Internationality         Internationality           V00000         V00000         QUA         Internationality           V00000         V00000         V00000         V00000         V00000           V000000         V00000         V00000         V00000         V00000         V00000           V0000000000000         V000000000000         V000000000000000         V0000000000000000         V0000000000000000000         V000000000000000000000000000000000000                                                                                                    | sendinistry   andig w       uewfiku/site       1000000 2024       uewfikunersnekursenry         strutuflyfo'r       júlymaners       NGRNF JALCH2P       NGRNF JALCH2P         sescifikad       nonvikufikule       NGRNF JALCH2P       NGRNF JALCH2P         sescifikad       nonvikufikule       NGRNF JALCH2P       NGRNF JALCH2P         sescifikad       nonvikufikule       NGRNF JALCH2P       NGRNF JALCH2P         sescifikad       nonvikufikule       NGRNF JALCH2P       NGRNF JALCH2P         sescifikad       nonvikufikule       NGRNF JALCH2P       NGRNF JALCH2P         sescifikad       nonvikufikule       NGRNF JALCH2P       NGRNF JALCH2P         sescifikadius       nonvikufikule       NGRNF JALCH2P       NGRNF JALCH2P         vool s Winnennerservern       NGRNF JALCH2P       NGRNF JALCH2P       NGRNF JALCH2P         vool s Winnennerservern       NGRNF JALCH2P       NGRNF JALCH2P       NGRNF JALCH2P         vool s Winnennerservern       NGRNF JALCH2P       NGRNF JALCH2P       NGRNF JALCH2P         vool s Winnennerservern       NGRNF JALCH2P       NGRNF JALCH2P       NGRNF JALCH2P         vool s Winnennerservern       NGRNF JALCH2P       NGRNF JALCH2P       NGRNF JALCH2P         vool s Winnennerservern       Sagainia       Intervernervernerne                                                                                                    |                                                                     | คำอธิบายเอกสาร                  |                                                                                      |                        |                          |
|                                                                                                    | เมนูถัคไป   กลับหน้าหลัก รหัสงบประมาณ 16010570004705000003                                                                                                    | เมนูถัคไป   กลับหน้าหลัก รหัสงบประมาณ 16010570004705000003                                                                                                    | เมนูถัดไป   กลับหน้าหลัก รหัสงบประมาณ 16010570004705000003                                                                                                    | เมนูถัดไป   กลับหน้าหลัก รหัสงบประมาณ 16010570004705000003                                                                                                    | รับถือนแบทเอกสาร         รหัสศูนย์ตันทุนผู้นำส่ง         160100006           สำนักพิสูงน์บุคคลสูญหาย         สำนักพิสูงน์บุคคลสูญหาย           เมนูถัคไป   กลับหน้าหลัก         รหัสงบประมาณ           16010570004705000003                                                                                                    | » เปลี่ยนแปลงเอกสาร<br>รหัสศูนย์ต้นทุนผู้นำส่ง<br>เมนูถัคไป / กลับหน้าหลัก<br>รหัสงบประมาณ 16010570004705000003                                                                                                    | » เปลี่ยนแปลงเอกสาร<br>รหัสศูนย์ต้นทุนผู้นำส่ง<br>สำนักพิสูงน์บุคคลสูญหาย<br>เมนูถัคไป   กลับหน้าหลัก รหัสงบประมาณ 16010570004705000003                                                                                                    | เปลี่ยนแปลงเอกสาร         รหัสศูนย์คันทุนผู้นำส่ง         1601000006           เมนูถัคไป   กลับหน้าหลัก         รหัสงบประมาณ         16010570004705000003                                                                                                    | นส02-2 ะ นำส่งเงินแบบพักรายการ       ข้อมูลทั่วไป รายการนำฝาก         » เปลี่ยนแปลงเอกสาร       รหัสสูนย์คันทุนผู้นำส่ง         เมนูอัคไป   กลับหน้าหลัก       1601000006         สำนักพิสูงน์บุคออสูญหาย         160105700003                                                                                                    | นส02-1 » นำส่งเงินแบบหักรายการ       ข้อมูลทั่วไป รายการนำฝาก         มส02-2 » นำส่งเงินแบบหักรายการ       ข้อมูลทั่วไป รายการนำฝาก         » เปลี่ยนแปลงเอกสาร       รหัสลุนย์ตันทุนผู้นำส่ง<br>กับกิพิธุจน์บุคลอลูญหาย         เมนูถัคไป   กลับหน้าหลัก       รหัสงบประมาณ         16010500003                                                                                                    | vv01 » úuňnsvenstůgy duendtskum       nrsěň vůl       243600000226002       auvůleň         vd02 - 1 » úrid slůtutuvnérusvens       všou příšlu       243600000226002       auvůleň         vd02 - 2 » úrid slůtutuvnérusvens       všou příšlu       sou příšlu       sou příšlu         vd02 - 2 » úrid slůtutuvnérusvens       všou příšlu       sou příšlu       sou příšlu         vd1 - v úrid slůtutuvnérusvens       všou příšlu       sou příšlu       sou příšlu         vd1 - v úrid slůtutuvnérusvens       všou příšlu       sou příšlu       sou příšlu         vd1 - v úrid slůtutuvnérusvens       všou příšlu       sou příšlu       sou příšlu         vd1 - v úrid slůtutuvnérusvens       všou příšlu       sou příšlu       sou příšlu         vd1 - v úrid slůtutuvnérusvens       všou příšlu       sou příšlu       sou příšlu         vd1 - v úrid slůtutuvnérusvens       všou příšlu       sou příšlu       sou příšlu         vd1 - v úrid slůtutuvnérusvens       várid slůtutuvnérusvenské       sou příšlu       sou příšlu         vd1 - v úrid slůtutuvnérusvens       sou příšlu       sou příšlu       sou příšlu       sou příšlu         vd1 - v úrid slůtutuvné       sou příšlu       sou příšlu       sou příšlu       sou příšlu       sou příšlu         vd1 - v úřid sl       sou příšlu                                                                                                    | > การบับทึกเป็กเกินส่งสืน/ล้างลูกหนีเงิน<br>ยิม/สึนมินทครองราชการ       ทัลหน่วยเปิกจ่าย       160100001       ประเภทเงินที่น่าส่ง       R6 - ส่งเงินเบิกเกินในงบ         บช01 > บันทึกรายการบัญชีแยกประเภท       กรอ้างอิง       24360000226002       แบบไฟก์         นส02-1 > บำส่งเงินแบบทักรายการ       ร้อมูลทั่วไป       รายการนำมาก       เมนปฟก์         นส02-2 > บำส่งเงินแบบทักรายการ       ร้อมูลทั่วไป       รายการนำมาก         เมลช2-2 > บำส่งเงินแบบทักรายการ       ร้อมูลทั่วไป       รายการนำมาก         เมส02-2 > บำส่งเงินแบบทักรายการ       ร้อมูลทั่วไป       รายการนำมาก         เมส02-2 > บำส่งเงินแบบทักรายการ       ร้อมูลทั่วไป       รายการนำมาก         เมส02-2 > บำส่งเงินแบบทักรายการ       ร้อมูลทั่วไป       รายการนำมาก         เมส02-2 > บำส่งเงินแบบทักรายการ       ร้อมูลทั่วไป       รายการนำมาก         เมส02-2 > บำส่งเงินแบบทักรายการ       ร้อมูลทั่วไป       รายการนำมาก         เมส02-2 > บำส่งเงินแบบทักรายการ       รัสลุบย์กับทุนผู้บำส่ง       1601000006         ส่านกลิสูงบุกคลสูญกาย       16010570004705000003       16010570004705000003                                                                                                    | * ชชวายโลยสวีนราชการ         พัลพื้นที่         1000 - ส่วนกลาง         * พิด         6           * การบันทึกเป็บเกินส่งหืน/สังญาหนี้ใง<br>มีม/สินในทครองราชการ         พัลพน่วยเบิกจ่าย         1601000001         ประเภทเนินที่ว่าส่ง         R6 - ส่งเงินเบิกเกินในงบ           บช01 > บันทึกรายการบันชูชีแยกประเภท         กรล้างอิง         24360000226002         แนบไฟล์                                                                                                    | มายเป็กเงิน         พบเทรายการ         พบเทรายการ           > ขอเป็กเงิน         รัสสน์ร่ะบราชการ         รัสสน์ร่ะบราชการ         รัสสน์ระบราชการ         รัสสน์ระบราชการ         ระบราสรีนระบราชการ         รัสสน์ระบราชการ         รัสสน์ระบราชการ         ระบราสรีนระบราสรีนระบราสรีนระบราสรีนระบราสรีนระบราสรีนระบราสรีนระบราสรีนระบราส         รัสสรนระบราสรีนระบราสรีนระบราสรีนระบราสรีนระบราสรีนระบราสรีนระบราสร         รัสสรนระบราสรีนระบราสรีนระบราสรีนระบราสรีนระบราสรีนระบราสรีนระบราสรีนระบราสรีนระบราสรีนระบราสรสรนระบราส         รัสสรนระบราสรสรนระบราสรสรนระบราสรสรนระบราสรรนระบราสรรนราสร         รัสสรรนราสรรนราสรรนราสรรนราสรรนราสรรนราสรรนราสรรนราสรรนราสรรนราสรรนราสรรนราสรรนราสรรนราสรรนราสรรนราสรรนราสรรนราสรรนราสรรนราสรรนราสรรนราสรรนราสรรนราสรรนราสรรนราสรรนราสรรนราสรรนราสรรนราสรรนราสรรนราสรรนราสรรนราสรรนราสรรนราสรรนราสรรนราสร                                                                                                    | มมพาบาทส         1,000000 2004         เมษพาบทสง         เมษพบทสง           ระบบเป็กร่าย         รับที่กายการ         รับที่กายการ         รับที่ม่าย/มากมาร์           ระบบเป็กร่าย         รับที่ม่าย/มากมาระบบร         16010         รับที่ม่มในในที่ม่าย/ก         06 มีนกรม 2567           ระบบเป็กร่าย         รับที่หาม่วยการ         รับที่หาม่วยการกรร์         รับที่ม่มในในที่ม่าย/ก         6           ระบบเป็กร่าย         รับที่หาม่วยการกรร์         1000 - ส่วนกลาง         รภ         6           ระบบเป็กร่าย         เพราม่วยการกรรร         เสรามกรระบบกรระบบร         สามาระบบร           เป็ม/มินสินทรระระกรรร         160100001         เมนขมหน้าที่น่าย่าง         รรด           เป็ม/มินสินทรระระกรระกรร         160100001         เมนขมหน้าที่น่าย่าง         6           เกบบร         รับที่กายแกรมขุกรกระมะ         สามันกามและกุกรรณะ         6           เกบบร         รับที่กายแกรมขุกรรณะ         สามันกามและกุกรรณะ         10010001           เกบบร         รับที่กามแกรมขุกรรณะ         เมนขมหน้า         100107           เกบร         รับที่กายการมารมะ         เมนขมหน้า         100107           เกบร         รับที่กายการมารมะ         เมนขมหน้า         100107           เกบร         รับที่กายการมารมะ         รับที่กายการมารมะ           เกปร                                                                                                    | องการบบ โลกปฐมา         เพริปันว่าส่ง         12000000 2024         เพริม์เอารายการ           ระบบบโก้จ่าย         ผู้บักรายการ         เคริมีบลนัง         เพริมีบลนังสาม           ระอะบิกเริม         กลักม่ายราม         16010         รับสิโนในน่ามาก           ระอะบิมโยส่านรายการ         กลักมี         1000 กัวเมลาง         รัมสิโนในน่ามาก           ระอะบิมโยส่านรายการ         กลักมี         1000 กัวเมลาง         รล           ราวาบันกิรัทยากรับสู่เลียนกระการ         กลักมี         1000 กัวเมลาง         รล           การบันกิรัทยากรับสู่เลียนกระการ         กลักมี         1000 กัวเมลาง         รล           การบันกิรัทยากรับสู่เลยกระการ         กลักมี         1000 กัวเมลาง         รล         6           รองร่ามโยสกับรายการ         กลักมี         1000 กัวเมลาง         รล         6           การบันกิรายกรบบรับที่การบากรับสู่แบกระการ         160100001         เมนประส         เมนประส           กรองร่าม กับส์เรียนบรับที่การบารบรายกร         12460000226002         เมนประส         เมนประส           เมสียนเปลเมอสรร         รัยสูงที่ประเทศร์ไม่         160100006         สามลักฐานกระส         ระส           สนักสียานบริกรายน         รัยสงบรายกอง         รัยสงบรายกอง         ระส         ระส           เปลี่ยนกรายนราย         รับส์สงบรายกรายาส        1601000006         <                                                                                                    |                                                                     | ค้าอธิบายเอกสาร                 | โครงการพัฒนาศักยภาพผู้ปฏิบัติงานด้านคนหาย คนนิรนาม และศพนิรน                         |                        |                          |
| ศ้ายชีบายเอกสาร                                                                                                    |                                                                                                    |                                                                                                    |                                                                                                    | สำนักพิสูงน์บุคคลสูญหาย                                                                                                    | รหัสสูนย์ต้นทุนผู้นำส่ง<br>สำนักพิสูงบ์บุคคลสูญทาย                                                                                                    | » เปลี่ยนแปลงเอกสาร<br>รหัสศูนย์ตันทุนผู้นำส่ง<br>สำนักพิสูงน์บุคคลสูญทาย                                                                                                    | » เปลี่ยนแปลงเอกสาร<br>รหัสสูนย์ตันทุนผู้นำส่ง 1601000006<br>สำนักพิสูงนั่นุคคลสูญหาย                                                                                                    | ง เปลี่ยนแปลงเอกสาร<br>รหัสสูนย์คันทุนผู้นำส่ง<br>1601000006<br>สำนักพิสูงนั่งคคลสูญหาย                                                                                                    | นส02-2 × นำส่งเงินแบบพักรายการ<br><b>&gt; เปลี่ยนแปลงเอกสาร ช้อมูลทั่วไป รายการนำฝาก รหัสสูนย์คันทุนผู้นำส่ง 160100006</b> สำนักพิสูงน์บุศคลสูญหาย                                                                                                    | นส02-1 » นำส่งเงินแบบผ่านรายการ<br>นส02-2 » นำส่งเงินแบบพักรายการ<br>» เปลี่ยนแปลงเอกสาร จัอมูลทั่วไป รายการนำฝาก<br>กรัสสูนย์คันทุนผู้นำส่ง 160100006<br>สามักพิสูงน์บุคคอสูญหาย                                                                                                    | บช01 » บันทึกรายการบัญชีแยกประเภท         การย้างยิง         243600000226002         แบบไฟล์           นส02-1 » นำส่งเงินแบบพักรายการ         ข้อมูลทั่วไป         วายการนำผ่าด           งเปลี่ยนแปลงเอกสาร         จัอมูลทั่วไป         วายการนำผ่าด           160100006         สำนักสิฐอย์หมญาผู้นำส่ง         160100006           สำนักสิฐอย์หมญาผู้นำส่ง         160100006           สำนักสิฐอย์หมญาผู้นำส่ง         160100006                                                                                                    | > การบันทึกเปิกเกินส่งสืน/ล้างลูกหนีเงิน<br>ยิม/คินเงินทครองรรงการ         าหัสหน่วยเบิกจ่าย         160100001         ประเภทเงินที่น่าส่ง         R6 - ส่งเงินเบิกเกินในงบ           บช01 > บันทึกรายการบัญชีแยกประเภท         การอ้างอิง         243600000226002         แบบไท่ก์           นส02-1 > น่าส่งเงินแบบทักรายการ         ข้อมูลทั่วไป         รายการนำฝาก         เกรา           บส02-2 > น่าส่งเงินแบบทักรายการ         ข้อมูลทั่วไป         รายการนำฝาก         เกรา           บรบที่ส่อนแปดงเอกสาร         รหัสสูนย์ตันทุนผู้น่าส่ง         160100006         เกรา                                                                                                    | > 1000 - di Junana         1000 - di Junana         1000 - di Junan | มายเป็กเงิน         มายเบิกเงิน           > ขอเอบนทีนรายได้         วิมัสหม่วยงาน         16010         วิมที่ไปเป็นว่าผ่าก         06 มีนาคม 2567           > ของร่ายโดยส่วนราชการ         วิมัสหน่วยเบิกจ่าย         16010         อาวันมาคม         6           > การวันที่กเป็กเกินส่งส์หน่งกังรถูกหนี้เงิน         วิมัสหน่วยเบิกจ่าย         160100001         ประเภทเงินที่ปาล่า           อบ/คนเงินทรงธรรรษการ         วิมัสหน่วยเบิกจ่าย         160100001         ประเภทเงินที่ปาล่า         R6 - ส่งเงินเบิกเกินในงบ           บบง1 > บันทีกรายการบันฐารแกบรรณการ         การอ่างมี         243600000226002         แนบไฟล์         R6 - ส่งเงินเบิกเกินในงบ           นส02-1 > นำส่งเงินแบบทักรายการ         ร้อยูกทั่วโป         รายการบันรู้โดยบุกรู้บาส         160100006           หสดบ-2 > นำส่งเงินแบบทักรายการ         ร้อยูกทั่วโป         รายการบันร่าการบราสามารายการประเภา         เมนปห่ด์                                                                                                    | ระบบเปิกจ่าย         เมิดที่บนาล         1000000 2024         เมิดทองสารกดบารเดาร           รับบเปิกจ่าย         รับเกิรของสันรายไก้         กรับสิ่งกระการ         กรับสิ่งกระการ           รบองรับเลียส่วนราชการ         รับสิ่งระการ         16010<br>กราบันมีกิรยากรสะร์         รับสิ่งไปบระเทา           รบชายโลยส่วนราชการ         รับสิ่งนี้         1000 - ส่วนกลาะ         รักสิ้งไปบระเทา           รบชาย โลยส่วนราชการ         รับสิ่งนี้         1000 - ส่วนกลาะ         รักสิ้งไปบระเทา           รบชาย โมยส่วนราชการ         รับสิ่งการและระการ         160100001         รักสิ่งการและระการ           กรระบบเปิกจ่าย         รับสิ่งการและระการ         160100001         เมนกเล้ะส่งกับสิ่งกับการการ           กรระบบที่การการบันที่กายการบันที่การการกับ<br>สั่งการและระการการ         160100001         เมนกเล้ะส่งกับการการการ           กรระบบ การบันที่การการการบัน สั่งการการการการการการการการการการการการการก                                                                                                    | ออกจักรรบ [ ลกบฐเจ         แลที่เก่าส่ง         เลที่เก่าสางกับรายการ           รรบบบโก้ก่าย         ผู้หักรายการ         เก่ามี           รงอเปิกใน         เก่ามี         เก่ามี           รงอเปิกใน         เก่ามี         เก่ามี           รงอเปิกใน         เก่ามี         เก่ามี           รงอเปิกใน         เก่ามี         เก่ามี           รงอเปิกใน         เก่ามี         เก่ามี           รงอเปิกใน         เก่ามี         เก่ามี           รงอเปิกใน         เก่ามี         เก่ามี           รงอเปิกใน         เก่ามี         เก่ามี           รงอเปิกใน         เก่ามี         เก่ามี           รงอเปิกใน         เก่ามี         เก่ามี           รงอเปิกใน         เก่ามี         เก่ามี           รงอเปิกใน         เก่ามี         เก่ามี           รงอเปิกใน         เก่ามี         เก่ามี           เก่ามี         เก่ามี         เก่ามี           เก่ามี         เก่ามี         เก่ามี           เก่ามี         เก่ามี         เก่ามี           เก่ามี         เก่ามี         เก่ามี           เก่ามี         เก่ามี         เก่ามี           เก่ามี         เก่ามี         เก่ามี           เก่ามี         เก่                                                                                                    | เมนูถัคไป   กลับหน้าหลัก                                            | รหัสงบประมาณ                    | 16010570004705000003<br>โครงการพัฒนาศักยภาพผู้ปฏิบัติงานด้านคนหาย คนนิรนาม และศพนิรน |                        |                          |
| เมนูถัคไป   กลับหน้าหลัก รหัสงบประมาณ 16010570004705000003<br>โครงการพัฒนาศักยภาพผู้ปฏิบัติงานด้านคนหาย คนนิรนาม และศพนิรน<br>ศ้ายชิบายเอกสาร                                                                                                    | รหลสูนยดนทุนผูนาสง<br>สำนักพิสูงนั้นุคคลสูญหาย                                                                                                    | รหลสูนยตนทุนผูนาสง 1601000006<br>สำนักพิสูงบ์บุคคลสูญหาย                                                                                                    | รหสฐบยตนทุ่มผู้นาสง 1601000006<br>ส่วนักษิสานัยออสถานาย                                                                                                    | 3%8618900000 teo1000000                                                                                                    |                                                                                                    | » เปลี่ยนแปลงเอกสาร                                                                                                    | » เปลี่ยนแปลงเอกสาร                                                                                                    | » เปลี่ยนแปลงเอกสาร                                                                                                    | นส02-2 » นำส่งเงินแบบพักรายการ ข้อมูลทั่วไป รวยการนำฝาก<br>» เปลี่ยนแปลงเอกสาร                                                                                                    | นส02-1 » นำส่งเงินแบบผ่านรายการ<br>นส02-2 » นำส่งเงินแบบพักรายการ<br>* เปลี่ยนแปลงเอกสาร                                                                                                    | บข01 » บันทึกรายการบัญชีแยกประเภท         การอ้างอิง         243600000226002         แบบไฟล์           นส02-1 » น่าส่งเงินแบบพักรายการ         ข้อมูลทั่วไป รายการนำฝาก         รายการนำฝาก                                                                                                    | » การบันทึกเปิกเกินส่งคืน/ล้างลูกหนีเงิน       หัสหน่วยเบิกจ่าย       1601000001       ประเภทเงินที่น่าส่ง       R6 - ส่งเงินเบิกเกินในงบ         บช01 » บันทึกรายการบัญชีแยกประเภท       การอ้างอิง       243600000226002       แบบไฟด์         นส02-1 » น่าส่งเงินแบบผ่านรายการ       ข้อมูลทั่วไป       รายการนำฝาก         รายการนำสาก       ข้อมูลทั่วไป       รายการนำฝาก         เปลี่ยนแปลงเอกสาร       เปลี่ยนแปลงเอกสาร       เปลี่ยนแปลงเอกสาร                                                                                                    | > ขอจาย(ดยสวนราชการ         รหัสพื้นที่         1000 - ส่วนกลาง         รวด         6           > การบันทึกเป็นกันส่งคืน/ด้างลูกหนี้เงิน<br>ยืม/คืนเงินทดรองราชการ         รหัสพน่วยเปิดจ่าย         1601000001<br>ดำนักงานแอชานุการกรม         ประเภทเงินที่น่าส่ง         R6 - ส่งเงินเป็นก์มันในงบ           บช01 > บันทึกรายการบัญชีแยกประเภท<br>นส02-1 > น่าส่งเงินแบบผ่านรายการ         24360000226002         แนบไฟด์         เมนปไฟด์           นส02-2 > น่าส่งเงินแบบพักรายการ         ข้อมูลทั่วไป รายการนำฝาก         รระเภทเงิน ระเภท         เมนปไฟด์                                                                                                    | มายอายาาร         การกับการ         การกับการ         <                                                                                                    | ระบบเปิกจ่าย         เมษาเบรนาง         เมษาเบรนาง         เมษาเบรนาง           ผู้บับที่การเอการ         พัสหน่วยงาน         16010         รับสี่นบากมาตร์         5นที่ในในน่าฝาก         06 มีนาคม 2567           > ขอดรมสีนรายได้         ทัสหน่วยงาน         16010         สามาระบบเปิกจ่าย         6           > ขอดรมสีนรายได้         ทัสหน่วยงาน         16010         สามาระบบเปิกจ่าย         6           > ขอดรมสีนรายได้         ทัสหน่วยงานการเดรี         สามาระบบเปิกจ่าย         160100001         ประเภทเสีนที่น่าส่ง         R6 - ส่งเงินเบิกเกินในงบ           พรดรไม่เกิดรับเลืองสามและหน่านกรรรรษการ         หัสหน่วยงานกรรระ         16000001         ประเภทเสีนที่น่าส่ง         R6 - ส่งเงินเบิกเกินในงบ           พรดราย         243600000226002         แนนไฟต์         แนนไฟต์         1000         ส่งนักเรนและหน่านกรรรษการ           หลังวินเกิดราย         243600000226002         แนนไฟต์         1000         100001         100001         100001         100001         100001         100001         100001         100001         100001         100001         100001         100001         100001         100001         100001         100001         100001         100001         100001         100001         100001         100001         100001         100001         100001         100001 <t< td=""><td>มอกจากรรบบ ( มกบนูเจ         แพที่ใบนำห์         120000040 2024         แพทที่เอกสารกลับรายการ           ระบบบบิกร่าย         ผุ้บที่การยการ         NOFINE_BAICH28P         แพทที่เอกสารกลับรายการ           &gt; ขอดอนที่นระบบไล้         ทลักม่าย         16010         รับที่ในใบนำผ่าก         06 มีนาคม 2567           &gt; ขอด่ายโดยส่วนราชการ         หัสกิ่นที่         1000 ส่วนกลาง         จลด         6           &gt; การบันที่กับโกมันส่งคัน/ถ้างอุกหนี้         กลักม่าย         160100001         ประเภทเงิมที่นำส่งส่ง         86 ส่งเงิมบิกเกิมในงบ           หย่าง เม็กรายการบันที่กายการกับรูชัยแกประเภท         16000001         บาย         บาย/หล่ง         86 ส่งเงิมบิกเกิมในงบ           หน่าง เม็กรายการบันที่กายการกับรูชัยแกประเภท         กลักม่าย         16000001         บาย/หล่ง         1000 ส่วนกลาง         1000 ส่วนกลาง         1000 ส่า</td><td></td><td>รหลสูนอดนทุนผู้นาสง</td><td>1601000006<br/>สำนักพิสูงน์บุคคลสูญหาย</td><td></td><td></td></t<>                                                                                                    | มอกจากรรบบ ( มกบนูเจ         แพที่ใบนำห์         120000040 2024         แพทที่เอกสารกลับรายการ           ระบบบบิกร่าย         ผุ้บที่การยการ         NOFINE_BAICH28P         แพทที่เอกสารกลับรายการ           > ขอดอนที่นระบบไล้         ทลักม่าย         16010         รับที่ในใบนำผ่าก         06 มีนาคม 2567           > ขอด่ายโดยส่วนราชการ         หัสกิ่นที่         1000 ส่วนกลาง         จลด         6           > การบันที่กับโกมันส่งคัน/ถ้างอุกหนี้         กลักม่าย         160100001         ประเภทเงิมที่นำส่งส่ง         86 ส่งเงิมบิกเกิมในงบ           หย่าง เม็กรายการบันที่กายการกับรูชัยแกประเภท         16000001         บาย         บาย/หล่ง         86 ส่งเงิมบิกเกิมในงบ           หน่าง เม็กรายการบันที่กายการกับรูชัยแกประเภท         กลักม่าย         16000001         บาย/หล่ง         1000 ส่วนกลาง         1000 ส่วนกลาง         1000 ส่า                                                                                                    |                                                                     | รหลสูนอดนทุนผู้นาสง             | 1601000006<br>สำนักพิสูงน์บุคคลสูญหาย                                                |                        |                          |
| งขอดขนั้นรายได้         หลดบรองาน         โดบใo<br>ลาบันมีคังบินติจัง<br>อาบันมีคังบินติจัง<br>เมงส์นั้นราชการ         กระเมลอบ<br>เมงส์นั้นราชการ         กระเมลอบ<br>เมงส์นั้นรายการ         กระเมลอบ<br>เมงส์นั้นรายการ         กระเมลอบ<br>เมลอบ<br>เมลอบ<br>เมลอบ<br>เมลอบ<br>เมลอบ<br>เมลอบ<br>เมลอบ<br>เมลอบ<br>เมลอบ<br>เมลอบ<br>เมลอบ<br>เมลอบ<br>เมลอบ<br>เมลอบ<br>เมลอบ<br>เมลอบ<br>เมลอบ<br>เมลอบ<br>เมลอบ<br>เมลอบ<br>เมลอบ<br>เมลอบ<br>เมลอบ<br>เมลอบ<br>เมลอบ<br>เมลอบ<br>เมลอบ<br>เมลอบ<br>เมลอบ<br>เมลอบ<br>เมลอบ<br>เมลอบ<br>เมลอ | ง ขอดอนคีนรายได้         รหัสหบ่วยงาน         16010<br>สถาบับนิติวิตยาศาสตร์         วันที่ในโบน้ำฝาก         06 มีนาคม 2567           > ขอจ่ายโดยส่วนราชการ         รหัสหน่วย         1000 - ส่วนกลาง         จาด         6           > การบันทึกเบิกเกินส่งคืน/ถ้างลูกหนี้เงิน<br>ยัน/คินเงินทหรองราชการ         รหัสหน่วยเบิกจ่าย         160100001         ประเภทเลินที่น่าส่ง         R6 - ส่งเงินเบิกเกินในงบ           บช01 > บันทึกรายการบัญชีแยกประเภท         กรย้างยิง         24360000226002         แบบไฟด์         แบบไฟด์           นส02-2 > น่าส่งเงินแบบทักรายการ         ข้อมูลทั่วไป         รายการบันฝก         รระเทศ ระเทศ         เมาย                                                                                                    | > ขอดวยผีนรายได้         วหลหนวยงาน         16010<br>ลถาบันมีดีวิทยาศาสตร์         วันที่ไปใบนำฝาก         06 มีนาคม 2567           > ขอจ่ายโดยส่วนราชการ         รหัสพื้นที่         1000 - ส่วนกลาง         งาด         6           > การบันทึกเปิกเกินส่งคืนหูโนกรรงการนี้<br>ยืม/คิมเงินทรองราชการ         รหัสพื้นข่ยเบิกจ่าย         160100001         ประเภทเงินที่น่าส่ง         R6 - ส่งเงินเบิกเกินในงบ           นส02-1 > นำส่งเงินแบบผ่านรายการ         สองการบันที่รับยากรนับผู้         24360000226002         แบบไฟล์         เบบไฟล์           นส02-2 > นำส่งเงินแบบหักรายการ         ข้อมูลทั่วไป รายการนำผ่าก         รับสูงกับไป รายการนำผ่าง         เบบไฟล์                                                                                                    | > ขอดอนคืนรายได้         รหัสหบรยาน         1600<br>ลกาบับนิติวิทยาศาสตร์         วันที่ในโบน้ำฝาก         06 มีนาคม 2567           > ขอจ่ายโดยส่วนราชการ         รหัสห้น/สา เลยานกับนิติวิทยาศาสตร์         1000 - ส่วนกลาง         รวด         6           > การบันทีกเปิกเกินส่งสัน/ล้างลูกหนี้เงิน<br>ยม/สินเงินทรรองราชการ         หัสหน่วยเบิกจ่าย         160100001         ประเททเนินที่น่าส่ง         R6 - ส่งเงินเบิกเกินในงบ           บข01 > บันทีกรายการบัญชีนยกประเทท         กรอ้างอิง         24360000226002         นนบไฟล์         R6 - ส่งเงินเบิกเกินในงบ           นส02-1 > น่าส่งเงินแบบพักรายการ         ข้อมูลทั่วไป         รบยการนำผ่า         บบไฟล์                                                                                                    | > ขอออนสีนรายได้         ทัศหน่วยงาน         1600<br>ตกาบันมิติภิมษาศาสตร์         วินศิโนโนน้าฝาก         06 มีนาคม 2567           > ขอจ่ายโดยส่วนราชการ         รหัสพื้นที่         1000 - ส่วนกลาง         งวด         6           > การบันทึกเปิกเกินส่งสิน/ล้างลูกหนี้เงิน<br>ยัม/คินเงินทดรองราชการ         หัสพน่วยเบิกจ่าย         160100001<br>การยังอง         ประเภทเงินที่น้ำส่ง         R6 - ส่งเงินเบิกเกินในงบ           บช01 > บันทึกรายการบัญชีแยกประเภท         การยังจิง         24360000226002         แนบไฟด์         เมนปไฟด์           นส02-1 > น่าส่งเงินแบบผ่านรายการ         ร้อยูกทั่วไป         รายการนำฝาก         รับสุกรไป เงาะ         รายการนำฝาก                                                                                                    | > ขอดอนคืนรายได้         วหัสหน้วยงาน         16010<br>ดถาบันมิติวิทยาดาสตร์         วันพิในใบน้ำฝาก         06 มีนาคม 2567           > ขอจ่ายโดยส่วนราชการ         รหัสหื้นที่         1000 - ส่วนกลาง         งวด         6           > การบันทึกเปิกเกินส่งคืน/ล้างถูกหนี้เงิน<br>ยืม/คืนเงินทครองราชการ         รหัสหน่วยเบิกจ่าย         160100001         ประเภทเงินที่น้ำส่ง         R6 - ส่งเงินเบิกเกินในงบ           บช01 > บันทึกรายการบัญชีแยกประเภท         การอ้างอิง         24360000226002         แนบไฟด์         เนนบไฟด์                                                                                                    | > ขอถอนผีนรายได้         วันสินบ่ยงาน         16010<br>อกาบันมีติวิทยาดาสตร์         วันพีในในน้ำฝาก         06 มีนาคม 2567           > ขอจ่ายโดยส่วนราชการ         วันสินปู้สิ่างอุกหนี้เงิน<br>ยิ่ม/คืนเงินที่หรรอุกหนี้เงิน<br>ยิ่ม/คินเงินที่กรายการบัญชีแยบประเภท         วันกิด ง         งวด         6           > การบันทึกเบิบกินส่งคืน/ล้างอุกหนี้เงิน<br>ยิ่ม/คินเงินที่กรายการบัญชีแยบประเภท         วันสินบุลาง         งวด         6           งบช01 > บันทึกรายการบัญชีแยบประเภท         1601000001<br>สำนักงานและงานุการกรม<br>สำนักงานและงานุการกรม         ประเภทเงินที่น่าส่ง<br>เมนปูงได้         R6 - ส่งเงินเบิบก์กินในงบ                                                                                                    | > ขอดอนสีนรายได้         วหัสหน่วยงาน         16010<br>ดถาบับมิติวิทยาศาสตร์         วันที่ไปใบน้ำฝาก         06 มีนาคม 2567           > ของ่ายโดยส่วนราชการ         รหัสพื้นที่         1000 - ส่วนกลาง         งวด         6           > การบันทึกเปิกเกินส่งสัน/ล้างลูกหนี้เงิน<br>ยื่ม/คันเงินทครองราชการ         รหัสหน่วยเบิกง่าย         160100001         ประเภทเงินที่นำส่ง         R6 - ส่งเงินเบิกเกินในงย           บช01 » บันทึกรายการบัญชี่แยกประเภท         การอ้างอิง         24360000226002         แนบไฟด์         แนบไฟด์                                                                                                    | > ขอดอนผึนรายได้         ทัสหน่วยงาน         1600<br>สถาบันมิติวิทยาดาสตร์         วันที่ในในน้ำฝาก         06 มีนาคม 2567           > ขอจ่ายโดยส่วนราชการ         รหัสพื้นที่         1000 - ส่วนกลาง         งวด         6           > การบันทึกเปิกเกินส่งดีน/ล้างลูกหนี้เงิน<br>ยืม/คินเงินทครองราชการ         รหัสพน่วยเบิกจ่าย         160100001         ประเภทเงินที่น่าส่ง         R6 - ส่งเงินเบิกเกินในงบ           บช01 - บันทึกรายการบัญชีแยกประเภท         การอ้างอิง         243600000226002         แบบไฟล์         แบบไฟล์                                                                                                    | » ขอดอนผีนรายได้         รหัสหน่วยงาน         16010<br>สถาบันมิติริทยาศาสตร์         รับสที่ในใบน้ำฝาก         06 มีนาคม 2567           » ขอจ่ายโดยส่วนราชการ         รหัสพื้นที่         1000 - ส่วนกลาง         • ชอด         6           » การบันทึกเบิกเกินส่งคืน/ล้างลูกหนี้เงิน<br>ยืม/คืนเงินทครองราชการ         รหัสหน่วยเบิกจ่าย         1601000001         ประเภทเงินที่นำส่ง         R6 - ส่งเงินเบิกเกินในงบ           บช01 » บันทึกรายการบัญชีแยกประเภท         การข้างอิง         พบทไฟด์         พบทไฟด์                                                                                                    | » ขอถอนคืนรายได้         รหัสหน่วยงาน         16010<br>สถาบันมิติวิทยาคาสตร์         วันทิโนโบน้าฝาก         06 มีนาคม 2567           » ขอจ่ายโดยส่วนราชการ         รหัสพื้นที่         1000 - ส่วนกลาง         งวด         6           » การบันทึกเบิกเกินส่งคืน/ล้างลูกหนี้เงิน<br>ยิ่ม/คินเงินทครองราชการ         รหัสหน่วยเบิกจ่าย         160100001         ประเภทเงินที่นำส่ง         R6 - ส่งเงินเบิกเกินในงบ                                                                                                    | » ขอถอนสีนรายได้         รหัสหน่วยงาน         16010<br>สถาบันบิติวิทยาดาสตร์         วินทีโนโบน้ำฝาก         06 มีนาคม 2567           » ของ่ายโดยส่วนราชการ         รหัสพื้นที่         1000 - ส่วนกลาง         งวด         436                                                                                                    | » ขอถอนคืนรายได้ รหัสหน่วยงาน 16010 วันที่ไนไบน้ำฝาก<br>สถาบันบิติวิทยาศาสตร์                                                                                                    |                                                                                                    | ROTATION NOTION NOTION NOTION                                                                                                    | ระบบเปิกจ่าย<br>ผู้บันทึกรายการ NGFINF_BATCH2RP                                                                                                    | ออกจากระบบ   สอบสูเข<br>ระบบเปิกจ่าย ผู้บันทึกรายการ NGFINF_BATCH2RP                                                                                                    | » ขอเบิกเงิน                                                        |                                 |                                                                                      |                        |                          |
| Normal         Nimitaria         Alian         Yuffulutiria         Of Yunu 2567           > 9000 Hilausi Jura         Nimitaria         1000 - drumai         > na         6           > 001 Yufful Unituisi Mutaria         Nimitaria         1000 - drumai         > na         6           > 001 Yufful Unituisi Mutaria         Nimitaria         1000 - drumai         > na         6           > 001 Yufful Unituisi Mutaria         Nimitaria         Nimitaria         Nimitaria         Nimitaria           Yufi Yufful Unituisi Mutaria         Nimitaria         Nimitaria         Nimitaria         Nimitaria           Yufi Yufful Unituisi Mutaria         Nimitaria         Nimitaria         Nimitaria         Nimitaria           Yufi Yufful Unituisi Mutaria         Nimitaria         Nimitaria         Nimitaria         Nimitaria           Yufi Yufi Yufi Yufi Yufi Yufi Yufi Yufi                                                                                                    | หางการ         หลัดหน่วยงาน         16010<br>ตถาบับมีสิวิทยาศาสตร์         รับที่ในใบบำฝาก         06 มีนาคม 2567           > ขอจ่ายโดยส่วนราชการ         รหัดกับที่         1000 - ส่วนกลาง         รวด         6           > การบับทีกเปิกเกินส่งคืน/ล้างลุกทนี้เสีม<br>ยืม/สินในการธงราชการ         หัสหน่วยเบิกจ่าย         160100001<br>กล่าบับเราและขาบุการกรม         หระเทศเนินที่น่าส่ง         R6 - ส่งเงินเบิกเกินในงบ           บบบ1 > บันทีกรายการบัญชีนยกประเภท<br>หลด2-1 > น่าส่งเงินแบบหักรายการ         กรธรรรชการ         ส่งส่งแบบหักรายการ         ส่งส่งเงินแบบหักรายการ           นส02-2 > น่าส่งเงินแบบหักรายการ         รับอุกทั่วไป         รายการนำฝาก         ส่งส่งแบบหักรายการ                                                                                                    | รงอดอนคืนรายได้         วัลสินที่         16010         วันที่เป็บบ่าฝาก         06 มีนาคม 2567           รงอง่ายโดยส่วนราชการ         รลสินที่         1000 - ส่วนกลาง         รวด         6           รการบันที่กเป็บเกิมส่งคืน/ข้างลูกหนี้เงิน         รลัสนที่         1000 - ส่วนกลาง         รวด         6           รการบันที่กเป็บเกิมส่งคืน/ข้างลูกหนี้เงิน         รลัสนที่         1000 - ส่วนกลาง         รวด         6           รการบันที่กเป็บเกิมส่งคืน/ข้างลูกหนี้เงิน         รลัสนที่         1000 001         รรด         6           รบช01 > บันที่กรายการบันขีดเป็บเรานาสาง         กรลังพระบบกรรม         161000001         รรด         สงบันกรรม           รบช01 >> บันที่เรายการบันขีดเป็บเรานารากรม         การลังออง         24360000226002         สบบไฟล์         สบบไฟล์           นส02-1 > น่าส่งเงินแบบหักรายการ         ร้อมูกทั่วไป         ระยกรนับส่งกัน         สบบไฟล์         สบบไฟล์                                                                                                    | งางการการการ         งหัสหน่วยงาน         16010 กตาบับมิติวิทยาศาสตร์         วับที่ในใบบ่าฝาก         06 มีนาคม 2567           > ของร่ายโดยส่วนราชการ         งหัสหน่วย         1000 - ส่วนกลาง         งวด         6           > การกับนที่กเป็นกับส่งสัน/ล้างลูกหนี้เงิน<br>ยิม/สินเงินที่ครายการบัญชีแยกประเภท         หัสหน่วยเปิกจ่าย         160100001         ประเภทเงินที่น่าส่ง         R6 - ส่งเงินเบิกเกินในงบ           บช01 > กับที่กรายการบัญชีแยกประเภท         การอังจอง         124360000226002         แบบไฟด์         เมนปฟต์           นส02-1 > น่าส่งเงินแบบทักรายการ         ข้อมูลทั่วไป         รายการนำน่า         รายการนำน่า         เมนปฟต์                                                                                                    | งขอดอนพื้นรายได้         วทัสหน่วยงาม         1600<br>ลกบันนัติวิทยาศาสตร์         วันที่ในโบนำฝาก         06 มีนาคม 2567           งของ่ายโดยส่วนราชการ         รทัสพื้นที่         1000 - ส่วนกลาง         งวด         4วด         6           การบันทึกเปิกเกินส่งคืน/ล้างลูกหนี้เสน<br>ยิ่ม/คืนเงินทครองราชการ         หัสหน่วยเบิกจ่าย         1601000001         ประเภทเงินที่น่าส่ง         R6 - ส่งเว็นเบิกเกินในงบ           บช01 > บันทึกรายการบัญชียมยกประเภท         การอ้างอิง         243600000226002         แบบไฟล์         แบบไฟล์           นส02-1 > น่าส่งเงินแบบหักรายการ         ข้อมูลทั่วไป         รายการบันฟิกป         แบบไฟล์         รายประเภทเดินที่น่าส่ง                                                                                                    | รับชิดอยมศีนรายได้         รับสิทมว่อยาม         รับสิทมว่อยาด         รับสิทมบ่าม         06 มีนาคม 2567           รับชิดอยมศีนรายได้         รับสิทมบ้อยาด         รับสิทมบ้อยาด         6           รายจร่ายโดยส่วนราชการ         รับสิทมบ้อยาด         1000 - ส่วนกลาง         รรด         6           รากรรบันทึกเบิกเกินส่งสัน/ล้างอุกาหนี้เงิม<br>ยัม/สินเงินทรรองราชการ         รัสหน่วยเบิกจ่าย         160100001         ประเภทเงินที่น่าส่ง         R6 - ส่งเงินเบิกเกินในงบ           บข01 » บันทึกรายการบัญชีนยกประเภท         การอ้างอิง         24360000226002         นนบไฟด์                                                                                                    | ง ขอดอนสีนรายได้         หัสหน่วยงาน         16010<br>ฉถาบันมิติวิทยาศาสตร์         วันที่ในใบนำฝาก         06 มีนาคม 2567           > ขอดว่ายโดยส่วนราชการ         รหัสพื้นที่         1000 - ส่วนกลาง         งวด         6           > การบันที่กเปิกเกินส่งสิน/ด้างลูกหนี้เงิม<br>ยัน/คืนเงินทครองราชการ         หัสหน่วยเบิกจ่าย         160100001         ประเภทเงินที่นำส่ง         R6 - ส่งเงินเบิกเกินในงบ           บช01 > บันที่กรายการบัญชีแยกประเภท         การยังองิ         24360000226002         แนนไฟด์         เมนยไฟด์                                                                                                    | ง ขอดอนสึนรายได้         วทัสหน่วยงาน         16010<br>สถาบันนิติวิทยาศาสตร์         วันที่ในใบนำฝาก         06 มีนาคม 2567           > ขอด่วยโดยส่วนรางการ         รหัสหื้นที่         1000 - ส่วนกลาง         งวด         6           > การวันทึกเปิกเกินส่งคืน/ล้างลูกหนี้เสีม<br>ยิ่ม/คืนเงินทครองรางการ         วัพสหน่วยเบิกจ่าย         160100001         ประเภทเงินที่น่าส่ง         R6 - ส่งเงินเบิกเกินในงบ           บงบง1 > บันทึกรายการบัญชิ้นแยกประเภท         การอ้างอิง         24360000226002         แนบไฟด์         แนบไฟด์                                                                                                    | งขอถอนผืนรายได้         รหัสพื่นว่ยงาน         16010<br>สถาบันบิติวิทยาศาสตร์         วันที่ในใบนำฝาก         06 มีนาคม 2567           > ขอจ่ายโดยส่วนราชการ         รหัสพื้นที่         1000 - ส่วนกลาง         4วด         6           > การบันทีกเบินก่านส่งคืน/ล้างอุกาหนี้เงิน<br>ยืม/คินเงินทครองราชการ         รหัสพื้นที่         1000 - ส่วนกลาง         ประเภทเงินที่นำส่ง         R6 - ส่งเงินเบิกเกินในงบ           บช01 » บันทีกรายการบัญชีแยกประเภท         การอ้างอิง         24360000226002         แบบไฟด์         แบบไฟด์                                                                                                    | > ขอดอนคืนรายได้         วิพัสหน่วยงาน         1600<br>ลกาบันนิติวิทยาศาสตร์         วันที่ในใบนำฝาก         06 มีนาคม 2567           > ขอจ่ายโดยส่วนราชการ         รหัสพื้นที่         1000 - ส่วนกลาง         งวด         6           > การบันทึกเปิกเกินส่งคืน/ล้างลูกหนี้เงิน<br>ยืม/คืนเงินทครองราชการ         รหัสหน่วยเบิกจ่าย         1601000001         ประเภทเงินที่นำส่ง         R6 - ส่งเงินเบิกเกินในงาบ           บช01 > บันทึกรายการบัญชีแยกประเภท         การข้าเงิง         เการบันติการบันชีกรายการบัญชีแยกประเภท         การข้างใจ                                                                                                    | หอดอนคึนรายได้         รหัสหน่วยงาน         16010<br>สถาบันนิติวิทยาศาสตร์         วันที่ในใบนำฝาก         06 มีนาคม 2567           > ขอจ่ายโดยส่วนราชการ         รหัสพื้นที่         1000 - ส่วนกลาง         งวด         6           > การบันทึกเบิกเกินส่งคืน/ล้างลูกหนี้เงิน<br>ยิ่ม/คืนเงินทดรองราชการ         รหัสหน่วยเบิกจ่าย         1601000001         ประเภทเงินที่นำส่ง         R6 - ส่งเงินเบิกเกินในงบ                                                                                                    | ง ขอถอนคืนรายได้         รหัสหน่วยงาน         16010<br>สถาบันนิติวิทยาศาสตร์         วันที่ในใบนำฝาก         06 มีนาคม 2567           > ขอจ่ายโดยส่วนราชการ         รหัสพื้นที่         1000 - ส่วนกลาง         งวด         6                                                                                                    | <b>&gt; ขอถอนคืนรายได้</b> รหัสหน่วยงาน 16010<br>สถาบันบิดิวิทยาศาสตร์                                                                                                    |                                                                                                    | Information NUCCINE DATEURDO                                                                                                    | ระบบเปิกจ่าย                                                                                                    | ออกจากระบบ   ผลบผูเข<br>ระบบเปิกจ่าย                                                                                                    | > ขอเปิกเงิน                                                        | ผู้บันทึกรายการ                 | NGFINF_BATCH2RP                                                                      |                        |                          |

## \*\*\* กรณีเงินนอกงบประมาณเปลี่ยนจาก R6 - ส่งเงินเบิกเกินในงบ เป็น R7 - ส่งเงินเบิกนอกงบ

| ระบบเนิกจ่าย                                                        | เลขที่ไบนำส่ง<br>ผู้บันทึกรายการ |                | 1200000040 2024<br>NGFINF_BATCH2RP        |                           | LE                     | าขที่เอกสารกลับร  | ายการ      |         |
|---------------------------------------------------------------------|----------------------------------|----------------|-------------------------------------------|---------------------------|------------------------|-------------------|------------|---------|
| » ขอเบิกเงิน                                                        | -                                |                |                                           |                           |                        |                   |            |         |
| » ขอถอนคืนรายได้                                                    | รหัสหน่วยงาน                     |                | 16010<br>สถาบันนิติวิทยาศาสตร์            |                           | ž                      | นที่ไนโบนำฝาก     |            | 06      |
| » ขอจ่ายโดยส่วนราชการ                                               | รหัสพื้นที่                      |                | 1000 - ส่วนกลาง                           |                           | a                      | 291               |            | 6       |
| » การบันทึกเปิกเกินส่งคืน/ล้างลูกหนี้เงิน<br>ยืม/คืนเงินทครองราชการ | รหัสหน่วยเบิกจ่า                 | ម              | 1601000001                                |                           | ป                      | ระเภทเงินที่นำส่ง | 8          | R6      |
| บข01 » บันทึกรายการบัญชีแยกประเภท                                   |                                  |                | สำนักงานเลขานุการกรม                      |                           |                        | and all           |            |         |
| นส02-1 » น้ำส่งเงินแบบผ่านรายการ                                    | การอางอง                         |                | 243600000226002                           |                           | , a                    | uuma              |            |         |
| นส02-2 » นำส่งเงินแบบพักรายการ                                      | ข้อมูลทั่วไป                     | รายการนำฝาก    |                                           |                           |                        |                   |            |         |
| » เปลี่ยนแปลงเอกสาร                                                 | รายละเอียดร                      | ายการนำฝาก 📧   |                                           |                           |                        |                   |            |         |
|                                                                     | ลำดับที่ 1                       |                |                                           |                           |                        |                   |            |         |
| เมนูถัคไป! กลับหน้าหลัก                                             | ประเภทเงิน                       |                | เงินฝากธนาคารเพื่อ                        | นำส่งคลัง 😽               | u                      | หล่งของเงิน       |            | 25      |
|                                                                     | รหัสกิจกรรมห                     | ăn             | 160106679841000<br>การพัฒนางานด้านนิติวิท | 00<br>ยาคาสหร์            |                        |                   |            |         |
|                                                                     | เลขที่ไบนำฝาก                    | 01             | 096910963895427                           | 9                         | រេះ<br>គឺ              | อกสารหัก<br>าง    | 2400000048 | วันที่  |
|                                                                     | จำนวนเงิน                        |                |                                           | 15,889.80                 | ບາກ 🕈                  | นที่คิดมูลค่า     |            | 6 มีน   |
|                                                                     | เลือก <u>ดำคับ</u>               | ri ek          | ชื่อบัญชี                                 | <u>รหัสบัญชีแยกประเภท</u> | <u>รหัสสูนย์ต้นทุน</u> | แหล่งของเงิน      | ।<br>20    | ໂສເບປາະ |
|                                                                     | 1                                | เครดิต เงินฝาก | ธนาคารเพื่อนำส่งคลัง                      | 1101020601                | 1601000006             | 6711500           | 160105     | 700047  |
|                                                                     | 2                                | เดบิด พักเงินป | inda                                      | 1101010112                | 1601000006             | 6711500           | 160105     | 700047  |

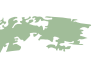

| มีนาคม 2567                                               |                                                            |                                |
|-----------------------------------------------------------|------------------------------------------------------------|--------------------------------|
|                                                           |                                                            |                                |
| - ສ່າເຈີນເປີດເກີ                                          | นในงบ                                                      |                                |
|                                                           |                                                            |                                |
|                                                           |                                                            |                                |
|                                                           |                                                            |                                |
|                                                           | < ก่อนห                                                    | ม้า 1 / 2 ถัดไป »              |
|                                                           |                                                            |                                |
| i67 🗸                                                     | 6711500                                                    |                                |
|                                                           | งบรายจ่ายชื่น /งบส่วนราชการ                                |                                |
|                                                           |                                                            |                                |
| หักล้าง 6                                                 | มีนาคม 2567                                                |                                |
| <b>ให้กล้าง</b> 6<br>มาคม 2567                            | มีนาคม 2567                                                |                                |
| <b>หักล้าง</b> 6<br>เาคม 2567<br><b>ธมาณ</b>              | มีนาคม 2567<br><u>รหัสกิจกรรมหลัก</u>                      | <u>จำนวนเงิน</u>               |
| <b>หักล้าง</b> 6<br>เาคม 2567<br><u>ยมาณ</u><br>105000003 | มีนาคม 2567<br><u>รหัสกิจกรรมหลัก</u><br>16010667984100000 | <u>จำนวนเงิน</u><br>-15,889.80 |

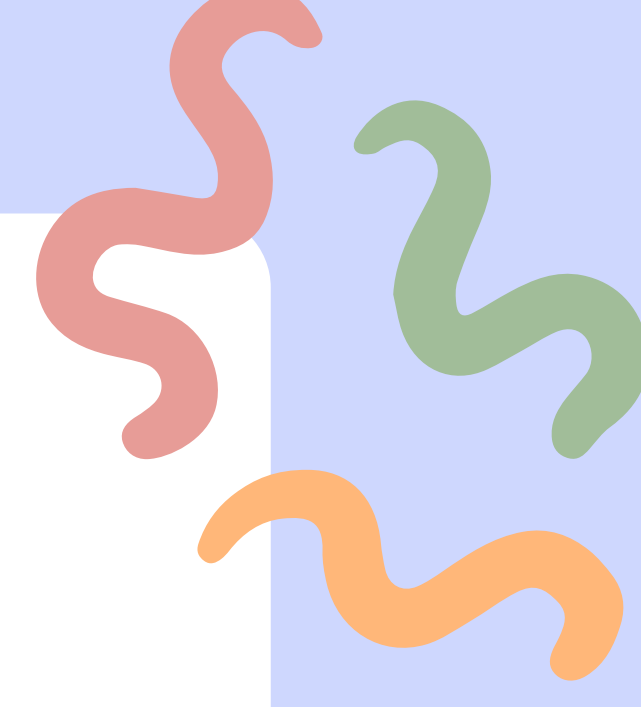

|                                                             | เลขทีโบน้าส่ง            | 1200000029 2024                |         | เลขที่เอกสารกลับรายการ     |                           |       |
|-------------------------------------------------------------|--------------------------|--------------------------------|---------|----------------------------|---------------------------|-------|
| ระบบเบิกจ่าย                                                | ผู้บันทึกรายการ          | NGFINF_BATCH1RP                |         | เอกสารปรับเพิ่มเงินฝากคลัง | แสดงเอกสาร                |       |
| » ขอเบิกเงิน                                                |                          |                                |         | (RX)                       |                           |       |
| • ขอถอนคืนรายได้                                            |                          | 1/010                          |         | To att. Instantos          |                           |       |
| <ul> <li>ขอจ่ายโดยส่วนราชการ</li> </ul>                     | 3NUNT 101 IU             | 16010<br>สถาบันนิติวิทยาศาสตร์ |         | านที่เนเบนาตาท             | 08 มกราคม 2567            |       |
| <ul> <li>การบันทึกเบิกเกินส่งคืน/ด้างลูกหนี้เงิน</li> </ul> | รหัสพื้นที่              | 1000 - ส่วนกลาง                | ~       | 47A                        | 4                         |       |
| ขึ้ม/คืนเงินทดรองราชการ                                     | รหัสหน่วยเบิกจ่าย        | 1601000001                     |         | ประเภทเงินที่นำส่ง         | R7 - ส่งเงินเบิกเกินนอกงบ |       |
| » เปลี่ยนแปลงเอกสาร                                         |                          | สำนักงานเลขานุการกรม           |         |                            |                           |       |
|                                                             | การอ้างอิง               | 24360000105002                 |         | แนบไฟล์                    |                           |       |
| เมนูถัคไป   กลับหน้าหลัก                                    |                          |                                |         |                            |                           |       |
|                                                             | ข้อมูลทั่วไป รายการนำฝาก |                                |         |                            |                           |       |
|                                                             | รหัสศูนย์ต้นทุนผู้นำส่ง  | 1601000006                     |         |                            |                           |       |
|                                                             |                          | สำนักพิสูจน์บุคคลสูญหาย        |         |                            |                           |       |
|                                                             | รหัสงบประมาณ             | 16010                          |         |                            |                           |       |
|                                                             | dan Runmon gor           | สถาบันนีตีวิทยาศาสตร์          |         |                            |                           |       |
|                                                             | ศายอบายเอกสาร            |                                |         |                            |                           |       |
|                                                             |                          |                                |         |                            |                           |       |
|                                                             |                          |                                |         |                            |                           |       |
|                                                             |                          |                                |         |                            |                           |       |
|                                                             |                          |                                |         | 10                         |                           |       |
|                                                             |                          | สร้างเอกสารใหม่                | ดลับราย | ยการเอกสารนี้ พิมพ์รายงาน  |                           |       |
|                                                             |                          |                                |         |                            | 8                         |       |
|                                                             |                          |                                |         |                            |                           | ถัดไป |
|                                                             |                          |                                |         |                            |                           |       |
|                                                             |                          |                                |         |                            |                           |       |

|                                                                     | 1                                | เครดิต    | เงินฝากธนาคารเพื่      | อนำส่งคลัง            | 1101020601             |     | 1601000006             | 672                      |
|---------------------------------------------------------------------|----------------------------------|-----------|------------------------|-----------------------|------------------------|-----|------------------------|--------------------------|
|                                                                     | เลือก <u>สำคั</u>                | jn PK     |                        | <u>ชื่อบัญชี</u>      | <u>รหัสบัญชีแยกประ</u> | เภท | <u>รหัสศูนย์ค้นทุน</u> | แหล่ง                    |
|                                                                     | จำนวนเงิน                        |           |                        |                       | 2,820.00               | บาท | วันที่คิดมูลค่า        |                          |
|                                                                     | เลขที่ใบนำฝาก                    |           | 096910                 | 9620963791            |                        |     | เอกสารหัก<br>ล้าง      | 240000                   |
|                                                                     | รหัสบัญชีเงินฝา                  | ากคลัง    |                        |                       |                        |     | รหัสเจ้าของบัญข        | ชี่เงินฝากคล่            |
|                                                                     | ประเภทเงิน                       |           | เงินฝาก                | ธนาคารเพื่อนำส่งคลัง  | *                      |     | แหล่งของเงิน           |                          |
|                                                                     | ลำดับที่ 1                       |           |                        |                       |                        |     |                        |                          |
|                                                                     | รายละเอียดรายการนำฝาก 📧          |           |                        |                       |                        |     |                        |                          |
| เมนูถัดไป   กลับหน้าหลัก                                            | ข้อมูลทั่วไป                     | รายการน้ำ | ฝาก                    |                       |                        |     |                        |                          |
|                                                                     | การอ้างอิง                       |           | 2436000                | 00105002              |                        |     | แนบไฟล์                |                          |
| » เปลี่ยนแปลงเอกสาร                                                 |                                  | 5.)       | 1601000<br>สำนักงานเลข | 001<br>ชานุการกรม     |                        |     |                        |                          |
| » การบันทึกเบิกเกินส่งคืน/ล้างลูกหนี้เงิน<br>ยืม/คืนเงินทดรองราชการ | รหัสพื้นที่<br>รหัสหน่วยเบิกจ่าเ | 4         | 1000 - a               | ่วนกลา <mark>ง</mark> | ~                      |     | งวด<br>ประเภทเงินที่นำ | ala                      |
| » ขอจ่ายโดยส่วนราชการ                                               | 30000 100 10                     |           | 18010<br>สถาบันนิติวิท | ายาศาสตร์             |                        |     | JUNLILOU IN I          |                          |
| » ขอถอนคืนรายได้                                                    | รษัสหม่วยงวน                     |           | 16010                  |                       |                        |     | วันที่ในในน้ำปาง       |                          |
| » ขอเบิกเงิน                                                        |                                  |           |                        |                       |                        |     | (RX)                   |                          |
| ระบบเบิกจ่าย                                                        | ผู้บันทึกรายการ                  |           | NGFINF_BA              | TCH1RP                |                        |     | เอกสารปรับเพิ่ม        | <mark>เงิน</mark> ฝากคลั |
|                                                                     | เลขที่ใบนำส่ง                    |           | 12000002               | 9 2024                |                        |     | เลขที่เอกสารกลั        | บรายการ                  |

|            |                                                |                           |                  | 5   |         |  |
|------------|------------------------------------------------|---------------------------|------------------|-----|---------|--|
| าลัง       | <u>แสดงเอกสาร</u>                              |                           |                  |     |         |  |
|            | 08 มกราคม 2567<br>4<br>R7 - ส่งเงินเบิกเกินนอก | า                         |                  |     |         |  |
|            | 2567 ❤ 672                                     | <b>« ก่อนหน่</b><br>26000 | in 1 / 2 ถัดไป » |     |         |  |
| คลัง       | iâud                                           | ากคลัง                    |                  |     |         |  |
| 000036     | <b>วันที่หักล่าง</b> 8 มกราช<br>8 มกราคม 2567  | คม 2567                   |                  |     | البريم. |  |
| ล่งของเงิน | <u>รหัสงบประมาณ</u>                            | <u>รหัสกิจกรรมหลัก</u>    | <u>จำนวนเงิน</u> | ~   |         |  |
| 726000     | 16010                                          | P1000                     | -2,820.00        |     |         |  |
| 726000     | 16010                                          | P1000                     | 2,820.00         | •   | البركي  |  |
|            |                                                |                           |                  | - S |         |  |

|    | เบิกเกินส่งคืนกรณีผ่ |
|----|----------------------|
| KR | UNGTHAI CORPO        |
|    | ONLINE               |

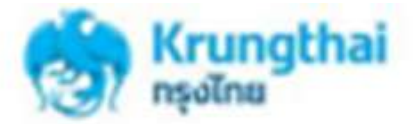

### Please Sign In

| Company ID |   |
|------------|---|
| Uner ID    |   |
| Password   | ø |

### 2FAPassword 😔

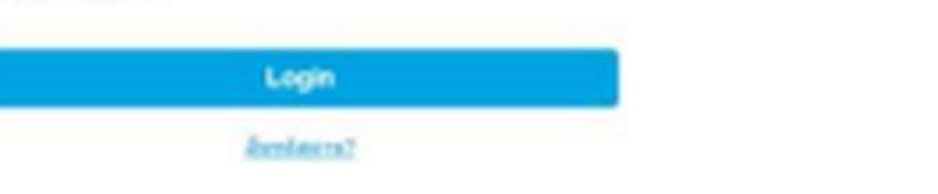

### ricensession/terministers | glasse Reset Personal | atracitation | despets from version at 5024 x 768 across resolution. MGE II or higher, Google Chrome 49 or higher, Copyright @ 2013 Knung Thei Dark

PCL, All Rights Reserved. version: 20220808

tee | [295]

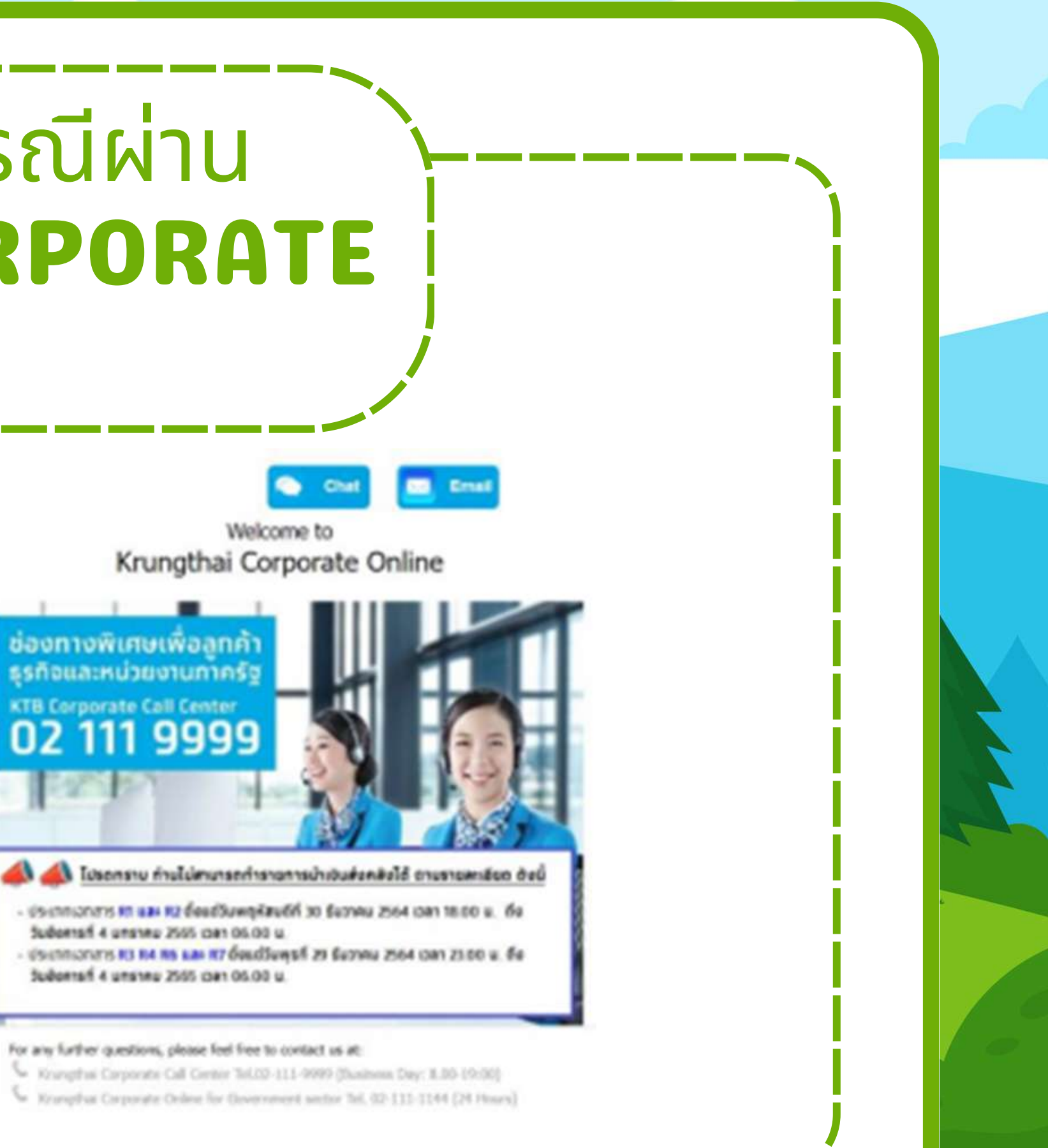

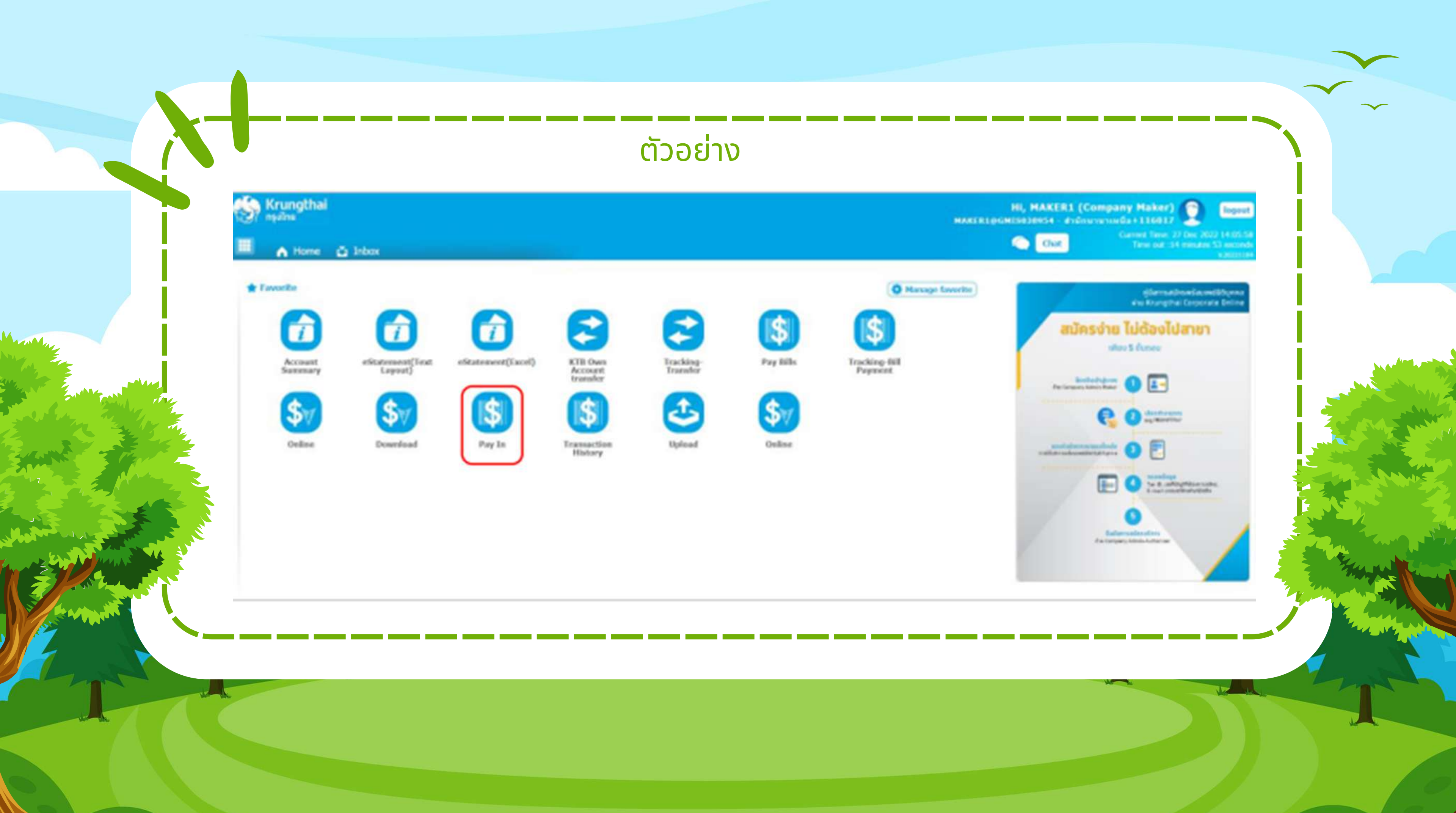
| Krungthai                         |                          |    |                |            |      |
|-----------------------------------|--------------------------|----|----------------|------------|------|
| 🔳 🍙 Home 🙆 Inbox                  |                          |    |                |            |      |
| Keangthal Corporate Online - GFMI | S > Pay In               |    |                |            |      |
| 1 Fill in Soformation             |                          |    |                |            |      |
| surmanifedageite#                 | C8000000043655           |    | ริมสีฟาสางสาวร | 27-12-2022 |      |
| envelyi                           | Put Keywords or Selected | w  | familyl        | *          |      |
| silapadalwas                      | Put Knywords or Selected | *  | telicorralea   | 27-12-2022 |      |
| ninhalvadelevia                   | * ;                      |    | รางวายสิน      |            | 8.00 |
| สรรมการสารสารสารสาร               | Put Keywords or Selected | .w |                |            |      |
| www.woodcolling)                  | Masinum ST characters.   |    |                |            |      |

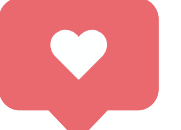

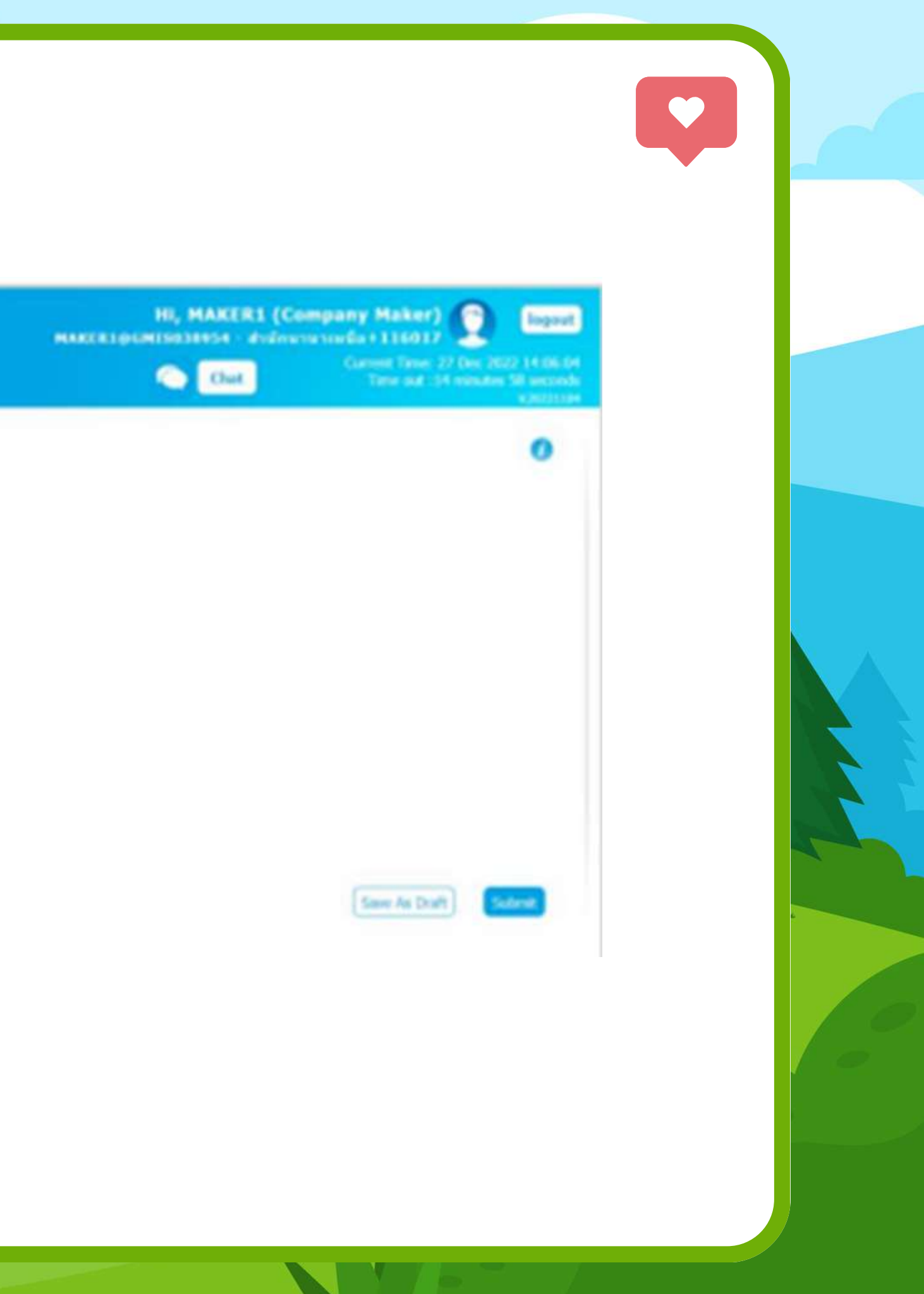

| 100 Kru  | Home 🛆 Inbox                     |                             |   |                  |                 |
|----------|----------------------------------|-----------------------------|---|------------------|-----------------|
| Krungtha | i Corporate Online : GFMI        | <mark>S</mark> > Pay In     |   |                  |                 |
| 1 10     | l in Information                 |                             |   |                  |                 |
|          | หมายเสมม้างอังลุกค่า#            | CB000000603655              |   | วิษร์โปารามการ   | 27-12-2022      |
|          | สารราชสภูริ                      | KT8*000-0-14138-0*WHERE CID | ٣ | ชื่อแทนมังรูชี   | WHERE CID       |
|          | าหัสสุนย์ส่นบุษ                  | 0300200000                  | ٠ | วันที่รายการมีพล | 27-12-2022      |
|          | รห์สมใหล่ากคลังจังหวัด           | G9001                       |   | จานเวนเอ็น       | 2               |
|          | ประเภทเลกสารย่าส่ง               | เมิกเสียส์งคีย              |   |                  |                 |
|          | พมายเหล(ถ้ามี)                   |                             |   |                  |                 |
|          | tion I Feferencelon -            | Manmun 50 characters.       |   |                  |                 |
| Addi     | tional information :             | 26                          |   | สารเป็นเป็น      | 232100000025002 |
|          | states                           | 1101020601                  |   | Bank Book        | 23310000079002  |
|          | trange                           | 1101020001                  |   | 54516 500A       |                 |
|          | มาระสาหสารสารางของ<br>ไปรูปไตร์ห | 1101020601                  | ¥ | Bank Book        | 233100000079002 |

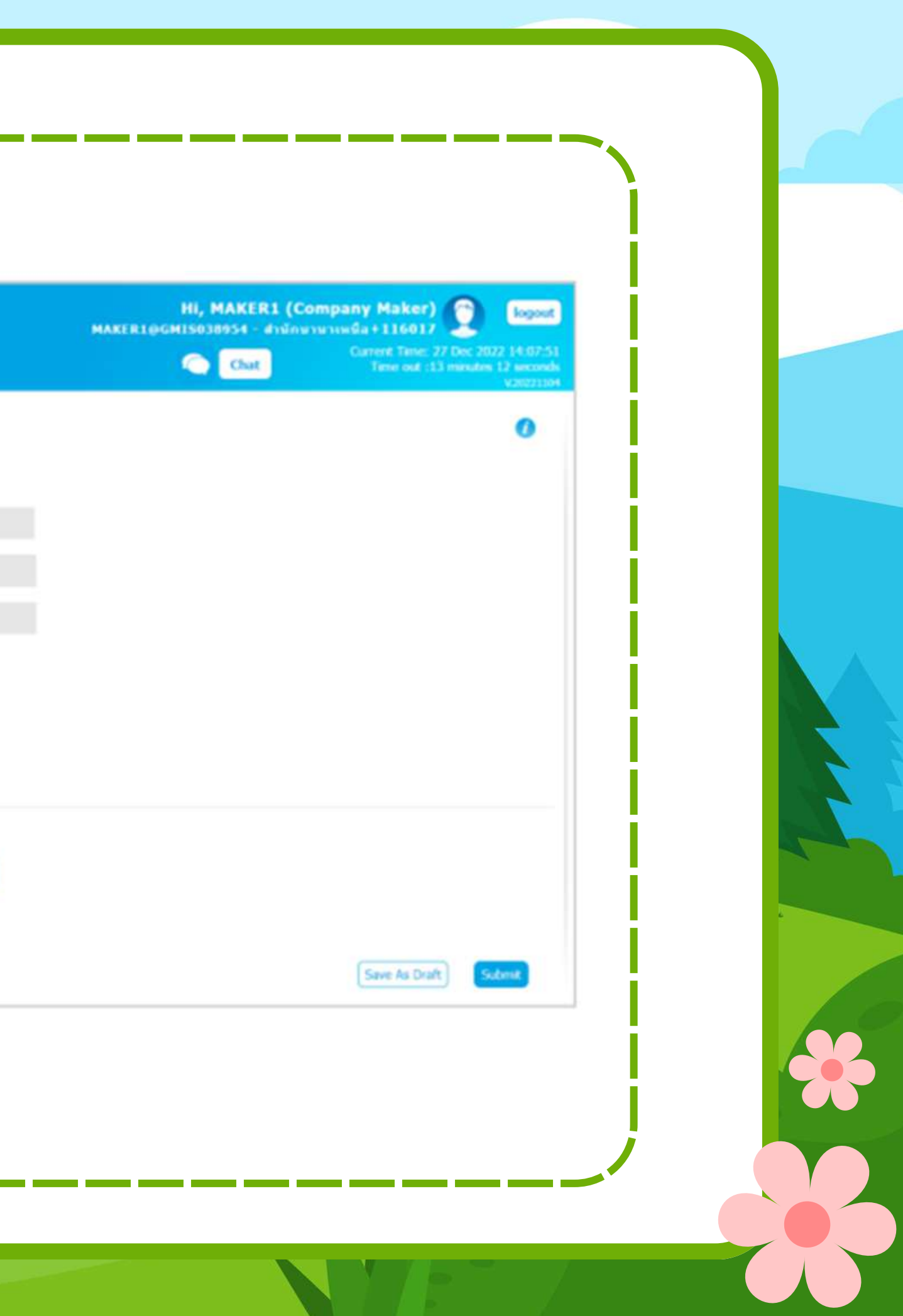

|          | CENT                     | S - Devile                  |    |                  |                 |                    |
|----------|--------------------------|-----------------------------|----|------------------|-----------------|--------------------|
|          | 1 Fill in Information    | ()                          |    |                  |                 |                    |
|          | หมายแลนย้างอังลูกล่าส    | CB000000663655              |    | วิหลังปารามการ   | 27-12-2022      |                    |
|          | สารระจาดมีคุณี           | KTB*000-0-14138-0*WHERE CID | ¥  | ชื่อแหนยัญชื     | WHERE CID       |                    |
|          | ระโสสุนปล่างๆน           | 0300200000                  | w. | วันที่รายการมีคล | 27-12-2022      |                    |
|          | รษัสเงินอ่ากอเอ็จจังหวัด | G9001                       |    | จานานอื่น        | 2000 1/14       |                    |
|          | รไรวะเภาหลุกสารรย่างใด   | ะบิกะกันส่งคืน              | ¥  |                  |                 |                    |
|          | พมายเหตุ(ถ้ามี)          | Maximum 50 characters.      |    |                  |                 |                    |
|          | Additional Information : |                             |    |                  |                 |                    |
|          | ประเภทเลกสารที่น่าส่ง    | 86                          | w. | การสางสัง        | 233100000079002 |                    |
|          | างโลรโอรไ                | 1101020601                  | Ŧ  | Bank Book        |                 |                    |
| $\frown$ |                          |                             |    |                  |                 | Save As Draft Sub- |
|          |                          |                             |    |                  |                 |                    |
|          |                          |                             |    |                  |                 |                    |

| Krungthai                |                             |          |                                       |       |
|--------------------------|-----------------------------|----------|---------------------------------------|-------|
| A Home 🖸 Inbox           |                             |          |                                       |       |
| Fill in Information      | S > Pay In                  |          |                                       |       |
| successful adapted of    | CB000000603655              |          | Suffictmenters 27-12-2022             |       |
| strate indige            | KT8*000-0-14138-0*WHERE CID |          | dansweiter WHERE CID                  |       |
| viaqualdenja             | 0300200000                  | Nanasasa | จสอบข้อมอการนำส่งเบิกเกินส่งคืนในระบบ | GEMIS |
| nämbud made ken fa       | 69001                       |          |                                       | GITTE |
| ประเทศสารที่เสล          | struttuitellu               |          | ผลสำเร็จ ให้ประมวลผลต่อได้            |       |
| พลายเหตุ(สำนี)           | Monimum 50 characters.      |          |                                       |       |
| Additional Information : | _                           | _        |                                       |       |
| สารสารสารที่สาสร         | 86                          |          | minufinelle 233100000079002           |       |
| vising 6                 | 1101029601                  |          | Bank Book                             |       |

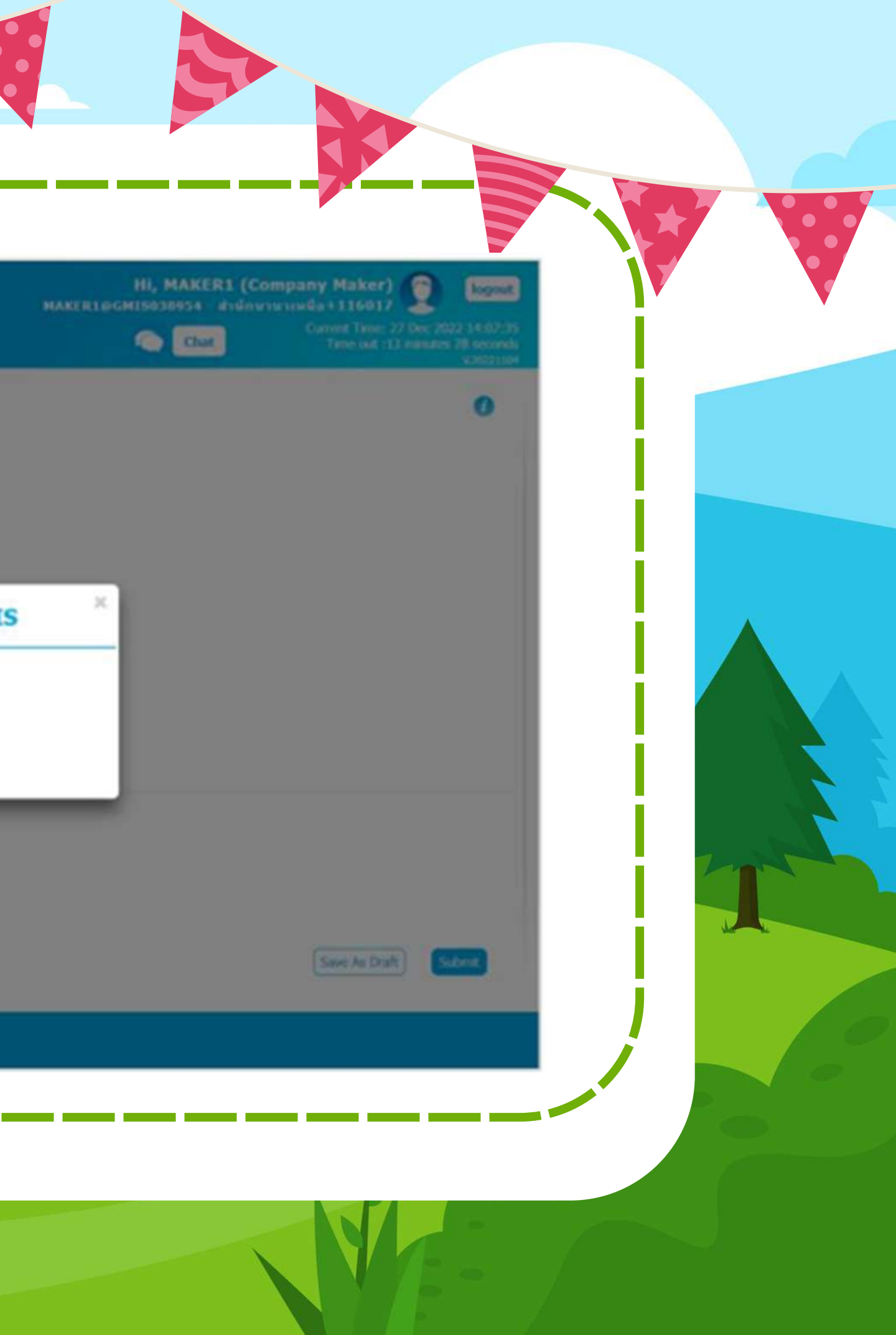

| A Home 🗳 Inbox                  |                             |   |                  |                 |       |
|---------------------------------|-----------------------------|---|------------------|-----------------|-------|
| ungthai Corporate Online : GFMI | S > Pay In                  |   |                  |                 |       |
| 1 Fill in Information           |                             |   |                  |                 |       |
| หลายเลขอำเงอิงลุกล่าสั          | CB000000603655              |   | วิมที่ทำรามการ   | 27-12-2022      |       |
| liphoracie                      | KT8*000-0-14138-0*WHERE CID | ¥ | ข้อมาหมัญนี      | WHERE CID       |       |
| รหัสสุนปต์หาร                   | 0300200000                  | ¥ | วันที่รายการมีคล | 27-12-2022      |       |
| รษัสประกับคลังจังหรือ           | G9001                       |   | จำนวนเสีย        | 2000            | 3/701 |
| ประเภทแลกสารจำส่ง               | งมีกงกับส่งสืบ              | v |                  |                 |       |
| (lirit),ดหมอาณห                 | Havinum 50 characters.      |   |                  |                 |       |
| Additional Information :        |                             |   |                  |                 |       |
| ประเภทเลกสารที่จำล่อ            | Ró                          | ¥ | การสางอิง        | 233100000079002 | ver   |
| ารัสปญชี                        | 1101020601                  | * | Bank Book        |                 |       |

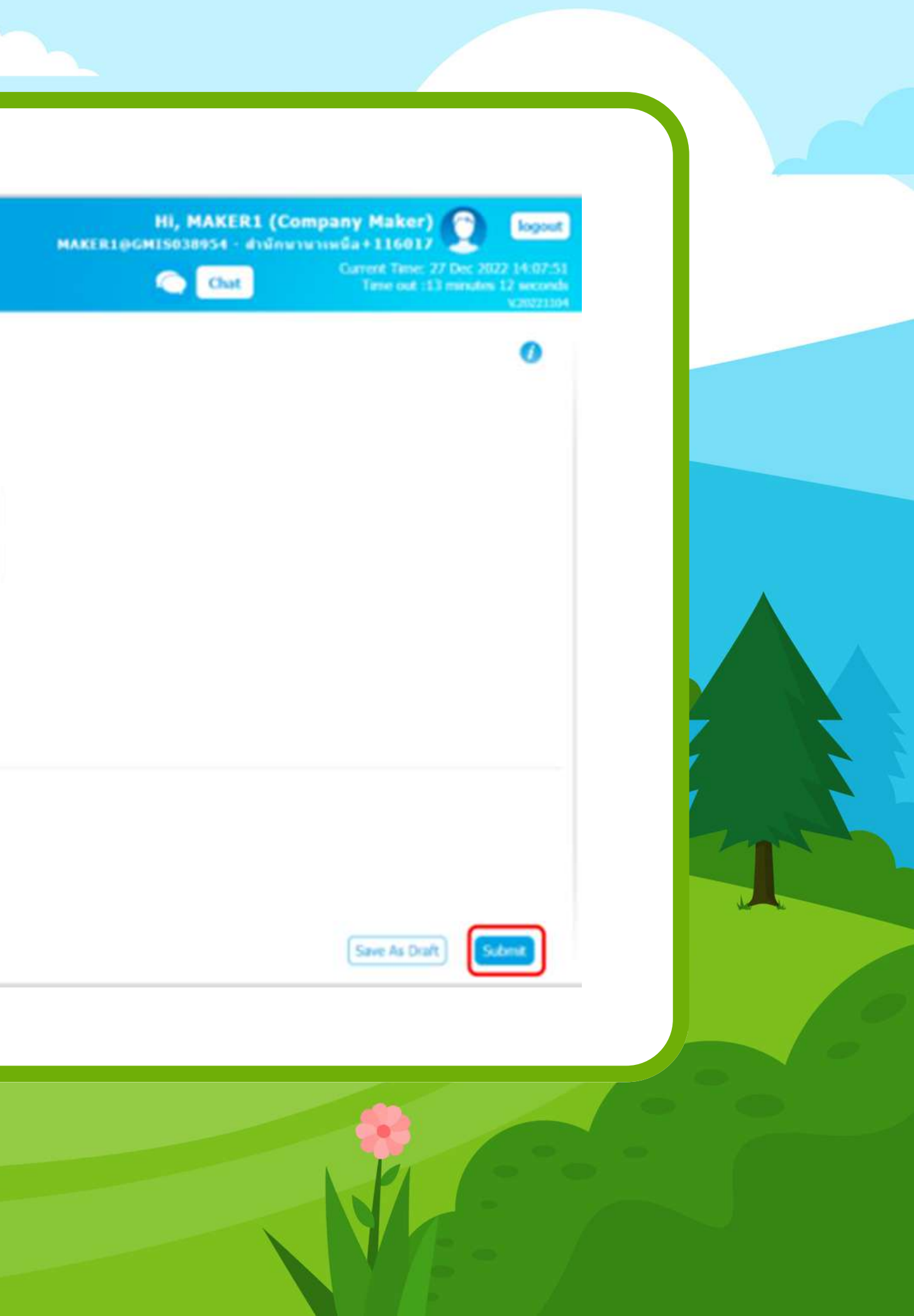

| Krungthai                         |                 |                  |                          |
|-----------------------------------|-----------------|------------------|--------------------------|
| Krungthai Corporate Online : GFMI | S > Pay In      |                  |                          |
| 0 2 Confirmation                  |                 |                  |                          |
| หมายเครงโางอึงลูกค้าส             | C8000000603655  | วันทั้งปารายการ  | 27-12-2022               |
| ช่ายเจากมัญนี                     | 000-0-14138-0   | นี้องการปัญนี    | WHERE CID                |
| างโอสูนร์เจ้างๆน                  | 0300200000      | วันสี่รายการมีผล | 27-12-2022               |
| รหัสเส็นสากคลัสรัสพรัด            | 69001           | จำนวนเงิน        | 2,000.00                 |
| ประเภทเลกสารนำต่อ                 | เป็กเป็นต่อตื่น |                  |                          |
| พมาอะพร(สำสี)                     |                 |                  |                          |
| Additional Information :          |                 |                  |                          |
| ประเททเอกสารที่นำส่ง              | R6              | การสำงสัง        | 233100000079002          |
| ระโดนัญนี                         | 1101020601      | Bank Book        |                          |
|                                   |                 |                  | Are you sure you want to |

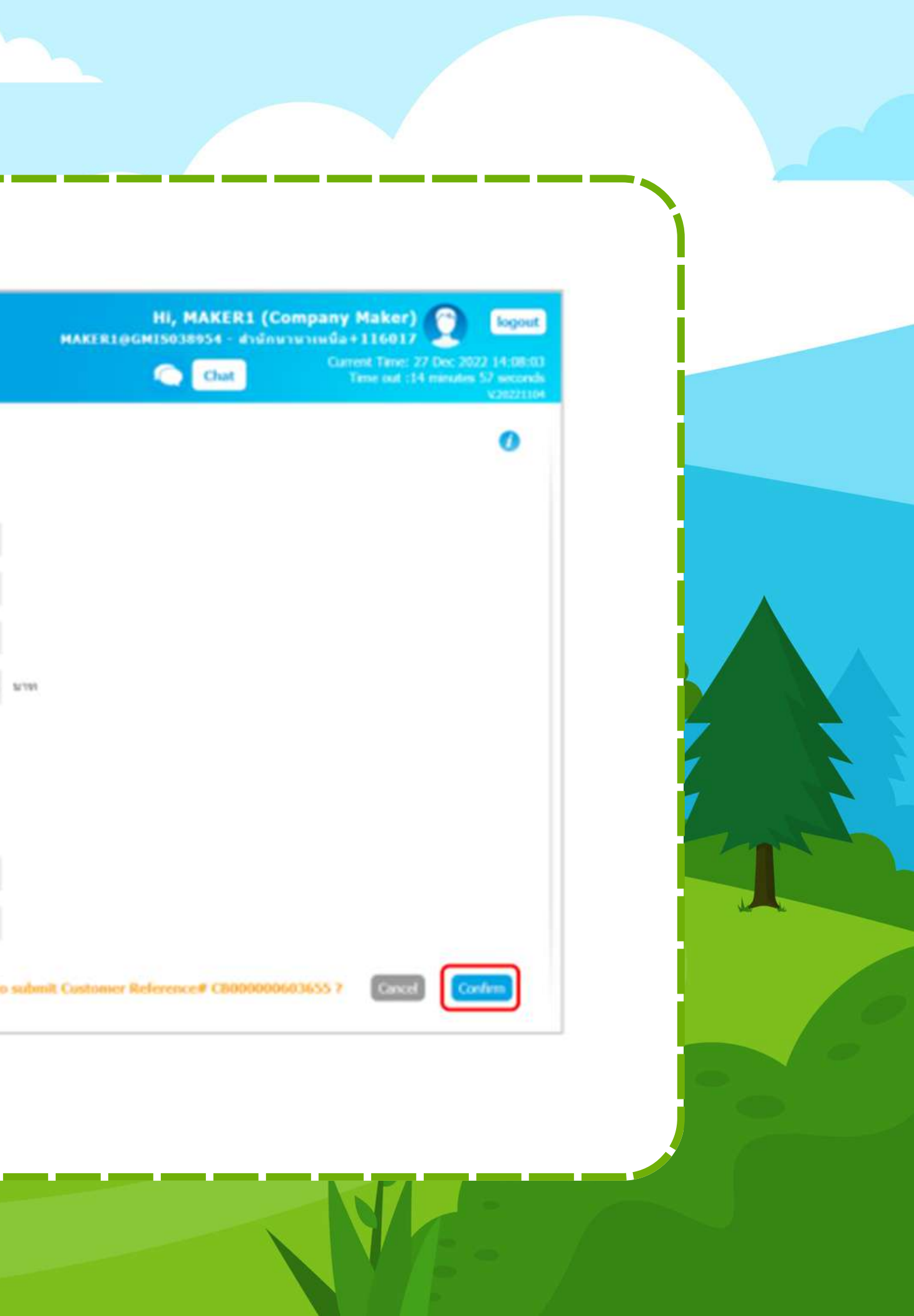

## R7-ส่งเงินเบิกเกินนอกงบ

| ngthai Corporate Online : GFMI | S > Pay In                                                 |                  |                                      |         | 0            |
|--------------------------------|------------------------------------------------------------|------------------|--------------------------------------|---------|--------------|
| Fill in Information            |                                                            |                  |                                      |         |              |
| หมายเลขอ้างอิงลูกค้า#          | CB000064712501                                             | วันที่ทำรายการ   | 27-03-2024                           |         |              |
| ข่าระจากปัญชี                  | KTB*096-6-00736-0*เงินนอกงบประมาณ<br>สถาบันนิติวิทยาศาสตร์ | ชื่อแทนปัญชี     | เงินนอกงบประมาณสถาบันนิดิวิทยาศาสตร์ |         |              |
| รหัสศูนย์ดันทุน                | 1601000001                                                 | รันที่รายการมีผล | 27-03-2024                           |         |              |
| รหัสเงินฝากคลังจังหวัด         | G9001                                                      | สำนวนเงิน        | บาท<br>กรุณาระบุจำนวนเงิน            |         |              |
| ประเภทเอกสารนำส่ง              | เงินฝากคลัง                                                | •                |                                      |         |              |
| หมายเหตุ(ถ้ามี)                | Maximum 50 characters.                                     |                  |                                      |         |              |
| Additional Information :       |                                                            |                  |                                      |         |              |
| ประเภทเอกสารที่นำส่ง           | R7                                                         | • การอ้างอิง     | ุ verify                             |         |              |
| รทัสบัญชี                      | 1101020601                                                 | r Bank Book      |                                      |         |              |
|                                |                                                            |                  |                                      | Save As | Draft Submit |
|                                |                                                            |                  |                                      |         |              |

## **BE -** คืนงบในปี

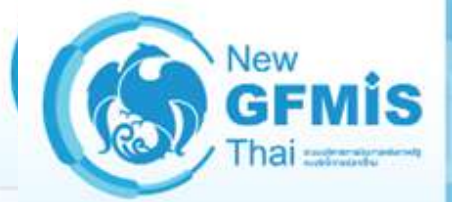

รพัสผู้ใช้ : A16010000001101 เข้าสู่ระบบเมื่อ : 09:47:28

ข้อมูลผู้ใช้ | แก้ไขรหัสผ่าน

คู่มือการใช้งาน

ออกจากระบบ

## ระบบบริหารการเงินการคลังภาครัฐแบบอิเล็ NEW GOVERNMENT FISCAL MANAGEMENT INFORM

ชื่อผู้ใช้: รดนพร จันทรภูมิ คำแหน่ง: นักวิชาการเงินและบัญชี สังกัด: สถาบันนิติวิทยาศาสตร์

## บันทึกรายการบัญชีแยกประเภท (บช.01)

สร้างเอกสารบันทึกรายการบัญชี

|    | ออกจากระบบ สลบผูเช                        | เลขที่ไบบันทึกรายการบัณซี | 0100000543 2024       |                       | เลขที่เอกสารกลับรายการ |
|----|-------------------------------------------|---------------------------|-----------------------|-----------------------|------------------------|
| >  | ระบบเบิกจ่าย                              | ผู้บันทึกรายการ           | A16010000011001       |                       |                        |
|    | » ขอเบิกเงิน                              |                           |                       |                       |                        |
| *  | » ขอถอนคืนรายได้                          | ข้อมูลทั่วไป รายการบัญชี  |                       |                       |                        |
| >  | » ขอจ่ายโดยส่วนราชการ                     | รหัสหน่วยงาน              | 16010                 |                       | วันที่เอกสาร           |
| *  | » การบันทึกเบิกเกินส่งคืน/ล้างลูกหนี้เงิน |                           | สถาบันนิติวิทยาศาสตร์ |                       |                        |
| 11 | ยืม/คืนเงินทครองราชการ                    | รหัสพื้นที่               | 1000 - ส่วนกลาง       | ~                     | วันที่ผ่านรายการ       |
|    | บช01 » บันทึกรายการบัญชีแยกประเภท         | รหัสหน่วยเบิกจ่าย         | 1601000001            |                       | 438                    |
| u  | นส02-1 » นำส่งเงินแบบผ่านรายการ           |                           | สำนักงานเลขาบุการกรม  |                       |                        |
| u  | นส02-2 » นำส่งเงินแบบพักราชการ            | ประเภทเอกสาร              | BE - BE คึนงบ ในปี    |                       | การอ้างอิง             |
| >  | » เปลี่ยนแปลงเอกสาร                       |                           |                       |                       | *) (~ (                |
|    |                                           |                           |                       | สรางเอกสารไหม่ กลับรา | ยการเอกสารน์ พัมพรายง  |

เมนูถัดไป | กลับหน้าหลัก

| ล์กทรอนิกส์ใหม่<br>ATION SYSTEM       | สร้าง กลับรายการ ค้นหา |   |
|---------------------------------------|------------------------|---|
|                                       |                        |   |
| 06 มีนาคม 2567<br>06 มีนาคม 2567<br>6 |                        |   |
| 243600000226002                       | ( ถัดไป                | 0 |
|                                       |                        |   |

| • บันทึกรายการบัญชีแยกประเภท |                      |                          |        | เปิกเกินส่งคืนรอนำ             | าส่ง       |                                        |            |       | ประเภท (Sub Book (    | GL)       |
|------------------------------|----------------------|--------------------------|--------|--------------------------------|------------|----------------------------------------|------------|-------|-----------------------|-----------|
| l » นำส่งเงินแบบผ่านรายการ   | รหัสศูนย์            | ม์ดันทุน                 |        | 1601000006                     | 19124      |                                        |            |       |                       |           |
| ? » นำส่งเงินแบบพักรายการ    |                      |                          |        | สำนักพิสูจน์บุคคล              | ជុំណ្      | หาย                                    |            |       |                       |           |
| านแปลงเอกสาร                 | รหัสแหล่             | <b>เ่งของเงิน</b>        |        | 2567                           | ~          | 6711500<br>งบรายจ่ายอื่น /งบส่วนราชการ |            | 2     | รหัสงบประมาณ          |           |
| เมนูถัคไป   กลับหน้าหลัก     | รหัสกิจก             | เรรมหลัก                 |        | 16010667984<br>การพัฒนางานด้าน | 110<br>108 | 0000<br>วิทยาศาสตร์                    |            | 23    | รหัสกิจกรรมย่อย       |           |
|                              | รหัสบัญ              | ซีเงินฝากค               | คลัง   |                                |            |                                        |            | 0     | รหัสเจ้าของบัญชีเงินเ | ฝากคลัง   |
|                              | รหัสบัญ              | ซีย่อย                   |        |                                |            |                                        |            |       | รหัสเจ้าของบัญชีย่อย  | 1         |
|                              | รหัสบัญ<br>(Bank B   | ชีธนาคาร<br>ook)         | ย่อย   |                                |            |                                        |            | 8     | รหัสหมวดพัสดุ         |           |
|                              | รหัสหน่ว<br>(Trading | วยงานคู่ค้า<br>g Partner | 1<br>) |                                |            |                                        |            | 7.    | รหัสรายได้            |           |
|                              | จำนวนเจ              | งับ                      |        |                                |            | 15,889.                                | 80 unu     |       |                       |           |
|                              | รายละเยี             | อียคบรรทั                | ครายกา | <b>ร</b> ปรับปรุงรายกา         | 151        | มย.16/2567                             |            |       |                       |           |
|                              | เลือก                | ลำคับที่                 | РК     | ชื่อบัญชี                      |            | รหัสบัญชีแยกประเภท                     | วหัสศูนย์เ | ในทุน | แหล่งของเงิน          | รษัสงเ    |
|                              |                      | 1                        | เคบิต  | เบิกเกินส่งคืนรอน่ำส่ง         |            | 2116010104                             | 1601000    | 0006  | 6711500               | 160105700 |
|                              | -                    | 2                        | เครคิด | ลกหนี้เงินยืมในงบประมาณ        |            | 1102010101                             | 160100     | 0006  | 6711500               | 160105700 |

กรณีเบิกเกินส่งคืนข้ามปีงบประมาณต้องส่งคืนเป็นราย BD -> Rlเงินงบประมาณ ,R2เงินนอกงบประมาย

> 100

» การบ้ ยืม/คืบ

1001

1902.

» เปลี่ย

| 160105700047                                         | 05000003                                                                               | ini uni distanti                                                              |   |  |
|------------------------------------------------------|----------------------------------------------------------------------------------------|-------------------------------------------------------------------------------|---|--|
| CHI 340 13 MAULA MILLA                               | การสูบฏิบรรานสายคนคราย คนนาร                                                           | 112 000999030                                                                 |   |  |
|                                                      |                                                                                        |                                                                               |   |  |
|                                                      |                                                                                        |                                                                               |   |  |
|                                                      |                                                                                        |                                                                               |   |  |
|                                                      |                                                                                        |                                                                               |   |  |
|                                                      |                                                                                        |                                                                               |   |  |
|                                                      |                                                                                        |                                                                               |   |  |
|                                                      |                                                                                        |                                                                               |   |  |
|                                                      |                                                                                        |                                                                               | L |  |
|                                                      |                                                                                        |                                                                               | L |  |
|                                                      |                                                                                        |                                                                               | l |  |
|                                                      |                                                                                        |                                                                               | l |  |
|                                                      |                                                                                        |                                                                               | l |  |
|                                                      |                                                                                        |                                                                               |   |  |
| บประมาณ                                              | วหัสถิจกรรมหลัก                                                                        | ร้านวนเงิน                                                                    |   |  |
| <u>บประมาณ</u><br>004705000003                       | <u>วหัสกิจกรรมหลัก</u><br>16010667984100000                                            | <u>จำนวนเงิน</u><br>15,889.80                                                 |   |  |
| <mark>มประมาณ</mark><br>004705000003<br>004705000003 | <b>วหัสกิจกรรมหลัก</b><br>16010667984100000<br>16010667984100000                       | <mark>ร้านวมเงิน</mark><br>15,889.80<br>- 15,889.80                           |   |  |
| <del>บประมาณ</del><br>004705000003<br>004705000003   | <mark>รหัสกิจกรรมหลัก</mark><br>16010667984100000<br>16010667984100000<br>รรรมยอดเคบิต | <u>จ้านวนเงิน</u><br>15,889.80<br>- 15,889.80<br>15,889.80                    |   |  |
| <mark>บประมาณ</mark><br>004705000003<br>004705000003 | <u>รวมขอดเคบิด</u><br>รวมขอดเคริด                                                      | <mark>ร้านวมเงิน</mark><br>15,889.80<br>- 15,889.80<br>15,889.80<br>15,889.80 |   |  |
| <del>มประมาณ</del><br>204705000003<br>204705000003   | <mark>รวมขอดเครคิด</mark>                                                              | <u>จำนวนเงิน</u><br>15,889.80<br>- 15,889.80<br>15,889.80<br>15,889.80        |   |  |

« ก่อนหน้า 1 / 2 ถัดไป »

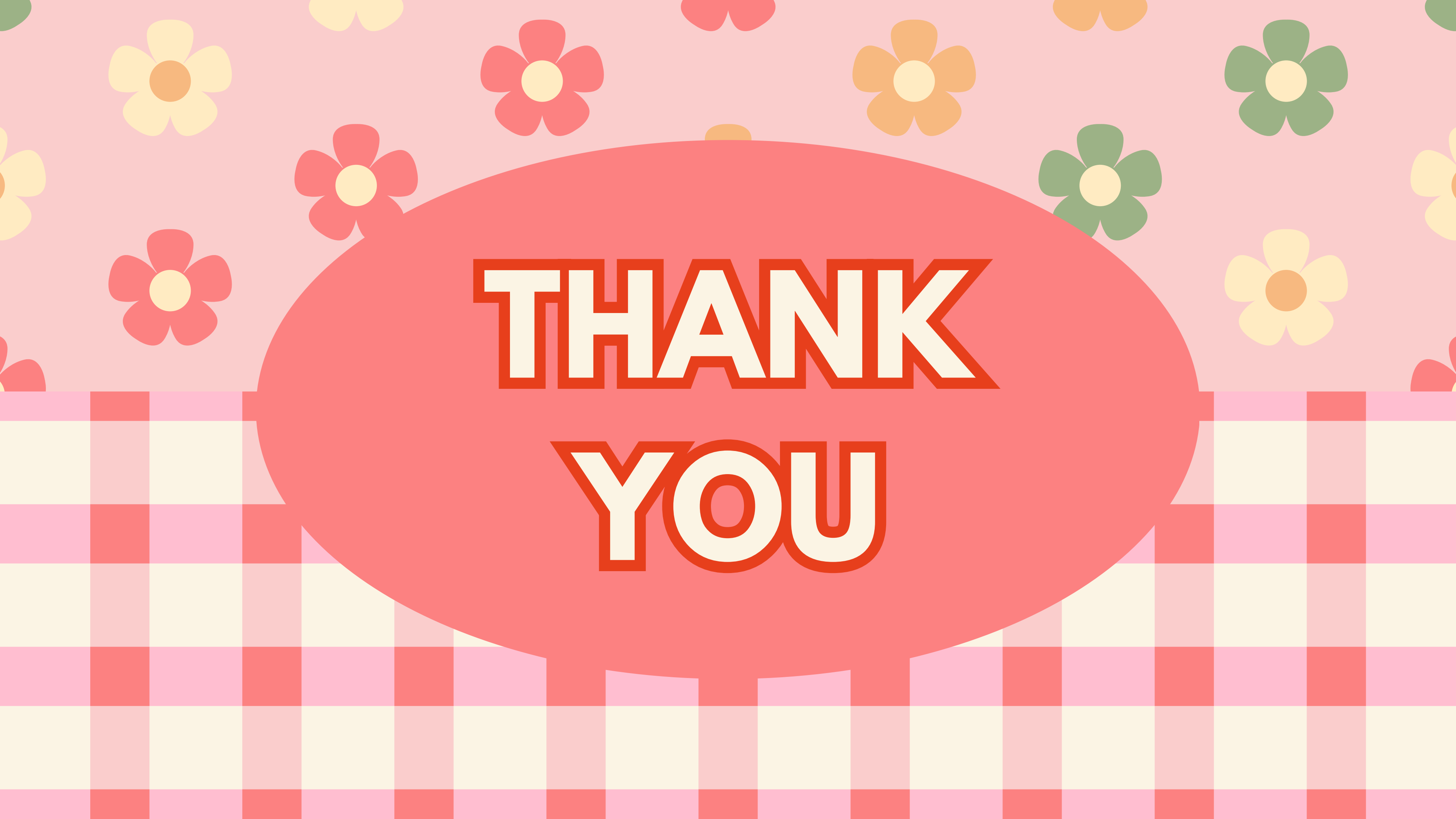